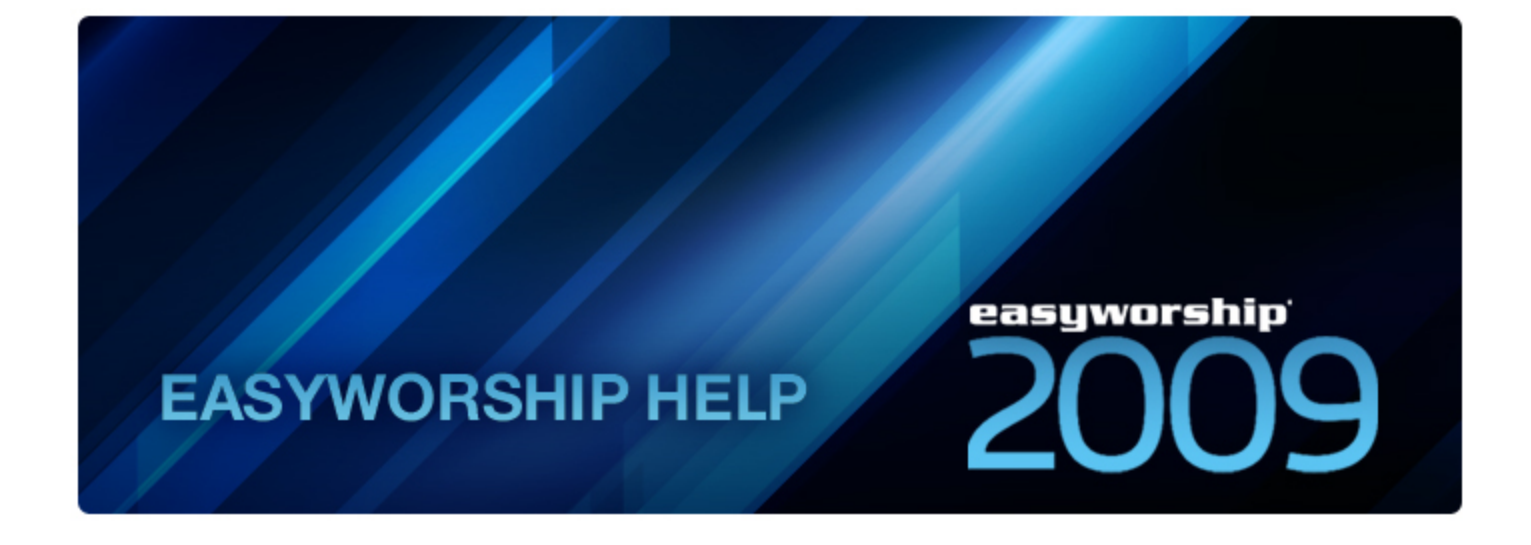

Windows, Windows Media Player, Word and PowerPoint are either registered trademarks or trademarks of Microsoft Corporation in the United States and/or other countries.

SongSelect Lyric Service is a registered trademark of Christian Copyright Licensing International, Inc.

QuickTime is a registered trademark of Apple Inc.

YouTube is a registered trademark of YouTube, LLC.

Matrox DualHead2Go & TripleHead2Go are registered trademarks of Matrox Graphics Inc.

## What's New in EasyWorship 2009

## Display Foldback (Stage Display)

- Send Lyrics and Scripture content to stage monitors (automatically synced with audience output)
- Send Alerts and custom messages to stage monitors (only seen on stage)
- · Clock Display shows the current time
- Lyric Display, optional verse/chorus tags, shows first line of next slide, automatic word wrap, and more
- PowerPoint Display shows current and next PowerPoint slides
- Full control of format and style, including: text/font styles, custom background, scrolling or static alerts, and more (requires additional hardware)

## VJ (Video Jockey) Mode

- Live background switching (with transitions)
- Switch between Videos, Images, Feeds and Slide Backgrounds

## Audio Integration

- Add audio files directly to the Schedule
- · Add audio files as backgrounds to Songs or Scripture

## Web Display

- Easily enter URLs to display web pages
- Integrated navigation controls (home, back, next, refresh, stop)
- Full support for YouTube videos, and more
- Full support for Flash-based content

## Integrated Media Store

- Easily browse thousands of popular Mini Movies, Motions, Countdowns and Stills
- Preview media directly in EasyWorship
- Integrated Downloads, automatically puts your new media where it should be (no need to manually find and install downloaded media)
- Purchase and install bibles from within EasyWorship

## Updated User Interface

- Updated buttons and icons throughout
- Redesigned media player and interface controls for video, DVD and feeds
- Redesigned resource area and display options (preferences) area
- Theme aware so the look automatically customizes for Windows XP, Vista or 7
- Redesigned control header (top bar) and pane dividers to optimize workspace
- · Redesigned to work with varying screen DPIs (large fonts)

## **How it Works**

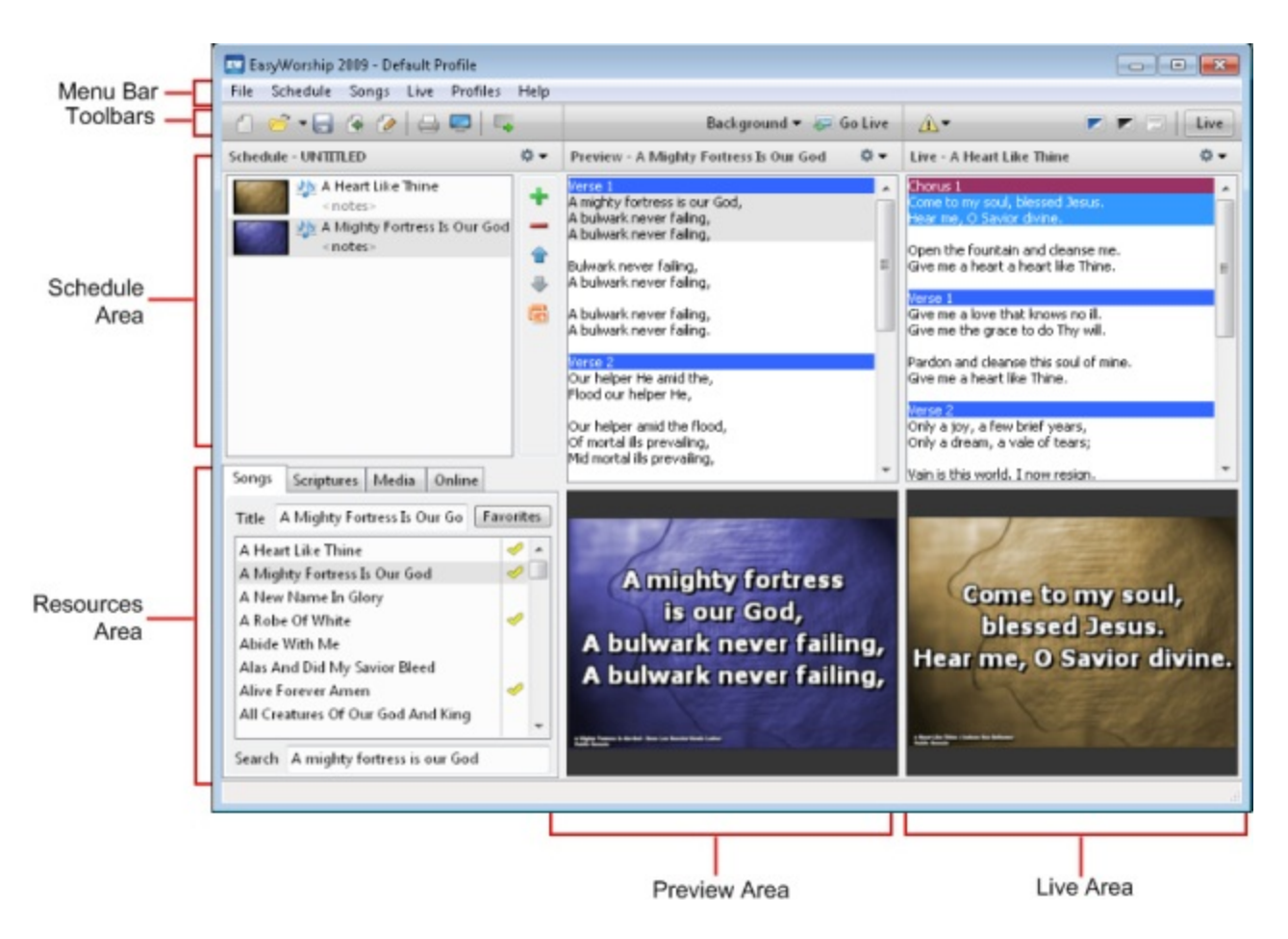

## Schedule Area:

The Schedule Area contains selected items for a presentation. Drag and drop the items you want to use in your present-

ation into the **Schedule Area**. You may also add PowerPoint slide shows to your schedule by clicking the 👼 on the right side of the **Schedule Area**. Use the arrow keys on the right side toolbar to move items around in the schedule. You can also drag items around in the schedule. Schedules can be saved for future use.

## Presentation Work Flow:

The presentation flows from the left column (Schedule Area) through the center column (Preview Area) to the right column (Live Area). Clicking Go Live and sends the current item selected to the Preview Area to the Live Area and to the screen. The next item in the schedule is automatically selected and shown in the Preview Area. When you are finished displaying the current item in the Live Area press Go Live again to display the next item in the schedule.

#### **Resource Area:**

The Resource Area provides access to songs, scriptures, media, and online content.

Song Tab: Displays the song database.

Scripture Tab: Displays the scripture database with version option tabs at the bottom.

Media Tab: Displays the Video, Images, Feeds, DVD and Audio tabs. You can double-click on an item to project it immediately or you can place songs, scriptures, and media into the schedule to create an ordered service. Online Tab: EasyWorship has the ability to interact with the web. Click the Online tab to unlock the web features in EasyWorship.

**Downloaded Items:** The downloaded items area will be blank until media or bibles have been downloaded from the **Media Store** tab.

Media Store: The Media Store tab allows you to purchase and download media and bibles for use in EasyWorship. The media or bibles are downloaded directly into EasyWorship.

**SongSelect:** The **SongSelect** tab allows you to import songs directly into the songs database from SongSelect. (CCLI SongSelect subscription required.)

Web: The Web tab allows web pages to be added to the schedule. YouTube videos can be streamed in full screen mode directly from the web. This feature also allows for playback of SWF files. See <u>Playing Flash Content</u>

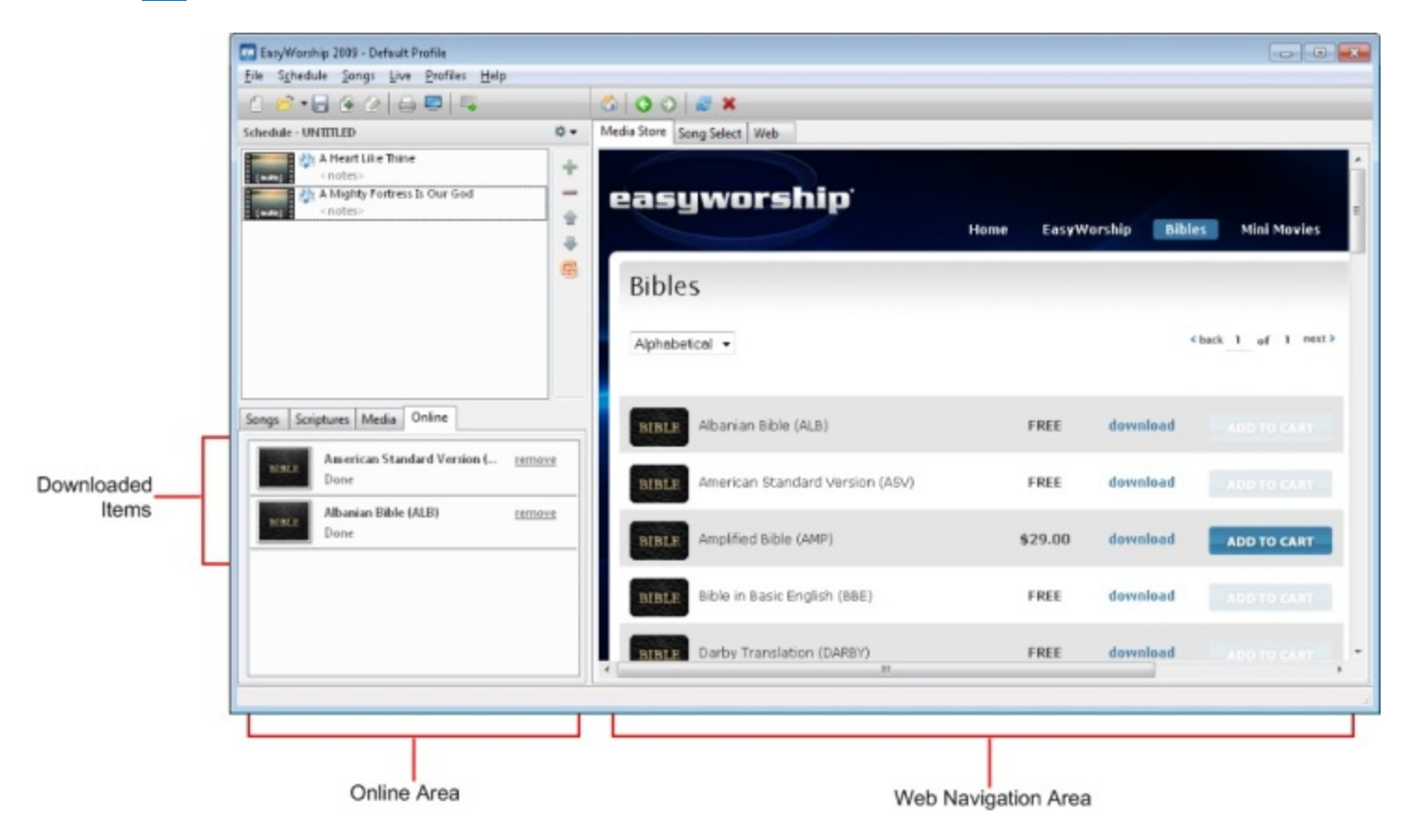

## Preview Area:

The **Preview Area** shows the item that is currently selected either in the **Resource Area** or in the **Schedule Area**. To move the contents to the **Live Output Area** and display it to the congregation go to the **Preview Area** and double-click on the highlighted item or click **Go Live**

#### Live Output Area:

The Live Output Area displays what is currently being projected on the screen. You can navigate the contents and choose verses to keep up with the speaker using the mouse or arrow keys.

Video Jockey Mode: Video Jockey or VJ mode is enabled by clicking the drop down button at the top right of the Live Area. This is a feature that allows you to quickly change backgrounds on the fly, by just clicking on the video, image, feed or background you wish to use.

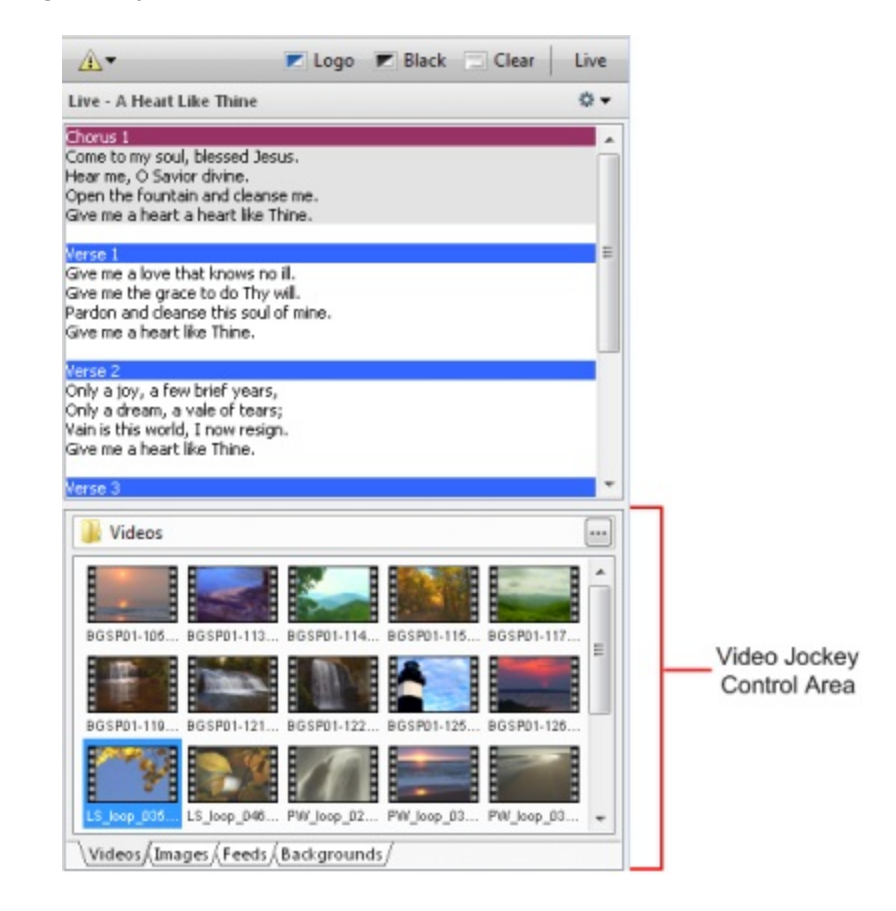

# **Training Videos**

Videos are available online to help you get started using EasyWorship. Visit <u>http://youtube.com/easyworshipsoftware</u> to view the videos. An internet connection is required to view these videos.

# Activating and Registering EasyWorship

When EasyWorship is purchased, you will receive an email with registration information in it or you may receive a CD with a Product Key attached. Follow the instructions below to register EasyWorship.

## Register EasyWorship without a Product Key:

If you purchased EasyWorship and did not receive product key with the CD, **check your email for a registration email**, or check the envelope you received the disk in for a **registration letter**. Enter the registration information you received using the steps under <u>Registering EasyWorship</u>.

## Activate EasyWorship using a Product Key:

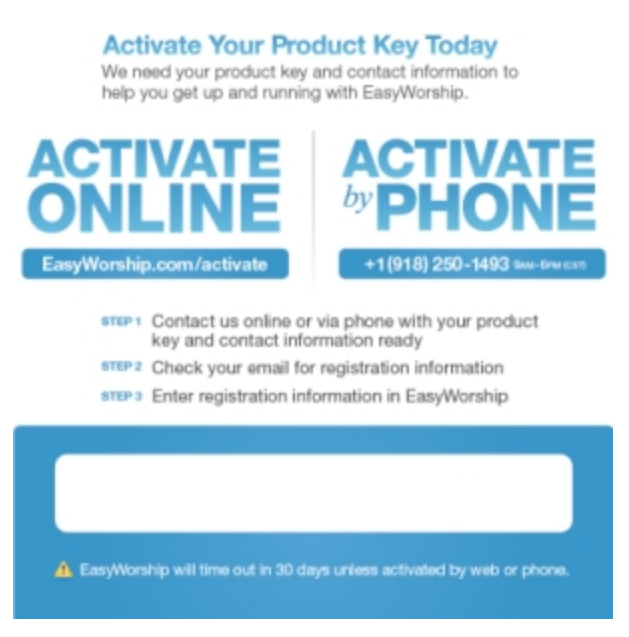

If you receive this card with your EasyWorship CD, there are two ways to register EasyWorship using a Product Key, by phone or online activation.

- 1. Call (918) 250-1493 9AM 6PM (CST) to activate by phone. Visit EasyWorship.com/activate to activate online.
- 2. After activating via phone or online, check your email for a registration email.
- 3. Enter the registration information you received into EasyWorship using the steps under Registering EasyWorship.

## Registering EasyWorship:

- 1. Open EasyWorship.
- 2. In the About EasyWorship dialog box, click Register.
- 3. In the Register dialog box, type the registration information in the appropriate boxes.
  - All of the registration information must be entered exactly as it appears in the registration letter.

|           | Register:                             |                                              | EasyWorsh       |
|-----------|---------------------------------------|----------------------------------------------|-----------------|
| About     | VIS                                   |                                              |                 |
| License   | You can register<br>Express, or Disco | online using a Visa, MasterCard<br>ver Card. | , America       |
| Copyright | To order Online v                     | isit http://www.easyworship                  | o.com/store     |
| Register  | To order by phor                      | e call (888) 876-4004 / (918) 25             | 0-1493          |
|           | Once you have re<br>below to proceed  | eceived your registration inform<br>d.       | ation, enter it |
|           | Name                                  | Your Church Name                             |                 |
|           | Phone Number                          | 555-123-4567                                 | Validate        |
|           | Serial Number                         | 01234-56789-01234-56789-012                  | 34              |

- 4. Click Validate. (The registration fields will gray out)
- 5. Click Continue or Close to complete the registration.

## -Or-

#### With EasyWorship Open:

- 1. Click on the Help menu, click Register Products.
- 2. In the **Register** dialog box, type your registration information in the appropriate boxes.
  All of the registration information must be entered exactly as it appears.
- 3. Click Validate. (The registration fields will gray out)
- 4. Click Close to complete the registration.

If you have any problems, see <u>Incorrect Serial Number</u>!. You may also call us at +1-918-250-1493 or e-mail us at <u>support@easyworship.com</u>.

## **Incorrect Serial Number!**

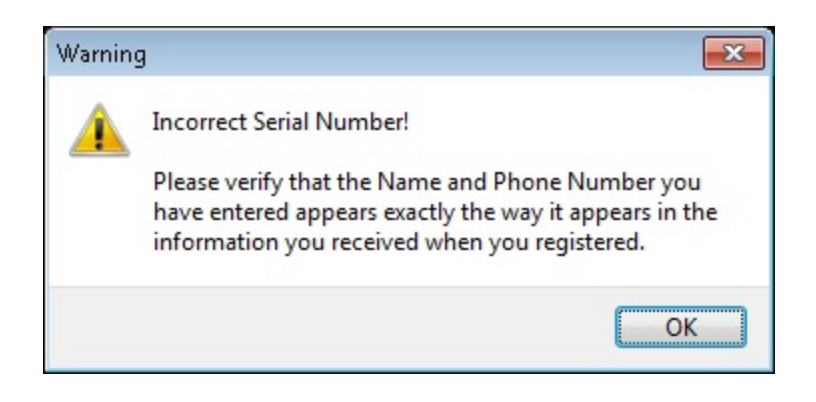

## This error can occur for a couple of reasons:

- 1. EasyWorship has already been registered.
  - If EasyWorship is upgraded from an older version that was already registered, there is no need to enter your serial number. This error will appear if the same registration code is entered again.
  - To determine if EasyWorship is already registered, click on the **Help** menu then **About EasyWorship**. If the church name and serial number are in the registration area at the bottom, the software is already registered.

|                      | About:                  |                                                                                             | EasyWorship                                         |
|----------------------|-------------------------|---------------------------------------------------------------------------------------------|-----------------------------------------------------|
| About                |                         | EasyWorship ®                                                                               |                                                     |
| License<br>Copyright | easyworship             | Professional Presentation So<br>Copyright © 2001-2009 Soft(<br>All rights reserved Softouch | ftware<br>ouch Development, In<br>Development, Inc. |
| Register             |                         | Version 2009                                                                                |                                                     |
|                      | This product is license | ed to                                                                                       |                                                     |
|                      | Name: Unre              | gistered                                                                                    |                                                     |
|                      | Serial Number: Evalu    | lation Copy                                                                                 |                                                     |
|                      | Visit us at: http://www | w.easyworship.com                                                                           |                                                     |

- 2. Your EasyWorship registration information has not been entered exactly as it appears on your registration letter.
- Verify that the registration information has been entered exactly as it is on the registration letter. The church name, phone number, serial number are all case and space sensitive.

- The serial number has to be entered with the dashes included.
  The phone number should be entered exactly as it is in the letter or email that you received when the software was purchased.

If you continue to receive this error message call us at +1-918-250-1493 or email us at support@easyworship.com.

# **Running EasyWorship For The First Time**

When launching EasyWorship for the first time, a prompt will appear to install the demo data that comes with EasyWorship.

The demo data is not required for EasyWorship to operate. The demo data may be installed or uninstalled. See <u>Adding</u> and <u>Removing Demo Songs</u>. Use the instructions below to install them upon running EasyWorship for the first time.

- 1. When opening EasyWorship the first time the Add/Remove Demo Data window will appear.
- Select "Install songs from GreatWorshipSongs.com", To install the 100+ classic and contemporary songs from GreatWorshipSongs.com.
- 3. Click Next.

**Note:**No internet connection is required to install these songs.

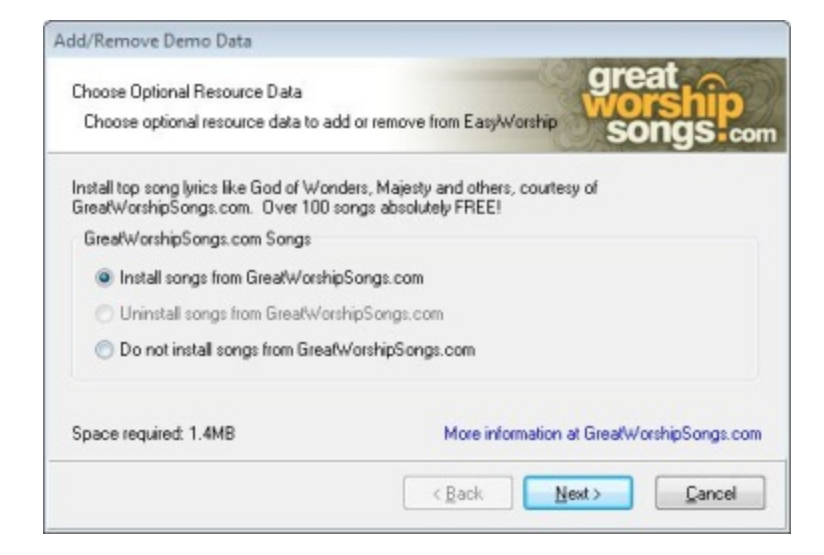

- 4. Select **"Install default songs and backgrounds** from EasyWorship", to install the default backgrounds and songs from EasyWorship.
- 5. Click Next.

| dd/Remove Demo Data                                                                            |                           |
|------------------------------------------------------------------------------------------------|---------------------------|
| Choose Optional Resource Data<br>Choose optional resource data to add or remove from EasyWorsh | <sup>ip</sup> easyworship |
| Install the default songs and backgrounds from EasyWorship                                     |                           |
| Default EasyWorship Songs and Backgrounds                                                      |                           |
| Install default songs and backgrounds from EasyWorship                                         |                           |
| O Uninstall default songs and backgrounds from EasyWorship                                     | 0                         |
| O not install default songs and backgrounds from EasyWor                                       | rship                     |
| Space required: 16.7MB                                                                         |                           |
| < Back                                                                                         | Next > Cancel             |

- 6. Click Back to change the previous selections or click Finish to proceed with installation of the EasyWorship demo data. • A window will now appear with a sum
  - mary of the choices selected.

| Choose Optional Resource Data                                             |                                                          |
|---------------------------------------------------------------------------|----------------------------------------------------------|
| Choose optional resource data to add                                      | or remove from EasyWorship                               |
| You have chosen the following options                                     | for installing or removing resource data for EasyWorship |
| Resource Data Summary                                                     |                                                          |
| Install songs from GreatWorshipSon<br>Install default songs and backgroun | gs.com at 1.4MB<br>ds from EasyWorship at 16.7MB         |
| Space required: 18.1MB                                                    |                                                          |
| SDace required. To THID                                                   |                                                          |

# **Dual Monitor / Projector Setup**

If you are using a laptop computer, see Laptop Setup

## Enabling Windows Extended Desktop:

## Windows 7:

- 1. Hold down the **Windows** key **\$** on the keyboard and **press** P.
- 2. Use your mouse to select Extend.

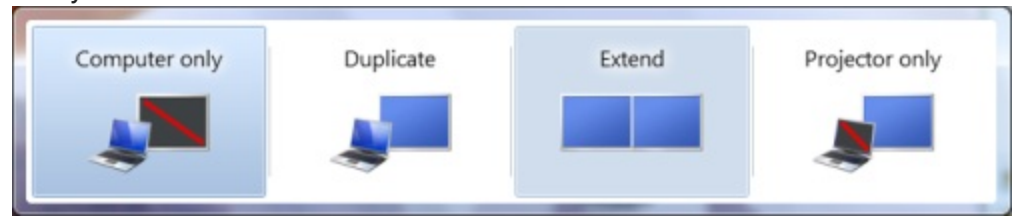

## Windows XP, Vista & 7:

- 1. Right-click on the Windows Desktop.
- 2. Select:

Windows XP: Properties, then Settings tab. Windows Vista: Personalize then Display Settings link. Windows 7: Screen Resolution

| 💭 🖓 🖉 🖉 Di                                                                            | spl 🕨 Screen                                | ← ← Searc                   |  |  |  |
|---------------------------------------------------------------------------------------|---------------------------------------------|-----------------------------|--|--|--|
| Change the ap                                                                         | pearance of your                            | displays                    |  |  |  |
|                                                                                       | 2                                           | Dete <u>c</u> t<br>Identify |  |  |  |
| Di <u>s</u> play:                                                                     | 2. SyncMaster 🔻                             |                             |  |  |  |
| <u>R</u> esolution:                                                                   | 1024 × 768 (recomme                         | ended) 👻                    |  |  |  |
| <u>M</u> ultiple displays:                                                            | Show desktop only o                         | on 1 🔻                      |  |  |  |
| Ma <u>k</u> e this my m                                                               | Make this my main display Advanced settings |                             |  |  |  |
| Make text and other items larger or smaller<br>What display settings should I choose? |                                             |                             |  |  |  |
|                                                                                       | OK Cancel                                   | Apply                       |  |  |  |

## **Notes**

If **Display 1 and 2** boxes do not appear, your computer does not have dual monitor capability, or you do not have a projector or monitor plugged into the secondary video output on the computer.

3. Select Monitor 2.

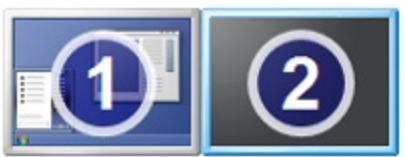

- 4. Select Extend my Windows Desktop onto this monitor or select Extend these displays from the drop down list...
- Set the screen area resolution. Standard 4:3 -800 X 600 or 1024 X 768 Widescreen 16:9 -852x480, 1280x720 or 1920x1080 Widescreen 16:10 - 1280x768, 1280x800 or 1440x900
- 6. Verify the color setting for Monitor 2 is set to 32 bit.

- 7. Click Apply then OK. If prompted to keep the settings click yes.
- 8. Open EasyWorship.
- 9. Follow the instructions below to setup EasyWorship to use your second monitor.

## Setting EasyWorship to use your second monitor:

- 1. Click on the Live menu.
- 2. Click Options.

| -              |                                                                              |                                                                                                    |                                                                                                    |                                                                                                    |                                                                                                    |                                                                                                    |                                                                                                    |                                                                                                    |
|----------------|------------------------------------------------------------------------------|----------------------------------------------------------------------------------------------------|----------------------------------------------------------------------------------------------------|----------------------------------------------------------------------------------------------------|----------------------------------------------------------------------------------------------------|----------------------------------------------------------------------------------------------------|----------------------------------------------------------------------------------------------------|----------------------------------------------------------------------------------------------------|
| Gene           | ral                                                                          |                                                                                                    |                                                                                                    |                                                                                                    |                                                                                                    |                                                                                                    |                                                                                                    |                                                                                                    |
| Margins        |                                                                              |                                                                                                    |                                                                                                    |                                                                                                    |                                                                                                    |                                                                                                    |                                                                                                    |                                                                                                    |
| Screen M       | largin 5                                                                     | %                                                                                                  | Text Mar                                                                                                    | gin %                                                                                                    |                                                                                                    | Bleed Ma                                                                                                    | rgin %                                                                                                    |                                                                                                    |
| Тор            | 0                                                                            | *                                                                                                  | Тор                                                                                                    | 0                                                                                                    |                                                                                                    | Тор                                                                                                    | 0                                                                                                    | *                                                                                                    |
| Bottom         | 0                                                                            | *                                                                                                  | Bottom                                                                                                    | 0                                                                                                    | *                                                                                                    | Bottom                                                                                                    | 0                                                                                                    | *                                                                                                    |
| Left           | 0                                                                            | 4<br>V                                                                                             | Left                                                                                                    | 0                                                                                                    | *                                                                                                    | Left                                                                                                    | 0                                                                                                    | A.<br>V                                                                                                    |
| Right          | 0                                                                            | *                                                                                                  | Right                                                                                                    | 0                                                                                                    | *                                                                                                    | Right                                                                                                    | 0                                                                                                    | *                                                                                                    |
| Select Outp    | rut Mor                                                                      | nitor                                                                                              | 1 H 3                                                                                                    |                                                                                                    | _                                                                                                    | Custom                                                                                                    | Positio                                                                                                    | n                                                                                                    |
| Output Monitor |                                                                              | Primary Monitor                                                                                    |                                                                                                    |                                                                                                    | Left                                                                                                    | 1024                                                                                                    | *                                                                                                    |                                                                                                    |
|                |                                                                              | Secon                                                                                              | Secondary Monitor<br>Custom Position                                                                                               |                                                                                                    |                                                                                                    | Тор                                                                                                    | 0                                                                                                    | A<br>V                                                                                                    |
|                |                                                                              | Carro                                                                                              |                                                                                                    | -                                                                                                    | _                                                                                                    | Width                                                                                                    | 1024                                                                                                    | *                                                                                                    |
|                |                                                                              |                                                                                                    |                                                                                                    |                                                                                                    |                                                                                                    | Height                                                                                                    | 768                                                                                                    | 4                                                                                                    |
|                | Gene<br>Margins<br>Screen M<br>Top<br>Bottom<br>Left<br>Right<br>Select Outp | General<br>Margins<br>Screen Margin<br>Top 0<br>Bottom 0<br>Left 0<br>Right 0<br>Select Output Mon | General<br>Margins<br>Screen Margin %<br>Top 0 *<br>Bottom 0 *<br>Left 0 *<br>Right 0 *<br>Select Output Monitor<br>Output Monitor | General<br>Margins<br>Screen Margin %<br>Top 0 *<br>Bottom 0 *<br>Bottom 0 *<br>Left 0 *<br>Right 0 *<br>Select Output Monitor<br>Secondary Monitor<br>Primary Monitor<br>Primary Monitor | General         Margins         Screen Margin %         Top       0         Bottom       0         Left       0         Right       0         Sclect Output Monitor       Secondary Monitor         Secondary Monitor       Secondary Monitor         Custom Position       Custom Position | General         Margins         Screen Margin %         Top       0         Bottom       0         Left       0         Right       0         Scleet Output Monitor         Secondary Monitor         Primary Monitor         Custom Position | Screen Margin %       Text Margin %       Bleed Margin %         Top       0       0         Bottom       0       0         Left       0       0         Right       0       0         Select Output Monitor       Primary Monitor       Custom         Dutput Monitor       Primary Monitor       Custom         Width       Heint       Heint | General         Margins         Screen Margin %       Top 0         Top 0       0         Bottom 0       0         Left 0       0         Right 0       0         Select Output Monitor       Secondary Monitor         Primary Monitor       Custom Position         Utput Monitor       Secondary Monitor         Custom Position       Utput Monitor |

- 3. Under General, go to Select Output Monitor and select Secondary Monitor from the drop down list.
- 4. Make sure the Enable DirectX Support check box is checked.
- 5. Click OK.

See Dual Monitor Troubleshooting if you are having problems with your dual monitor setup.

See <u>Can I Run EasyWorship in Single Monitor Mode?</u> for more information about running EasyWorship if your computer isn't able to support dual monitors.

## **Display Foldback**

Display Foldback allows EasyWorship to take advantage of a third video output to display content for stage monitors. Additional hardware is required to use this feature. The Matrox DualHead2Go box is recommended for this feature. See <u>Dis</u>play Foldback Monitor Setup and Foldback Hardware

## Foldback Features:

- Send Lyrics and Scripture content to stage monitors (automatically synced with audience output)
- Send Alerts and custom messages to stage monitors (only seen on stage)
- Clock Display shows the current time
- Lyric Display, optional verse/chorus tags, shows first line of next slide, automatic word wrap, and more
- PowerPoint Display shows current and next PowerPoint slides
- Full control of format and style, including: text/font styles, custom background (not just black), scrolling or static alerts, and more (requires additional hardware)

See Monitor Options, Songs Text, Scripture Text, PowerPoint Options, and Alerts and Time

## **Installing Sample Media**

When you purchase EasyWorship 2009 you have access to pre-selected free media that can be downloaded through the Media Store within EasyWorship. Follow the instructions below to download the sample media that comes with EasyWorship 2009.

- 1. Open EasyWorship.
- 2. Click the **Online** tab.
- 3. On the Media Store tab click Login.
- 4. At the Account Login screen enter your email address and password, then click Login.
- 5. The My Downloads page will appear.
- 6. Click the **WMV** button next to each video and the **JPG** button next to each image.
- 7. The download progress will appear in the Store Downloads area to the left.
- 8. After each media file has downloaded, you can find it under the **Media** tab.

## ✓Notes:

- When logging in, use the email address and password you used when you purchased the software. If you purchased over the phone or through one of our dealers, select First Time Here. Enter your email address and click Proceed. The email address you use when creating a media store account must also be listed as a contact on the account that purchased EasyWorship in order to access the sample media.
- You may email <a href="mailto:support@easyworship.com">support@easyworship.com</a> if you need help with your account.
- Media files are downloaded to the EasyWorship profile you are currently using. The default download location is:
   XP C:\Documents and Settings\All Users\Shared Documents\Softouch\EasyWorship\Default\Resources
   Vista 7 C:\Users\Public\Public Documents\Softouch\EasyWorship\Default\Resources

See Adding Backgrounds if you would like to use free sample media for backgrounds.

## **Adding More Bible Versions**

EasyWorship offers many free and copyrighted bibles. Bibles can be purchased via the Media Store tab or by calling us at +1-918-250-1493. If EasyWorship was purchased via a dealer please contact them to purchase. After the bible is purchased, we will send a new serial number to you via e-mail.

## Purchasing a Bible:

- 1. Open EasyWorship, click the Online tab.
- 2. Click Login at the top right of the Media Store page, then log in to the EasyWorship Media Store.
- 3. Click the Bibles tab at the top of the page.
- Click Add to Cart next to any bibles you wish to purchase.
   Clicking Download will download and install the bible text, but the bible will not appear as a tab under the Scriptures tab unless it is a free bible. Purchased bibles have to be activated with a serial number.
- 5. Click on **Proceed** to checkout in the cart.

| a Store So | ngSelect   Web                 |         |            |                          |                |
|------------|--------------------------------|---------|------------|--------------------------|----------------|
|            |                                |         | my account | my favorites logo        | ut Nide cart 🖸 |
| Bible      | s                              |         |            | Search                   | 9              |
| Your ca    | rt contains these items:       |         |            |                          |                |
|            |                                |         |            |                          |                |
| BUNLE      | Amplified tible (AMP)          | \$20.00 |            | Your current s<br>\$58.0 | ubtotal<br>O   |
| BIBLE      | English Standard Version (ESV) | \$29.00 |            |                          |                |
|            |                                |         |            | PROCEED TO C             | IECKOUT        |
|            | Albanian Oble (A) 05           |         | EBEE       | description of           |                |

- 6. After checking out, the bibles you purchased be activated in EasyWorship on this computer.
- 7. Check your email for the new serial number that will activate the bible on any other computers you may have.

## Activating A Purchased Bible:

- 1. Open EasyWorship.
- 2. Click the **Help** menu.
- 3. Select Register Products.
- 3. In the Serial Number field type in the new serial number.
- 4. Click Validate.

|           | Register:                            |                                   | EasyWors        |
|-----------|--------------------------------------|-----------------------------------|-----------------|
| About     | VIS                                  |                                   |                 |
| License   | You can register                     | online using a Visa, MasterCard,  | America         |
| Copyright | To order Online v                    | isit http://www.easyworship       | .com/store      |
| Register  | To order by phon                     | e call (888) 876-4004 / (918) 250 | 0-1493          |
|           | Once you have re<br>below to proceed | eceived your registration informa | stion, enter it |
|           | Name                                 | Your Church Name                  |                 |
|           | Phone Number                         | 555-123-4567                      | Validate        |
|           | Serial Number                        | 01234-56789-01234-56789-0123      | 4               |

- 5. The Validate button will gray out.
- 6. Click Close.
- 7. Click on the **Scriptures** tab.
- 8. The tab for your new bible will show up at the bottom of the Scriptures Area.
- 9. If the message This version of the bible is not installed appears, click download and install it now.
- If you do not have an internet connection, you may download the text from our web site onto a computer that has internet access and install the bible text manually. See Installing Bible Text Manually

## Installing Bible Text Using the Media Store:

- 1. Click on the **Online** tab in the **Resource Area**.
- 2. Click the Media Store tab.
- 3. Click on Bibles.
- 4. Click Download next to the scripture you wish to install.
- 5. The scripture will download and install automatically.
- If you haven't purchased the scripture yet, click Add To Cart and go through the checkout process.

## Installing Bible Text Manually:

- 1. At a computer with internet connection, browse to http://www.easyworship.com/bibles.
- 2. Click on the download link for the bible you want to download.
- 3. Save the file to a disk.
- 4. Take the disk to the computer you want to install the bible on.
- 5. Click the **Scriptures** tab.
- 6. Click the to the right of the bible version tabs.
- 7. Click Install Bibles From Disk.

|              | INSTALLED BIBLES         |
|--------------|--------------------------|
| ✓            | ASV                      |
| -            | HCSB                     |
| $\checkmark$ | KJV                      |
| ✓            | RVA                      |
|              | Download New Bible Text  |
|              | Install Bibles From Disk |

- 8. Browse to and select the bible file you saved to the disk.
- 9. Click Open.
- 10. Follow the steps under Activating A Purchased Bible from above.
- 11. The scripture text will now appear.

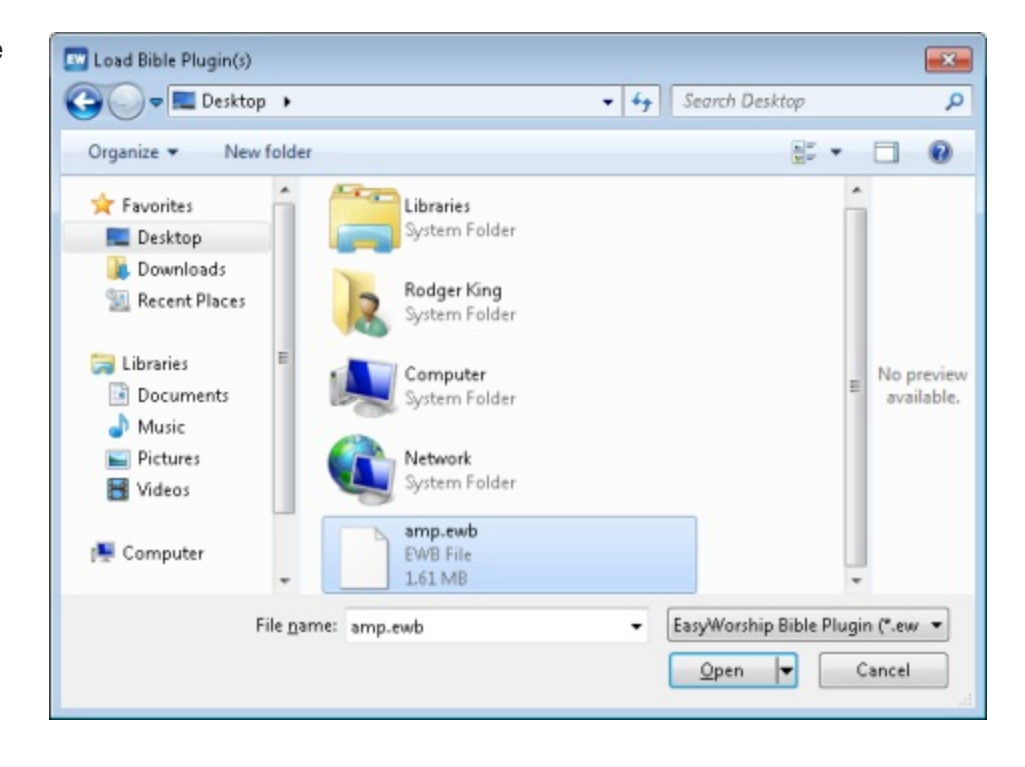

# Using PowerPoint 2007 / 2010 Files

## Installing PowerPoint Viewer 2010:

Upon the first attempt to use a PowerPoint 2007 or 2010 file, EasyWorship will prompt you to download PowerPoint Viewer 2010 onto your computer. This will only occur if you do not have <u>Microsoft PowerPoint 2010 Viewer</u> or Microsoft PowerPoint 2007 / 2010 installed.

| Install PowerPoint Viewer                                                | <b>—</b>                                                         |
|--------------------------------------------------------------------------|------------------------------------------------------------------|
| Install Latest PowerPoint Vie                                            | wer                                                              |
| The latest version of the Microsoft<br>downloaded and installed from Mic | PowerPoint Viewer can be<br>crosoft at www.microsoft.com.        |
| Once you have downloaded and in<br>Viewer you may import PowerPoint      | nstalled the latest PowerPoint<br>presentations into EasyWorship |
|                                                                          | Download Cancel                                                  |

- 1. Click the download.
- 2. Click the download on the web page that appears.
- 3. Click Save on the window that appears.
- 4. Browse to your Desktop and click Save.
- 5. After the file has downloaded. Open the file and follow the Wizard to install PowerPoint Viewer 2010.

#### Notes

You may also start the download of the PowerPoint Viewer by clicking on Help >Install Microsoft PowerPoint Viewer. Visit <u>www.easyworship.com/support/</u> and enter PowerPoint in the search bar for related articles.

| Hel | P                                   |
|-----|-------------------------------------|
|     | Contents                            |
|     | DirectX Troubleshooting             |
| 6   | Video Codec Troubleshooting         |
|     | Install Microsoft PowerPoint Viewer |
|     | Register Products                   |
|     | About EasyWorship                   |

# **Codecs Explained**

## What is a codec?

**Codec** - (enCOder/DECoder or COmpressor/DECompressor) - software (or hardware) that compresses and decompresses audio and video data streams.

The purpose of codecs is to reduce the size of digital audio samples and video frames in order to speed up transmission and save storage space.

• For more information go to <a href="http://www.free-codecs.com/guides/What\_you\_need\_to\_know\_about\_codecs.htm">http://www.free-codecs.com/guides/What\_you\_need\_to\_know\_about\_codecs.htm</a>

When you play a video or sound file through EasyWorship, it has to know how to decode that file. A codec is a piece of software that tells EasyWorship how to decode the video or audio file. If you don't have the proper codec installed on your computer, EasyWorship won't be able to play your multi-media file.

- Standard codecs that are included automatically in Windows Media Player are : Video: Mpeg1, AVI, WMV Audio: MP3, WAV, WMA EasyWorship can use any of these types of files without installing extra codec software.
- EasyWorship can play many other types of files as long as you have a codec for EasyWorship to decode the file with. Mpeg2, Mpeg4, Divx, Mov files require extra codec software.
- Avoid downloading codec packs that claim to have a codec for every type of file. Many times they will install software
  that conflicts with EasyWorship and can cause your media files to play incorrectly. The only codec pack we current
  recommend is the K-Lite codec pack. See K-Lite Codec Pack.
- We recommend FFDShow, Gabest, DScaler or PowerDVD6 or 7 codecs for playing Mpg2 files and DVDs. See <u>Recommended DVD & Mpg2 Decoders</u>

## **Online Content**

EasyWorship allows you to schedule online content to be displayed during a presentation. Clicking the **Online** tab in the **Resource Area** unlocks EasyWorship's online options. When clicking the **Online** tab, you will notice that the **Preview** and **Live Areas** are now replaced with a web browser with three tabs at the top left. The **Media Store** tab allows you to purchase and download media and bibles directly to EasyWorship. The **SongSelect** tab allows you to import lyrics via the SongSelect lyric service. This allows you to keep SongSelect open and available at all times for quick access. The **Web** tab allows you to add web sites to the schedule to be displayed during a presentation. The **Web** tab also allows you to schedule Flash content and YouTube videos.

See <u>Media Store Tab</u>, <u>SongSelect Tab</u>, and <u>Web Tab</u> for more information.

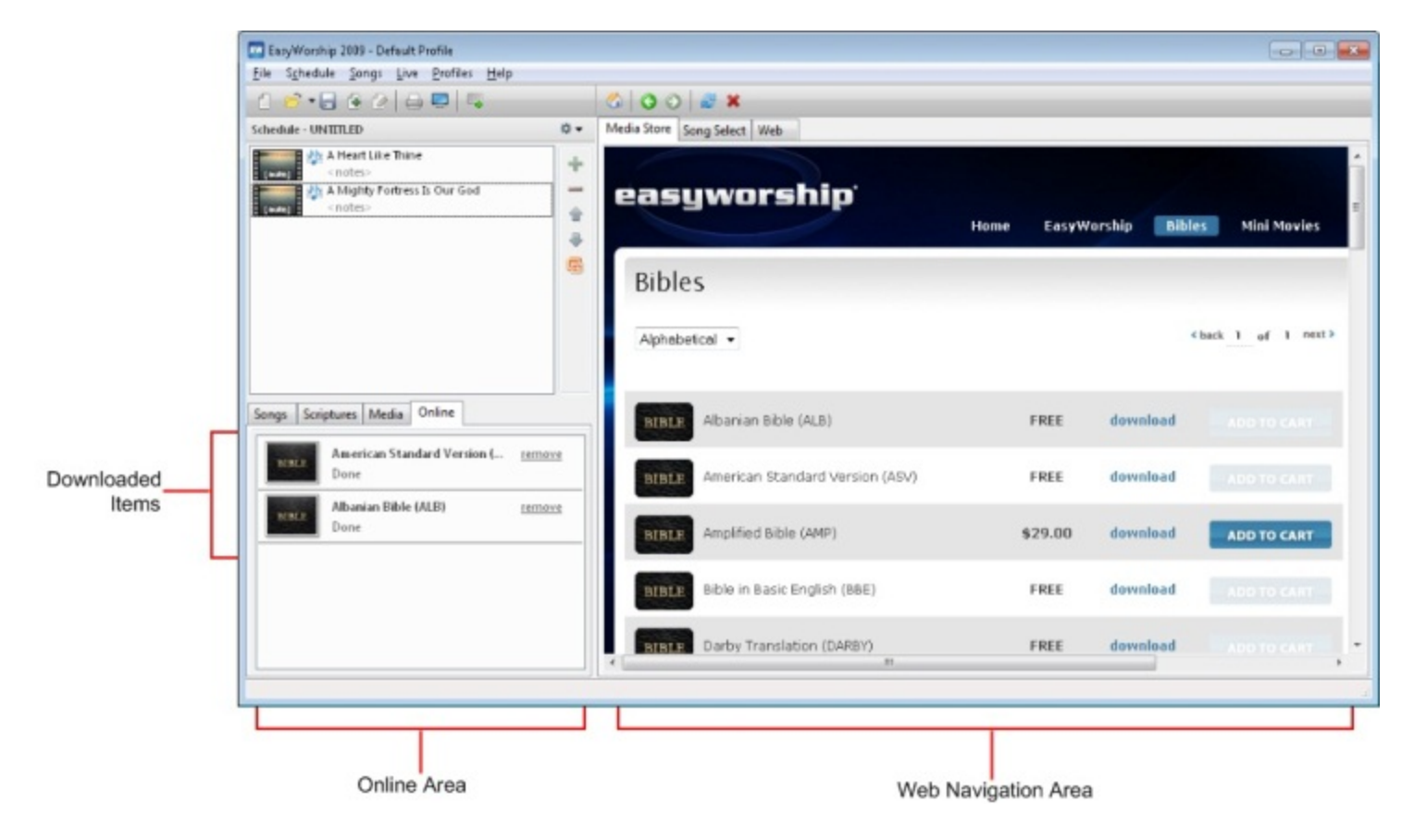

# System Requirements for Desktop & Laptop Computers

See <u>System Requirements</u> on EasyWorship.com for the latest information.

EasyWorship is compatible with Windows 98, SE, ME, 2000, XP and Vista, and will run on most computers that meet the requirements for those operating systems. And since EasyWorship is a dual output system, you'll need a dual output card for displaying the control screen separately from the live presentation output.

You don't need a fast computer to take advantage of the basic features EasyWorship has to offer. However, if you want to display text over moving backgrounds with video transitions or if you're looking to display HD content, pay close attention to these requirements.

## The following are the preferred computer requirements for EasyWorship:

## **Basic Requirements**

Keeping it simple? Here's what you need to display songs and Scriptures over still backgrounds and to run PowerPoint slideshows

- Processor: 500 MHz Pentium II Processor
- RAM: Win XP 512 MB ; Win Vista / 7 1GB
- Hard Drive: 100 MB free disk space
- Dual output video card
- CD-ROM Drive

## Standard Requirements

Here's what you need to play DVDs and display text over video with smooth transitions.

- Processor: 1.7 GHz Pentium 4, 1.6 Ghz Core2Duo
- RAM: Win XP 1 GB ; Win Vista / 7 2 GB
- Hard Drive: 7200 RPM hard drive, 500 MB free disk space
- Dual output video card with 128 MB video memory
- Available DVD drive and recommended codecs

## **HD** Requirements

- Processor: 2.8 GHz Intel Core2Duo, Core2Quad or 2.66 GHz I5, I7
- RAM: Win Xp 2 GB ; Vista / 7 3 GB
- Hard Drive: SATA 7200 RPM Hard Drive with 8MB cache, 500 MB of free disk space
- NVIDIA G-Force 9800 GT, GTS 250, 450, 460, 550, 560 or ATI/AMD Radeon HD 4850, 5850 or 6850
- Available DVD drive and recommended codecs

## Video Cards

Video cards should be purchased with either an AGP or PCI Express interface. Standard PCI video cards will work, but you will be unable to do quality video transitions and high definition video.

## Laptops

Laptop computers should meet the same requirements of a Desktop computer. Verify with your laptop manufacturer that the video card can support Windows Extended Desktop and not just clone what is on your laptop display. Most late model laptops with NVIDIA, ATI or Intel graphics cards will have this ability. If you only have one monitor connection on your

laptop, your laptop display will be your primary output (operator screen) and your projector will be your secondary output (live screen).

See <u>Dual Monitors Explained</u> and <u>Laptop Setup</u> for more info on setting up a laptop for dual video output. See <u>Computer Requirements Unsupported</u> for more information about unsupported hardware.

## **More Video Card info**

- PCIExpress is faster, and slightly more expensive than PCI.
- There are different levels of PCI Express, referred to as x1(by 1), x4(by 4), x8(by 8) and x16(by 16).
- PCI Express slots are usually black, PCI slots are usually white and if you have an older system, AGP slots are usually brown in color. Note that some motherboards may vary in color.
- PCI Express x16 is the fastest technology.
  - Choose PCI Express over AGP for speed if you have the option.
  - Choose AGP or PCI Express over Standard PCI if you have the option.
  - Standard PCI is the slowest option. It will work, but you will not have the best performance.
- See picture below to determine which slot(s) you have available on your motherboard keeping in mind that your existing video card is normally removed so that slot may be available, too, and you may have more than one of each. To do this you will have to pop the cover off of your PC to get a look at your motherboard.
- We recommend using a **Single PCI Express or AGP** video card with two video outputs over using two video cards with single outputs. This makes setup much easier.

The slots that you have available will determine which video card(s) you can use.

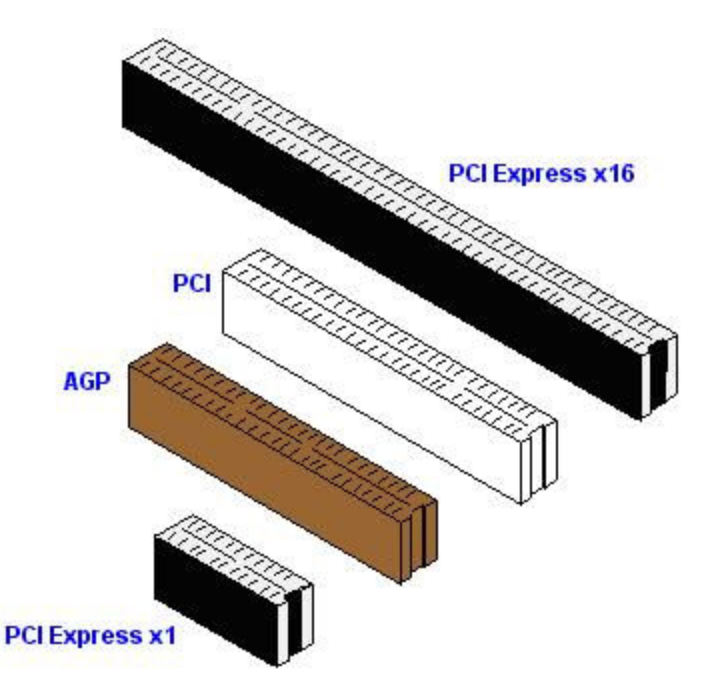

- All graphics cards must support DirectX in order to use all of the functions of EasyWorship.
- Download the latest versions of drivers for any new hardware device from the manufacturer's website after you
  install it.
- Many new computers will come with a less powerful graphics card already installed. In some cases, these cards do
  not handle our multimedia requirements well. Many times they only have the ability to display output on one monitor.
- We recommend **nVidia** graphics cards. They have proven to be the least problematic for EasyWorship customers and they provide the best performance for what we do.

- Many of the ATI, Via S3 and SIS cards work. However, when trying to use the DVD editor, some of them have caused an Active Movie window to appear. This renders the DVD editor unusable. See <u>Active Movie Window Over</u> <u>DVD Editor</u> for more info.
- When shopping for a graphics card, **avoid nVidia GeForce** Cards with a model number ending in LE or Turbo Cache.
- Cards with LE in the name are scaled down versions of a higher end graphics card, and may not perform well.
- Turbo Cache is a new feature on nVidia video cards, that allows the video card to share the system memory. These
  types of cards don't perform as well. Many of these cards do not allow EasyWorship enough memory to enable DirectX support.
- ATI has a feature like the Turbo Cache feature on the nVidia cards. It is called **Hyper-memory**. You may see the same results with these cards.

## **Unsupported Hardware**

See System Requirements on EasyWorship.com for the latest information.

#### **Unsupported Processors:**

Intel Celeron AMD Duron AMD Sempron

## Explanation:

Processors such as the Intel Celeron, AMD Duron and Sempron processors were designed for office use. They work well for that type of environment, but not as well for multimedia. We recommend a processor that is designed to handle multimedia as well as office needs.

## Unsupported Video Cards:

ATI Radeon 7000 ATI Radeon 7500 ATI Radeon 9250 Some ATI Radeon x600 Older nVidia Quadro GeForce Cards with Turbo Cache All SIS All Matrox except TrippleHead2Go and DualHead2Go Any video card with less than 64 MB video ram Single output video cards USB video cards Wireless Video cards Mobile ATI graphics in Laptops (Driver crashes when using extended Desktop)

## **Explanation:**

Unsupported video cards are cards that we have found to be either problematic, do not utilize DirectX well or are not able to utilize Windows Extended Desktop.

See More Video Card info

## **Recommended Video Capture Cards**

See System Requirements on EasyWorship.com for the latest information.

## **Recommended Capture Cards**

#### 5 Volt PCI:

- KWORLD X-Pert DVD Maker PCI Card VS-L883D (64/32 bit compatible)
- ViewCast Osprey 100 found at viewcast.com (Vista Compatible using XP Drivers)
- ADSTech Instant Video PCI (PTV-390) (Vista Compatible)
- AverMedia DVD EZMaker PCI
- KWORLD DV/AV 883 (64/32 bit compatible)

#### **Universal PCI:**

• ViewCast Osprey 230 found at viewcast.com (Vista Compatible using XP Drivers)

## PCI E X1:

• KWORLD PlusTV PVRTV-PE360-A (64/32 bit compatible)

#### USB:

- KWorld DVDMaker USB 2.0 (64/32 bit compatible)
- KWORLD DVD Maker USB 2.0 VS-USB2800 (64/32 bit compatible)

See System Requirements on EasyWorship.com for the latest information.

#### ✓Notes:

You may need to set your capture card to use a 320x240 or 640x480 capture resolution for best performance. See <u>Working with Feeds</u>

# **Display Foldback Hardware**

There are multiple ways to configure your computer hardware to support a third monitor for display foldback. See the different options below.

## Option 1: Matrox DualHead2Go

The DualHead2Go comes in three editions. Analog, Digital and DP. We only recommend either the Analog or Digital Editions. The DP edition is only for use with Display Port monitors.

The **Analog Edition** is the cheapest of the three and only has VGA connections. It has a maximum resolution of 2 x 1280 x 1024.

- 4:3 resolutions for EasyWorship with this box are 2 x 800x600 or 2 x 1024x768
- 16:9 resolution for EasyWorship with this box is 2 x 1280 x 720.

The Digital Edition has two DVI outputs. It has a maximum resolution of 2 x 1920 x 1200.

- 4:3 resolutions for EasyWorship with this box are 2 x 800x600, 2 x 1024x768, 2 x 1280x1024.
- 16:9 resolutions for EasyWorship with this box are 2 x 1280 x 720 and 2 x 1920x1080

## Notes

If you need to use independent resolutions for the foldback and front of house screens, you'll probably want use option 2 or 3.

See <u>Foldback Monitor Setup</u> for help setting up EasyWorship to work with this device. See <u>Display Foldback Hardware</u> for help purchasing the DualHead2Go.

## Option 2: ATI / AMD RADEON HD 5850/5870 & 6850/6870 With Eyefinity

The ATI / AMD RADEON HD 5850/5870 & 6850/6870 cards have four video outputs; three can be used simultaneously; 2 x DVI and 1 Display Port OR 1 DVI, 1HDMI, 1Display port. This allows you to have three screens that display something different.

- <u>A Display Port to VGA or an Active Display Port to DVI adapter</u> is required in order to connect a standard monitor or projector to the Display Port.
- The HDMI connection cannot be used if you are using both DVI ports.

With this card, you will extend the Windows Desktop on to each monitor in the display settings, then set EasyWorship to use the appropriate monitors for front of house and display foldback.

## Recommended system requirements to use this option:

- ATI / AMD RADEON HD 5850/5870 & 6850/6870.
- 500 watt power supply.
- Windows 7 or Vista (Windows XP will not work)
- Display Port to VGA or Active Display Port to DVI adapter.

## See Secondary Graphics Card or RADEON HD Graphics with Eyefinity Setup

## Option 3: Two PCI Express X16 or PCI Express 2.0 Graphics Cards

Using a secondary PCI Express X16 or PCI Express 2.0 graphics card may also provide good results for foldback. Not all computers have two PCI Express X16 or PCI Express 2.0 slots on the motherboard. If you are using two NVIDIA cards or two ATI cards, make sure they are the same model this will help prevent driver conflicts. You can use one ATI and one Nvidia card.

## **Notes**

AMD/ATI Crossfire or NVIDIA SLI modes should be disabled when using this configuration.

See Secondary Graphics Card or RADEON HD Graphics with Eyefinity Setup

## Configurations We Do Not Recommend

- USB graphics cards
- Secondary or Multiple standard PCI graphics cards
- Wireless graphics devices
- NVIDIA Quadro cards

## **USB, Wireless & Network Video Adapters & Projectors**

EasyWorship does not work with projectors that connect to your local area network. These devices normally require a software that sends screen captures to the projector via your local area network. Windows is not able to see these types of devices as a secondary video card, and cannot extend the Windows Desktop to that network device. Therefore, EasyWorship cannot use that device to send output to.

USB wireless video cards and USB video cards are not recommended for use with EasyWorship. USB video devices will not be able to support the Directx functions required for text over video, video transitions and many other functions in EasyWorship.

EasyWorship can use a device that is connected to the secondary video port on your video card. For example a standard monitor, projector or a Wireless PC to TV Converter that uses a sending and receiving unit to transmit video data to the projector will . You could see some delay with these devices.

## **How it Works**

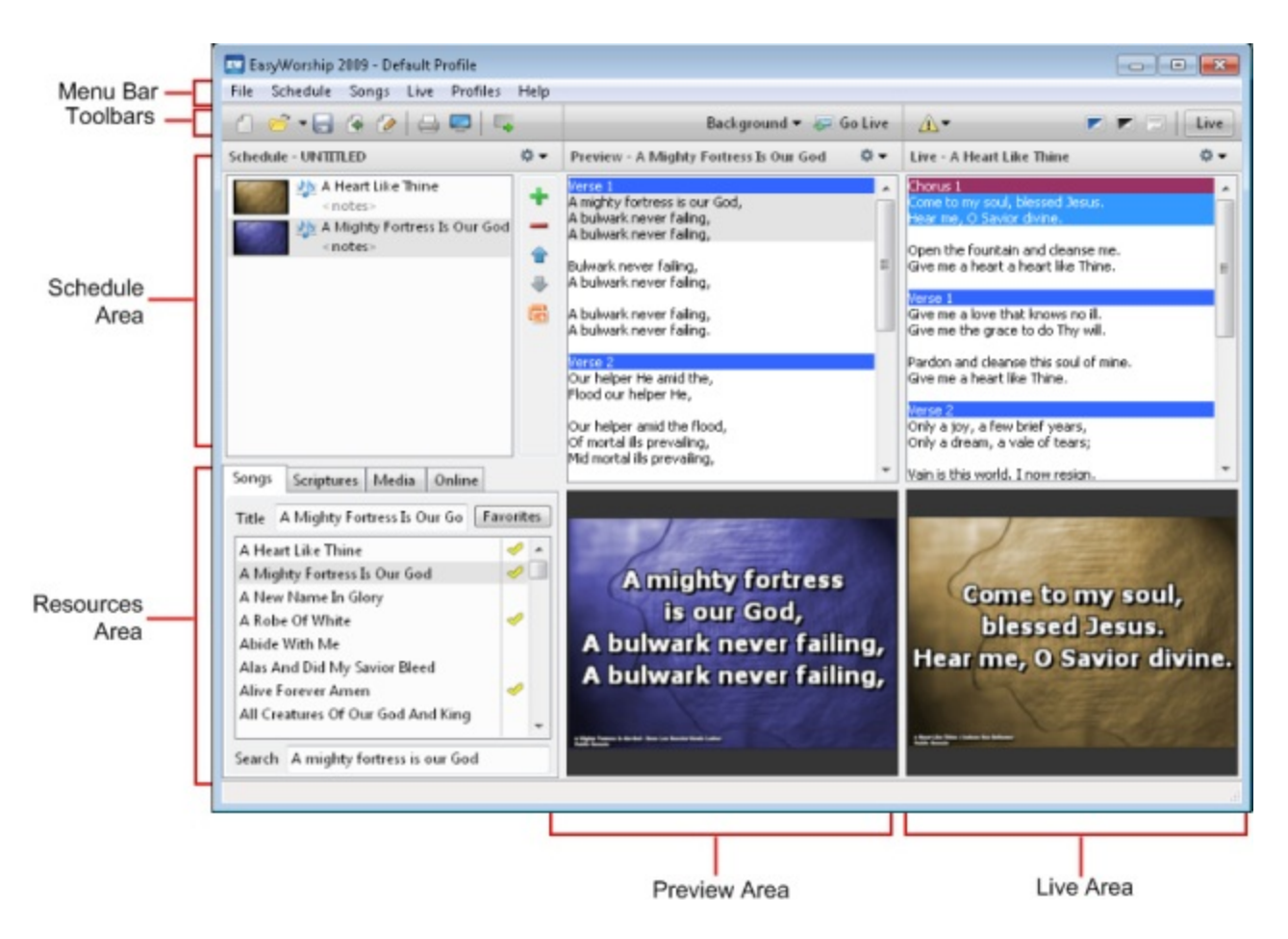

## Schedule Area:

The Schedule Area contains selected items for a presentation. Drag and drop the items you want to use in your present-

ation into the **Schedule Area**. You may also add PowerPoint slide shows to your schedule by clicking the 👼 on the right side of the **Schedule Area**. Use the arrow keys on the right side toolbar to move items around in the schedule. You can also drag items around in the schedule. Schedules can be saved for future use.

## Presentation Work Flow:

The presentation flows from the left column (Schedule Area) through the center column (Preview Area) to the right column (Live Area). Clicking Go Live and sends the current item selected to the Preview Area to the Live Area and to the screen. The next item in the schedule is automatically selected and shown in the Preview Area. When you are finished displaying the current item in the Live Area press Go Live again to display the next item in the schedule.

#### **Resource Area:**

The Resource Area provides access to songs, scriptures, media, and online content.

Song Tab: Displays the song database.

Scripture Tab: Displays the scripture database with version option tabs at the bottom.

Media Tab: Displays the Video, Images, Feeds, DVD and Audio tabs. You can double-click on an item to project it immediately or you can place songs, scriptures, and media into the schedule to create an ordered service. Online Tab: EasyWorship has the ability to interact with the web. Click the Online tab to unlock the web features in EasyWorship.

**Downloaded Items:** The downloaded items area will be blank until media or bibles have been downloaded from the **Media Store** tab.

Media Store: The Media Store tab allows you to purchase and download media and bibles for use in EasyWorship. The media or bibles are downloaded directly into EasyWorship.

**SongSelect:** The **SongSelect** tab allows you to import songs directly into the songs database from SongSelect. (CCLI SongSelect subscription required.)

Web: The Web tab allows web pages to be added to the schedule. YouTube videos can be streamed in full screen mode directly from the web. This feature also allows for playback of SWF files. See <u>Playing Flash Content</u>

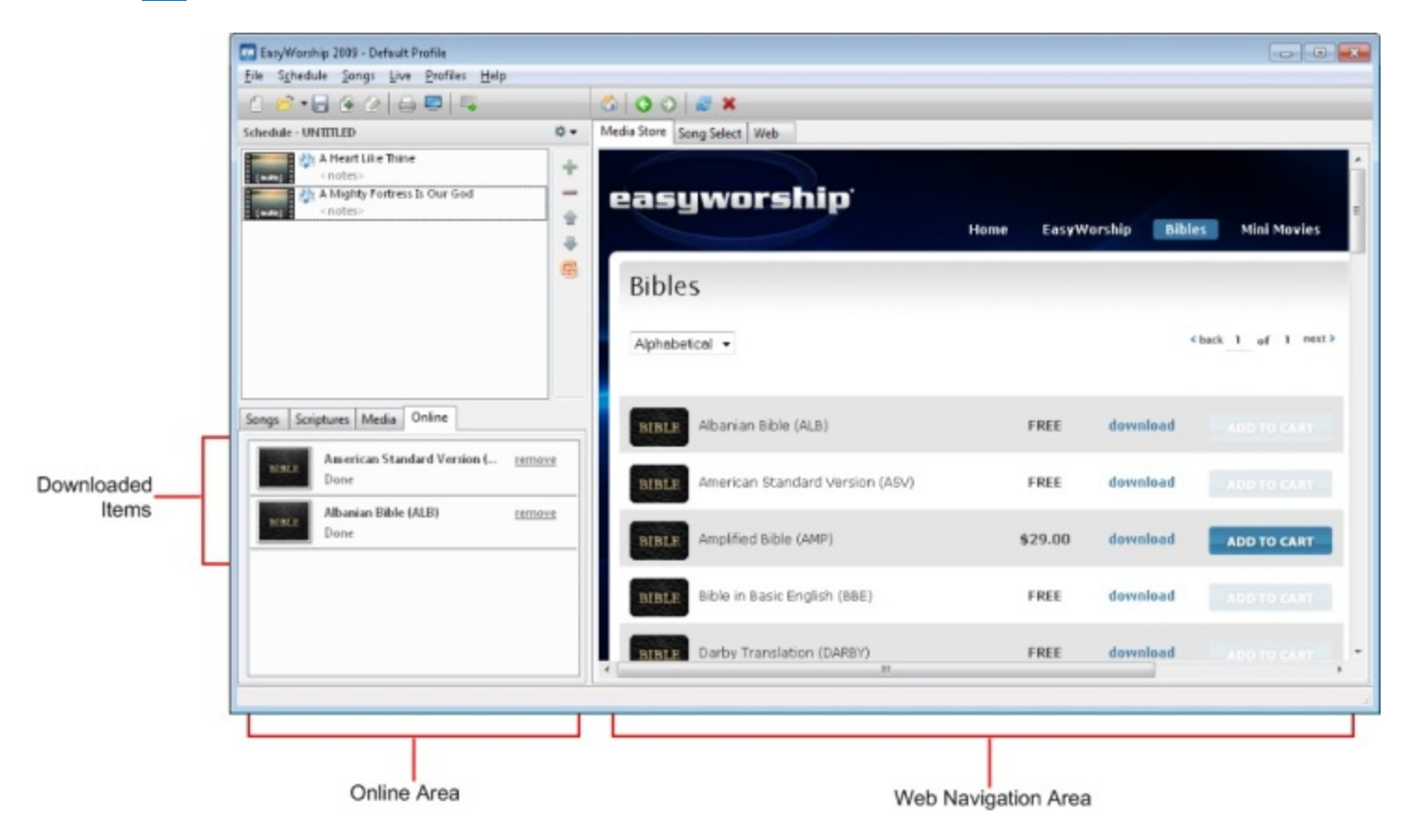

## Preview Area:

The **Preview Area** shows the item that is currently selected either in the **Resource Area** or in the **Schedule Area**. To move the contents to the **Live Output Area** and display it to the congregation go to the **Preview Area** and double-click on the highlighted item or click **Go Live**

#### Live Output Area:

The Live Output Area displays what is currently being projected on the screen. You can navigate the contents and choose verses to keep up with the speaker using the mouse or arrow keys.

Video Jockey Mode: Video Jockey or VJ mode is enabled by clicking the drop down button at the top right of the Live Area. This is a feature that allows you to quickly change backgrounds on the fly, by just clicking on the video, image, feed or background you wish to use.

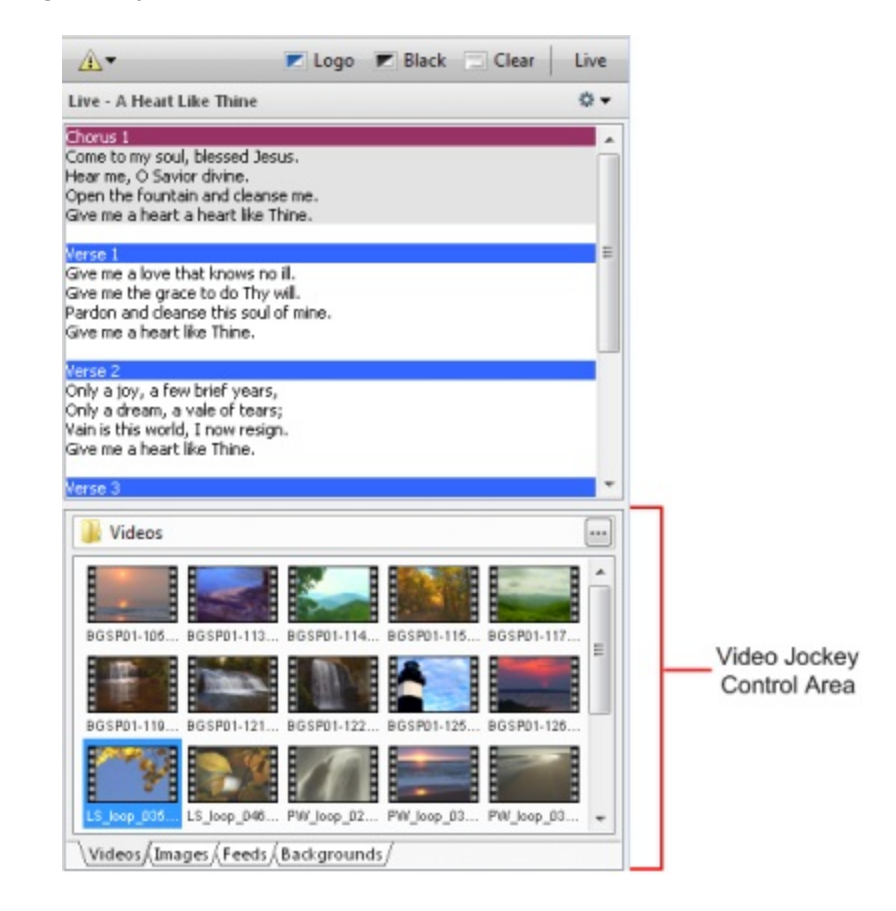

## **EasyWorship Hotkeys**

#### **Presentation HotKeys:**

| Show Control                                  | Slide Control                                                             |
|-----------------------------------------------|---------------------------------------------------------------------------|
| HOME - First Slide                            | $\overline{V}$ <enter> - to select the first Verse</enter>                |
| END - Last Slide                              | V# <enter> - to select Verse #</enter>                                    |
| UP - Previous Slide                           | C <enter> - to select the first Chorus</enter>                            |
| RIGHT Arrow - Next Schedule Item              | C# <enter> - to select Chorus #</enter>                                   |
| LEFT Arrow - Previous Schedule Item           | 0(Zero) <enter> - to select the first Chorus</enter>                      |
| Ctrl+C - Clear text screen                    | $\mathbf{R} < \mathbf{Enter} > \mathbf{I}$ to select the first Pre-Chorus |
| Ctrl+B - Black screen                         | <b>R# <enter></enter></b> - to select the matrice official                |
| Ctrl+F - FoldBack Alert                       |                                                                           |
| Ctrl+L - Logo                                 | T <enter> - to select the first Tag</enter>                               |
| Ctrl+N - Nursery Alert                        | I# <enter> - to select I ag #</enter>                                     |
| Ctrl+Space Bar - Switches between live output | B <enter> - to select the first Bridge</enter>                            |
| and control screen in single monitor mode     | <b>B#<enter></enter></b> - to select Bridge #                             |
|                                               |                                                                           |
|                                               | I <enter> - to select the first Intro</enter>                             |
|                                               |                                                                           |
|                                               | E <enter> - to select the first End</enter>                               |
|                                               | E# <enter> - to select End #</enter>                                      |
|                                               | Slide Number Enters to coloci the clide corresponding to the              |
|                                               | number typed. Switch to the Summary View to see the slide                 |
|                                               | numbers                                                                   |
|                                               | Live - A New Name In Glory                                                |
|                                               | 1 Ct There's: Full View                                                   |
|                                               | <sup>2</sup> For there Summary View                                       |
|                                               | <sup>3</sup> VI I was on                                                  |
|                                               | 4 UD Turschu VJ Mode                                                      |

## Song/Scripture Editor:

Shift+Enter - In the Editor - Allows you to put extra spacing between lines of text without making the next line select a new slide.

Ctrl+A - Selects all of the text in the text editor.

Ctrl+C - Copies the selected text to the clipboard.

Ctrl+X - Cuts the selected text to the clipboard.

Ctrl+V - Pastes the text from the clipboard into the text editor.

Ctrl+Z - Undo - Reverses the last action taken.

Ctrl+Y - Redo - Reverse and Undo.

See Changing EasyWorship Hotkeys
# **Drag and Drop Features**

Drag and Drop refers to clicking on an item and holding down the left mouse button. As you hold down the button on an item, you can move it to the desired location and release or drop the item. Following are the areas in which you can use the Drag and Drop Feature:

## Items Within EasyWorship:

- 1. Click on the Songs, Scriptures or Media tabs and select the item you wish to drag into the schedule.
- 2. Drag the item and release it into the Schedule Area.
- 3. To remove an item from the Schedule Area, click the button on the Schedule Area or right-click on the item and click Remove from Schedule.
- 4. You can also drag backgrounds onto a song in the schedule area. See Assign Background to song

## Items outside EasyWorship into EasyWorship:

EasyWorship allows you to drag and drop saved schedules, videos, and images into EasyWorship. You can drop them into the following areas: Schedule Area, Videos Resource Area, Images Resource Area, Backgrounds/Options palette.

## Schedule Files:

- 1. Resize the working screen of EasyWorship into a smaller working window.
- 2. Drag any saved schedule file from anywhere in the Windows operating system into your **Schedule Area** in EasyWor-ship.

## Video, Images & Video Files:

- 1. Resize the working screen of EasyWorship into a smaller working window.
- 2. Drag and drop any video file from anywhere in the Windows operating system into the **Media**\Videos, **Images** or **Audio Resource Area** of EasyWorship.

## Notes

EasyWorship will not copy the video or image file to Your Profile Folder/Resources/Videos, Images or Audio folder. This feature only adds a shortcut to the folder. If you wish to add a video to the Videos or Images folder, copy the file to: Your **Profile Folder/Resources/Videos, Images or Audio** 

See <u>Locating Your Profile Data</u> to find out how to find your resources folder. See Working with Videos, Working with Images & Working with Audio Files

## **Background Files:**

- 1. Resize the working screen of EasyWorship into a smaller working window.
- 2. Click on the Backgrounds button above the Preview area.
- 3. Click on Options.
- 4. The Backgrounds Options window will now appear.
- Drag and drop any video file from anywhere in the Windows operating system into the Media \ Images Resource Area of EasyWorship. You will now have that background to modify or use "as is" in the Backgrounds palette. Click OK. For more information on modifying backgrounds see Modifying Backgrounds.

## Notes

Deleting, moving or renaming the file associated with a thumbnail in EasyWorship, will cause an Exclamation Point to appear. See Exclamation Points On My Thumbnails

## **File Menu**

**New Schedule:** Allows you to create a new schedule file. Much like creating a new Word document or PowerPoint presentation.

The schedule in EasyWorship contains all the songs including their lyrics and backgrounds, PowerPoint files, images, videos and feeds for a service.

**Open Schedule:** Allows you to open a previously saved schedule file. This allows you to browse your hard drive to a schedule file you have saved, much like opening a PowerPoint presentation file.

**Import Schedule:** Allows you to merge two schedules together. For example, if the speaker wants to create a schedule with all the scriptures he wants to use and a Power-Point slide show for his sermon notes, you can import that into the schedule you created for the song service.

**Save Schedule:** When working on a schedule you always want to save what you are working on. Use this function to save your schedule file.

**Save Schedule As:** This function allows you to save your schedule in a different location or as a different name.

**Close Schedule:** Allows you to close the current schedule you are working on without closing the EasyWorship program.

Print: Contains multiple printing features.

**Print Schedule (Details)...**: You can print the song lyrics for your current schedule. You can quickly access this feature by clicking the print icon on the toolbar.

Print Schedule (Summary)...: Prints a list of the songs used in the schedule without the song text.

**Print Song Activity Report...**: Prints a list of the songs you have added to the database, printed and displayed for reporting to CCLI.

**Print Song List Report...**: Prints a list of all the songs in your song database.

**Reopen:** Allows you to quickly reopen recently created schedules.

**Exit:** Closes the EasyWorship program.

|  | Print    |   | Print Schedule (Details)   |  |  |
|--|----------|---|----------------------------|--|--|
|  | Reopen 🕨 |   | Print Schedule (Summary)   |  |  |
|  |          | - | Print Song Activity Report |  |  |
|  | Exit     |   | Print Song List Report     |  |  |

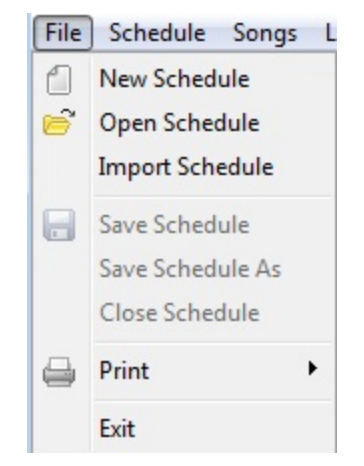

## **Help Menu**

Contents: Takes you to the Help file for EasyWorship.

**DirectX Troubleshooting:** Allows you to quickly determine if DirectX support is enabled. If DirectX support is not enabled, EasyWorship will give you the option of enabling DirectX support.

Video Codec Troubleshooting: Allows you to see how EasyWorship is processing the videos you are displaying in EasyWorship by showing you what <u>codecs</u> are being used to decode the video.

**Install Microsoft PowerPoint Viewer:** Allows you to download and install PowerPoint Viewer 2010. This will only show up if <u>Microsoft PowerPoint</u> 2010 / 2007 Viewer or Microsoft PowerPoint 2010 / 2007 are not installed on your computer.

**Register Products...:** Allows you to enter your registration information if you haven't registered EasyWorship. Also allows you to enter serial numbers for new bibles you have purchased. If you are having problems registering a bible or EasyWorship, see <u>Activating and Registering</u> EasyWorship, or Incorrect Serial Number!

## Help

Contents

DirectX Troubleshooting

Video Codec Troubleshooting

Install Microsoft PowerPoint Viewer

Register Products...

About EasyWorship...

## About EasyWorship:

About: Tells you what version of the software you have. It also tells you who the software is registered to and what serial number was used.

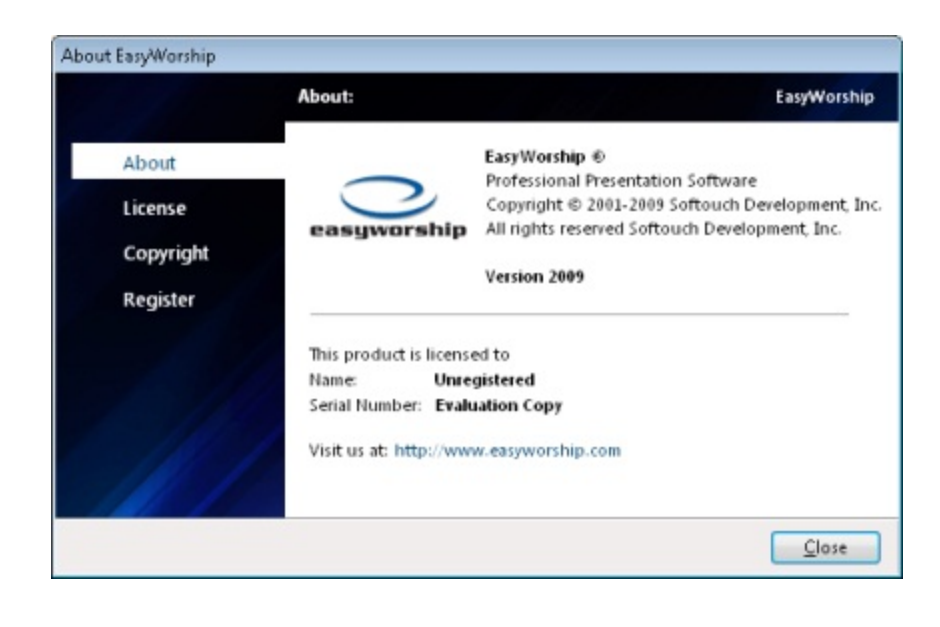

**License:** Gives you the License and Warranty of the software.

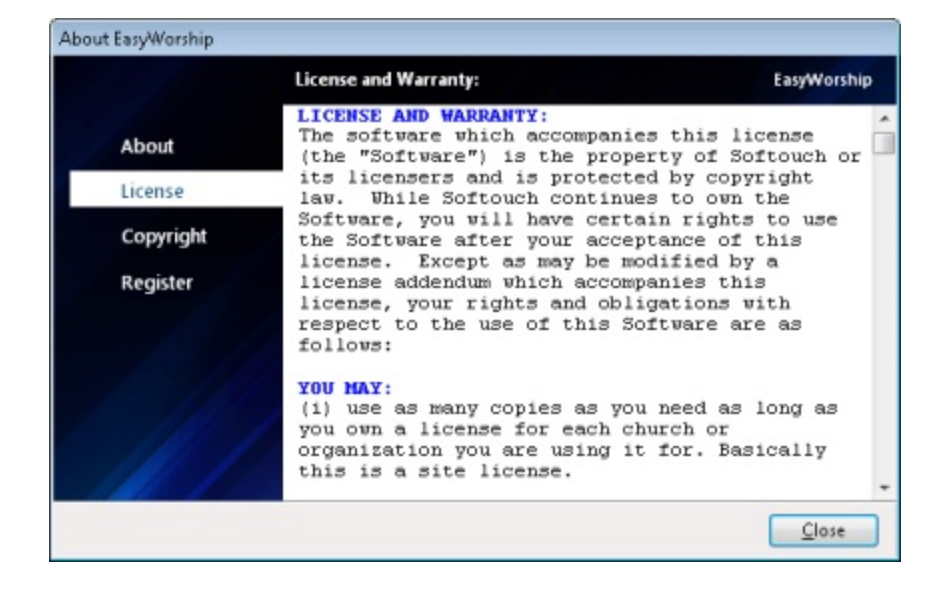

**Copyright:** Gives you all of the copyright information pertaining to the bibles we offer in EasyWorship. This is the copyright information you would see in the front of a bible.

| About EasyWorship |                                                                                                    |       |
|-------------------|----------------------------------------------------------------------------------------------------|-------|
|                   | Copyright and Legal: EasyWorship                                                                                                    | p     |
| About             | Warning: This computer program is protected by<br>copyright law and international treaties.<br>Unauthorized reproduction or distribution of                                                                                                    | 4 III |
| License           | this program, or any portion or it, may result<br>in severe civil and criminal penalties, and                                                                                                    |       |
| Copyright         | will be prosecuted to the maximum.                                                                                                    |       |
| Register          | EasyWorship Logos are Trademarks of Softouch<br>Development, Inc. PowerPoint and PowerPoint<br>Logos are Trademarks of Microsoft Corp.                                                                                                    |       |
|                   | Scripture quoted by permission.<br>Amplified Bible (R), Copyright © 1954, 1958,<br>1962, 1964, 1965, 1987 by The Lockman<br>Foundation, La Habra, CA 90631. All rights<br>reserved. <a href="http://www.lockman.org">http://www.lockman.org</a> |       |
|                   | Quotations designated (NIV) are from THE HOLY<br>BIBLE:NEW INTERNATIONAL VERSION (R). NIV (R).                                                                                                    |       |
|                   | Close                                                                                                    | כ     |

**Register:** Allows you to enter the registration information we sent to you. Once you register, you will have a permanent copy instead of an evaluation copy. See <u>Activating and Registering EasyWorship</u>

| bout EasyWorship                          |                                                                                                    |                                                   |                                                      |
|-------------------------------------------|----------------------------------------------------------------------------------------------------|---------------------------------------------------|------------------------------------------------------|
| About<br>License<br>Copyright<br>Register | You can register<br>You can register<br>Express, or Discor<br>To order Online v<br>To order by phon<br>Once you have re<br>below to proceed | A Mader or Star Star Star Star Star Star Star Sta | EasyWorship<br>erica<br>n/store<br>93<br>o, enter it |
|                                           | Name                                                                                                    | Your Church Name                                  |                                                      |
|                                           | Phone Number                                                                                                    | 555-123-4567                                      | Validate                                             |
|                                           | Serial Number                                                                                                    | 01234-56789-01234-56789-01234                     |                                                      |

## **Live Menu**

Go Live: Allows you to send the current item in the preview screen to the live screen. Most people use the Go Live button at the top of the Preview Area or press the Page Down key.

## Alerts:

**Nursery Alert:** Allows you to enter the number or name of a child in the child care area to notify the parents they are needed. See <u>Using Nursery Alert</u> and <u>Nursery Alert Tab</u>.

**Message Alert:** Allows you to add messages to the screen without creating a song. See <u>Using Messages Alert</u> and <u>Message Alert Tab</u>

**Hide/Show Live Output:** This turns off or on EasyWorship's output to the projector. This is the same as clicking the **Live** button at the top of the **Live Area**.

Show Logo on Live Output: This menu item sends the background you have selected to be the logo to the projector screen. See <u>Working With The Logo Button</u> and <u>Setting Transitions</u>

**Blackout Live Output:** This feature covers the output screen with a black screen. See <u>Working With Black Clear and Logo Buttons</u> and <u>Setting Transitions</u>.

Clear Text on Live Output: Clears the text of the current song from the screen leaving just the background you were using. See <u>Working With Black Clear and Logo</u> <u>Buttons</u> and <u>Setting Transitions</u>

**Transitions:** This feature allows you to setup song to song, slide to slide, black/unblack, clear/un-clear, logo/un-logo and video transitions.

Options: Allows you to set the many different global options for EasyWorship.

|                         | Live | Profiles Help             |   |
|-------------------------|------|---------------------------|---|
|                         |      | Go Live                   |   |
|                         | ⚠    | Alerts                    | ۲ |
|                         |      | Show Live Output          |   |
|                         |      | Show Logo on Live Output  |   |
|                         |      | Blackout Live Output      |   |
| Clear Text on Live Outp |      | Clear Text on Live Output |   |
|                         | -    | Transitions               |   |
|                         |      | Options                   |   |
|                         |      | Foldback Options          |   |
|                         |      |                           |   |

## **Profiles Menu**

The **Profiles** menu contains multiple functions. The primary function is providing the ability to select the profile you wish to use. To change profiles, click the **Profiles** menu and select the profile you wish to switch to. Available profiles are listed at the top of the **Profiles** menu.

| Profiles Help |                  |  |  |  |  |
|---------------|------------------|--|--|--|--|
| •             | Default          |  |  |  |  |
| Shared        |                  |  |  |  |  |
|               | Profiles Manager |  |  |  |  |
|               | Database Tools   |  |  |  |  |

Profiles Manager: Allows you to edit and create profiles in EasyWorship. See Understanding Profiles

## Database Tools:

Add/Remove Demo Data: Allows you to uninstall or install the demo songs and backgrounds that come with EasyWorship.

**Rebuild/Fix Database:** This is a tool that checks the database for errors and fixes them.

| Prot<br>•      | files Help<br>Default<br>Shared |                      |
|----------------|---------------------------------|----------------------|
| Database Tools |                                 | Add/Remove Demo Data |
|                |                                 | Rebuild/Fix Database |

## **Schedule Menu**

Edit Song in Schedule: Allows you to edit the currently selected song in the schedule. This is also a right-click feature. Right- clicking a song in the schedule will give you the same option. See <u>To edit a song in the schedule only</u>

**Reset to Automatic Background:** Resets the background for the currently selected song to Auto instead of the assigned background. This is also a right-click feature.

Edit Notes: Allows you to change the notes for a song in the schedule. This is also a right-click feature.

Add Song to Schedule: Adds the song selected in the database to the current schedule. This is a right-click feature and a drag and drop feature.

**Remove Item from Schedule:** Removes the selected item in the schedule from the schedule. This is also a right -click feature.

**Move Schedule Item Up:** Moves the selected item up in the schedule. This is a right-click, drag and drop and schedule toolbar feature.

**Move Schedule Item Down:** Moves the selected item down in the schedule. This is a right-click, drag and drop and schedule toolbar feature.

Add a PowerPoint Presentation...: Allows you to find a PowerPoint file on your hard drive and add it to your schedule.

Check Schedule for Changes...: Checks the items in the schedule against the database. If an item is different from what is already in the database or a new item, EasyWorship will give you choices for what to do with that item. See Check schedule for Changes

Check Schedule for Errors...: Checks the schedule to make sure it can find all of the images, videos and backgrounds used in the schedule. If EasyWorship cannot find one of them, it will ask you what to do about the error. See<u>Check Schedule for Errors</u>

Hide/Show Schedule Toolbar: Makes the toolbar on the right side of the Schedule Area visible.

| Sch | edule Songs Live Profiles Help |  |  |  |  |
|-----|--------------------------------|--|--|--|--|
| 2   | Edit Song in Database          |  |  |  |  |
|     | Reset to Automatic Background  |  |  |  |  |
|     | Edit Notes                     |  |  |  |  |
| ÷   | Add Song to Schedule           |  |  |  |  |
| -   | Remove Item from Schedule      |  |  |  |  |
| 1   | Move Scheduled Item Up         |  |  |  |  |
| ₽   | Move Scheduled Item Down       |  |  |  |  |
| ß   | Add a PowerPoint Presentation  |  |  |  |  |
|     | Check Schedule for Changes     |  |  |  |  |
|     | Check Schedule for Errors      |  |  |  |  |
|     | Hide Schedule Toolbar          |  |  |  |  |
|     | File Options                   |  |  |  |  |

## Songs Menu

Edit Song in Database...: Allows you to edit the currently selected song in the database. This is also a right-click feature. Right- clicking the song will give you the same option. See Editing Songs

New Song: Creates a new song in the song database. See Adding Songs

SongSelect Lyric Service: Allows you to import songs directly from the CCLI SongSelect website. See <u>Downloading Songs from the CCLI SongSelect Lyric Service</u>

**Delete Song:** Removes the currently selected song in the database from the database. Caution: There is no recycle bin or trash for EasyWorship songs. When you delete it, it is gone.

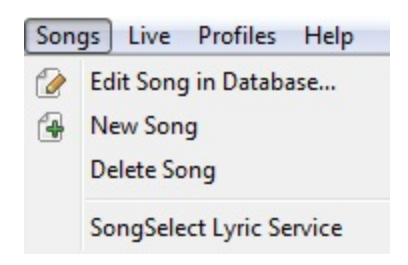

## **EasyWorship Main Toolbar**

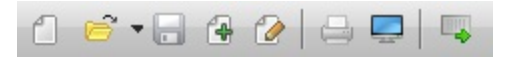

- **New Schedule:** Allows you to create a new schedule file. Much like creating a new Word document or PowerPoint presentation.

The Schedule in EasyWorship contains all the songs including their lyrics and backgrounds, PowerPoint files, images, videos and feeds for a service.

• Open Schedule: Allows you to open a previously saved schedule file. This allows you to browse your hard drive to a schedule file you have saved, much like opening a PowerPoint presentation file. The drop down arrow gives you the option to select a previously saved schedule from a list.

- Save Schedule: When working on a schedule you always want to save what you are working on. Use this function to save your schedule file.

🚰 - New Song: Creates a new song in the song database. See Adding Songs

Image: Edits the currently selected song. See Editing Songs

- Print Schedule (Details)...: You can print the song lyrics for your current schedule.

- Options: Allows you to set the many different global options for EasyWorship. See Setting EasyWorship Options

**Transitions:** This feature allows you to setup song to song, slide to slide, black/un-black, clear/un-clear, logo/un-logo and video transitions.

## Live

|                           | Logo | Black | Clear | Live |
|---------------------------|------|-------|-------|------|
| Live - A Heart Like Thine |      |       |       | ¢ -  |

### 🗥 🕶 Alerts -

Nursery Alert: Allows you to enter the number or name of a child in the child care area to notify the parents they are needed. See Using Nursery Alert and Nursery Alert Tab

Message Alert: Allows you to add quick alert messages to the Front of House screen. See Using Messages Alert and Message Alert Tab

Foldback Alert: Allows you to add quick alert messages to the Foldback screen.

Logo - Turns Logo on or off. See Working With The Logo Button

Black - Blacks the screen out. See Working With Black Clear and Logo Buttons

Clear - Clears the text of the current song from the screen. See Working With Black Clear and Logo Buttons

Live - Turns EasyWorship output on or off.

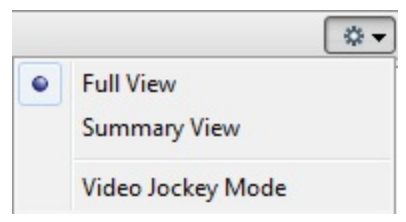

Full View - Shows the full text of each slide in the song.

Summary View - Shows the first line of each slide.

Video Jockey Mode - Enables the VJ control window at the bottom of the live area, allowing you to change backgrounds on the fly.

|   |      | \$ <b>-</b> |
|---|------|-------------|
|   | 25%  |             |
| • | 33%  |             |
|   | 50%  |             |
|   | 63%  |             |
|   | 75%  |             |
|   | 83%  |             |
|   | 100% |             |

When using PowerPoint files, the drop down arrow allows you to change the size of the thumbnails. See <u>Using PowerPoint Files</u>

Live - Genesis 1:4 (KJV)

And God saw the light, that [it was] good: and God divided

When going live with a scripture while showing a PowerPoint slide show, EasyWorship allows you to jump back into the PowerPoint file you were displaying by clicking the PowerPoint button. This feature only works with PowerPoint files and Scriptures.

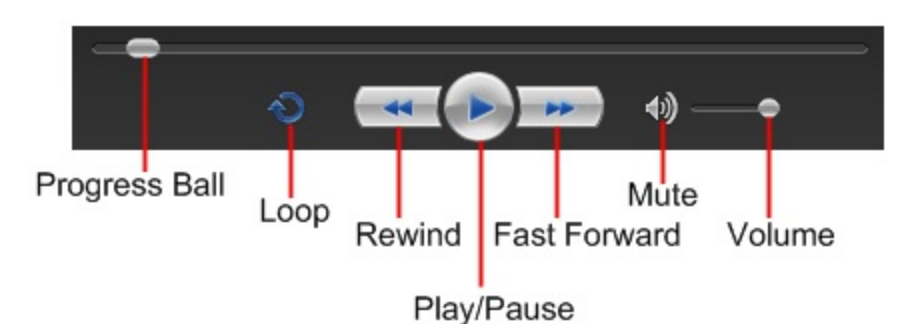

VCR Controls - Allows you to pause, play, rewind, fast forward, mute, adjust volume and turn looping on and off for videos, DVD clips and audio files. Not all functions are available when using a video as a background.

## Preview

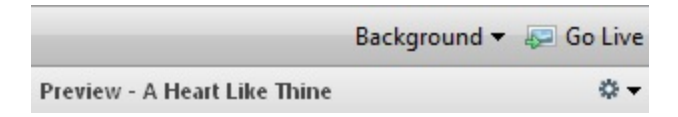

Background - Allows you to select a global background for the songs in the schedule and currently being previewed.

So Live - Sends the current item in the Preview Area to the Live Area.

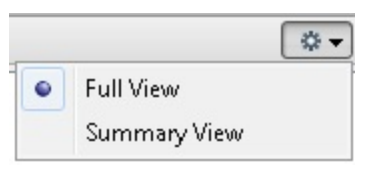

**Full View** - Shows the full text of each slide in the song. **Summary View** - Shows the first line of each slide.

|   | (    | \$.≁ |
|---|------|------|
|   | 25%  |      |
| • | 33%  |      |
|   | 50%  |      |
|   | 63%  |      |
|   | 75%  |      |
|   | 83%  |      |
|   | 100% |      |

When using PowerPoint files, the drop down arrow allows you to change the size of the thumbnails. See Using PowerPoint Files

VCR Controls - Allows you to pause, play, rewind, fast forward, mute, adjust volume and turn looping on and off for videos, DVD clips and audio files. VCR controls are not displayed for video backgrounds in the Preview pane.

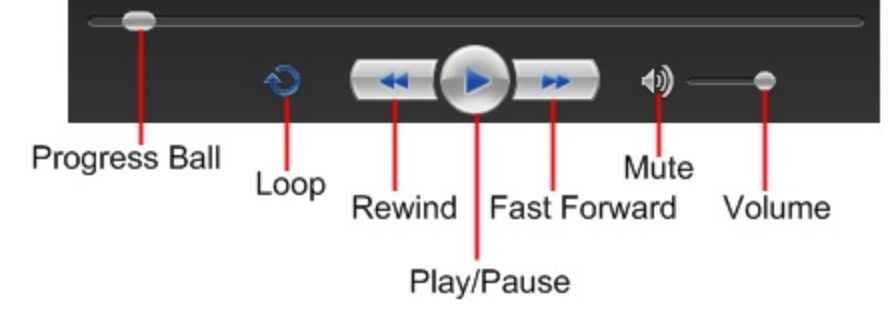

# **Schedule Toolbar**

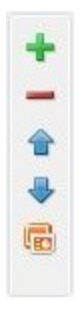

+ - Add Item to Schedule: Adds the selected song or media item to the current schedule. This is a right-click feature and a drag and drop feature.

- - Remove Item from Schedule: Removes the selected item in the schedule from the schedule. This is also a right-click feature.

**a** - Move Schedule Item Up: Moves the selected item up in the schedule. This is a right-click, drag and drop and schedule toolbar feature.

- Move Schedule Item Down: Moves the selected item down in the schedule. This is a right, drag and drop and schedule toolbar feature.

Content of the second second s

# **Editor Toolbar**

|                 | Title    | Alive Forever Amen       |                 | 0   🖻         | 🔒   💰 🗈       | 1 5 9          | Ģ                                    |          |
|-----------------|----------|--------------------------|-----------------|---------------|---------------|----------------|--------------------------------------|----------|
|                 | Time     | s New Roman 🔻            | 10 🍷 🖪          | ΙUS           |               | Background •   | <ul> <li>Reset Attributes</li> </ul> |          |
| Title Alive For | rever Ar | nen                      | Type the nar    | ne of the s   | ong or script | ure verse here | е.                                   |          |
| Click to en     | ter cop  | oyright information for  | a song.         |               |               |                |                                      |          |
| 🖻 🖣 Click to    | import   | t text from a text file. |                 |               |               |                |                                      |          |
| 🖨 Print         |          |                          |                 |               |               |                |                                      |          |
| 🐇 Cut           |          |                          |                 |               |               |                |                                      |          |
| Сору            |          |                          |                 |               |               |                |                                      |          |
| naste 🖺         |          |                          |                 |               |               |                |                                      |          |
| 🔊 Undo          |          |                          |                 |               |               |                |                                      |          |
| 🔎 🔎 Increa      | ase/C    | )ecrease editor text siz | ze. This only a | iffects the e | editor windo  | w and not the  | song or scripture f                  | ont size |
| Times New Ro    | man      | Select font di           | op down box.    |               |               |                |                                      |          |
| 10 🚔 Fonts      | size by  | / screen percentage n    | ot point.       |               |               |                |                                      |          |
| B Bold          |          |                          |                 |               |               |                |                                      |          |
| I Italic        |          |                          |                 |               |               |                |                                      |          |
| Underlin        | е        |                          |                 |               |               |                |                                      |          |
| Shadow          |          |                          |                 |               |               |                |                                      |          |
| O Outline       |          |                          |                 |               |               |                |                                      |          |
|                 |          |                          |                 |               |               |                |                                      |          |

## A Font color

Background 
Click to display background list.

Reset Attributes Resets the text attributes e.g. bold, italic, underline... back to the default settings.

## Black, Clear and Logo Buttons

The black clear and logo buttons appear at the top right of the Live Area. These buttons toggle on and off.

- Logo Brings an image or video to the screen that you have already defined. See Working With The Logo Button
- Black Transitions to Black and from Black. See <u>Setting Transitions</u>
- Clear Clears the text from the screen leaving the background running. See Setting Transitions

# **Using The Logo Button**

EasyWorship allows you to easily display a background assigned to the **Logo** button. The button appears next to the **Black** and **Clear** buttons above the **Live Area**. This is a toggle button that will toggle on and flash red and can be toggled off just as you would the **Black** or **Clear** buttons.

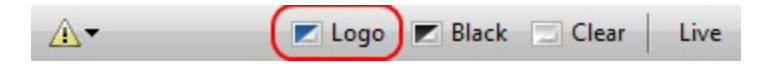

## Assign a background to the Logo button:

- 1. Click the **Background** button above the **Preview Area**.
- 2. The **Background** palette window appears displaying the thumbnails of the backgrounds you have added to this palette.
- 3. Right-click on the image or video you want to assign to the Logo button.
- 4. Click Set as Logo.

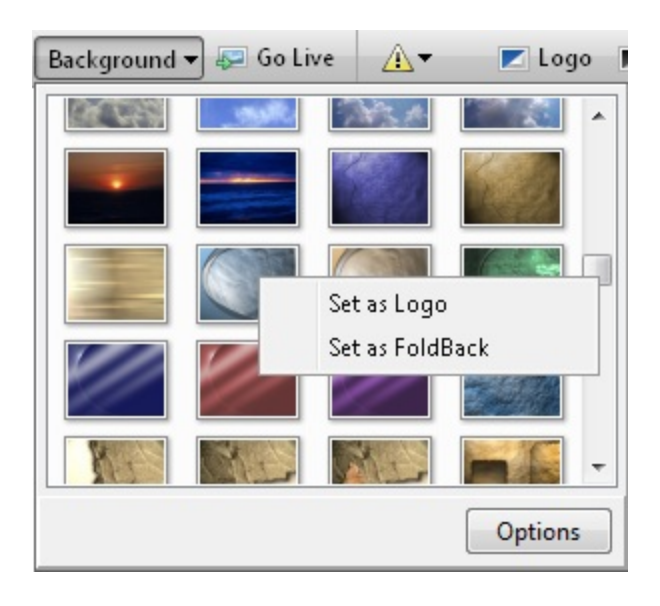

## **Notes**

To add a background to the Background palette, see Adding Backgrounds.

# **Dual Monitors Explained**

EasyWorship is designed for dual monitor display. This means that EasyWorship displays two different monitor screens at the same time. Monitor 1 (or the primary monitor) displays the working or control screen, and Monitor 2 (or the secondary monitor/projector) displays the output screen that is projected to the congregation. Dual monitors make it possible to work and set up new songs and scriptures in EasyWorship, while the congregation is viewing only the current song, scripture, video, or feed.

EasyWorship uses Windows Extended Desktop to accomplish this. Windows 98 SE or later is required to enable Windows Extended Desktop. The following are three different video card configurations that will allow you to use Windows Extended Desktop.

- A. Two video cards with a single output on each card (not recommended)
- B. A single video card with two outputs (recommended)
- C. A laptop with a video output on the back of the laptop.

Here are the most common ways to setup a computer for dual monitor output.

• Split the second monitor display signal and send one cable to a second computer monitor and the other to the projector.

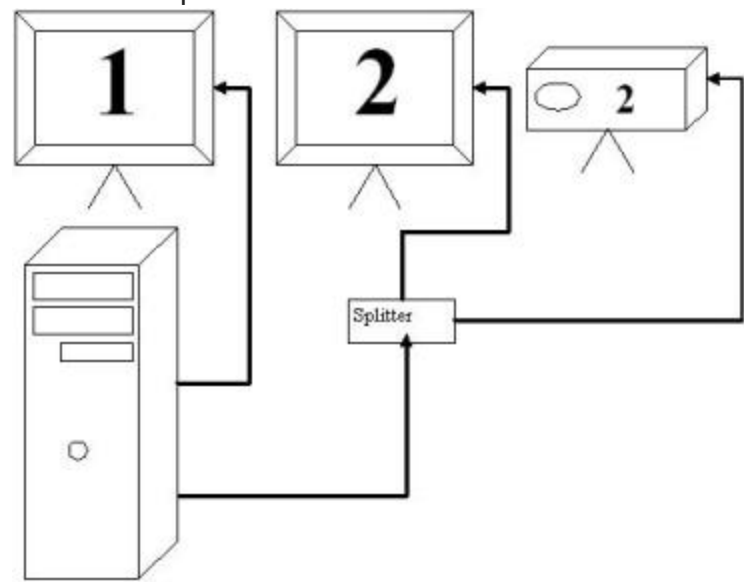

• EasyWorship may also be setup with a single monitor on the desk to control the software and use your projector as the secondary monitor.

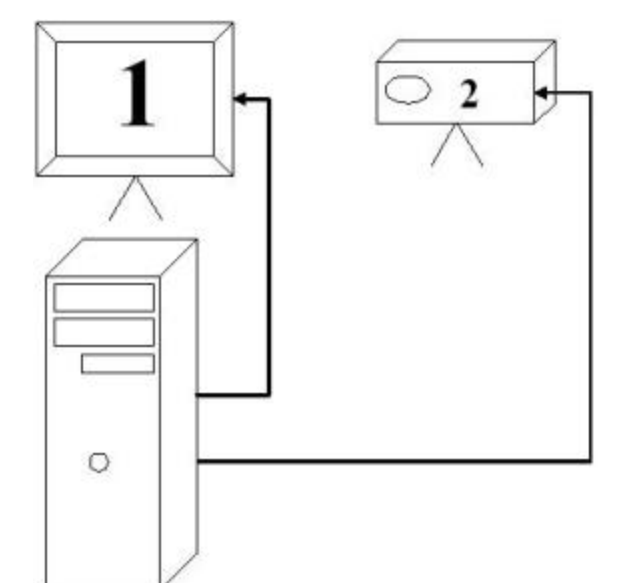

• Customers using laptops will use their laptop monitor as Monitor 1 and the output on the back of the laptop for Monitor 2.

• You may also add a video splitter to the output on the laptop in order to utilize a second monitor on the desk and a projector.

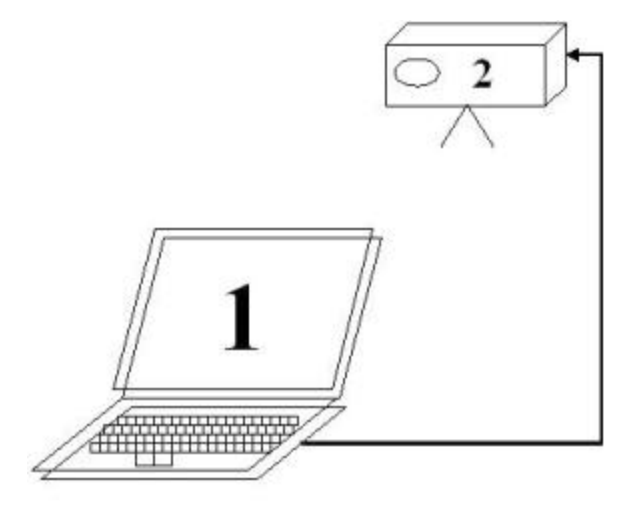

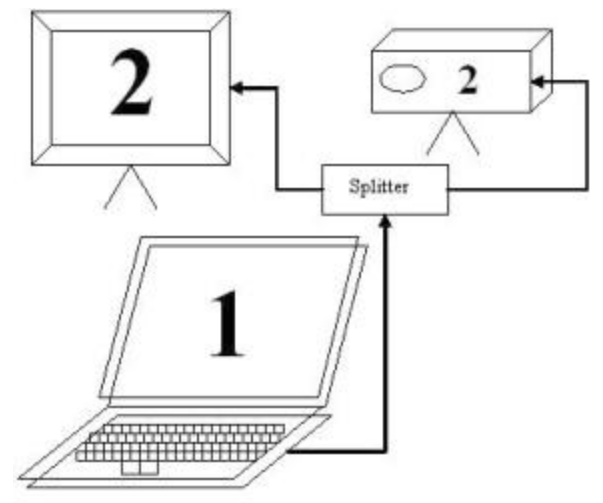

## **Notes**

Projection bulbs are very expensive and have a use life. A monitor may be less expensive and doesn't require that you run your projector while setting building schedules during the week!

See <u>Can I Run EasyWorship in Single Monitor Mode?</u> for more information about running EasyWorship with only one video output.

See <u>Enabling Windows Extended Desktop</u> for instructions on how to check a computer for Dual Monitor compatibility and for instructions on setting up Dual Monitors to use with EasyWorship.

See <u>Computer Requirements Video Card</u> and <u>Computer Requirements Unsupported</u> for help with choosing the correct video card for your system.

See Dual Monitor Troubleshooting if you are having problems with your dual monitor setup.

# **Dual Monitor / Projector Setup**

If you are using a laptop computer, see Laptop Setup

## Enabling Windows Extended Desktop:

## Windows 7:

- 1. Hold down the **Windows** key **\$** on the keyboard and **press** P.
- 2. Use your mouse to select Extend.

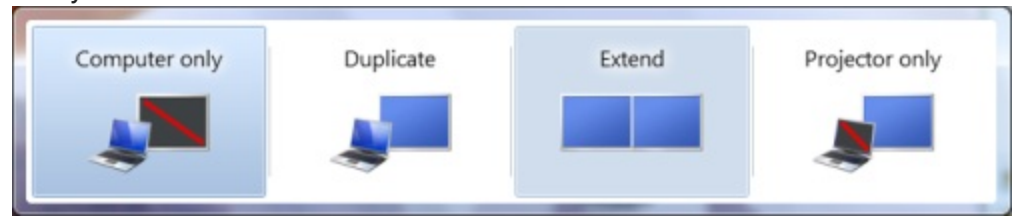

## Windows XP, Vista & 7:

- 1. Right-click on the Windows Desktop.
- 2. Select:

Windows XP: Properties, then Settings tab. Windows Vista: Personalize then Display Settings link. Windows 7: Screen Resolution

| 💭 🖓 🖉 🖉 Di                                | spl 🕨 Screen                                     | ← ← Searc                   |
|-------------------------------------------|--------------------------------------------------|-----------------------------|
| Change the ap                             | pearance of your                                 | displays                    |
|                                           | 2                                                | Dete <u>c</u> t<br>Identify |
| Di <u>s</u> play:                         | 2. SyncMaster 🔻                                  |                             |
| <u>R</u> esolution:                       | 1024 × 768 (recomme                              | ended) 👻                    |
| <u>M</u> ultiple displays:                | Show desktop only o                              | on 1 🔻                      |
| Ma <u>k</u> e this my m                   | ain display A                                    | dvanced settings            |
| Make text and othe<br>What display settin | er items larger or small<br>Igs should I choose? | er                          |
|                                           | OK Cancel                                        | Apply                       |

## **Notes**

If **Display 1 and 2** boxes do not appear, your computer does not have dual monitor capability, or you do not have a projector or monitor plugged into the secondary video output on the computer.

3. Select Monitor 2.

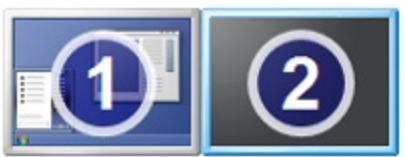

- 4. Select Extend my Windows Desktop onto this monitor or select Extend these displays from the drop down list...
- Set the screen area resolution. Standard 4:3 -800 X 600 or 1024 X 768 Widescreen 16:9 -852x480, 1280x720 or 1920x1080 Widescreen 16:10 - 1280x768, 1280x800 or 1440x900
- 6. Verify the color setting for Monitor 2 is set to 32 bit.

- 7. Click Apply then OK. If prompted to keep the settings click yes.
- 8. Open EasyWorship.
- 9. Follow the instructions below to setup EasyWorship to use your second monitor.

## Setting EasyWorship to use your second monitor:

- 1. Click on the Live menu.
- 2. Click Options.

| -                 |                                                                              |                                                                                                    |                                                                                                    |                                                                                                    |                                                                                                    |                                                                                                    |                                                                                                    |                                                                                                    |
|-------------------|------------------------------------------------------------------------------|----------------------------------------------------------------------------------------------------|----------------------------------------------------------------------------------------------------|----------------------------------------------------------------------------------------------------|----------------------------------------------------------------------------------------------------|----------------------------------------------------------------------------------------------------|----------------------------------------------------------------------------------------------------|----------------------------------------------------------------------------------------------------|
| Gene              | ral                                                                          |                                                                                                    |                                                                                                    |                                                                                                    |                                                                                                    |                                                                                                    |                                                                                                    |                                                                                                    |
| Margins           |                                                                              |                                                                                                    |                                                                                                    |                                                                                                    |                                                                                                    |                                                                                                    |                                                                                                    |                                                                                                    |
| Screen M          | 6 Text Margin %                                                              |                                                                                                    |                                                                                                    |                                                                                                    | Bleed Margin %                                                                                                    |                                                                                                    |                                                                                                    |                                                                                                    |
| Тор               | 0                                                                            |                                                                                                    | Тор                                                                                                    | 0                                                                                                    |                                                                                                    | Тор                                                                                                    | 0                                                                                                    | *                                                                                                    |
| Bottom            | 0                                                                            | *                                                                                                  | Bottom                                                                                                    | 0                                                                                                    | *                                                                                                    | Bottom                                                                                                    | 0                                                                                                    | *                                                                                                    |
| Left              | 0                                                                            | A<br>V                                                                                             | Left                                                                                                    | 0                                                                                                    | *                                                                                                    | Left                                                                                                    | 0                                                                                                    | A.<br>V                                                                                                    |
| Right             | 0                                                                            | *                                                                                                  | Right                                                                                                    | 0                                                                                                    | *                                                                                                    | Right                                                                                                    | 0                                                                                                    | *                                                                                                    |
| Select Outp       | ut Mo                                                                        | nitor                                                                                              |                                                                                                    |                                                                                                    | _                                                                                                    | Custom                                                                                                    | Positio                                                                                                    | n                                                                                                    |
| ou are beautiful, |                                                                              | Primary Monitor                                                                                    |                                                                                                    |                                                                                                    | -                                                                                                    | Left                                                                                                    | 1024                                                                                                    | A<br>V                                                                                                    |
|                   | Sec                                                                          |                                                                                                    | condary Monitor                                                                                                  |                                                                                                    |                                                                                                    | Тор                                                                                                    | 0                                                                                                    | A<br>V                                                                                                    |
|                   |                                                                              | Cast                                                                                               |                                                                                                    | -                                                                                                    | _                                                                                                    | Width                                                                                                    | 1024                                                                                                    | *                                                                                                    |
|                   |                                                                              |                                                                                                    |                                                                                                    |                                                                                                    |                                                                                                    | Height                                                                                                    | 768                                                                                                    | -                                                                                                    |
|                   | Gene<br>Margins<br>Screen M<br>Top<br>Bottom<br>Left<br>Right<br>Select Outp | General<br>Margins<br>Screen Margin<br>Top 0<br>Bottom 0<br>Left 0<br>Right 0<br>Select Output Mon | General<br>Margins<br>Screen Margin %<br>Top 0 *<br>Battom 0 *<br>Left 0 *<br>Right 0 *<br>Select Output Monitor | General<br>Margins<br>Screen Margin %<br>Top 0 ©<br>Bottom 0 ©<br>Bottom 0 ©<br>Left 0 ©<br>Right 0 ©<br>Select Output Monitor<br>Output Monitor<br>Primary Monitor<br>Primary Monitor | General         Margins         Screen Margin %         Top         Bottom         Left         Right         Select Output Monitor         Select Output Monitor         Secondary Monitor         Secondary Monitor         Secondary Monitor         Secondary Monitor         Custom Position | General         Margins         Screen Margin %         Top       0         Bottom       0         Left       0         Right       0         Scleet Output Monitor         Secondary Monitor         Primary Monitor         Custom Position | General         Margins         Screen Margin %       Test Margin %       Bleed Margin %         Top       0       0       Top       0       Bottom       Top       Bottom       De       Bottom       Left       0       Width       Left       Bight       De       Bottom       Left       Bight       Bight       De       De       D | General         Margins         Screen Margin %       Top       0       Bleed Margin %         Top       0       0       Bottom       0       Bottom       0       Bottom       0       Bottom       0       Bottom       0       Bottom       0       Bottom       0       Bottom       0       Bottom       0       Bottom       0       Eft       0       Bottom       0       Eft       0       Bottom       0       Eft       0       Bottom       0       Eft       0       Bottom       0       Eft       0       Bottom       0       Eft       0       Bottom       0       Eft       0       Bottom       0       Eft       0       Bottom       0       Eft       0       Bottom       Dutput Monitor       Econdary Monitor       Econdary Monitor       Left       1024       Top       0       Uvidth       1024       Top       0       Uvidth       1024       Height       768       Figure 768       Figure 768       Figure 768       Figure 768       Figure 768       Figure 768       Figure 768       Figure 768       Figure 768       Figure 768       Figure 768       Figure 768       Figure 768       Figure 768 |

- 3. Under General, go to Select Output Monitor and select Secondary Monitor from the drop down list.
- 4. Make sure the Enable DirectX Support check box is checked.
- 5. Click OK.

See Dual Monitor Troubleshooting if you are having problems with your dual monitor setup.

See <u>Can I Run EasyWorship in Single Monitor Mode?</u> for more information about running EasyWorship if your computer isn't able to support dual monitors.

# Laptop Setup

## Connecting the Laptop:

- 1. With the laptop turned off, turn on the projector, or second monitor.
- 2. Connect the second monitor cable from the projector, or second monitor to the laptop.
- 3. Make sure the projector, monitor is on and in the right mode to receive a computer signal.
- 4. Now turn on the laptop.
- 5. Now determine what graphics card you have.

## Determine What Graphics Card You Have:

The type of graphics card you have can be determined by following the steps below.

- 1. Right-click on the Windows Desktop.
- 2. Select:

Windows XP: Properties, then Settings tab. Windows Vista: Personalize then Display Settings link. Windows 7: Screen Resolution

- 3. Click the Advanced button or Advanced Settings link at the bottom right.
- 4. Click the Adapter tab to see the type of video card you have.

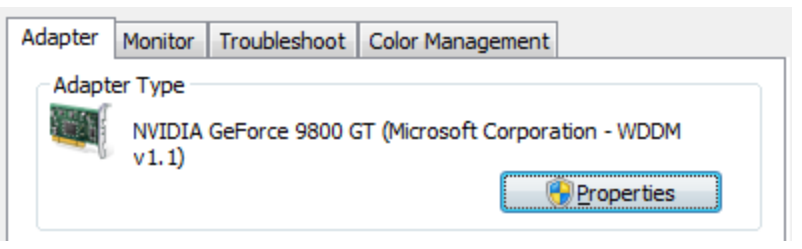

This computer has a NVIDIA GeForce 9800 GT Graphics Card.

6. Follow the steps in <u>Dual Monitor Setup</u> for **NVIDIA** and **ATI** graphics cards. Follow the steps in <u>Intel Graphics Monitor Setup</u> for **Intel Graphics** cards.

See Dual Monitors Explained for more information about how laptops work in dual monitor mode.

See <u>Can I Run EasyWorship in Single Monitor Mode?</u> for more information about running EasyWorship if your computer isn't able to support dual monitors.

# **Intel Graphics Monitor Setup**

- Right-click on the Windows Desktop.
   Click Graphics Properties.

This window will appear:

| latel <sup>®</sup>                                 |                              |                             |        | 6         |
|----------------------------------------------------|------------------------------|-----------------------------|--------|-----------|
| Graphics Media<br>Accelerator Driver<br>for mobile | Intebook a                   | nd Monitor                  | Scheme | e Options |
| Display Devices                                    | Single Display<br>C Notebook | C Monitor                   |        |           |
| Display Settings                                   |                              |                             |        |           |
| Color Correction                                   | Multiple Display             | Primary Device              |        |           |
| Hot Keys                                           | Display Clone     Extended   | Notebook.                   | ]      | _         |
| (intel)                                            | Desktop                      | Secondary Device<br>Monitor | 1      | 2         |
| Launch Zoom                                        | 3D Settings                  |                             |        | _         |
| Information                                        | Video Overlay                | ОК                          | Cancel | Apply     |

- Under Devices or Display Devices click on the Extended Desktop option.
   The Primary Device should be Notebook.
   The Secondary Device should be Monitor.

- 6. Click OK.
- Open EasyWorship
   Click on the Live menu.
- 9. Click Options.

| Seneral                                         | Gene            | ral               |               |                |                |     |          |         |     |
|-------------------------------------------------|-----------------|-------------------|---------------|----------------|----------------|-----|----------|---------|-----|
| iongs                                           |                 |                   |               |                |                |     |          |         |     |
| cripture                                        | Margins         |                   |               |                |                |     |          |         |     |
| Verts                                           | Screen M        | 6                 | Text Margin % |                | Bleed Margin % |     | 6        |         |     |
| apariabilitato                                  | Top             | 0                 | 1             | Top            | 0              | -   | Тор      | 0       | -   |
|                                                 | Bottom          | 0                 | *             | Bottom         | 0              | *   | Bottom   | 0       | *   |
| Advanced                                        | Left            | 0                 | *             | Left           | 0              | *   | Left     | 0       | a v |
|                                                 | Right           | 0                 | *             | Right          | 0              | *   | Right    | 0       | a.  |
|                                                 | Select Outp     | ut Mor            | nitor         |                |                |     |          |         |     |
|                                                 | Output M        | onitor            | Secon         | dary Monito    | r –            | -   | Custom I | Positio | n   |
| Lord you are beautiful,                         | Primary Monitor |                   |               | Left           | 1024           | A W |          |         |     |
| raise my hands to you,<br>No one else can touch |                 | Secondary Monitor |               |                | Тор            | 0   |          |         |     |
| my heart like you do,                           |                 |                   | Custo         | III P OSIDIONI |                | _   | Width    | 1024    |     |
|                                                 |                 |                   |               |                |                |     | Height   | 768     |     |
|                                                 |                 |                   |               |                |                |     |          |         |     |

- Under General, go to Select Output Monitor and select Secondary Monitor from the drop down list.
   Make sure the Enable DirectX Support check box is checked.
- 12. Click OK.

See <u>Dual Monitor Troubleshooting</u> if you are having problems with your dual monitor setup. See <u>Can I Run EasyWorship in Single Monitor Mode?</u> for more information about running EasyWorship if your computer isn't able to support dual monitors.

# **Display Foldback Monitor Setup**

## Secondary Graphics Card or RADEON HD Graphics with Eyefinity Setup:

Using the DualHead2Go box is the recommended hardware for foldback; however, a secondary video card or a single RADEON HD Graphics Card with Eyefinity may be used for foldback purposes.

## Step 1: Enable Extended Desktop for three monitors.

See <u>Dual Monitor Setup</u> for help with extending the Desktop. See <u>Display Foldback Hardware</u>

## Step 2: Front of House Settings:

- 1. In EasyWorship click the **Options** button on the toolbar.
- 2. Under General, Select Output Monitor, change Output Monitor to Primary Monitor.
- 3. Click OK.

## Step 3: Foldback Settings:

- 1. In EasyWorship, click the Live menu then Display Foldback Options.
- 2. Under Monitor Options, Select Foldback Monitor, change Foldback Monitor to Secondary Monitor.
- 3. Click OK.

## Matrox DualHead2Go Setup:

When using a Matrox DualHead2Go box, the secondary output from the video card is spanned across two monitors. The screen resolution for that monitor is double wide. For example, two monitors at 1024x768 would be 2048x768 using the Matrox DualHead2Go. EasyWorship is able to use half of that screen for the front of house and half for the foldback.

## Finding the Width and Height of both Monitors:

- 1. Right-click on the Windows Desktop.
- 2. Windows XP: Properties, then Settings tab. Windows Vista: Personalize then Display Settings link. Windows 7: Screen Resolution
- 3. Click each monitor to determine the size.
- 4. The size will be displayed in the Resolution Area. e.g. 1024x768

## Example:

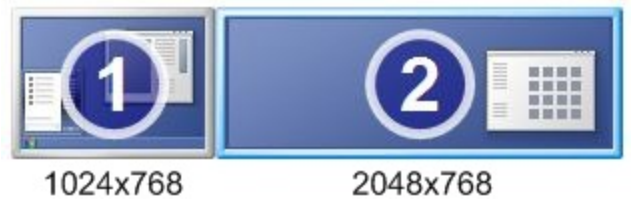

✓Notes

In the example, Monitor 1 is 1024 wide by 768 tall and Monitor 2 is 2048 wide by 768 tall. Write this information down for use in the following steps.

## Front of House Settings:

- 1. In EasyWorship click the **Options** I button on the toolbar.
- 2. Under General select Custom Position from the Output Monitor drop down box.
- 3. Change **Left** to equal the width of monitor 1.
- 4. Change Top to 0.
- 5. Change Width to half the width of monitor 2.
- 6. Change **Height** to match the height of monitor 2.
- 7. Click OK.

## Example:

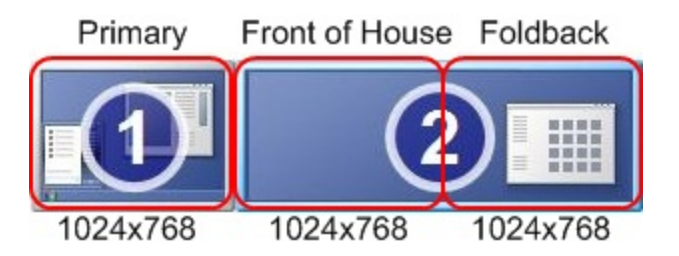

With these display settings in the Windows operating system, use the following custom position settings in EasyWorship **Options**.

Left: Monitor 1 Width = 1024 Top: Almost always is zero Width: Monitor 2 width divided by 2 = 1024 Height: Monitor 2 height = 768

Foldback Settings:

- 1. In EasyWorship click the Live menu, then Display Foldback Options.
- 2. Check Enable support for display foldback (stage display) under Monitor Options.
- 3. Select Custom Position from Foldback Monitor drop down box.
- 4. Change Left to the width of Monitor 1 + half the width of Monitor 2
- 5. Change Top to 0.
- 6. Change Width to half the width of Monitor 2.
- 7. Change Height to match the height of Monitor 2.
- 8. Click OK.

Example:

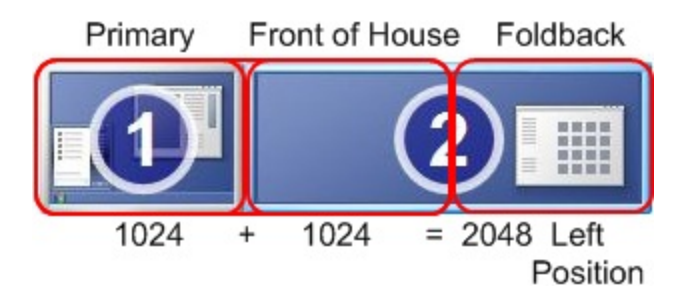

With these display settings in the Windows operating system, use the following custom position settings in EasyWorship **Display Foldback Options**.

| Left: Monitor1 Width + half the width of monitor 2 = 2048 |
|-----------------------------------------------------------|
| Width: Monitor 2 width divided by 2 = 1024                |

**Top:** Almost always is zero **Height:** Monitor 2 height = 768

Matrox DualHead2Go Connection Examples:

With a Splitter:

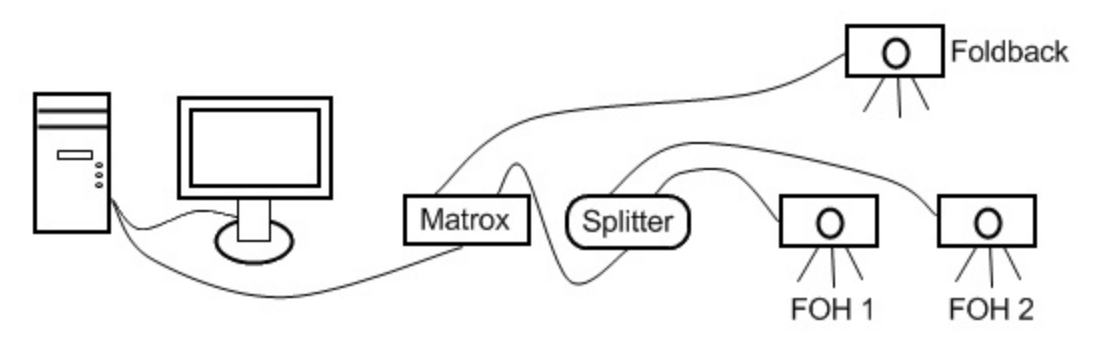

Without a Splitter:

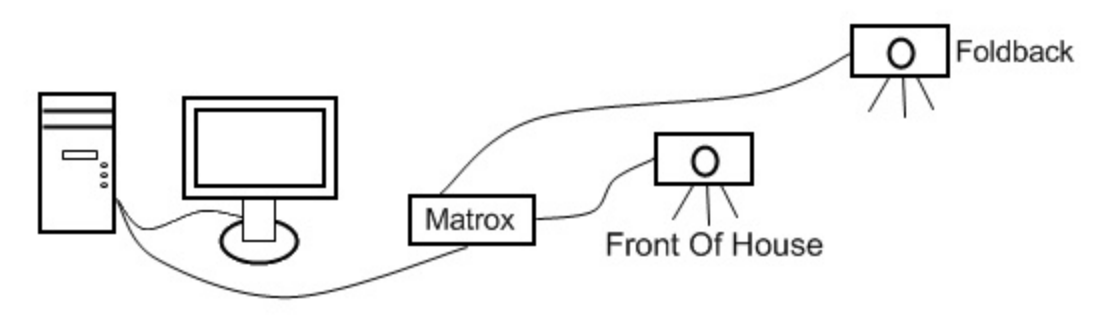

With a Splitter & Switcher:

In this diagram the switcher allows you to show either the foldback view on the foldback screen or the front of house view on the foldback screen.

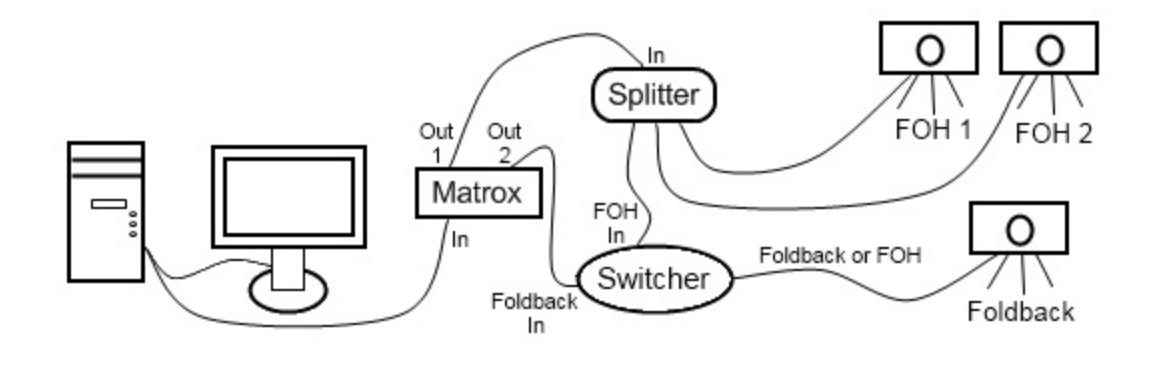

# **Using Custom Position**

Here are a couple of reasons to use the custom position.

- Building services at home so that the display matches the presentation computer.
- Using the Foldback feature with the Matrox DualHead2Go.

#### **Building Services At Home:**

If a schedule is built on a computer using a different output resolution than the presentation computer, the songs will not display correctly on the presentation computer. Setting a custom resolution on the source computer will correct this problem.

#### On the Presentation Computer

Determine the output screen size of the presentation computer.

- 1. Open display settings on the presentation computer.
- 2. Click on the second monitor.
- The resolution for that screen will be displayed there. e.g. 1024x768.

### On the Home Computer

- 1. Open EasyWorship on your home computer.
- 2. Click on the **Options** button on the toolbar.
- 3. Under General, Select Output Monitor, change Output Monitor to Custom Position.
- 4. Change the **Width** and **Height** to match the presentation computer.
- 5. Click OK.

Using Foldback: See Foldback Monitor Setup

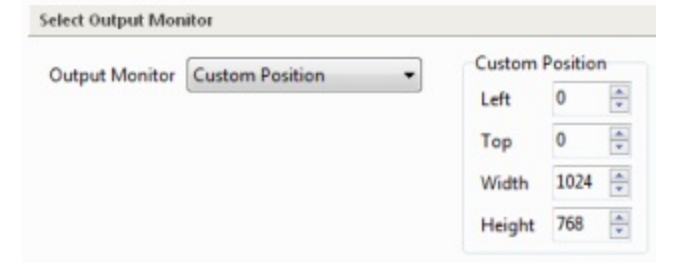

# **Dual Monitor Troubleshooting**

**Issue:** I see the same thing on my second monitor as I see on my primary monitor. **Cause:** Your Windows Desktop has not been extended to the second monitor. **Resolution:** Enable the **Windows Extended Desktop**. See <u>Dual Monitor Setup</u>

**Issue:** I enabled the Windows Extended Desktop, but it disables itself after I apply the setting.

Cause: You have an Intel Graphics card, or you do not have your projector connected to your secondary video port, or the projector is not turned on.

**Resolution:** Use the instructions in Setting Up Dual Monitors to enable the Windows Extended Desktop for your Intel Graphics card. Connect your projector or secondary monitor to the secondary monitor port on your graphics card and make sure that the monitor, or projector, is turned on.

**Issue:** Windows Extended Desktop is enabled, but EasyWorship still displays the output on my primary monitor. **Cause:** The secondary monitor is not selected as the output monitor in EasyWorship.

Resolution: Click on the Live menu, then Options. Select the Secondary Monitor at the bottom left of the General tab under Select Output Monitor. Click OK.

Contact Customer Support if your problem cannot be resolved by following the steps above.

# **General Options**

The General window allows you to choose an output monitor, and set screen margins.

#### Setting General options:

- 1. Click the **Options** whether the toolbar.
- 2. In the **Options** window, click **General**.

Below is an explanation of the options available in the General Area.

| Seneral                 | Gene                | ral    |            |             |       |   |                 |      |            |
|-------------------------|---------------------|--------|------------|-------------|-------|---|-----------------|------|------------|
| ongs                    |                     |        |            |             |       |   |                 |      |            |
| cripture                | Margins             |        |            |             |       |   |                 |      |            |
| Verts                   | Screen Margin %     |        |            | Text Marg   | jin % |   | Bleed Ma        |      |            |
| anuriahi Infa           | Тор                 | 0      | A V        | Тор         | 0     | * | Тор             | 0    | *          |
| opyngnt inro            | Bottom              | 0      | A V        | Bottom      | 0     | * | Bottom          | 0    | -          |
| Advanced                | Left                | 0      | (A)<br>(V) | Left        | 0     | * | Left            | 0    | A V        |
|                         | Right               | 0      | ×          | Right       | 0     | * | Right           | 0    | ×.         |
|                         | Select Outp         | ut Mo  | nitor      |             |       |   |                 |      |            |
|                         | Output Monitor Prim |        |            | ry Monitor  |       |   | Custom Position |      |            |
| Lord you are beautiful, | oupurn              | onicor |            | ily monitor |       |   | Left            | 0    | A          |
| No one else can touch   |                     |        |            |             |       |   | Тор             | 0    |            |
| my heart like you do,   |                     |        |            |             |       |   | Width           | 1024 | (A)<br>(V) |
| 1 and a                 |                     |        |            |             |       |   | Height          | 768  |            |
|                         |                     |        |            |             |       |   |                 |      |            |

#### Margins:

Screen Margin % allows you to set the percentages of screen to indent, due to the projector over shooting the physical output screen.

**Text Margin %** allows you to set the margins that you want around the text. These margins only affect the text, not the background.

**Bleed Margin %** allows you to set margins for the message alert, nursery alert and copyright information to bleed over. These settings are typically used when you are over and under scanning your output by sending it to a TV and a projector at the same time.

Select Output Monitor:

**Output Monitor** Click the monitor that you want to use to display your presentation to the congregation. The Select Output Monitor list only contains outputs that you have enabled in the Windows Operating System.

**Primary Monitor** allows the live output to be displayed on the primary monitor behind the EasyWorship control screen.

Secondary Monitor allows the live output to be displayed on a secondary monitor. See <u>Dual Monitor Setup</u> Custom Position allows you to specify an absolute position and size to project the output.

**Custom Position Settings**, type or select the desired positions. The custom positions are set in pixels. The default settings are **Left**: 0 **Top**: 10 **Width**: 426 **Height**: 341. This places the live output box at the top left of your monitor. See Using Custom Position

## Songs

The **Songs** window allows you to customize how songs are displayed. You can chose text alignment, font size, style, color and capitalization rules. You can also choose whether or not to display labels, and specify their location, size, style and color.

## Setting Songs options:

- 1. Click the **Options** with the toolbar.
- 2. In the **Options** window, click **Songs**. Below is an explanation of the options available in the **Songs Area**.

| Seneral                 | Songs                                                    |                          |  |  |  |  |  |  |  |  |
|-------------------------|----------------------------------------------------------|--------------------------|--|--|--|--|--|--|--|--|
| longs                   | Song Options                                             |                          |  |  |  |  |  |  |  |  |
| cripture                |                                                          |                          |  |  |  |  |  |  |  |  |
| Alerts                  | Text Alignment Center •                                  |                          |  |  |  |  |  |  |  |  |
| opyright Info           | Vertical Align Center 👻                                  |                          |  |  |  |  |  |  |  |  |
| Advanced                | Desired Font Height Percentage 14 Song Font              |                          |  |  |  |  |  |  |  |  |
|                         | Verse/Chorus Label Options                               |                          |  |  |  |  |  |  |  |  |
|                         | Show Verse/Chorus Labels                                 | Show Verse/Chorus Labels |  |  |  |  |  |  |  |  |
|                         | Label Location Top Center 👻                              |                          |  |  |  |  |  |  |  |  |
|                         | Label Size Normal +                                      |                          |  |  |  |  |  |  |  |  |
|                         | Indent Label                                             |                          |  |  |  |  |  |  |  |  |
|                         | Select label color coding for song previews Color Coding |                          |  |  |  |  |  |  |  |  |
|                         | Word Formatting Options                                  |                          |  |  |  |  |  |  |  |  |
|                         | Automatically wrap words if needed                       |                          |  |  |  |  |  |  |  |  |
|                         | Capitalize all words                                     |                          |  |  |  |  |  |  |  |  |
|                         | Capitalize first character on each line                  |                          |  |  |  |  |  |  |  |  |
| Lord you are beautiful. | CLUNCT                                                   |                          |  |  |  |  |  |  |  |  |
| raise my hands to you,  | FATHER                                                   |                          |  |  |  |  |  |  |  |  |
| my heart like you do,   | GOD E                                                    |                          |  |  |  |  |  |  |  |  |
|                         | HIS                                                      |                          |  |  |  |  |  |  |  |  |
|                         | HIMSELF +                                                |                          |  |  |  |  |  |  |  |  |
|                         |                                                          |                          |  |  |  |  |  |  |  |  |

## Song Options:

Under song options make changes to font types, styles, output dimensions, etc., without having to worry about going back and modifying all your songs to fit the screen.

Text Alignment sets the desired horizontal position for the text.
Vertical Align sets the desired vertical position for the text.

Desired Font Height Percentage sets the desired font size.

Song Font allows you to control the song font, style, color, shadow and outline.

## Verse/Chorus Label Options:

Show Verse/Chorus Labels enables the verse, chorus, and other tags on the live output screen.

Label Location sets the desired position for the label.

Label Indent indents the verse, chorus... label when displayed on the output screen.

Label Size sets the desired size for the label.

Color Coding specifies a color scheme for the Preview and Live Output Areas.

• In the appropriate lists, click the desired colors. The **Sample Area** on the right displays the color scheme. Click **OK** when you are satisfied with the color scheme.

| ter color county                             |     |                                                      |
|----------------------------------------------|-----|------------------------------------------------------|
| Verse or SlideText Color                     | · · | Sample<br>Verse<br>Sample Verse Text                 |
| Pre-Chorus Text Color                        | · · | Silde<br>Sample Silde Text                           |
| Pre-Chorus BK Color                          |     | Pre-Chorus<br>Sample Pre-Chorus Text                 |
| Chorus Text Color<br>Chorus Background Color | · · | Chorus<br>Sample Chorus Text                         |
| Bridge Text Color<br>Bridge Background Color | •   | Bridge<br>Sample Bridge Text<br>Tag                  |
| Tag Text Color                               |     | Sample Tag Text<br>Intro<br>Sample Introduction Text |
| Tag Background Color<br>Intro Text Color     | · · | End<br>Sample End Text                               |
| Intro Background Color                       | •   |                                                      |
| End Text Color<br>End Background Color       | · · |                                                      |
|                                              |     | OK Cancel                                            |

Label Font allows you to control the verse/chorus font, style, color, shadow and outline.

## Word Formatting Options:

• Specify whether or not words wrap, set capitalization rules, and add words to the auto capitalize list.

## **Notes**

EasyWorship uses font sizes differently than other Windows-based applications. See Font Sizing Explained

# Scripture

The **Scripture** window allows you to customize how scriptures are displayed. You can choose scripture alignment and font size, style, and color. You can also specify reference font size, style, and color.

## Setting Scripture options:

- 1. Click the **Options** with the toolbar.
- 2. In the **Options** window, click **Scripture**. Below is an explanation of the options available in the **Scripture Area**.

| General                                               |                                                  |        |
|-------------------------------------------------------|--------------------------------------------------|--------|
| General                                               | Scripture                                        |        |
| Songs                                                 | Constant Onlines                                 |        |
| Scripture                                             | scipture options                                 |        |
| Alerts                                                | Enable Scripture Support                         |        |
| Copyright Info                                        | Text Alignment Center 👻                          |        |
| Advanced                                              | Vertical Align Center 👻                          |        |
|                                                       | Desired Font Height Percentage 12 Scripture Font |        |
|                                                       | Scripture Reference                              |        |
| In the beginning God created the heaven and the earth | Reference Location Bottom Right 💌                |        |
| Genesis 1:1                                           | Reference Size Smaller 💌                         |        |
| A.U                                                   | Reference Indent                                 |        |
|                                                       | Show Reference Only Reference Font               |        |
| Previou Line Output                                   | OK                                               | Cancel |

#### Scripture Options:

Enable Scripture Support enables the scriptures tab in the Resource Area.

Text Alignment sets the desired horizontal position for the scripture.

Vertical Align sets the desired vertical position for the scripture.

**Desired Font Height Percentage** sets the desired font size. EasyWorship uses this font size for all scriptures. **Scripture Font** allows you to control the scripture font, style, color, shadow and outline.

## **Notes**

EasyWorship uses font sizes differently than other Windows-based applications. See Font Sizing Explained

## Scripture Reference:

Reference Location sets the desired position for the scripture reference.

Reference Size sets the desired size for the scripture reference.

**Reference Indent** indents the scripture reference.

Show Reference Only causes EasyWorship to only display only the scripture reference.

Reference Font allows you to control the reference font, style, color, shadow and outline.

## Alerts

## Set Alerts options:

- 1. Click the **Options** with the toolbar.
- 2. In the **Options** window, click **Alerts**. Below is an explanation of the options available in the **Alerts Area**.

| Coptions                                                                                              |                                                                                                    | ×  |
|----------------------------------------------------------------------------------------------------|----------------------------------------------------------------------------------------------------|----|
| General<br>Songs<br>Scripture<br>Alerts                                                               | Alerts Nursery Alert Options  Enable Nursery Alert                                                                                                    |    |
| Copyright Info                                                                                        | Screen Location Bottom Left 💌                                                                                                    |    |
| Advanced                                                                                              | Height Percentage 10 +<br>Background Color +<br>Display Seconds 60 +<br>Message Alert Options                                                                                         |    |
| Lord you are beautiful,<br>I raise my hands to you,<br>No one else can touch<br>my heart like you do, | ✓ Enable Message Alert       Screen Location     Bottom       Height Percentage     10 +       Background Color     •       Desired Display Method     Static       Slow     •   Fast |    |
| Preview Live Output                                                                                   | <u>OK</u>                                                                                                    | el |

## Nursery Alert Options:

The **Nursery Alert** options allows you to chose whether or not a message can be displayed to the congregation. You may also specify its location, height, font, background color, and length of display.

Enable Nursery Alert makes the Nursery Alert option appear under the alerts drop down Area.
Screen Location allows you to set the location of where the alert appears on the screen.
Height Percentage allows you to set the desired height percentage for the nursery alert text.
Background Color allows you to select the desired color for the background of the nursery alert.
Display Seconds specifies the number of seconds that you want the nursery alert to display.
Nursery Font allows you to control the alert font, style, color, shadow and outline.

## Message Alert Options:

The **Message Alert** options allows you to chose whether or not a message can be displayed to the congregation. You may also specify its location, height, font, background color, and display method and speed.

Enable Message Alert makes the Message Alert option appear under the alerts drop down Ar in the Live area. Screen Location allows you to set the location of where the alert appears on the screen. Height Percentage allows you to set the desired height percentage for the message alert text. Background Color allows you to select the desired color for the background of the message alert. Desired Display Method

- Static displays the entire message at once.
- Scroll displays the message moving across the screen from right to left.
- Scroll if Needed displays the message moving across the screen only if it is too long.

Speed Slider sets the desired speed to control how long the message is displayed or how quickly it will scroll. Message Font allows you to control the alert font, style, color, shadow and outline.

# **Copyright Info**

The **Copyright Info** window allows you to chose whether or not the copyright for a song is displayed and allows you to specify its font, style, color, shadow, outline, and height. You can also choose to display your CCLI number or other license information.

### **Notes**

The copyright information for a song is only available if you have entered the information into the **Song Information** dialog box in the **Editor**. For details on entering copyright information for a specific song, see <u>Displaying Copyright Information</u>

## Setting copyright options:

- 1. Click the **Options** whether the toolbar.
- 2. In the **Options** window, click **Copyright Info**. Below is an explanation of the options available in the **Copyright Info Area**.

| General<br>Songs                                                                                      | Copyright Info                                                                                                    |
|----------------------------------------------------------------------------------------------------|----------------------------------------------------------------------------------------------------|
| Scripture                                                                                             | Copyright Display Options                                                                                                    |
| Alerts                                                                                                | V Display Copyright Information                                                                                                    |
| Copyright Info                                                                                        | Font Tahoma 💌                                                                                                    |
| Advanced                                                                                              | Style Bold                                                                                                    |
| Lord you are beautiful,<br>I raise my hands to you,<br>No one else can touch<br>my heart like you do, | Image: Color       Image: Color       Image: Color |

**Display Copyright Information** causes the copyright information to be displayed at the bottom left of the screen.. **Font** allows you to select the desired font for the copyright.

Style allows you to select the desired style for the copyright.

Color allows you to select desired color for the copyright.

Shadow Color when checked enables the shadow on the copyright text. The color may also be selected from the drop down list.

Outline Color when checked enables the outline on the copyright text. The color may also be selected from the drop down list.

Height Percentage allows you to set the desired height percentage for the copyright text.

License Info is where you enter a CCLI license number, or any other license information that you want to display.

#### Notes

- For more information on how to obtain a copy license go to <u>www.CCLI.com</u>.
  To view the copyright information's size and placement on the output monitor, on the Live menu click Options, click the Copyrights Information tab, and then click the Preview Live Output check box.

# **Advanced Options**

The Advanced window allow you to choose Live, PowerPoint, DVD and DirectX options.

## Setting Advanced options:

- 1. Click the **Options** with the toolbar.
- 2. In the **Options** window, click **Advanced**.

Below is an explanation of the options available in the Advanced Area.

| Options                                        |                                                                                                    |
|------------------------------------------------|----------------------------------------------------------------------------------------------------|
| General<br>Songs                               | Advanced                                                                                               |
| Alerts<br>Copyright Info                       | <ul> <li>✓ Show live screen on startup</li> <li>✓ Advance Schedule after Go Live is pressed</li> </ul> |
| Advanced                                       | PowerPoint Options                                                                                     |
|                                                | Use PowerPoint application instead of Viewer<br>Build thumbnails with PowerPoint Application           |
|                                                | DVD Options                                                                                            |
|                                                | <ul> <li>✓ Use Preferred Video Codecs</li> <li>✓ Prevent DVD SpinDown</li> </ul>                       |
| Lord you are beautiful,                        | DirectX Options                                                                                        |
| No one else can touch<br>my heart like you do, | Enable DirectX Support Vertical Retrace Checking Video Quality Speed Quality Quality                   |
| Preview Live Output                            | OK <u>C</u> ancel                                                                                      |

#### Live Options:

Show live screen on startup when checked will enable the live output when EasyWorship opens. The last used background will display on the output screen.

Advance Schedule after Go Live is pressed enables EasyWorship to select the next item in the scheduled automatically, when the Go Live button is clicked.

## **PowerPoint Options:**

Use PowerPoint application instead of Viewer enables EasyWorship to load the full version of PowerPoint to display PowerPoint slide shows.

If PowerPoint is not installed on this computer, leave this option unchecked to use the Power-Point viewer that is installed with EasyWorship. **Build thumbnails with PowerPoint Application** enables EasyWorship to create thumbnails using the full Power-Point application.

## **DVD Options:**

User Preferred Video Codecs causes EasyWorship to look for and use either the Cyberlink or Dscaler mpg2 if they are available. EasyWorship ignores other decoders if one of these two codecs are available.

**Prevent DVD SpinDown** keeps the DVD in the drive spinning at all times to reduce the amount of time needed to send a DVD clip to the screen.

## DirectX Options:

**Enable DirectX Support** enables EasyWorship to use the DirectX to display transitions and text over video backgrounds.

Vertical Retracing Checking

- Auto allows DirectX control when Vertical Retrace Checking is used.
- On uses DirectX to create a smooth transition between slides and produce the cleanest output.
- Off turns this fuction off.

#### Notes

The advantage of using vertical retrace checking is that it creates a smooth transition and a clean video playback. The disadvantage of using vertical retrace checking is that it slows down processing time.

## Video Quality

- Move the slider toward Quality to increase the time EasyWorship allocates for displaying videos or live feeds. The higher the quality, the smoother the playback. Setting the Video Quality all the way to Quality can cause some computers to run slower.
- Move the slider toward **Speed** to decrease the time EasyWorship allocates for displaying videos or live feeds. This reduces the quality of the playback.

## Notes

Usually, placing the slider in the center provides the best quality without too much overhead on the computer.

# **Setting Transitions**

EasyWorship allows you to easily set impressive transitions for songs, slides, black screen, clear screen, and video. You can choose one transition or many different transitions for your presentation.

1. Click **Transitions** — on the toolbar.

Below is an explanation of the options available in the Transitions Area.

| Song Transitions  | Song Transitions                        |                      |                              |
|-------------------|-----------------------------------------|----------------------|------------------------------|
| Slide Transitions | select the transitions to use when swit | ching between songs  |                              |
| Black Screen      | Song Transitions                        |                      |                              |
| Clear Screen      | Enable Song to Song Transition          |                      |                              |
|                   | Blend                                   | *                    |                              |
| Logo Screen       | Blinds Horizontal                       | E                    |                              |
| Advanced          | Blinds Vertical<br>Box In               |                      |                              |
|                   | Box Out                                 |                      |                              |
|                   | Box Left Down                           |                      |                              |
| Amazing grace!    | Box Right Down                          |                      |                              |
| how sweet the     | Box Right Up                            |                      |                              |
| sound!            | Box Inverted Left Llo                   |                      |                              |
| That saved a      | Box Inverted Right Down                 | -                    |                              |
| wretch like me!   | Slow                                    | Fast                 |                              |
|                   | Held down the Shift or Chil Kounts      | in the measure to    | salast sudtials Tenevities   |
|                   | Hold down the shift or Ctrl Key whi     | e using the mouse to | select multiple Transitions. |

## Selecting a transition:

Black Screen: Select different transitions for Black screen and un-Black screen.

Clear Screen: Select different transitions for Clear screen and un-Clear screen.

Logo: Select different transitions for Logo screen and un-Logo screen.

#### Advanced:

Enable Video Transitions Allows for the transition from one video background to the next.

Disable the more complex video transitions disables 3D transitions for slower computers.

Always pause videos when transitioning from video to another element pauses the video when transitioning from one element to the other.

## Notes

Use the **Shift key** or the **Ctrl key** to choose multiple transitions from the list. **Multiple transitions** are applied in the order they are selected to your songs and slides.

# **Displaying Copyright Information**

EasyWorship allows you to display copyright information for the displayed song. First you must enter your CCLI # which will appear in each copyrighted song, automatically.

- 1. To enter copyright information:
- 2. On the Live menu, click Options.
- 3. Click the Copyrights tab.
- 4. Enter your CCLI # in the License Info box (e.g., CCLI 123456789).
  - The CCLI # will appear on every song that has copyright information entered into the information area of the song.

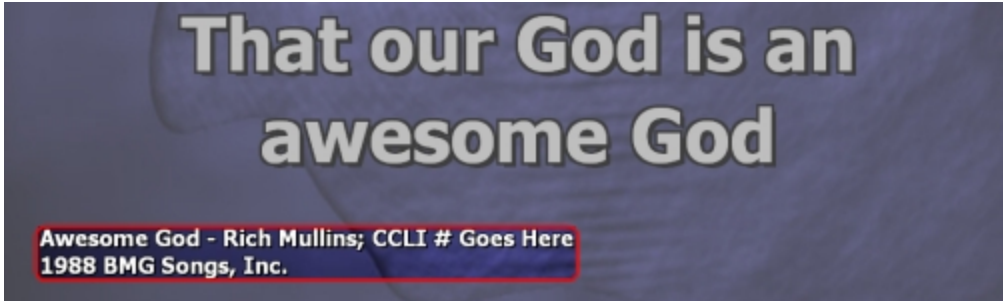

- 5. Select the **Display Copyright Information** check box to display the author, title, administrator, and copyright information for specific songs. EasyWorship allows you to edit and add to the author, title, and copyright information.
- 6. Click OK.

## Edit or Add Information to a Song:

- 1. Right-click on the desired song and click Edit Song.
- 2. Click Information (1) on the toolbar.
- 3. The Song Information dialog box appears

| Title         | Anointing Fall On Me                    |
|---------------|-----------------------------------------|
| Author        | Donn Thomas                             |
| Copyright     | 1992 Paragon Music Corporation          |
| Administrator | Brentwood-Benson Music Publishing, Inc. |
| Song Number   | 859126                                  |

- 4. Type the information in the appropriate boxes.
- 5. Click in the **Copyright** box, and then click the **Copyright** icon to add the copyright symbol and automatically turn on the CCLI# function. You can also add a date after the copyright symbol.
- 6. The **Song Number** box is for assigning a CCLI Database Song Number from the CCLI Song Select web site. This is for song reporting with CCLI and not for display.
- 7. Click OK.

# **Display Foldback**

Display Foldback allows EasyWorship to take advantage of a third video output to display content for stage monitors. Additional hardware is required to use this feature. The Matrox DualHead2Go box is recommended for this feature. See <u>Dis</u>play Foldback Monitor Setup and Foldback Hardware

## Foldback Features:

- Send Lyrics and Scripture content to stage monitors (automatically synced with audience output)
- Send Alerts and custom messages to stage monitors (only seen on stage)
- Clock Display shows the current time
- Lyric Display, optional verse/chorus tags, shows first line of next slide, automatic word wrap, and more
- PowerPoint Display shows current and next PowerPoint slides
- Full control of format and style, including: text/font styles, custom background (not just black), scrolling or static alerts, and more (requires additional hardware)

See Monitor Options, Songs Text, Scripture Text, PowerPoint Options, and Alerts and Time

# **Display Foldback Monitor Setup**

## Secondary Graphics Card or RADEON HD Graphics with Eyefinity Setup:

Using the DualHead2Go box is the recommended hardware for foldback; however, a secondary video card or a single RADEON HD Graphics Card with Eyefinity may be used for foldback purposes.

## Step 1: Enable Extended Desktop for three monitors.

See <u>Dual Monitor Setup</u> for help with extending the Desktop. See <u>Display Foldback Hardware</u>

## Step 2: Front of House Settings:

- 1. In EasyWorship click the **Options** button on the toolbar.
- 2. Under General, Select Output Monitor, change Output Monitor to Primary Monitor.
- 3. Click OK.

## Step 3: Foldback Settings:

- 1. In EasyWorship, click the Live menu then Display Foldback Options.
- 2. Under Monitor Options, Select Foldback Monitor, change Foldback Monitor to Secondary Monitor.
- 3. Click OK.

## Matrox DualHead2Go Setup:

When using a Matrox DualHead2Go box, the secondary output from the video card is spanned across two monitors. The screen resolution for that monitor is double wide. For example, two monitors at 1024x768 would be 2048x768 using the Matrox DualHead2Go. EasyWorship is able to use half of that screen for the front of house and half for the foldback.

## Finding the Width and Height of both Monitors:

- 1. Right-click on the Windows Desktop.
- 2. Windows XP: Properties, then Settings tab. Windows Vista: Personalize then Display Settings link. Windows 7: Screen Resolution
- 3. Click each monitor to determine the size.
- 4. The size will be displayed in the Resolution Area. e.g. 1024x768

## Example:

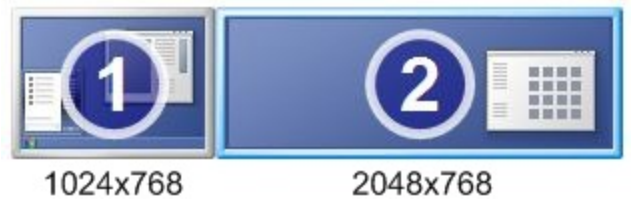

✓Notes

In the example, Monitor 1 is 1024 wide by 768 tall and Monitor 2 is 2048 wide by 768 tall. Write this information down for use in the following steps.

## Front of House Settings:

- 1. In EasyWorship click the **Options** without the toolbar.
- 2. Under General select Custom Position from the Output Monitor drop down box.
- 3. Change **Left** to equal the width of monitor 1.
- 4. Change Top to 0.
- 5. Change Width to half the width of monitor 2.
- 6. Change **Height** to match the height of monitor 2.
- 7. Click OK.

## Example:

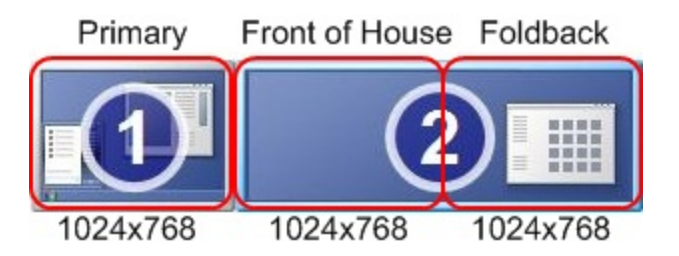

With these display settings in the Windows operating system, use the following custom position settings in EasyWorship **Options**.

Left: Monitor 1 Width = 1024 Top: Almost always is zero Width: Monitor 2 width divided by 2 = 1024 Height: Monitor 2 height = 768

Foldback Settings:

- 1. In EasyWorship click the Live menu, then Display Foldback Options.
- 2. Check Enable support for display foldback (stage display) under Monitor Options.
- 3. Select Custom Position from Foldback Monitor drop down box.
- 4. Change Left to the width of Monitor 1 + half the width of Monitor 2
- 5. Change Top to 0.
- 6. Change Width to half the width of Monitor 2.
- 7. Change Height to match the height of Monitor 2.
- 8. Click OK.

Example:

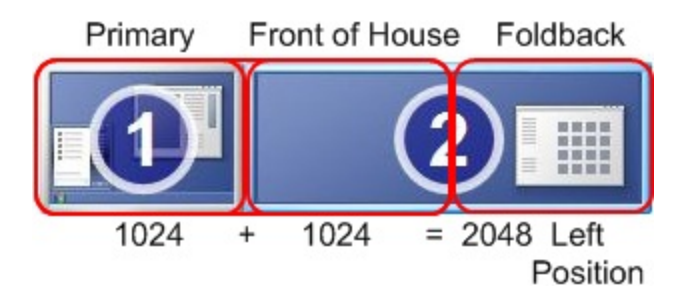

With these display settings in the Windows operating system, use the following custom position settings in EasyWorship **Display Foldback Options**.

| Left: Monitor1 Width + half the width of monitor 2 = 2048 |
|-----------------------------------------------------------|
| Width: Monitor 2 width divided by 2 = 1024                |

**Top:** Almost always is zero **Height:** Monitor 2 height = 768

Matrox DualHead2Go Connection Examples:

With a Splitter:

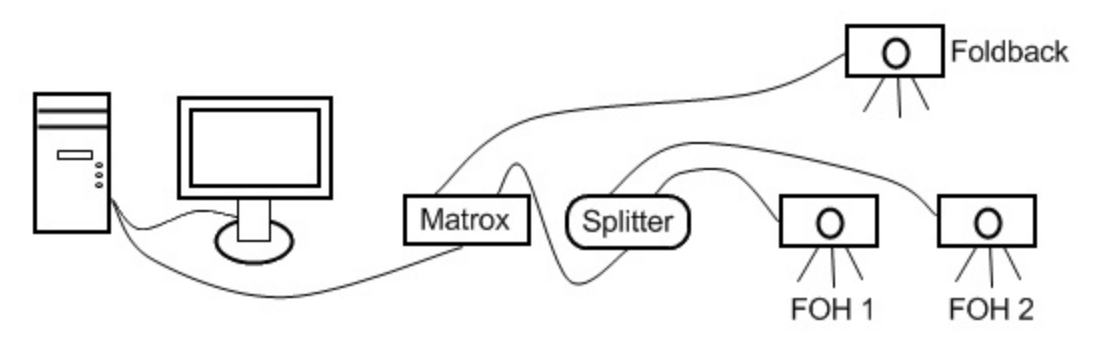

Without a Splitter:

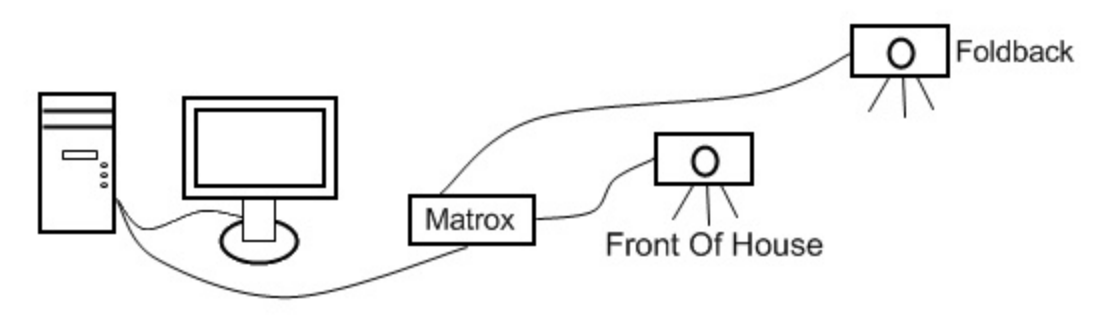

With a Splitter & Switcher:

In this diagram the switcher allows you to show either the foldback view on the foldback screen or the front of house view on the foldback screen.

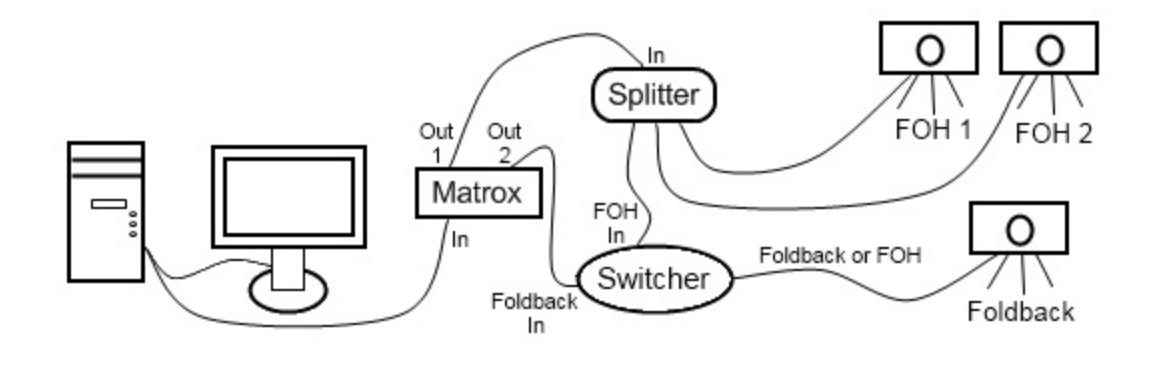

## **Monitor Options**

## Setting Monitor Options:

- 1. Click the Live Menu then Display Foldback Options.
- 2. In the **Display Foldback Options** window, click **Monitor Options**. Below is an explanation of the options available in the **Monitor Options Area**.

| Monitor Options                                     | Moni        | to     | r O        | ption         | s       |          |          |         |     |
|-----------------------------------------------------|-------------|--------|------------|---------------|---------|----------|----------|---------|-----|
| Scripture Text                                      | Enable Disp | lay Fe | oldback    |               |         |          |          |         |     |
| PowerPoint Options                                  | Enable      | supp   | ort for di | splay foldbad | :k (sta | ge displ | ay)      |         |     |
| Alerts and Time                                     | Margins     |        |            |               |         |          |          |         |     |
|                                                     | Screen M    | largin | %          | Text Mar      | gin %   |          | Bleed Ma | argin 9 | %   |
|                                                     | Тор         | 0      | *          | Тор           | 10      | *        | Тор      | 0       | *   |
|                                                     | Bottom      | 0      | *          | Bottom        | 0       |          | Bottom   | 0       | *   |
|                                                     | Left        | 0      | *          | Left          | 2       | *        | Left     | 0       | ×   |
|                                                     | Right       | 0      | A.V        | Right         | 0       | *        | Right    | 0       | *   |
| -                                                   | Select Fold | ack    | Monitor    |               |         |          |          |         |     |
| Chorus                                              |             |        |            |               |         | _        | Custom   | Positio | on  |
| Lord you are beautiful,<br>I raise my hands to you, | Foldback N  | Aonit  | Prim       | ary Monitor   |         | •        | Left     | 2048    | 3 A |
| No one else can touch<br>my heart like you do,      |             |        |            |               |         |          | Тор      | 0       | A V |
| NEXT LINE: This is what's rest                      |             |        |            |               |         |          | Width    | 1024    |     |
|                                                     |             |        |            |               |         |          | Height   | 768     | A   |
| Background                                          |             |        |            |               |         |          |          |         |     |
| background                                          |             |        |            |               |         |          | _        |         | _   |

## Enable Display Foldback:

Enable support for display foldback (stage display) enables the foldback feature.

## Margins:

Screen Margin % allows you to set the percentages of screen to indent, due to the projector over shooting the physical output screen.

**Text Margin %** allows you to set the margins that you want around the text. These margins only affect the text, not the background.

**Bleed Margin %** allows you to set margins for the message alert, nursery alert and copyright information to bleed over. These settings are typically used when you are over and under scanning your output by sending it to a TV and a projector at the same time.

## Select Foldback Monitor:

Click the monitor that you want to use to display your presentation to the congregation. The Foldback Monitor list only contains outputs that you have enabled in the Windows Operating System..

**Primary Monitor** allows the live output to be displayed on the primary monitor behind the EasyWorship control screen.

**Secondary Monitor** allows the live output to be displayed on a secondary monitor. See <u>Dual Monitor Setup</u> **Custom Position** allows you to specify an absolute position and size to project the output.

**Custom Position Settings**, type or select the desired positions. The custom positions are set in pixels. See <u>Using</u> Custom Position

## Song Text

The **Song Text** window allows you to customize how songs are displayed on the foldback screen. You can chose text alignment; font size, style, color and capitalization rules. You can also choose whether or not to display labels, and specify their location, size, style and color.

## Setting Song Text options:

- 1. Click the Live menu then Display Foldback Options.
- 2. In the **Display Foldback Options** window, click **Song Text** Below is an explanation of the options available in the **Song Text Area**.

| Monitor Options                                     | C                                                                                               |  |
|-----------------------------------------------------|-------------------------------------------------------------------------------------------------|--|
| Song Text                                           | Song Text                                                                                       |  |
| Scripture Text                                      | Song Options                                                                                    |  |
| PowerPoint Options                                  | Text Alignment Center 👻                                                                         |  |
| Alerts and Time                                     | Vertical Align Center 👻                                                                         |  |
|                                                     | Desired Font Height Percentage 14 🚊 Song Font                                                   |  |
|                                                     | Show first line of next slide                                                                   |  |
|                                                     | First Line Height Percentage 8 📮 First Line Font                                                |  |
|                                                     | Verse/Chorus Label Options                                                                      |  |
|                                                     | Show Verse/Chorus Labels                                                                        |  |
|                                                     | Label Location Top Center 👻                                                                     |  |
|                                                     | Label Size Normal 👻                                                                             |  |
| -                                                   | ✓ Indent Label Label Font                                                                       |  |
|                                                     | Word Formatting Options                                                                         |  |
|                                                     | Automatically wrap words if needed                                                              |  |
|                                                     | Capitalize all words                                                                            |  |
| Chorus                                              | Capitalize first character on each line Automatically capitalize first character of these words |  |
| Lord you are beautiful,<br>I raise my hands to you, | CHRIST                                                                                          |  |
| No one else can touch<br>my heart like you do.      | FATHER                                                                                          |  |
| EXTLINE: This is what's rest                        | HE                                                                                              |  |
|                                                     | HIS                                                                                             |  |
|                                                     | HIMSELF                                                                                         |  |
| Background                                          |                                                                                                 |  |

## Song Options:

Under song options make changes to font types, styles, output dimensions, etc., without having to worry about going back and modifying all your songs to fit the screen.

Text Alignment sets the desired horizontal position for the text.

Vertical Align sets the desired vertical position for the text.

Desired Font Height Percentage sets the desired font size.

Song Font allows you to control the song font, style, color, shadow and outline.

Show first line of next slide enables EasyWorship to display the first line of the next slide or the title of the next item in the schedule.

First Line Font allows you to control the first line font, style, color, shadow and outline.

## Verse/Chorus Label Options:

Show Verse/Chorus Labels enables the verse, chorus, and other tags on the live output screen.

Label Location sets the desired position for the label.

Label Size sets the desired size for the label.

Indent Label indents the verse, chorus... label when displayed on the output screen.

Label Font allows you to control the verse/chorus label font, style, color, shadow and outline.

#### Word Formatting Options

• Specify whether or not words wrap, set capitalization rules, and add words to the auto capitalize list.

#### **Notes**

EasyWorship uses font sizes differently than other Windows-based applications. See Font Sizing Explained

# **Scripture Text**

The **Scripture Text** window allows you to customize how scriptures are displayed on the foldback screen. You can choose scripture alignment; and font size, style, and color. You can also specify reference font size, style, and color.

## Setting Scripture Text options:

- 1. Click the Live menu then Display Foldback Options.
- 2. In the **Display Foldback Options** window, click **Scripture Text**. Below is an explanation of the options available in the **Scripture Text Area**.

| Monitor Options              | Scripture Text                                     |  |
|------------------------------|----------------------------------------------------|--|
| Song Text                    | Scripture Options                                  |  |
| Scripture Text               | Scipture options                                   |  |
| PowerPoint Options           | Enable Scripture Support                           |  |
| Alerts and Time              | Text Alignment Center -                            |  |
|                              | Vertical Align Center 👻                            |  |
| -                            | Desired Font Height Percentage 14 🚔 Scripture Font |  |
| In the beginning God         | Scripture Reference                                |  |
| and the earth<br>Genesis 1:1 | Reference Location Bottom Right 💌                  |  |
| EVT I THE THE IS NOT I THE   | Reference Size Normal 💌                            |  |
|                              | Reference Indent                                   |  |
|                              | Show Reference Only Reference Font                 |  |
| Background                   |                                                    |  |

#### Scripture Options:

Enable Scripture Support enables the scriptures tab in the Resource Area.

Text Alignment sets the desired horizontal position for the scripture.

Vertical Align sets the desired vertical position for the scripture.

**Desired Font Height Percentage** sets the desired font size. EasyWorship uses this font size for all scriptures. **Scripture Font** allows you to control the scripture font, style, color, shadow and outline.

#### **Notes**

EasyWorship uses font sizes differently than other Windows-based applications. See Font Sizing Explained

#### Scripture Reference:

Reference Location sets the desired position for the scripture reference.

Reference Size sets the desired size for the scripture reference.

Reference Indent indents the scripture reference.

Show Reference Only causes EasyWorship to only display only the scripture reference.

Reference Font allows you to control the reference font, style, color, shadow and outline.

## **PowerPoint Options**

## Setting PowerPoint Options:

- 1. Click the Live menu then Display Foldback Options.
- 2. In the **Display Foldback Options** window, click **PowerPoint Options**. Below is an explanation of the options available in the PowerPoint Options Area.

| Monitor Options<br>Song Text                                | PowerPoint Options                                |
|-------------------------------------------------------------|---------------------------------------------------|
| Scripture Text                                              | Slide Preview                                     |
| PowerPoint Options                                          | Show Slide Preview                                |
| Alerts and Time                                             | V Mirror Live Output<br>Update Speed Slow Quality |
|                                                             | Thumbnails                                        |
| In the beginning God<br>created the heaven<br>and the earth | Screen Location                                   |
| Genesis 1:1                                                 | Thumbnail Size 50% 💌                              |
| Packaround                                                  |                                                   |

## Slide Preview:

Show Slide Preview enables the viewing of the full PowerPoint slide on the foldback screen instead of just thumbnails.

**Mirror Live Output** allows EasyWorship to display animations that are also displayed on the front of house screen. Update Speed controls how quickly EasyWorship updates the foldback screen. Slow will cause the animations to be more choppy, while Quality will make them more fluid.

## Thumbnails:

Show Thumbnails enables viewing thumbnails of the PowerPoint slides on the foldback screen. Screen Location controls the location of the thumbnails on the foldback screen.

**Thumbnail Size** controls the size of the thumbnails on the foldback screen.

# **PowerPoint on the Foldback Screen**

EasyWorship will also display PowerPoint slide shows on the Foldback monitor; however, the foldback view provided more information for the people on the stage than the Front of House screen. On the foldback screen, the PowerPoint slide will appear like the Front of House, but foldback also has the ability to show the thumbnails of the slides in the presentation, allowing people on stage to see what is currently selected along with what the next and previous slides are.

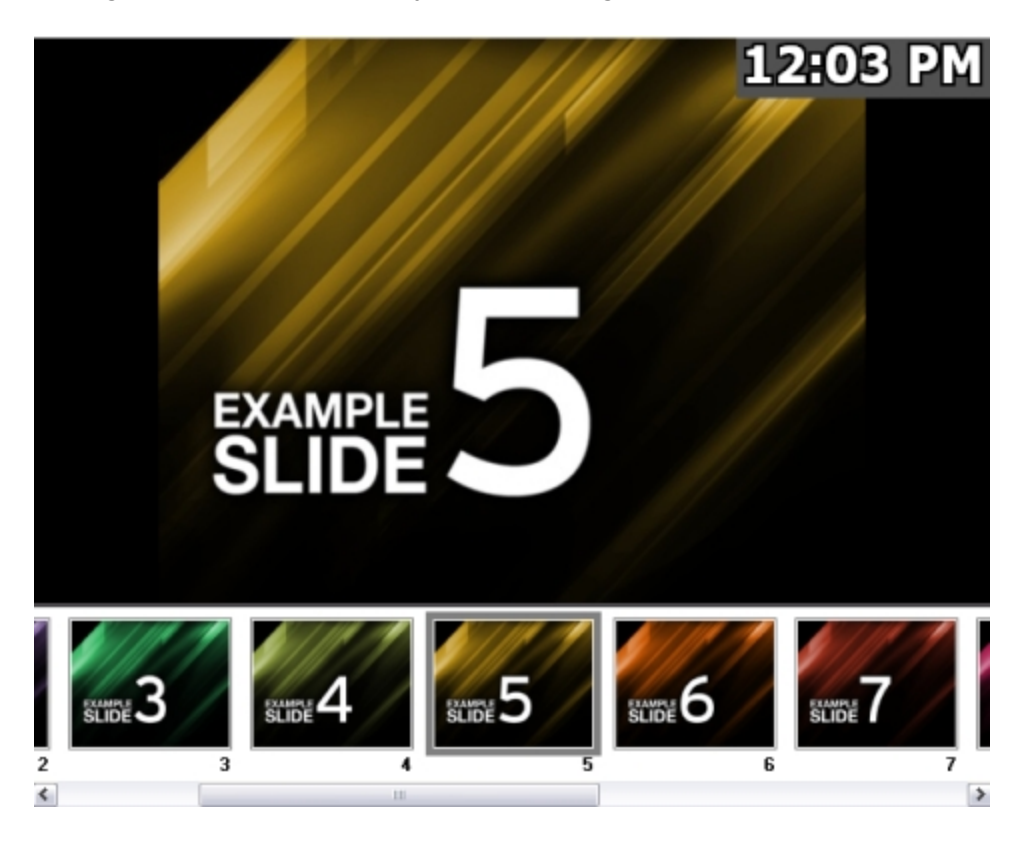

See <u>PowerPoint Options</u> under Display Foldback for a list of options available for displaying PowerPoint on the foldback screen.

# **Alerts and Time**

To set Alerts and Time options:

- 1. Click the Live menu then Display Foldback Options.
- 2. In the **Display Foldback Options** window, click **Alerts and Time**. Below is an explanation of the options available in the **Alerts and Time Area**.

| Display Foldback Options                                                                                        |                                                                                                    |
|----------------------------------------------------------------------------------------------------|----------------------------------------------------------------------------------------------------|
| Monitor Options<br>Song Text<br>Scripture Text                                                                  | Alerts and Time                                                                                                    |
| PowerPoint Options                                                                                              | Enable Clock     Screen Location     Ton Pint                                                                                      |
| Alerts and Time                                                                                                 | Height Percentage 8 -<br>Background Color Clock Font                                                                               |
| Chorus<br>Lord you are beautiful,<br>I raise my hands to you,<br>No one else can touch<br>my heart like you do, | Inable Foldback Alert Screen Location Bottom Height Percentage Background Color Desired Display Method Static Slow Fast Alert Font |
| Background                                                                                                    | OK Cancel                                                                                                    |

#### **Clock Options:**

Enable Clock shows the clock on the foldback screen. Screen Location controls the location of the clock on the foldback screen. Height Percentage controls the size of the clock font. Background Color sets the color of the background behind the clock. Clock Font allows you to control the clock's font, style, color, shadow and outline.

## Foldback Alert Options:

The **Foldback Alert Options** allows you to chose whether or not an alert can be displayed on the foldback screen. You may also specify its location, height, font, background color, and display method and speed.

Enable Foldback Alert makes the Foldback Alert option appear under the alerts drop down A in the Live Area. Screen Location allows you to set the location of where the alert appears on the screen. Height Percentage allows you to set the desired height percentage for the foldback alert text. Background Color allows you to select the desired color for the background of the foldback alert. Desired Display Method

- Static displays the entire message at once.
- Scroll displays the message moving across the screen from right to left.
- Scroll if Needed displays the message moving across the screen only if it is too long.

**Speed Slider** sets the desired speed to control how long the message is displayed, or how quickly it will scroll. **Alert Font** allows you to control the alert font, style, color, shadow and outline.

# **Display Foldback Hardware**

There are multiple ways to configure your computer hardware to support a third monitor for display foldback. See the different options below.

## Option 1: Matrox DualHead2Go

The DualHead2Go comes in three editions. Analog, Digital and DP. We only recommend either the Analog or Digital Editions. The DP edition is only for use with Display Port monitors.

The **Analog Edition** is the cheapest of the three and only has VGA connections. It has a maximum resolution of 2 x 1280 x 1024.

- 4:3 resolutions for EasyWorship with this box are 2 x 800x600 or 2 x 1024x768
- 16:9 resolution for EasyWorship with this box is 2 x 1280 x 720.

The Digital Edition has two DVI outputs. It has a maximum resolution of 2 x 1920 x 1200.

- 4:3 resolutions for EasyWorship with this box are 2 x 800x600, 2 x 1024x768, 2 x 1280x1024.
- 16:9 resolutions for EasyWorship with this box are 2 x 1280 x 720 and 2 x 1920x1080

## Notes

If you need to use independent resolutions for the foldback and front of house screens, you'll probably want use option 2 or 3.

See <u>Foldback Monitor Setup</u> for help setting up EasyWorship to work with this device. See <u>Display Foldback Hardware</u> for help purchasing the DualHead2Go.

## Option 2: ATI / AMD RADEON HD 5850/5870 & 6850/6870 With Eyefinity

The ATI / AMD RADEON HD 5850/5870 & 6850/6870 cards have four video outputs; three can be used simultaneously; 2 x DVI and 1 Display Port OR 1 DVI, 1HDMI, 1Display port. This allows you to have three screens that display something different.

- <u>A Display Port to VGA or an Active Display Port to DVI adapter</u> is required in order to connect a standard monitor or projector to the Display Port.
- The HDMI connection cannot be used if you are using both DVI ports.

With this card, you will extend the Windows Desktop on to each monitor in the display settings, then set EasyWorship to use the appropriate monitors for front of house and display foldback.

## Recommended system requirements to use this option:

- ATI / AMD RADEON HD 5850/5870 & 6850/6870.
- 500 watt power supply.
- Windows 7 or Vista (Windows XP will not work)
- Display Port to VGA or Active Display Port to DVI adapter.

## See Secondary Graphics Card or RADEON HD Graphics with Eyefinity Setup

## Option 3: Two PCI Express X16 or PCI Express 2.0 Graphics Cards

Using a secondary PCI Express X16 or PCI Express 2.0 graphics card may also provide good results for foldback. Not all computers have two PCI Express X16 or PCI Express 2.0 slots on the motherboard. If you are using two NVIDIA cards or two ATI cards, make sure they are the same model this will help prevent driver conflicts. You can use one ATI and one Nvidia card.

## **Notes**

AMD/ATI Crossfire or NVIDIA SLI modes should be disabled when using this configuration.

See Secondary Graphics Card or RADEON HD Graphics with Eyefinity Setup

## Configurations We Do Not Recommend

- USB graphics cards
- Secondary or Multiple standard PCI graphics cards
- Wireless graphics devices
- NVIDIA Quadro cards

# **Video Jockey**

Video Jockey or VJ is a feature that allows you to quickly change backgrounds on the fly, by just clicking on the video, image, feed or background you wish to use while displaying a song or scripture.

## Using VJ:

- 1. Open EasyWorship.
- 2. In the Live Area, click the button at the top right.
- 3. Select VJ Mode.
- 4. The lower section of the Live Area will now display tabs at the bottom for Videos, Images, Feeds and Backgrounds.
- 5. Click on any video, image, feed or background to change the background of the song, or scripture this is live.

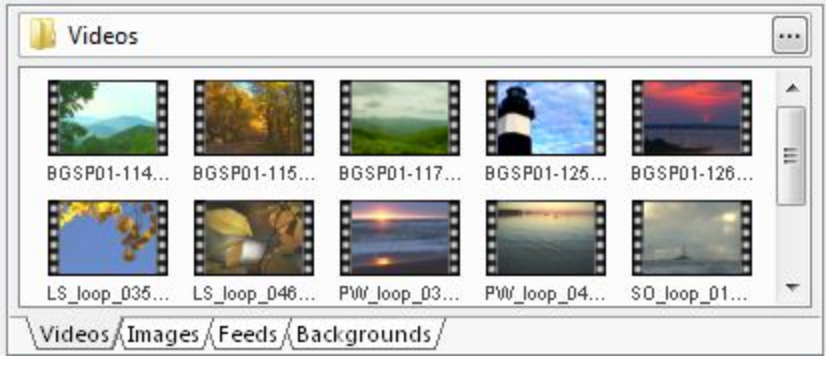

## **Notes**

VJ Mode is only available when a song or scripture is in the Live Area.

# **Building and Running an EasyWorship Schedule**

EasyWorship allows you to easily create and save a list of items to be displayed in your service. This list of items is called a Schedule. Songs, Scriptures, Videos, PowerPoint slides, Feeds, DVD clips, Audio Files and Web Content can be added to the schedule. EasyWorship schedule files include all of the information needed to display song text with the appropriate background, images, PowerPoint slide shows. With the pack videos in schedule feature, video and audio added to the schedule will also be contained in the schedule file.

## Creating and Saving a Schedule:

When EasyWorship is opened, a blank schedule is automatically created. Click create a new schedule

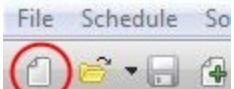

the File menu, then Save Schedule As.

## Adding Content To The Schedule:

## Using Drag And Drop:

- 1. Drag a resource (<u>Song, Scripture, Video, Feed, Image, DVD Clip, Audio file</u>) from the **Resource Area** below the schedule into the **Schedule Area**.
- 2. You may drag items up and down in the schedule for appropriate placement in the schedule.

## Using the Schedule Toolbar:

- 1. In the Resource Area, click Songs, Scriptures or Media.
- 2. Select a Song, Scripture, Video, Feed, Image, DVD Clip, Audio file
- 3. Click the Add + icon to add it to the schedule.
- 4. Click the **Delete** icon to remove a resource from the schedule.
- 5. Click the **Up Arrow** and **Down Arrow**  $\clubsuit$  icons to place the resources in the desired order.

## Adding PowerPoint:

- 1. Click the **PowerPoint** local to add a PowerPoint file to the schedule.
- 2. Browse to the PowerPoint file you wish to use using the browse window that appears.
- 3. Select the PowerPoint file and click Open. For more information see Using PowerPoint Files

## Adding Web Content:

- 1. Click the **Online** tab, then **Web** tab.
- 2. Browse to the web page you would like to display.
- 3. Click the **Schedule** button at the top right.

| 600         |            | http://ww | w.easyworship.com/ | • | Schedule |
|-------------|------------|-----------|--------------------|---|----------|
| Media Store | SongSelect | Web       |                    |   |          |

## Pack Video And Audio Into Schedule:

EasyWorship will allow you to bring video and audio with you via the schedule file. You no longer have to worry about the audio or video files being available at the computer you are taking the schedule to.

- 1. Click the File menu then Save Schedule As.
- 2. At the bottom of the Save Schedule As screen check the Pack videos in schedule box.
- 3. Type the name of the file in then click Save.

## Schedule Views:

1. Summary View is a view that will only show the icon and title of each item in the schedule.

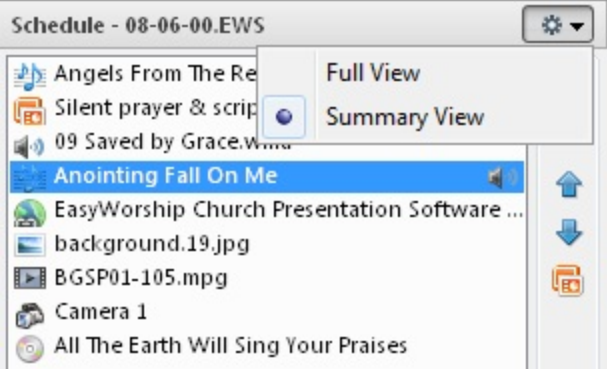

2. Full View is a view that will also show a thumbnail of the background associated with that song or the default background. Click the down triangle at the top right of the schedule area to change views. It also displays the notes for each schedule item.

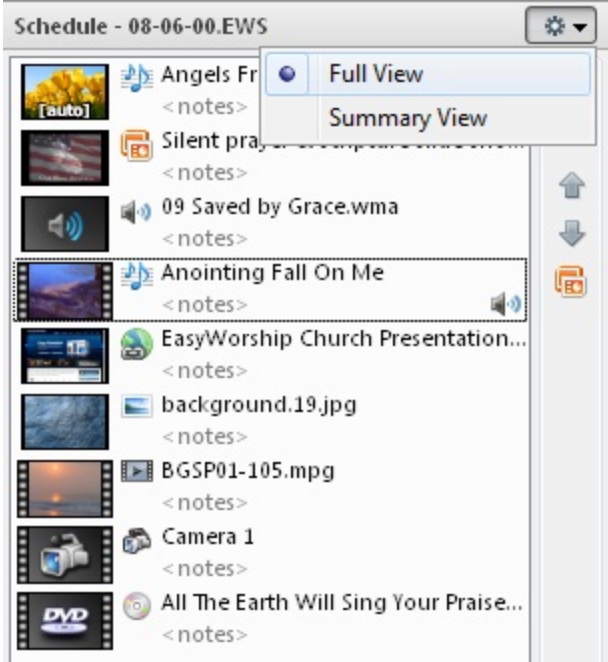

Right-click Options:

• Edit Song in Schedule - Allows you to edit a song in the active schedule without saving the changes to the Song database. See Editing Songs in the Schedule.

| Edit Song in Schedule<br>Edit Notes                 |
|-----------------------------------------------------|
| Reset to Automatic Background<br>Remove Audio Track |
| Set Aspect Ratio                                    |
| Add Song to Schedule<br>Remove from Schedule        |
| Move Up<br>Move Down                                |
| Add a PowerPoint Presentation                       |

- Reset to Automatic Background Resets a song with an assigned background to the default (auto) background.
- Edit Notes Use this feature to type in notes for each song. This will only appear in the schedule area. See <u>Working</u> with Notes in the Schedule
- Add Song to Schedule, Remove from Schedule, Move Up, Move Down all work just as they are defined.
- Add a PowerPoint Presentation Allows you to browse to your files and add a PowerPoint file to the Schedule Area. See Using PowerPoint Files

# **Editing Songs in the Schedule**

EasyWorship allows for the modification of songs in the **Schedule Area**. All aspects of a song can be edited from this area. Use the following instructions for editing songs in the schedule. When editing a song in the schedule, EasyWorship doesn't automatically update the database. If you would like the song to be updated in the database and the schedule at the same time, you can edit the song in the schedule. If you have already created your schedule and want to compare the schedule to the database, use the Check schedule for Changes feature.

See Building and Running a Schedule and Editing Songs

# **Using the Schedule**

The Schedule Area of EasyWorship is located on the left side of the screen above the Songs, Scriptures and Media tabs. A schedule is like a playlist of songs, images, videos, DVD clips and PowerPoint presentations you wish to use in your service. You can create your schedule and use it immediately. See <u>Building and Running an EasyWorship Schedule</u>. Or you can save the schedule for future use on another computer. See <u>Saving Schedules</u>. Once the schedule is built or opened it is very easy to display the content of that schedule on the projector screen.

- 1. Create a new schedule or open an existing schedule by clicking the Son the toolbar. See <u>Building and Running</u> an EasyWorship Schedule
- 2. Select the item in the schedule you want to send to the screen.

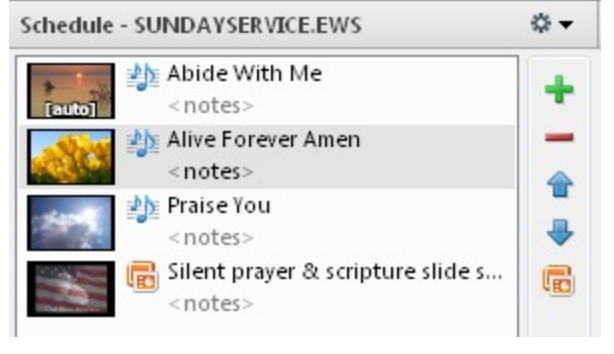

- 3. Click GoLive 遲.
- 4. Click on each slide in the Live Area to display the text from that slide on the projector.
- 5. Notice that the **Preview Area** now contains a preview for the next item in the schedule.
- 6. Click GoLive again to send that song to the projector.

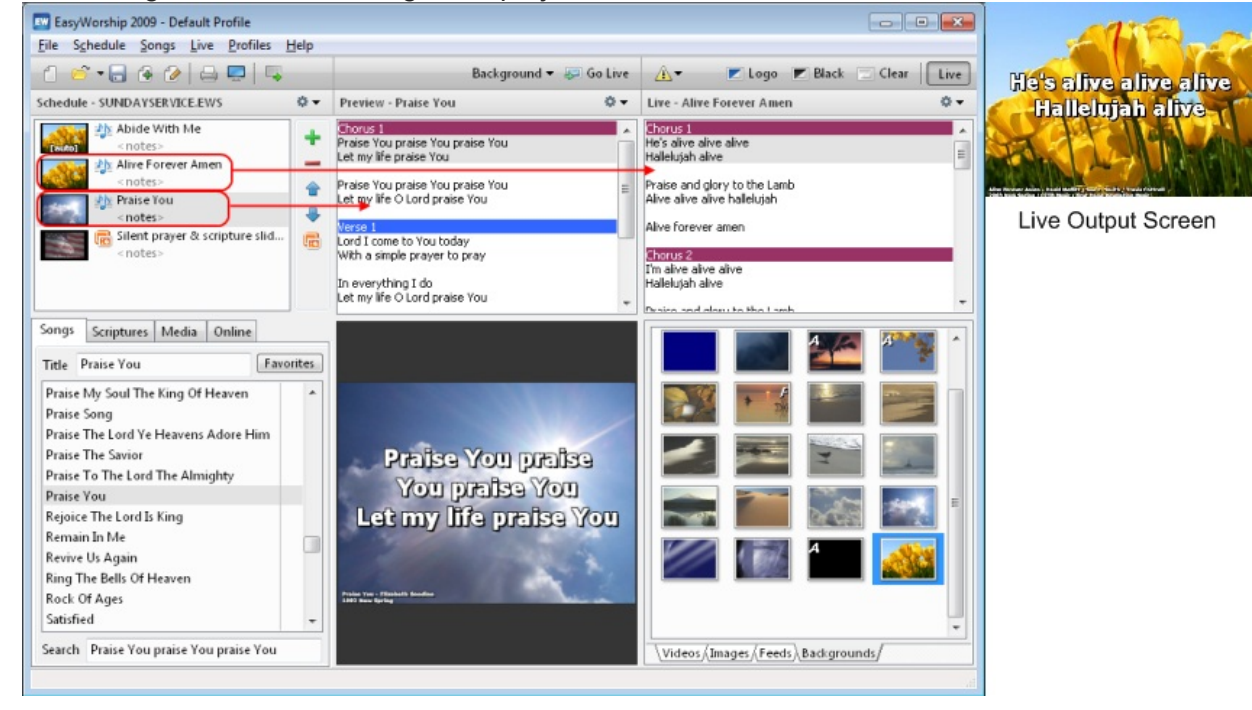

## **Saving Schedules**

## Saving A Schedule:

After setting up a schedule, it can be saved for future use.

- 1. Click on the **File** menu.
- 2. Select Save Schedule > Save Schedule as or click the Save 🔚 icon on the toolbar.

If schedule is being saved for the first time, or if **Save Schedule as** is selected from the **File** menu, the **Save Schedule as** window will appear.

| Save Schedule | e As             |                                 |   |   |   |           |        |
|---------------|------------------|---------------------------------|---|---|---|-----------|--------|
| Save in:      | Magazina Desktop | •                               | 0 | 3 | P | <b></b> • |        |
| Recent Places | Librar<br>Syste  | <b>ries</b><br>m Folder         |   |   |   |           |        |
| Desktop       | Syste            | puter<br>m Folder<br>JayService |   |   |   |           |        |
| Libraries     | 388 K            | worship schedule File           |   |   |   |           |        |
| Computer      | Syste            | m Folder                        |   |   |   |           |        |
| Network       | File game:       | 08-06-xx                        |   | _ | • |           | Save   |
|               | Save as type:    | EasyWorship Schedule (*.ews)    |   |   | • |           | Cancel |
|               |                  | Pack videos in schedule         |   |   |   | 30.       | al     |

- 3. Browse to the location on the hard drive that the file is going to be saved.
- 4. Type in the name of the schedule file in the File name box.
- 5. Click the **Pack videos in schedule** if you have videos in the schedule that you want to transfer to another computer.
- 6. Click Save .

After the file has been saved the first time, clicking the **Save** icon or select **File > Save Schedule** will save the file without asking where to save the file.

If the file needs to be saved as a different file name or into a new location, select File > Save Schedule as again.

# **Transferring Schedules**

The easiest way to move presentations from one computer to another is to use the **Schedule Area**. Simply drag the desired files into the **Schedule Area**, save the Schedule as an **.ews** file, and then re-open the .ews file on the destination computer.

Transferring a schedule to another computer:

## Computer A (Source)

1. On the Source computer, save the schedule you wish to transfer ( .ews file name) on CD, USB media or through your network. Be sure and check **Pack Videos** if you wish to transfer video backgrounds. For more information see<u>Transferring Songs Images and Videos via the Schedule</u>.

## Computer B (Destination)

- 1. On the Destination computer, insert your CD or USB drive.
- 2. On the top menu bar, click **File**.
- 3. Click on Open Schedule.
- 4. The Open Schedule window will appear.

| Organize 🔻 New                                          | folder      |          |               |   | -           |          |
|---------------------------------------------------------|-------------|----------|---------------|---|-------------|----------|
| 📌 Favorites 📰 Desktop                                   | Doc<br>Sche | uments   | library       | A | Arrange by: | Folder 🔻 |
| Downloads     Recent Places     Libraries     Documents | E           | EW       | EW            |   |             |          |
| Music<br>Pictures<br>Videos                             | 1 -         | 08-06-00 | SundayService |   |             |          |
| Computer                                                | -           |          |               |   |             |          |

- 5. Select the media or drive on which you saved the .ews file.
- 6. Select the file and click Open.
- 7. The **Update Local Computer** window may appear. This window will allow you to update songs in the database with the songs in the schedule, or import new songs in the schedule into the database.
- 8. If there are any errors in the schedule another window will appear, allowing you to resolve the problem.

## **Notes**

To check schedule for changes, see <u>Check schedule for Changes</u> For transferring the entire song database to another computer, see <u>Backing up your Database</u> To check schedule for errors, see<u>Check Schedule for Errors</u>
## **Check schedule for Changes**

EasyWorship allows you to use all of the content in a schedule on any other computer that has EasyWorship installed. This is useful for updating songs in the database with new lyrics or backgrounds and transferring videos, images and Power-Point files from one computer to another in one schedule file. When EasyWorship detects new or changed content in the schedule, it will allow you to import that content. EasyWorship will automatically check the schedule for changes when it opens the schedule. This can also be a manual process.

1. On the top menu bar, click **Schedule**.

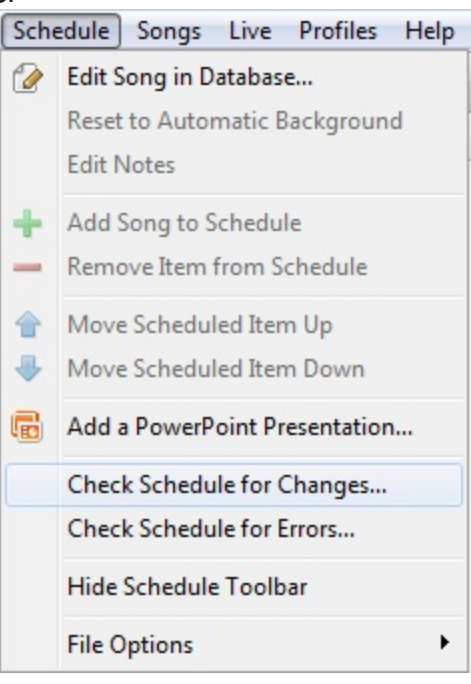

- 2. Click on Check Schedule for Changes.
- 3. The Update Local Computer window appears.

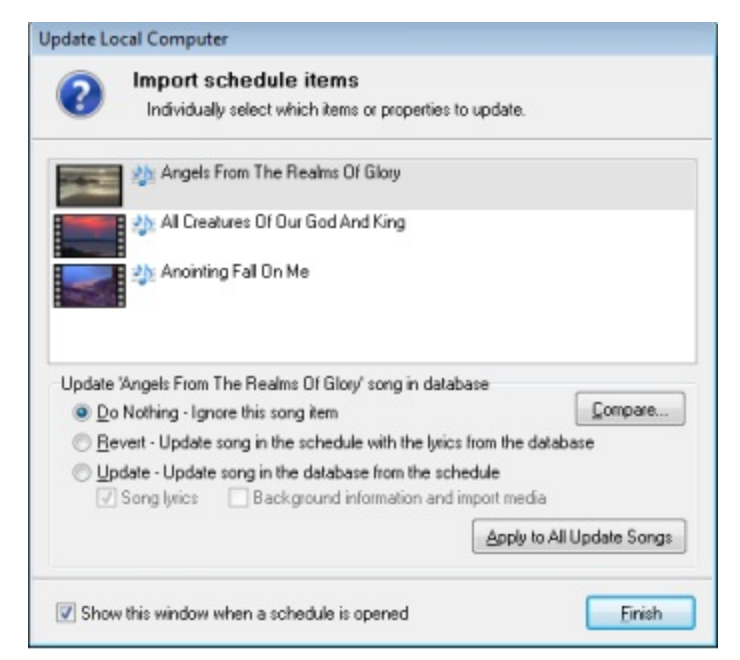

- 3. When each item in the list is selected, EasyWorship will allow you to do the following:
  - Compare button The compare button will appear if you have a song in the schedule that has the same name, but has different attributes than what is already in the database. Use the Compare feature to view the song from the schedule and from the database side by side. This will allow you to pick which song you want to use.

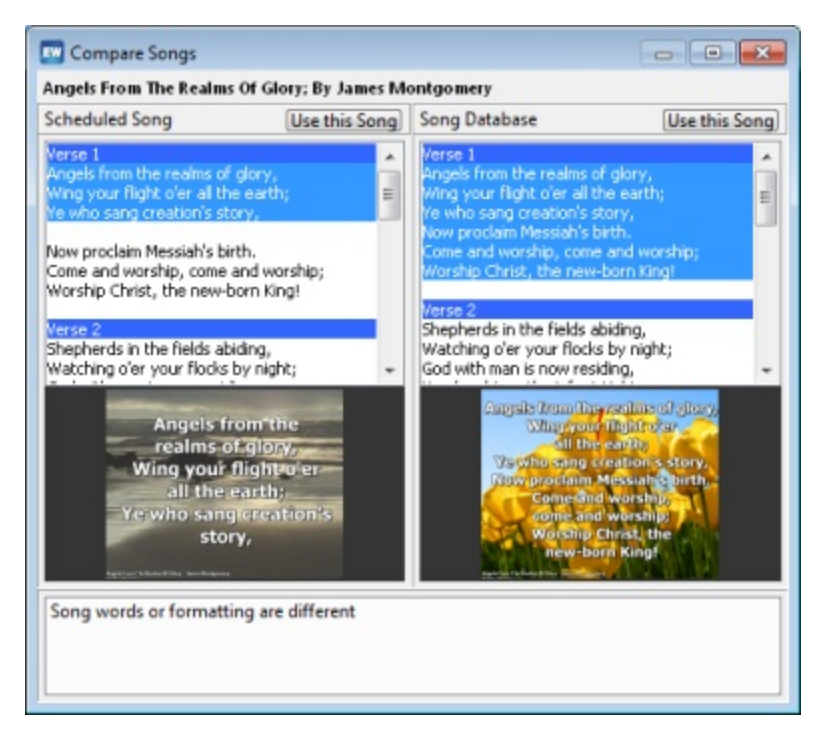

 Select Do Nothing - Ignore this song item if you want to use the item in this schedule only without updating the EasyWorship database. • Select Insert - Add the song to the song database to add a new song to the song database.

Choose to use only the song lyrics or backgrounds or both.

| Update Lo    | cal Computer                                                              |                           |
|--------------|---------------------------------------------------------------------------|---------------------------|
| ?            | Import schedule items<br>Individually select which items or properties to | update.                   |
| -            | 約 Angels From The Realms Of Glory                                         |                           |
|              | 🏤 All Creatures Of Our God And King                                       |                           |
| ×.           | 🀴 Anointing Fall On Me                                                    |                           |
| Insert 'Ar   | ngels From The Realms Of Glory' song into databa                          | apa                       |
| © <u>₽</u> o | Nothing - Ignore this song item                                           |                           |
| Inst         | ert - Add this song to the song database                                  |                           |
| V            | Song lyrics 🛛 🕅 Background information and in                             | nport media               |
|              |                                                                           | Apply to All Insert Songs |
| Show         | this window when a schedule is opened                                     | Einish                    |

- Click the Apply to All button at the bottom right to duplicate the same settings for all items like the item selected.
- Select Import Add this (video, image, presentation) as a (media, PowerPoint) resource to import a video, image or PowerPoint presentation into the Media Resource Area.

Update Local Computer

| ?      | Import schedule items<br>Individually select which items or properties to | update.             |
|--------|---------------------------------------------------------------------------|---------------------|
| 1      | LS_loop_035_WorshipScapes_m1v3.mpg                                        |                     |
|        |                                                                           |                     |
| Import | LS loop 035 WorshipScapes m1v3.mpg'videofr                                | om schedule         |
| O De   | o Nothing - Ignore this video item                                        |                     |
| 🖲 Įm   | nport - Add this video item as a media resource                           |                     |
|        |                                                                           | Apply to All Videos |
| Show   | w this window when a schedule is opened                                   | Einish              |

Images, Videos, Audio Files, or PowerPoint files imported will be saved to the following location:

Windows XP: C:\Documents and Settings\All Users\Shared Documents\Softouch\EasyWorship\Profile Folder-\Resources Windows Vista & 7: C:\Users\Public\Public Documents\Softouch\EasyWorship\Profile Folder\Resources Videos: \Videos Audio: \Audio Images: \Images PowerPoint: \Presentations

## **Notes**

If EasyWorship doesn't automatically check schedule for changes when they are opened follow the instructions below.

- 1. Open a schedule with items in it that don't match the database. Or create an item in the schedule that doesn't match what is in the database.
- 2. Click on the **Schedule** menu.
- 3. Click on Check Schedule for Changes...
- 4. Click the box at the bottom by Show this window when a schedule is opened.
- 5. Click Finish.

Show this window when a schedule is opened

Finish

## Import a Schedule Saved into an Active Schedule

EasyWorship allows you to merge two or more schedules into one schedule.

With songs and items already in a schedule, or after opening a saved .ews schedule file, follow these steps.

1. From the menu bar, select **File > Import Schedule**.

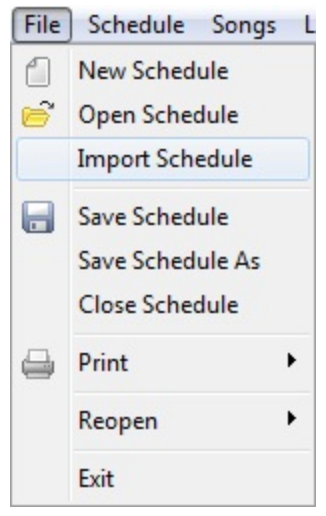

- 3. Browse to select the .ews schedule file you wish to import.
- 4. Click Open.
- 5. The newly imported items from the schedule will now be added to the bottom of the current schedule. You may save and rename this newly merged schedule.

## **Notes in the Schedule**

You can add notes for your tech team or users that will appear with each item in the **Schedule Area**. When you hover your mouse pointer over each item the entire note will appear in the pop up window. These notes will display just under the item name in the **Schedule Area**.

### To add a note to a schedule item:

- 1. Highlight any item in the **Schedule Area**. Notice the word <notes> is already present.
- 2. Right-click and select edit notes. The Notes field will now contain a blinking cursor.
- 3. Type your notes. When finished, click outside the notes field.

## Notes

The notes can be saved with that schedule. They cannot be saved to the database.

#### Notes Inside a Song:

Notes can be added next to any song tag. See Add Notes In A Song

| A Heart L     | ike Thine             |  |
|---------------|-----------------------|--|
| [auto] < note | Edit Song in Schedule |  |
| [auto] < note | Edit Notes            |  |
|               |                       |  |

| Schedule - UNTITLED |  |
|---------------------|--|
| A Heart Like Thine  |  |
| A New Name In Glory |  |

## **Check Schedule for Errors**

When opening a schedule, EasyWorship checks it to make sure it can access all of the content in that schedule. If it detects an item that cannot be found, a list of Unresolved schedule items will be displayed. When building a schedule you can manually check the schedule for errors. The following instructions will help you understand and use the **Check Schedule for Errors** feature.

### To check for those errors:

- 1. From the menu bar select Schedule > Check Schedule for Errors
- 2. The Open Schedule window will appear.
- 3. Select one of the following options:

Do Nothing - Ignore all schedule items with unresolved properties. Remove - Delete all schedule items or properties that cannot be resolved. Resolve - Correct each schedule item or property individually.

4. Click Next.

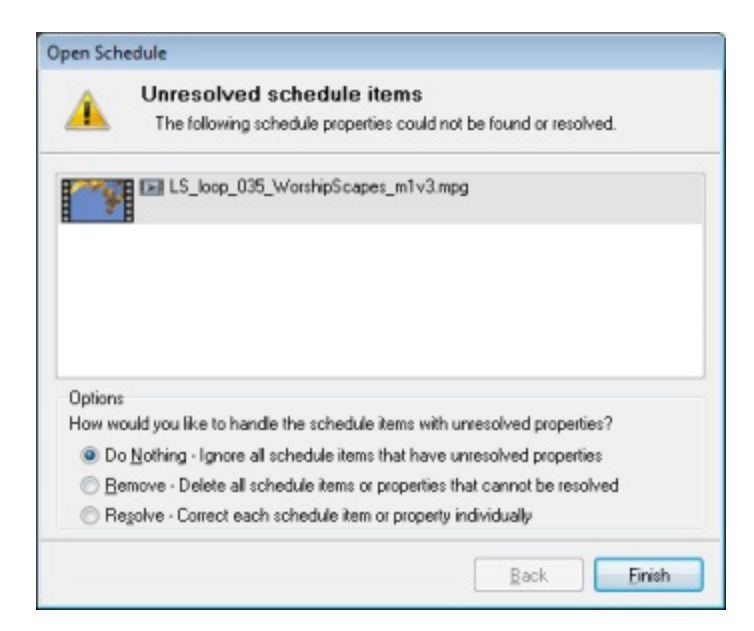

#### **Notes**

If you wish to transfer images and videos via the schedule file see <u>Transferring Songs Images and Videos via the</u> Schedule.

## Transferring Files via the Schedule

#### Pack Videos and Images in Schedule

EasyWorship automatically packs songs, images, DVD clips and PowerPoint slide shows into the schedule, but it doesn't automatically pack videos into the schedule. When saving a schedule, check Pack videos in schedule on the Save Schedule As screen.

| File <u>n</u> ame: | 08-06-00                     | • | <u>Save</u> |
|--------------------|------------------------------|---|-------------|
| Save as type:      | EasyWorship Schedule (*.ews) | • | Cancel      |
|                    | Pack videos in schedule      |   |             |

EasyWorship will then pack the video files into one schedule file, allowing for the transfer of videos from one computer to another, without having to transfer the video files separately. When opening the schedule on the other computer, select **Import** - "Add this video item as a media resource" at the **update local computer** screen if you would like a copy of your video on the hard drive of that computer.

| ?                 | Import schedule items<br>Individually select which items or properties to update.                                                                                                |
|-------------------|----------------------------------------------------------------------------------------------------|
| Y                 | LS_loop_035_WorshipScapes_m1v3.mpg                                                                                                    |
|                   |                                                                                                    |
| mport             | LS_loop_035_WorshipScapes_m1v3.mpg' video from schedule                                                                                                    |
| mport             | "LS_loop_035_WorshipScapes_m1v3.mpg' video from schedule<br>o Nothing - Ignore this video item                                                                                   |
| Import<br>D<br>Im | LS_loop_035_WorshipScapes_m1v3.mpg'video from schedule<br>o Nothing - Ignore this video item<br>nport - Add this video item as a media resource                                  |
| Import<br>D<br>In | "LS_loop_035_WorshipScapes_m1 v3.mpg' video from schedule<br>o Nothing - Ignore this video item<br>aport - Add this video item as a media resource<br><u>Apply to All Videos</u> |

See <u>Check schedule for Changes</u> for more information on importing videos and images into your **Media Area** from your schedule.

## **EasyWorship Doesn't Automatically Check for Changes**

If EasyWorship doesn't automatically compare the songs in your schedule with the songs in the database when you open your schedule. See EasyWorship doesn't automatically check for changes for instructions on how to correct this problem.

# Adding Songs

The **New Song** dialog box allows you to add a new song to the **Songs Resource Area** database by typing it or by importing it. In addition, you can use common Windows features such as cut/copy and paste to enter text into EasyWorship. EasyWorship can import Rich Text, HTML, Word, Windows Write, WordPerfect, and Works for Windows files. You can also save miscellaneous text to use in your presentations. Miscellaneous text is saved into the songs database, so make sure that you name it something that you can easily find (e.g., *Misc. Text...*).

- 1. Click the **New Song** icon 🚱 on the toolbar.
- 2. The New Song dialog box appears.

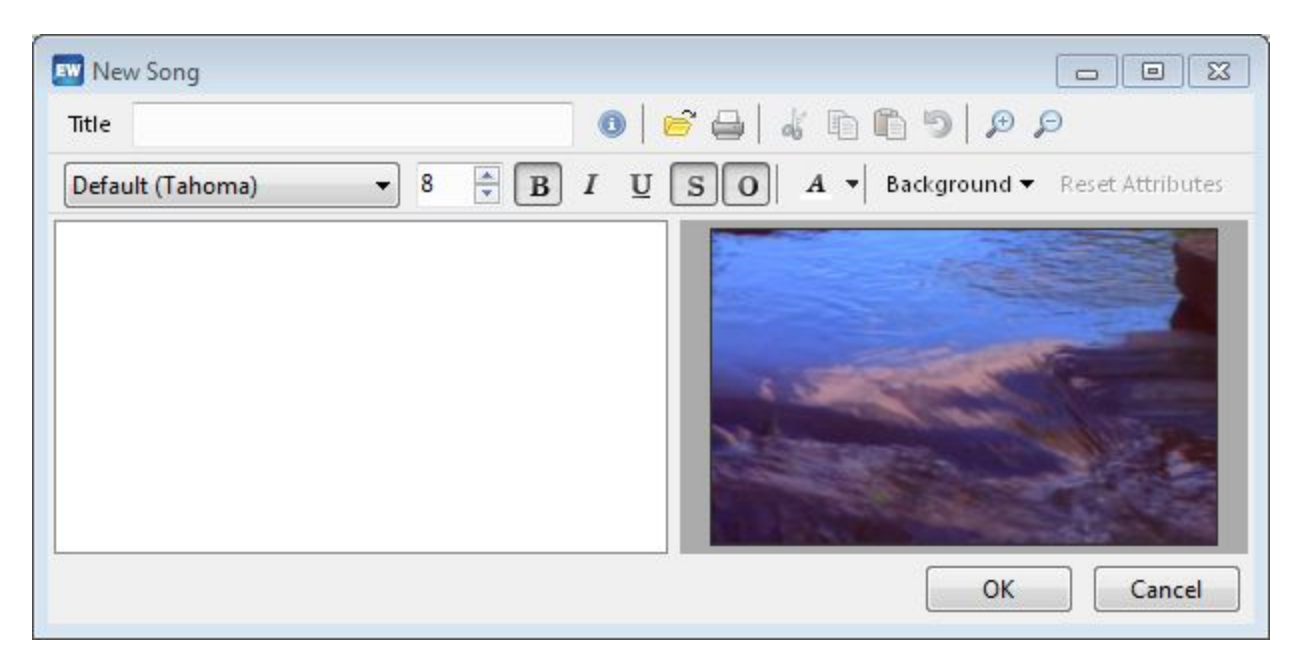

## Typing a song:

- 1. Type a name for the song in the **Title** box.
- 2. Click the desired font and size for the text, and use the toolbar buttons to choose a style, color, and fill effects for the text. For more information on using the Fill Effects dialog box see <u>Adding Backgrounds</u>.
- 3. If you want to add a tag (color label) to the slide, right-click in the text box, point to **Insert Song Tag**, and then click one of the tag types. The desired tag appears in the text box.
  - EasyWorship will automatically recognize the song tag when it is typed in and will color code it for you.
  - Notes can also be added to the song tag. See <u>Notes Inside a Song</u>
- 4. Type the lyrics for the song in the Text box.
- 6. To add a new slide, either insert another tag in the text box, or press ENTER.
  - If you want to place blank lines within a slide, press SHIFT+ENTER.
- 7. Click **OK** when you are satisfied with the song.

#### Importing a song or text:

- 1. Click the Import a ricon.
- 2. Browse to the desired file.
- 3. Click OK when you have located the file. The song or text appears in the text box where you can edit and format it.

#### **Notes**

- Many of the toolbar buttons have a third state red. The red state indicates that the default setting has been overridden and that you have edited the text attributes. To change the text attributes back to the default, click the **Default** button, or click the down arrow next to the paint can, and then click **Automatic**.
- You can also copy and paste the text into the text box.
- EasyWorship has an auto format feature which makes the text always fit on the slide. Even if enough lines are added, the text gets smaller.
- To edit the appearance of **song tags**: on the Live menu, click Options, click the Songs tab, and then click Label Color Coding.

## **Editing Songs**

The **Editor** allows you to edit songs, miscellaneous text, and song information. You can choose to edit songs in the schedule for changes saved to the song only for that schedule and/or you can edit permanent changes for the song in the **Song Resource Area**.

#### Edit a song in the schedule:

- 1. In the Schedule Area, select the song to be edited
- 2. Right-click on the song.
- 3. Click on Edit Song in Schedule.

| Schedule | - UNTITLE | )                     |            |
|----------|-----------|-----------------------|------------|
|          | A Hea     | rt Like Thine         |            |
| [auto]   | < n       | Edit Song in Schedule | <b>4</b> 0 |
|          |           | Edit Notes            |            |

4. The Song Editor appears.

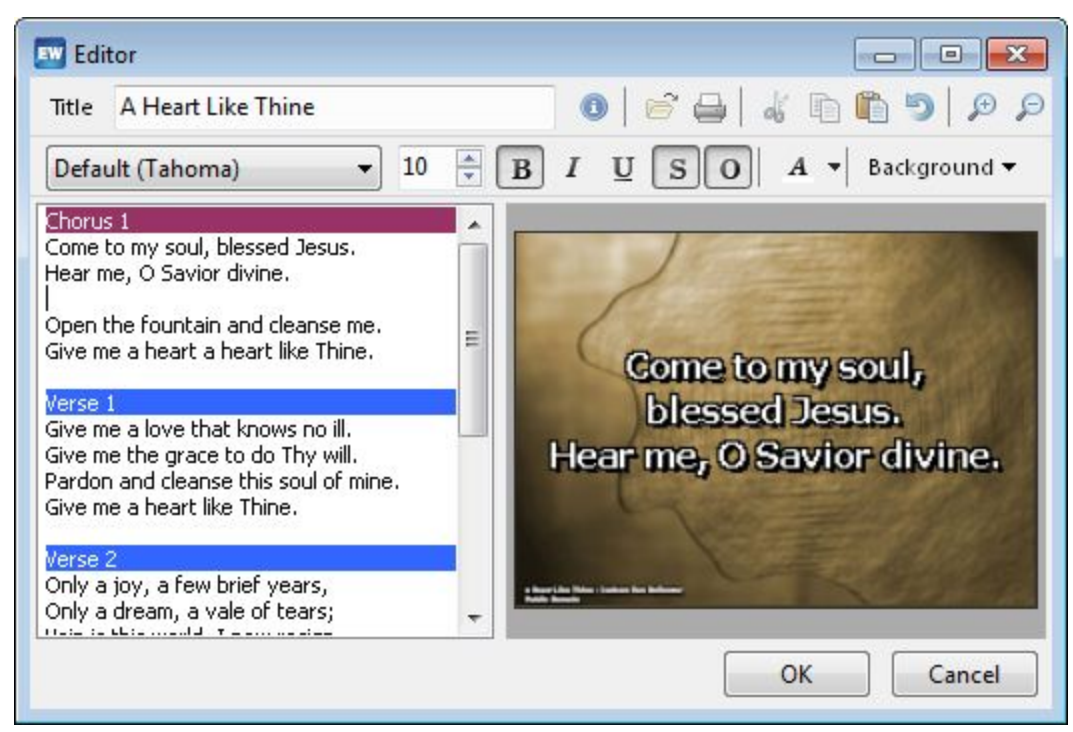

- 5. Use the text area as a standard text editor to type in text or change text as needed.
- 6. Use the toolbar to change the font and <u>size</u> of the text, the style, the color, and the fill effects or background. See <u>Font Sizing Explained</u>
- 7. Click OK when you are satisfied with the song.

#### Add a new slide:

1. Press enter in the text where the new slide is to be added, and then type the new slide text.

|                  | Verse1                         |
|------------------|--------------------------------|
|                  | Jesus loves me this I know     |
| Press Enter Here | For the bible tells me so      |
|                  | Little ones to Him belong      |
| Press Enter Here | They are weak but He is strong |
|                  | Chorus                         |
|                  | Yes Jesus Loves me             |

## Inserting Song Tags:

- 1. Right-click in the text box where the new slide will be added.
- 2. Click on Insert Song Tag.

| orco                                      | Undo                                                                                      | Ctrl+Z     |                                                |
|-------------------------------------------|-------------------------------------------------------------------------------------------|------------|------------------------------------------------|
| nly a<br>nly a                            | Cut                                                                                       | Ctrl+X     |                                                |
| in is                                     | Сору                                                                                      | Ctrl+C     |                                                |
| e m                                       | Paste                                                                                     | Ctrl+V     |                                                |
| rse :<br>)en r                            | Select All                                                                                | Ctrl+A     |                                                |
| ere                                       | Insert Song Tag                                                                           | •          | Verse                                          |
| e III                                     |                                                                                           |            | Chorus                                         |
| erse 4<br>illow my head upon Thy breast.  |                                                                                           |            |                                                |
| ow my                                     | head upon Thy breas                                                                       | it.        | Pre-Chorus                                     |
| ow my<br>elter m<br>me wit                | head upon Thy breas<br>y soul and give me re<br>h love as I recline.                      | it.<br>st. | Pre-Chorus<br>Bridge                           |
| ow my<br>elter m<br>me wit<br>ve me a     | head upon Thy breas<br>y soul and give me re<br>h love as I recline,<br>heart like Thine, | t.<br>st.  | Pre-Chorus<br>Bridge<br>Tag                    |
| ow my<br>elter m<br>me wit<br>/e me a     | head upon Thy breas<br>y soul and give me re<br>h love as I recline.<br>heart like Thine. | :t.<br>st. | Pre-Chorus<br>Bridge<br>Tag<br>Intro           |
| low my<br>helter m<br>I me wit<br>ve me a | head upon Thy breas<br>y soul and give me re<br>h love as I recline.<br>heart like Thine. | :t.<br>st. | Pre-Chorus<br>Bridge<br>Tag<br>Intro<br>Ending |

- 3. Then select one of the tag types.
- 4. The tag appears in the text box.
- 5. Then press enter to type the new song text.

To edit copyright information, author information, etc. See Editing Copyright information under notes.

## To edit a song in the database:

- 1. In the **Resource Area**, click on the **Songs** tab.
- 2. Select the song you wish to edit.
- 3. Right-click on the song.
- 4. Click on edit song in the database. The Editor dialog box appears.
- 5. Use the toolbar to edit the song text. You can change the font and <u>size</u> of the text, the style, the color, and the fill effects or background.

## See Font Sizing Explained

6. To add a new slide, press enter in the text box where you want to add the slide, and then type the new song text.

### -Or-

- 1. Right-click in the text box where you want to add the slide.
- 2. Select Insert Song Tag.
- 3. Then click one of the tag types. The tag appears in the text box.
- 4. Click in the tag to add additional text to the tag. You can also add parentheses and text. See Notes Inside\_a\_Song
- 5. To adjust text, as you type the words will automatically fit on the slide and continue to get smalle, unless you break the verse up by pressing enter (page breaks or slide breaks). You can also add blank lines which will decrease the size of the text by holding down shift and enter.
- 6. To edit copyright information, author information, etc. see Editing Copyright information.
- 7. Click **OK** when you are satisfied with the song.

See Using the Background Designer in the Song Editor and Using the Background Designer

## **Notes**

- To set global options that are applied to all songs see <u>Song Options</u>.
- Many of the toolbar buttons have a third state red. This indicates that the default setting has been overridden and that you have edited the text attributes. To change the text attributes back to the default, click the **Default** button or click the down arrow next to the paint can, and then click **Automatic**. If you delete or change the actual text, you can use CTRL+Z to undo the changes.
- EasyWorship uses font sizes differently than other Windows-based applications. EasyWorship font sizes are relative to the overall size of the slide screen. The text will never be larger than this relative percentage, which allows you to predetermine font size. Therefore, song text will never appear larger and you can keep the font size consistent. For example, in the **New Song** dialog box you can type new songs and EasyWorship automatically formats your slide as you type. You can highlight text and select the desire font height percentage while also decreasing it for other text on the same slide. For more information, see <u>Song Options</u>.
- If you need to place a blank line within a slide, press shift+enter. You will notice that more blank lines fill the slide and cause the text size to decrease.
- Click in the tag to add additional text to the tag.
- To set global options that are applied to all songs, see <u>Song Options</u>.
- Editing Copyright Information: The CCLI # appears by default. A song is copyrighted, or you can add the copyright symbol and date to the information in the song editor. Once you have entered the CCLI #, it will automatically appear in each copyrighted song. To add CCLI #, see Displaying Copyright Information.
- \* Click the Information icon to display the Song Information dialog box.
- \* Edit the desired information.
- \* Click OK.

## **Deleting Songs**

WARNING: The following procedure permanently deletes the selected song from the EasyWorship songs database.

#### To delete a song:

- 1. In the Resource Area, locate the song that you want to delete.
- 2. Right-click on that song, click **Delete Song**.

| AILLI-THE D              | Of Loss News                      |
|--------------------------|-----------------------------------|
| All My Pra<br>All People | Edit Song in Database<br>New Song |
| Alleluia Al              | Delete Song                       |
| Amazing (<br>America     | Add Song to Schedule              |

3. Click Yes to permanently delete the song from the songs database.

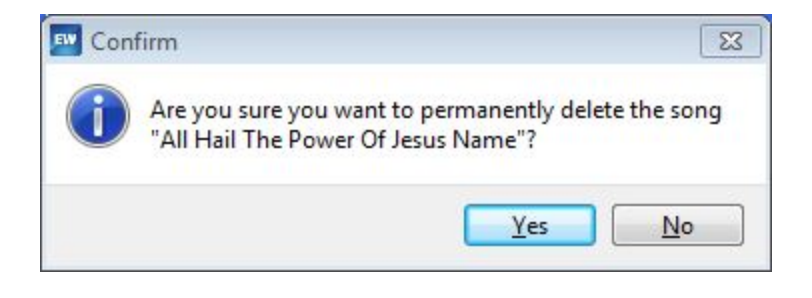

## Font Sizing Explained

EasyWorship uses an auto font sizing feature that makes sure that your text always fits the screen. EasyWorship will use the largest size font possible to display your songs and scriptures. The following information explains how font sizing works in EasyWorship.

### **Desired Font Height Percentage:**

EasyWorship sets the maximum size of the font by using the **Desired Font Height Percentage** to make sure the text doesn't get too large. The desired font Height Percentage is set for a percentage of the screen size instead of a point font size like most text editing programs.

See <u>Songs Tab</u> for more info on changing the Desired Font Height Percentage.

## No Minimum Font Height Percentage:

There is no minimum font size. When you begin to type text into a slide, the text will appear using the Desired Font Height Percentage. After you reach the maximum number characters that can fit on a line using the Desired Font Height Percentage, EasyWorship will either wrap the text to the next line or, if wrapping is no longer an option, EasyWorship will make the text smaller with the addition of more characters.

**Example:** When you begin to type text into a song, you could be typing at 10%. If you continue to type without creating new slides, EasyWorship will continue to make the text smaller. The more text there is the smaller the text appears.

## Text Size Continuity Within a Song:

By default EasyWorship will make all of the text in a song the same size. In order to accomplish this, EasyWorship looks at the slide with the most text on it to determine the text size of the rest of the slides. If you put more text on a slide than can fit using the desired font height percentage, EasyWorship will resize the text to fit. EasyWorship will then use that slide to determine the text size for the rest of the slides.

All text in a song is sized by the longest line of text in the entire slide set for that song. In the event that you have a line that is too long, you may break that line into multiple lines by pressing enter where the line wraps. If you press ENTER twice it will send the text after the cursor to a new slide. This will reduce the amount of text on the slide to allow the text to appear larger. You will notice that the text in all of the slides will appear larger when that line or slide is split into a new line or slide.

#### **Notes**

Auto wrapping can be disabled in Live/Options/Songs tab under Advanced. With auto wrapping turned off, EasyWorship will automatically start resizing the text when you have reached the maximum amount of text that can fit on a line. You will have to press ENTER at the end of the line to make sure the text isn't resized until you have reached the maximum amount of text for the slide.

#### Changing Text Size Within a Slide:

You may select part of the text in a slide and increase the text size up to the Desired Font Height Percentage. EasyWorship may have to reduce the size of the other text in the slide in order for the selected text to appear larger. The font size in the song editor is a proportional size. It makes the selected text look larger by shrinking the size of the other text. If you select the whole slide and try to increase the size, the size will not change. EasyWorship has already made the text on that slide as large as it can be for that slide. If this is not the case, you may need to check other slides in the song.

## **Importing Songs from SongSelect Lyric Service**

CCLI's SongSelect Lyric Service allows you to download songs from thousands of songs on their web site for a nominal monthly / yearly fee. This lyric service is provided by Christian Copyright License International. To use CCLI's SongSelect lyric service, you must be a member with a valid User ID and Password. If you are not a current member, you can subscribe to this service at <a href="http://www.ccli.com">http://www.ccli.com</a>.

#### Downloading Songs from SongSelect Lyric Service:

- 1. Click the Online tab in the Resource Area.
- 2. Click the SongSelect tab in the web navigation area.
- 3. Log in if prompted and click Launch SongSelect.
- 5. Click on the link for the song that you want to import.
- 6. When the song lyrics appear, click the **Import** button at the top right.
- 7. Click Add to Schedule, if you want the song to be added to the schedule.

| SONG SEARCH       |            |
|-------------------|------------|
|                   | - Advanced |
| Title & AKA 👻 All | SEARCH     |

8. The Copy Song to EasyWorship dialog box will appear.

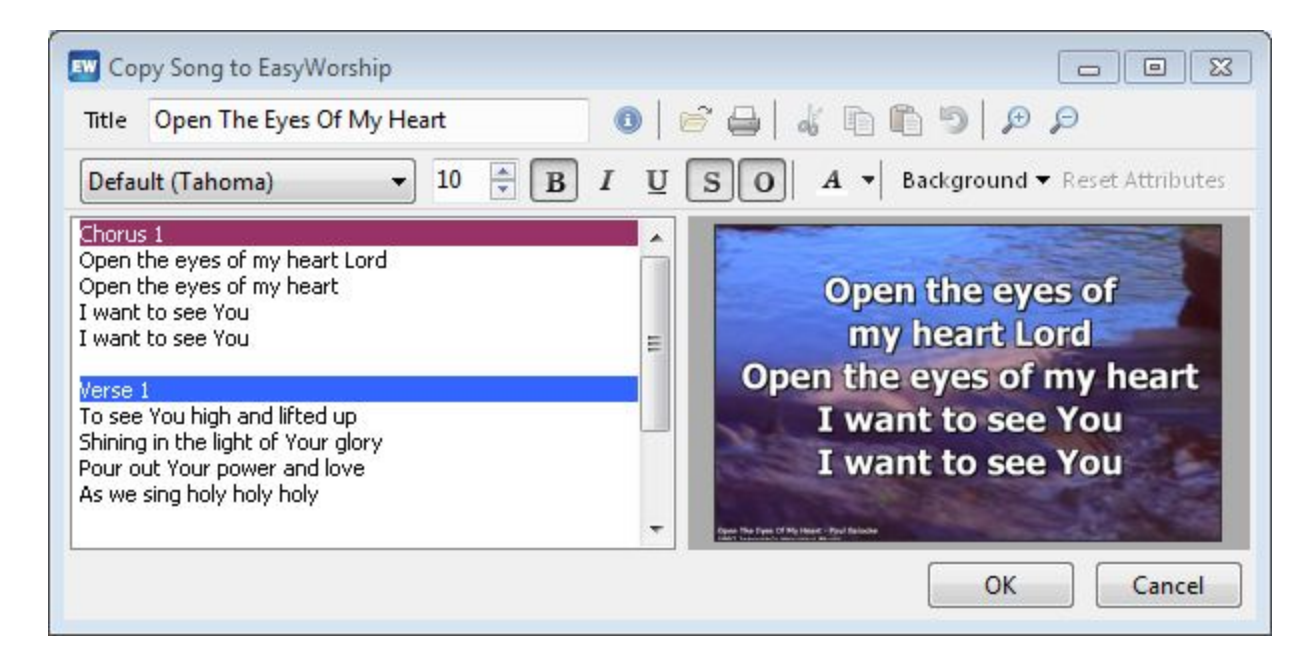

9. Make any changes you would like, then click OK to copy the song to EasyWorship.

The song is copied to the EasyWorship songs database for later use. To edit the song, see Editing Songs.

## **Notes**

- You must be connected to the Internet to download a song from CCLI's SongSelect Lyric Service. See Internet Connectivity under Troubleshooting if you are unable to access SongSelect from EasyWorship.
- You must have a CCLI License and SongSelect Subscription to use this feature. Go to www.ccli.com to find out how to get an account.

# No Songs Or Backgrounds in My New Install

If you did not load the demo songs, see Adding and Removing Demo Data

## **Reporting and Printing Songs**

EasyWorship allows you to track and generate the usage of songs for reporting and managing your library of songs. For information on reporting the usage of songs, please contact Christian Copyright License Int'l. (CCLI) at <u>www.CCLI.com</u>. EasyWorship also will print the list of the songs in your **Songs Resource Area** database. Each time you add, print or project a song, EasyWorship tracks that action and stores it for you in a viewable and printable file.

## Printing a Song Activity Report:

- 1. From the menu bar, select File > Print.
- 2. A side menu will appear, click Print a Song Activity Report.
- 3. The Select Report Period window will appear. Enter the report period dates for which you need an activity report.
- 4. The report will appear and you can navigate the top menu bar for options on saving, printing, etc.

## Printing a Song List Report:

- 1. From the menu bar, select File > Print > Print a Song List Report.
- 2. The song list will appear showing the numeric and alphabetical listing of the songs in your song database. You can navigate the top menu bar options for printing, saving etc.

## Printing a Schedule:

You can print the schedule you have saved. This is helpful to pass out to your staff so all can see the agenda for each presentation. You can print the schedule in both views, either details or summary view.

## Printing Schedule (details)

- 1. From the menu bar, select File > Print > Print Schedule (details).
- 2. Each song or item in the schedule will be available for printing, page by page, including all the words on each slide of that song, and the song information of copyrights, author, etc.
- 3. Navigate the top menu bar for options in printing and saving the detailed schedule report.
- 4. The report is saved in a proprietary form called a \*.qrp file.

## Printing Schedule (summary)

- 1. From the menu bar, select File > Print > Print Schedule (summary).
- 2. Each song or item in the schedule will be available for printing, only by file name as it appears in the schedule.
- 3. Navigate the top menu bar for options in printing and saving the detailed schedule report.
- 4. The report is saved in a proprietary form called a \*.qrp file.

## Using .qrp files:

The qrp files can be opened using EasyWorship.

- 1. From the menu bar, select File > Print > Song List Report.
- 2. Click the Load Report button at the top of the report screen.
- 3. Browse to the .qrp file saved from EasyWorship.
- 4. Select it and click **Open**.

## **Text Over Video**

EasyWorship layers text over video, images, colors, gradients and feeds.

#### Using Text Over Video:

- 1. In the Resource Area, click the Songs tab.
- 2. Click on the title of the song; it will be highlighted.
- 3. Click on the Background button above the Preview Area. The palette of background thumbnails will appear. Click a

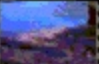

## video thumbnail . (See <u>Adding Backgrounds</u>)

- 4. Click the **Go Live** solution and the song will appear layered over the video.
  - You may also attach a video background to a song in the song database. (See <u>How Do I Save A Background</u> to a Song?)
  - Attach a video from the **Media** tab or **Background** palette by dragging and dropping to a song in the schedule, changing it for that schedule only.

#### **Notes**

DirectX is required for EasyWorship to display text over video. Select **Help > DirectX Troubleshooting** to verify that DirectX is enabled.

See <u>Text Over Video Troubleshooting</u> under Troubleshooting, If you are having problems with Text Over Video.

## **Working with Songs**

EasyWorship songs are saved in the **Song Resource Area** for easy retrieval and efficient song management. You can search for songs by title or by the first line of any slide, verse or chorus. The **Favorites** button enables you to select songs that you use the most and need to access quickly. When clicking the **Favorites** button only the selected songs will appear.

EasyWorship allows you to import songs, type your own songs or text, and edit songs. You can also download songs from CCLI's Song Select Lyric Service.

#### Locate and display a song: Songs Scriptures Media Online 1. In the **Resource Area**, click the **Songs** Title A Heart Like Thine tab. A Heart Like Thine 2. Type the name of the song in the Title A Mighty Fortress Is Our God box. A New Name In Glory 3. Begin typing the name of the desired song. You only have to type enough char-A Robe Of White acters for EasyWorship to locate the Abide With Me Alas And Did My Savior Bleed song. For example, to locate Amazing Grace, Alive Forever Amen type "Am". All Creatures Of Our God And King -Or-All Hail The Power Of Jesus Name If you do not know the title, begin typing All My Praise the first line of the slide, verse, or chorus All People That On Earth Do Dwell in the Search box. Alleluia Alleluia For example, to find Amazing Grace, Amazing Grace you could type "Twas Grace that" in the America Search box. America The Beautiful

EasyWorship locates, highlights, and displays the chosen song in the **Preview** Area. The first line of the selected verse is displayed in the Search box.

Search Come to my soul blessed Jesus

Favorites

\*

÷

#### **Notes**

EasyWorship reads numbers first, for example, if you name a song "1 Amazing Grace" it will appear first in the **Resource Area**. This allows you to type a number and enter if you want to list songs numerically.

After you locate the desired song, add the song to the schedule. See <u>Building and Running an EasyWorship</u>
 <u>Schedule</u>

-Or-

• Click on the **Background** button and select a background from the thumbnails, then click **Go Live** or, doubleclick the song to send it directly to the **Live Output Area** and immediately display it to the congregation.

#### **Notes**

To display text over video, the video thumbnails in the Background palette will have film strip edges. You can click on a song, then the video background thumbnail and then click **Go Live**. To save a video as a background to a song to be used each time you view the song from the database, see <u>Assign Background to song</u>.

### Follow along with the singer:

• Click on each verse in the Live Area and follow your leader. You can click the verses in any order. -Or-

• Use the up and down arrow keys to follow through the verses.

-Or-

Type 1 and press the enter key, 2 and the enter key, etc., as they correspond to the verses 1-8; 9, 0, C corresponds to the chorus; T for Tag; E for End; B for Bridge; and S for slide. There is a small down arrow at the top right of the Live Area. Click it and drop down the choice to see songs displayed in summary or full view. The numbers correspond to the slide in the summary view.

## Right-click Features on Songs:

- Edit Song in Database allows you to edit the song and save it that way in the song database.
- New Song opens the new song editor window for typing a new song.

See Adding Songs

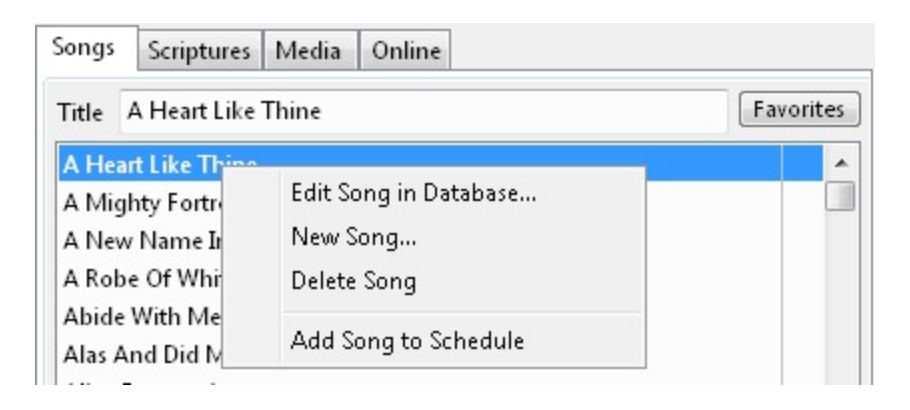

## Adding Songs to the Favorites List:

- 1. Click on the Songs tab.
- 2. Click in the second column next to the song you want to add to the Favorites list.

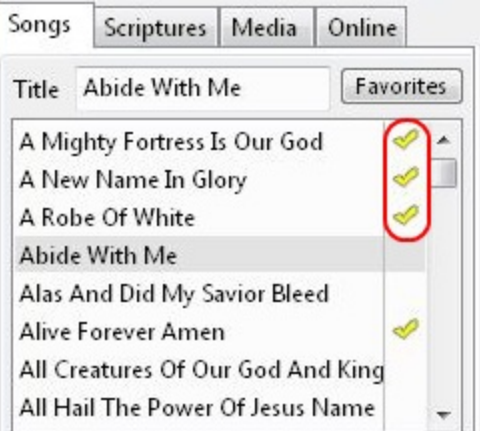

3. When you click the **Favorites** tab you will see a list of just the songs you selected.

| Songs   | Scriptures     | Media      | Online  |       |
|---------|----------------|------------|---------|-------|
| Title   | A Mighty Fo    | tress Is C | E Favor | rites |
| A Mig   | hty Fortress I | s Our Go   | d       | 2     |
| A New   | / Name In Gl   | ory        |         | 0     |
| A Rob   | e Of White     |            |         | ~     |
| Alive F | orever Amer    | ı          |         | 2     |
|         |                |            |         |       |
|         |                |            |         |       |
|         |                |            |         |       |
|         |                |            |         |       |

To add new songs see Adding Songs, Editing Songs, Downloading Songs from the CCLI SongSelect Lyric Service

## How Do I Use The Favorites Button?

See Adding Songs to the Favorites List

## Using the Background Designer in the Song Editor

The **Background Designer** can be utilized from the **Song Editor**. This will allow for more control over how text is displayed on the screen.

1. In the **Song Editor**, click on the **Background** button.

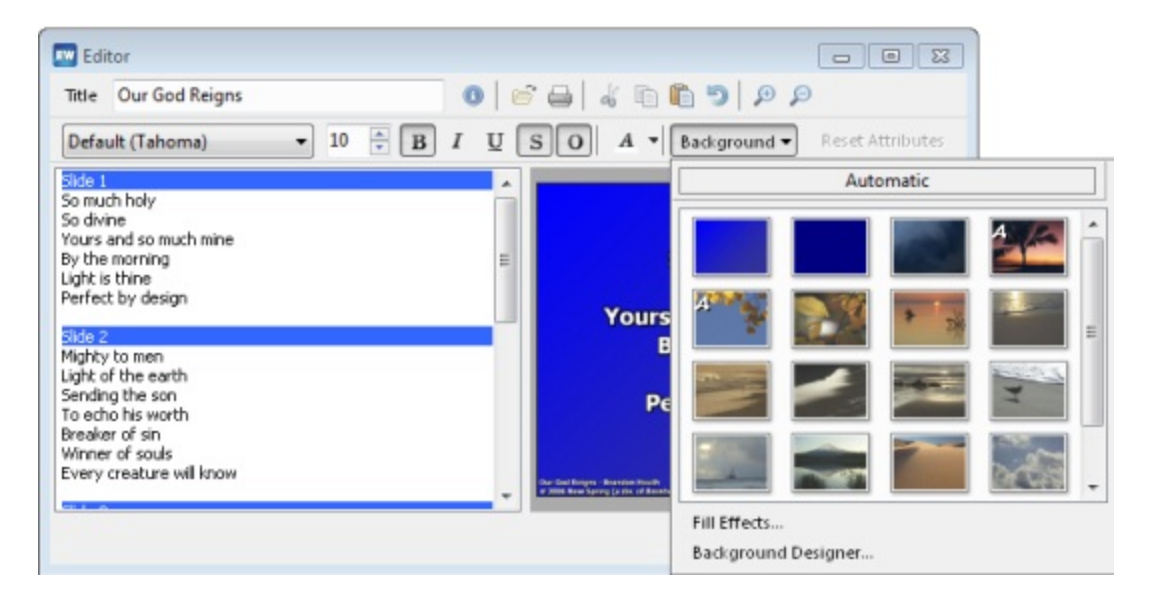

2. Select Background Designer.

\* From the **Background Designer**, the font formatting, location and size of the text box, vertical and horizontal text alignment can be changed.

See Using the Background Designer for more information on how the background designer works.

#### **Notes**

This will not update the thumbnail in the **Backgrounds** palette. That must be done from the **Backgrounds** button in the **Pre-view Area**.

The text box formatting is attached to the background of the song. When the background for the song is changed, the text box settings will be reset.

## Text Box Resizing in the Song Editor

You can also adjust the text box in a background by clicking on the thumbnail picture in the Song Editor.

## To resize a text box on a background:

In the Song Editor:

- 1. Click on the song preview area to the right of the text area.
- 2. Resizing handles will appear.

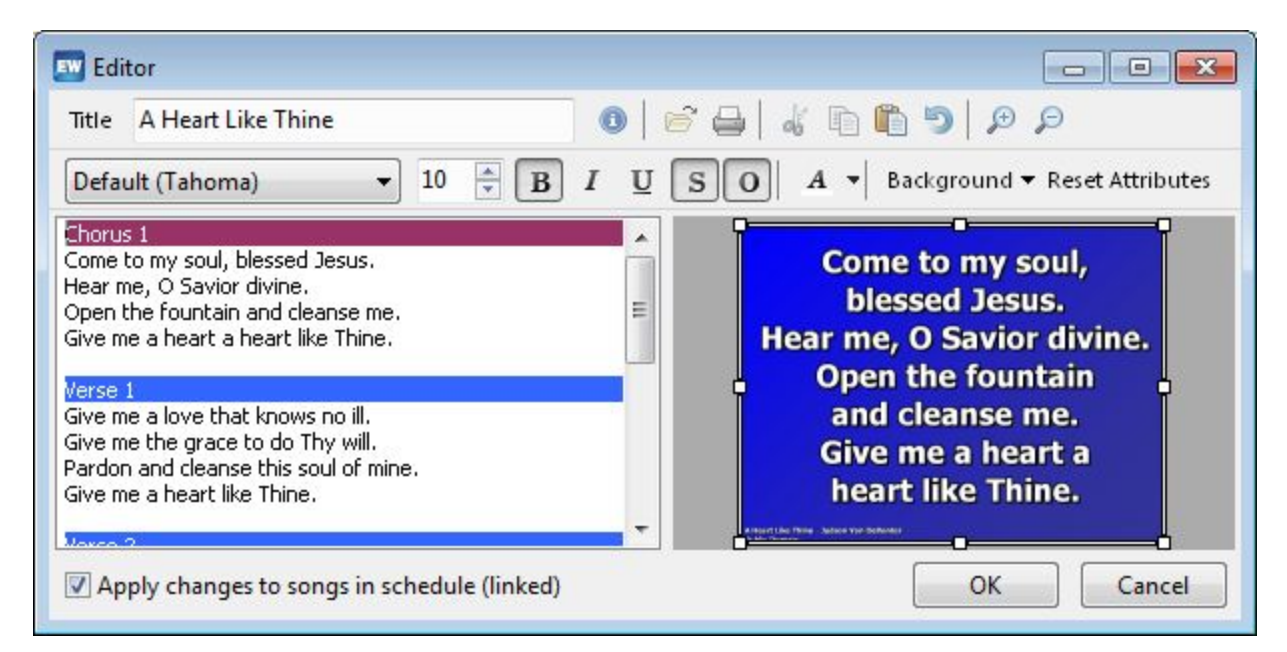

3. Resize and move the text box to the desired location in the preview area.

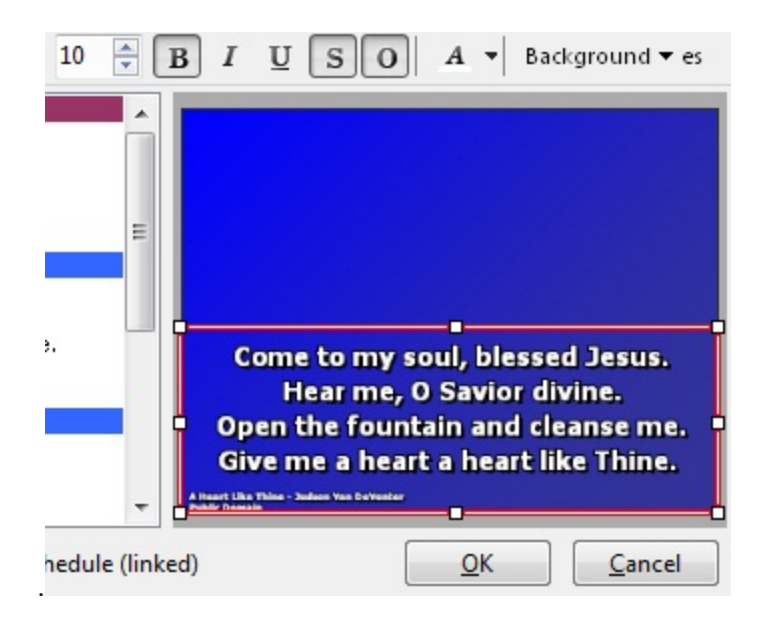

 If you wish to have less text in the box, you will need to separate lines and text in the Song Editor using ENTER. ( See <u>Working with Songs</u>.)

#### **Notes**

The text box formatting is attached to the background of the song. When the background for the song is changed, the text box settings will be reset.

## **Creating Congregational Prompts**

- 1. Edit or create a new song.
- 2. Select all of the text in the song and set the text size, e.g. 30%.
- 3. In the Song Editor press SHIFT+ENTER to create spacing between the song text and the prompt.
- 4. Type in the prompt, e.g., a prompt for offertory.
- 5. Select the prompt text and set lower the size of it. Use the up and down arrow buttons next to the font size to increase or decrease the font size.
- 6. Copy and paste the prompt onto the slides you wish to use it on.
- 7. Select the prompt text and set the color you wish to use.
- 8. Click OK.

#### Notes

If you don't want these changes to be permanent, make the changes to the song in the schedule and not the database. Font sizing can be different for each computer depending on the screen resolution being used for the output screen. Use a custom position that matches the output screen at your church, and the text will always show up the same.

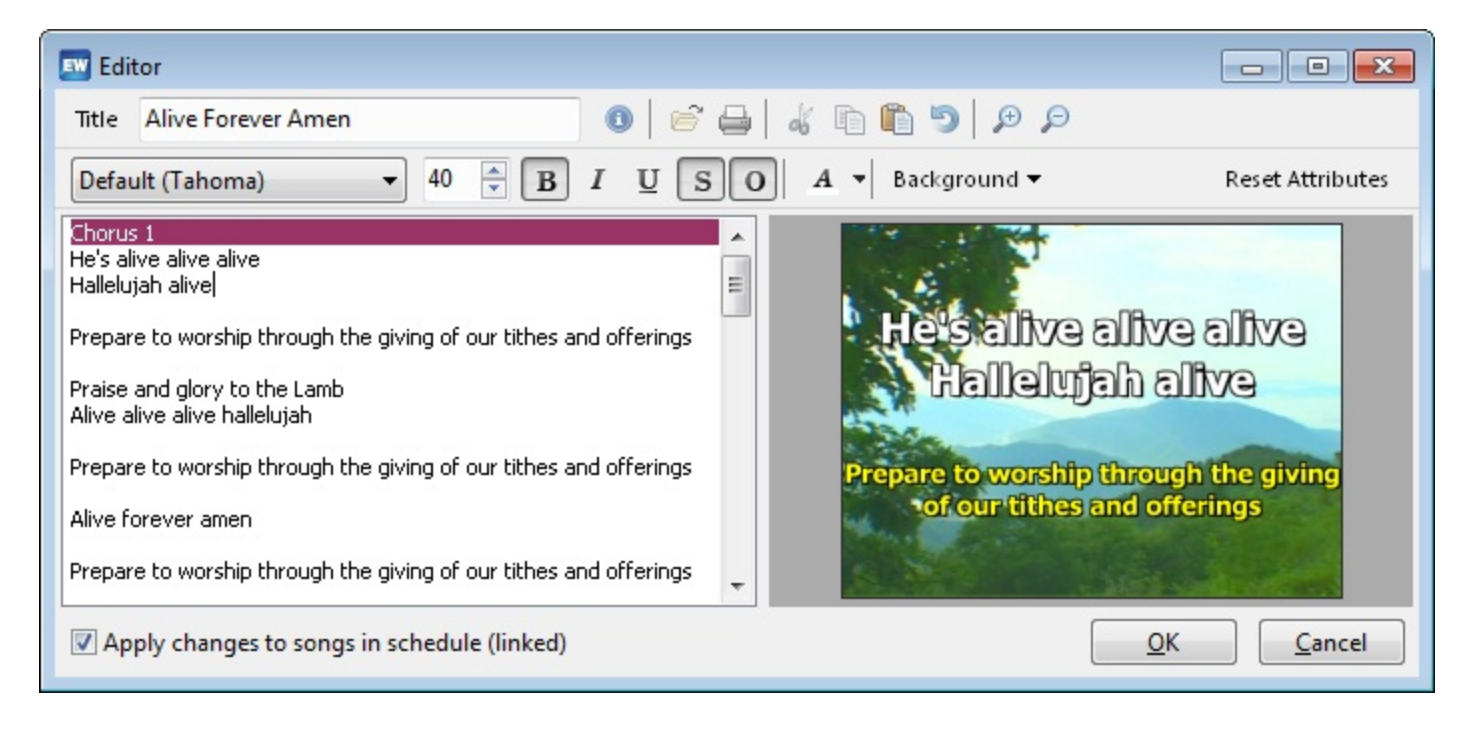

## **Import PowerPoint Text Into the Database**

## Save PowerPoint as Outline/RTF file

- 1. Open your PowerPoint file in PowerPoint.
- 2. Select File >Save as.
- 3. In the Save as box, select the Outline/RTF file format at the bottom.
- 4. Click Save.

## Import the RTF Into EasyWorship

- 1. Open EasyWorship.
- 2. On the toolbar, click the **New Song** icon.
- 3. In the **Song Editor** next to the song title click the **Open Folder** icon.
- 4. Browse to the .rtf file you saved.
- 5. Select the file and click **Open**.
- 6. Click **OK** on the song to save the song to the database.

#### **Note**

- Not all PowerPoint files are made the same, so this may not work for all PowerPoint files.
- You may want to select all of the text in the song and click on Reset Attributes to reset the text attributes to default.

## **Adding More Bible Versions**

EasyWorship offers many free and copyrighted bibles. Bibles can be purchased via the Media Store tab or by calling us at +1-918-250-1493. If EasyWorship was purchased via a dealer please contact them to purchase. After the bible is purchased, we will send a new serial number to you via e-mail.

## Purchasing a Bible:

- 1. Open EasyWorship, click the Online tab.
- 2. Click Login at the top right of the Media Store page, then log in to the EasyWorship Media Store.
- 3. Click the Bibles tab at the top of the page.
- Click Add to Cart next to any bibles you wish to purchase.
  Clicking Download will download and install the bible text, but the bible will not appear as a tab under the Scriptures tab unless it is a free bible. Purchased bibles have to be activated with a serial number.
- 5. Click on **Proceed** to checkout in the cart.

| a Store So | ngSelect   Web                 |         |            |                                  |                |
|------------|--------------------------------|---------|------------|----------------------------------|----------------|
|            |                                |         | my account | my favorites logo                | ut Nide cart 🖸 |
| Bible      | s                              |         |            | Search                           | 9              |
| Your ca    | rt contains these items:       |         |            |                                  |                |
|            |                                |         |            |                                  |                |
| BUNLE      | Amplified tible (AMP)          | \$29.00 |            | Your current subtotal<br>\$58.00 |                |
| BIBLE      | English Standard Version (ESV) | \$29.00 |            |                                  |                |
|            |                                |         |            | PROCEED TO C                     | IECKOUT        |
| -          | Albanian Oble (A) 05           |         | EBEE       | description of                   |                |

- 6. After checking out, the bibles you purchased be activated in EasyWorship on this computer.
- 7. Check your email for the new serial number that will activate the bible on any other computers you may have.

#### Activating A Purchased Bible:

- 1. Open EasyWorship.
- 2. Click the **Help** menu.
- 3. Select Register Products.
- 3. In the Serial Number field type in the new serial number.
- 4. Click Validate.

|           | Register:                            |                                   | EasyWors        |
|-----------|--------------------------------------|-----------------------------------|-----------------|
| About     | VIS                                  |                                   |                 |
| License   | You can register                     | online using a Visa, MasterCard,  | America         |
| Copyright | To order Online v                    | isit http://www.easyworship       | .com/store      |
| Register  | To order by phor                     | e call (888) 876-4004 / (918) 250 | -1493           |
|           | Once you have re<br>below to proceed | eceived your registration informa | ation, enter it |
|           | Name                                 | Your Church Name                  |                 |
|           | Phone Number                         | 555-123-4567                      | Validate        |
|           | Serial Number                        | 01234-56789-01234-56789-0123      | 4               |

- 5. The Validate button will gray out.
- 6. Click Close.
- 7. Click on the Scriptures tab.
- 8. The tab for your new bible will show up at the bottom of the Scriptures Area.
- 9. If the message This version of the bible is not installed appears, click download and install it now.
- If you do not have an internet connection, you may download the text from our web site onto a computer that has internet access and install the bible text manually. See Installing Bible Text Manually

## Installing Bible Text Using the Media Store:

- 1. Click on the **Online** tab in the **Resource Area**.
- 2. Click the Media Store tab.
- 3. Click on Bibles.
- 4. Click Download next to the scripture you wish to install.
- 5. The scripture will download and install automatically.
- If you haven't purchased the scripture yet, click Add To Cart and go through the checkout process.

## Installing Bible Text Manually:

- 1. At a computer with internet connection, browse to http://www.easyworship.com/bibles.
- 2. Click on the download link for the bible you want to download.
- 3. Save the file to a disk.
- 4. Take the disk to the computer you want to install the bible on.
- 5. Click the **Scriptures** tab.
- 6. Click the to the right of the bible version tabs.
- 7. Click Install Bibles From Disk.

|              | INSTALLED BIBLES         |
|--------------|--------------------------|
| ✓            | ASV                      |
| -            | HCSB                     |
| $\checkmark$ | KJV                      |
| ✓            | RVA                      |
|              | Download New Bible Text  |
|              | Install Bibles From Disk |

- 8. Browse to and select the bible file you saved to the disk.
- 9. Click Open.
- 10. Follow the steps under Activating A Purchased Bible from above.
- 11. The scripture text will now appear.

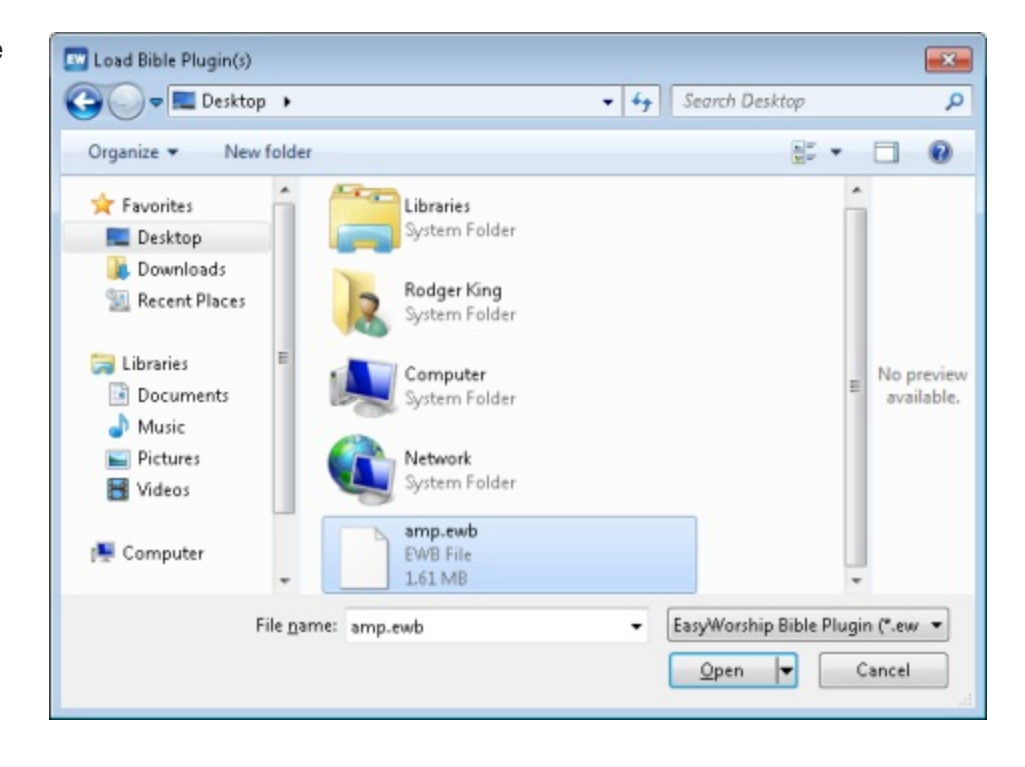

## **Enabling Scripture Version Tabs**

### **Notes**

Not all scriptures are free. See Adding More Bible Versions for info on how to purchase or add new bibles to EasyWorship.

## Enabling Bible Version Tabs:

- 1. Click on the Scriptures tab in the Resource Area.
- 2. Notice the bible version tabs at the bottom.
- 3. To the right of the version tabs, click on the solution. The available version tab names will appear.
- 4. Select the versions you wish to enable.

| Songs                                                       | Scriptures Media Online  |  |  |  |  |
|-------------------------------------------------------------|--------------------------|--|--|--|--|
| Scriptu                                                     | re Genesis 1:1           |  |  |  |  |
| 1:1 In the beginning God created the heavens and the earth. |                          |  |  |  |  |
| 1:2                                                         | INSTALLED BIBLES         |  |  |  |  |
| and<br>deer                                                 | ALB                      |  |  |  |  |
| upo                                                         | / ASV                    |  |  |  |  |
| 1:3                                                         | BBE                      |  |  |  |  |
| ther                                                        | / HCSB                   |  |  |  |  |
| 1:4                                                         | / KJV                    |  |  |  |  |
| goo y                                                       | / RVA                    |  |  |  |  |
| ure                                                         | Download New Bible Text  |  |  |  |  |
| ASI                                                         | Install Bibles From Disk |  |  |  |  |

## **The Scriptures Tab**

There are several bible versions resident in EasyWorship to be used in your presentations. You can easily locate and display chapters and verses from any book of the bible from the **Scriptures** tab.

The Scriptures Resource Area automatically contains the HCSB, ASV, KJV & RVA bibles. Other versions are available. Not all version s are free. See <u>Adding More Bible Versions</u> for more info on adding more bibles to EasyWorship. For an updated list of available bibles, go to https://easyworship.com/software/bibles

See Enabling Scripture Version Tabs and Using Scriptures

## **Using Scriptures**

#### Add a scripture to your schedule:

- 1. Click on the Scriptures tab in the Resource Area.
- 2. Click the tab of the bible version you want to use.
- 3. Type the scripture reference in the Scripture field at the top of the Scriptures tab.
  - For example, if you are looking up a scripture in 1 Thessalonians, you would type **1 The**. EasyWorship will then auto-complete the book name for you.

| Songs    | Scriptures                 | Media Online |   |  |
|----------|----------------------------|--------------|---|--|
| Scriptur | e 1 The <mark>ssa</mark> l | onians 3:    | 5 |  |

• Press the right arrow key then type in the verse address in the following format 1:3-5.

| Songs    | Scriptures  | criptures Media |     |  |
|----------|-------------|-----------------|-----|--|
| Scriptur | e 1 Thessal | onians 1:       | 3-5 |  |

4. Click the green plus sign on the schedule toolbar or drag and drop the selected scripture to the Schedule Area.

#### Notes

When selecting multiple scriptures, the scripture text will be added to one slide. Editing of the scripture may be needed.

#### Using Scripture on the Fly:

- 1. Click on the Scriptures tab in the Resource Area.
- 2. Select the bible version you want to use.
- 3. Type the scripture reference in the Scripture field at the top of the Scriptures tab.
- 4. Double-click the selected scripture to make it Go Live.

#### Editing Scriptures:

1. Right-click on a scripture in the schedule.

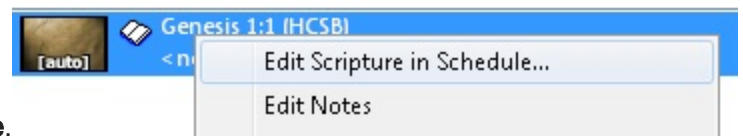

 Click on Edit Scripture in Schedule.
 Make the changes you need using the Scripture Editor. (The Scripture Editor works the same as the Song Editor) See Editing Songs for more info on formatting your scripture text.
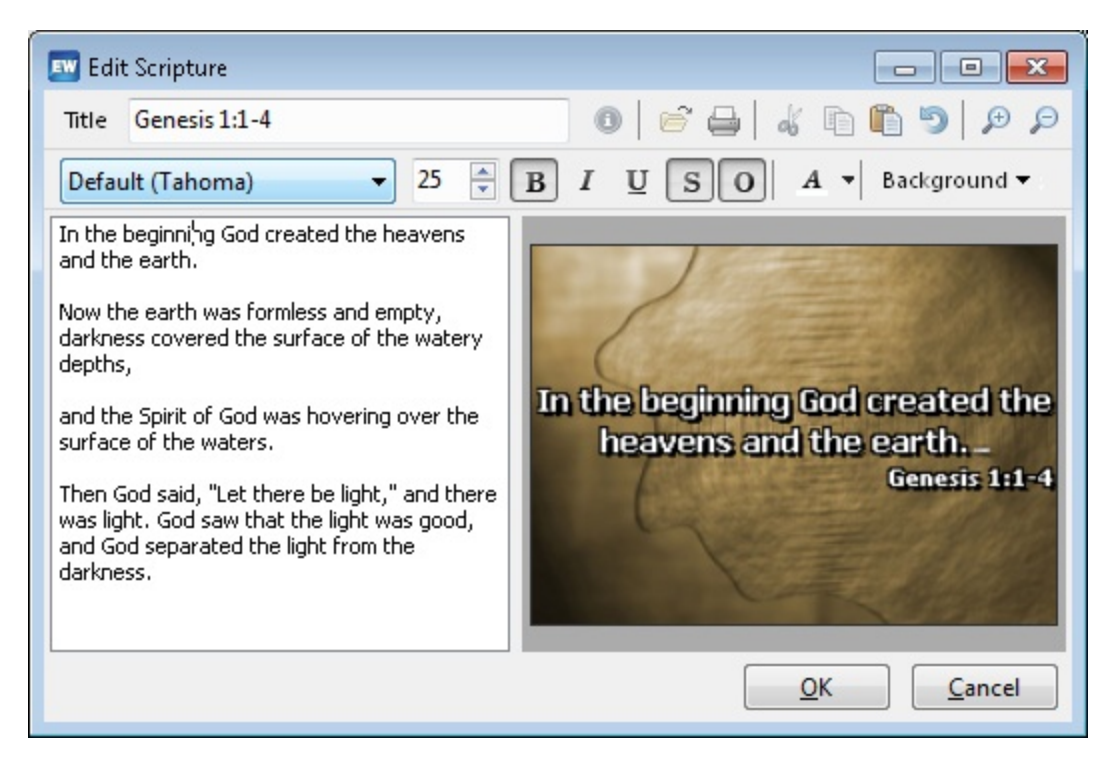

## Using Non-Consecutive Scriptures:

You may want to use multiple non-consecutive scriptures such as Genesis 1:1-5 and 1:11-15. You can add each set of scriptures to the schedule separately.

This can also be accomplished without having to add multiple scriptures to the schedule.

- 1. Add verses 1-5 to the schedule.
- 2. Select verses 11-13 in the scripture look up area.
  - You may type the reference in or hold down SHIFT and select the scriptures.
- 3. Right-click on the highlighted text and click on Copy Text to Clipboard.

| Scripture  | Genesis 1:11-13     |                                      |   |
|------------|---------------------|--------------------------------------|---|
| 1:11 And   | God said, Let the e | arth out forth grass, herbs vielding | - |
| seed,  and | l) fruit-trees bea  | Copy Text to Clipboard               |   |
| seed there | eor, upon the ea    | Add Scripture to Schedule            |   |

- 4. Right-click on the scripture in the schedule and edit it.
- 5. Paste the text into the Editor.
- 6. Remove the scripture reference at the beginning of the pasted text and the bible version information at the end of the text.
- 7. Press ENTER where you want the text to be broken into slides.

8. Change the title to Genesis 1:1-5, 11-13.

9. Click OK.

## **Installing Sample Media**

When you purchase EasyWorship 2009 you have access to pre-selected free media that can be downloaded through the Media Store within EasyWorship. Follow the instructions below to download the sample media that comes with EasyWorship 2009.

- 1. Open EasyWorship.
- 2. Click the **Online** tab.
- 3. On the Media Store tab click Login.
- 4. At the Account Login screen enter your email address and password, then click Login.
- 5. The My Downloads page will appear.
- 6. Click the **WMV** button next to each video and the **JPG** button next to each image.
- 7. The download progress will appear in the Store Downloads area to the left.
- 8. After each media file has downloaded, you can find it under the **Media** tab.

### ✓Notes:

- When logging in, use the email address and password you used when you purchased the software. If you purchased over the phone or through one of our dealers, select First Time Here. Enter your email address and click Proceed. The email address you use when creating a media store account must also be listed as a contact on the account that purchased EasyWorship in order to access the sample media.
- You may email <a href="mailto:support@easyworship.com">support@easyworship.com</a> if you need help with your account.
- Media files are downloaded to the EasyWorship profile you are currently using. The default download location is:
   XP C:\Documents and Settings\All Users\Shared Documents\Softouch\EasyWorship\Default\Resources
   Vista 7 C:\Users\Public\Public Documents\Softouch\EasyWorship\Default\Resources

See Adding Backgrounds if you would like to use free sample media for backgrounds.

# Setting the Aspect Ratio for Image, Video, Feed & Background

The aspect ratio for images, backgrounds and feeds can now be changed.

### What is Aspect Ratio?

Aspect Ratio refers to the ratio of width to height of a picture. This term is most commonly used with working with video output. Standard definition projectors, televisions and computer monitors use a 4:3 aspect ratio which looks like a square. High definition projectors, televisions and computer monitors use a 16:9 aspect ratio which looks like a rectangle.

### Aspect Ratio Settings Definitions for EasyWorship:

- Automatic Maintains the original aspect ratio of an image, video or feed by default, but automatically stretches it to fit the screen when used as a background for text.
- Maintain Maintains the original aspect ratio of the video, image, feed regardless of use.
- Stretch Stretches the video, image or feed fit the screen regardless of use.
- Zoom Zooms in on the video, image or feed cropping the edges regardless of use.

### Setting Image, Feed and Video Aspect Ratio:

- 1. Right-click on an image, feed or video.
- 2. Select the Set Aspect Ratio option. The options available are Automatic, Maintain, Stretch or Zoom.

### Setting the Aspect Ratio on a Song Background:

- 1. Right-click on a song in the schedule.
- Select Set Aspect Ratio. The same options will be available as with images, videos and feeds.
   Note: The Set Aspect Ratio option will not be available if a background has not been assigned to the song and the thumbnail has the word Auto on it.

### Setting the Aspect Ratio on a background in the Background Database:

This allows you to use a specific aspect ratio each time you use a specific background.

- 1. Click on the **Background** button.
- 2. Click on Options.
- 3. Select the background you want to modify.
- 4. Click the Modify button.
- 5. Select the aspect ratio from the drop down list.
- 6. Click OK.

# **Codecs Explained**

### What is a codec?

**Codec** - (enCOder/DECoder or COmpressor/DECompressor) - software (or hardware) that compresses and decompresses audio and video data streams.

The purpose of codecs is to reduce the size of digital audio samples and video frames in order to speed up transmission and save storage space.

• For more information go to <a href="http://www.free-codecs.com/guides/What\_you\_need\_to\_know\_about\_codecs.htm">http://www.free-codecs.com/guides/What\_you\_need\_to\_know\_about\_codecs.htm</a>

When you play a video or sound file through EasyWorship, it has to know how to decode that file. A codec is a piece of software that tells EasyWorship how to decode the video or audio file. If you don't have the proper codec installed on your computer, EasyWorship won't be able to play your multi-media file.

- Standard codecs that are included automatically in Windows Media Player are : Video: Mpeg1, AVI, WMV Audio: MP3, WAV, WMA EasyWorship can use any of these types of files without installing extra codec software.
- EasyWorship can play many other types of files as long as you have a codec for EasyWorship to decode the file with. Mpeg2, Mpeg4, Divx, Mov files require extra codec software.
- Avoid downloading codec packs that claim to have a codec for every type of file. Many times they will install software
  that conflicts with EasyWorship and can cause your media files to play incorrectly. The only codec pack we current
  recommend is the K-Lite codec pack. See K-Lite Codec Pack.
- We recommend FFDShow, Gabest, DScaler or PowerDVD6 or 7 codecs for playing Mpg2 files and DVDs. See <u>Recommended DVD & Mpg2 Decoders</u>

# **Organizing Images and Videos**

#### To organize images and videos in folders:

- 1. Browse to Your Profile > Resources > Videos or Images. See Locating Your Profile Data
- 2. Create any folders you would like to create.
- 3. Copy your images or videos into any of the folders you would like.
- 4. In the Resource Area, click the Media tab.
- 5. Click on the Images or Videos tab.

| Songs | Scriptures | Media | Online |  |
|-------|------------|-------|--------|--|
| 🚺 Vie | leos       |       |        |  |

- 6. Click on the folders button at the top right.
- 7. Select the folders of images or videos you wish to display as thumbnails in the videos palette, and click OK.

| Select Fo | blder                          | ×   |
|-----------|--------------------------------|-----|
| 🚺 Vio     | leos                           |     |
| Þ - ]     | Beach                          |     |
| Þ - ]]    | Christmas                      |     |
| ▶ - ]]    | Easter                         |     |
| Þ - ]]    | Fall                           | =   |
| Þ - ]]    | Spring                         |     |
| Þ - 🌗     | Waterfalls and Streams         |     |
| Þ - ]]    | Winter                         |     |
|           | BGSP01-114                     |     |
|           | BGSP01-115                     |     |
|           | BGSP01-117                     |     |
|           | BGSP01-125                     |     |
|           | BGSP01-126                     |     |
|           | LS_loop_035_WorshipScapes_m1v3 | -   |
|           | OK Cano                        | :el |

8. Thumbnails for the data in that folder appear in the Media area.

| Songs | Scriptures    | Media     | Online     |            |
|-------|---------------|-----------|------------|------------|
| 🔋 Wa  | aterfalls and | l Streams |            |            |
| BGSF  | P01-113 B     | GSP01-119 | BGSP01-121 | BGSPD1-122 |
| PW_I  | oop_02        |           |            |            |

#### Notes

If you add images or videos when displaying a folder, it will cause the image or video you added to be added to the folder you are currently viewing.

# **Playing Quicktime Files In EasyWorship**

Natively, EasyWorship and Windows don't support Quicktime files. However, with the proper video codecs installed, EasyWorship will play most Quicktime files. This Codec pack will allow you to play Mp4, H.264 and most Mov files along with FLV files.

See Installing the K-Lite Codec Pack on the online Knowledge Base.

# **Using Audio Files**

EasyWorship is able to play audio files from your schedule. The following formats are supported by EasyWorship: MP3, WAV, WMA, MID, AAC. Audio content can be accessed by clicking the **Media** tab, then the **Audio** tab.

### Adding Audio Files:

- 1. Open EasyWorship.
- 2. Click the Media tab.
- 3. Click the Audio Tab.
- 4. Click the Add button.
- 5. Browse to and select the audio files you wish to add.
- 6. Click the **Open** button.

### Playing Audio Files:

- 1. Open EasyWorship.
- 2. Click the Media tab.
- 3. Click the Audio tab.
- 4. Drag and drop an audio file into the schedule area.
- 5. Click Go Live to play the audio.
  - Audio files may also be played from the preview column.

### Attach Audio To A Song:

- 1. Open EasyWorship.
- 2. Add a song to the schedule. See Building and Running an EasyWorship Schedule
- 3. Click the Media tab.
- 4. Click the Audio tab.
- 5. Drag and drop an audio file from the Audio tab onto a song in the schedule.

### Notes

Songs must be added to the schedule before audio can be attached to them.

# **DVDs Explained**

EasyWorship enables you to utilize the on board DVD ROM drive on your presentation computer for displaying DVDs or portions you create as clips. This is a different application of displaying DVD than capturing a DVD feed through a capture card (See <u>Working with Feeds</u>)

## **DVD Structure**

The video content in a DVD is divided into titles and menus. Titles are further divided into units called parts of titles (PTTs). More often, these are called scenes, chapters or segments. These could be compared to using folders and sub-folders in your directory tree structure of a computer. The viewer can navigate to specific titles or chapters within titles. Each individually separated video file on a DVD may be referred to as a segment.

The author of a DVD decides how to divide the content into titles and chapters. When a DVD contains a feature-length film, the entire film is often placed in one title or segment, and sometimes divided into chapters for the individual scenes. Extra features on the DVD, such as trailers or deleted scenes, are placed in separate titles or segments. However, these divisions are arbitrary, and many DVDs are organized differently.

The EasyWorship DVD editor can play the entire movie, predefined segments or you can select parts of the DVD called clips. Predefined Clips are segments that you can choose when loading a DVD and those segments will automatically be ready with the proper Mark In and Mark Out points. For example, if you load an i-Worship type DVD, all the songs would be predefined and load into the database area when you select Predefined Clips. On any DVD, you may set Mark In and Mark Out points to edit a clip. You may define a clip name for that edited clip. The DVD from which you wish to play a clip must remain in the DVD ROM drive. EasyWorship does not copy the DVD or segments, only a path to turn on that selected segment or clip. If you have multiple drives, EasyWorship will remember the drive from which you edited your specific clip. Multiple clips or segments may be chosen from your DVD.

EasyWorship requires a DVD Decoder to be installed in order to create and play DVD clips. See <u>Recommended DVD</u> <u>Decoders</u> for more information.

See <u>DVD Clip Editor Overview</u>, <u>To play a DVD (whole movie at once)</u>, <u>To edit and play a DVD clip (a small piece of a movie)</u> and <u>To play DVD (Predefined Clips)</u> for help with creating DVD clips in EasyWorship.

# **DVD Region**

In order to create DVD clips in EasyWorship, the DVD region has to be set on the DVD player in the computer. Many DVD drives come from the factory with no region set. If the wrong region or no region is set, you will be able to create clips, but will not be able to play them back after removing and reinserting the DVD into the drive. Follow the instructions below to set the region on the DVD drive in the computer.

- 1. Open Computer or My Computer.
- 2. Right-click the DVD drive.
- 3. Click Properties.
- 4. A Properties window will appear.
- 5. Click the Hardware tab.
- 6. Select the DVD drive from the list.
- 7. Click the **Properties** button at the bottom.
- 8. The Properties window for the DVD drive will appear.
- 9. Windows 7 users click the Changes settings button at the bottom of the General tab.
- 10. Click the DVD Region tab.
- 11. Select the appropriate country.
- 12. Click OK.

#### ✓Notes:

The DVD region can only be changed a maximum of 5 times.

# **DVD Clip Editor Overview**

#### **DVD Player Window**

- 1. In the Resource Area, click on the Media tab, click on the DVD tab.
- 2. Click on the Add button at the bottom of the Media Resource window. The Select Clip window will appear.

| A             | bove All                       | Set <u>I</u> humbnail |
|---------------|--------------------------------|-----------------------|
| WD Naviga     | tion                           |                       |
| Edit Mode     | Loop Segment 🔹                 |                       |
| Title         | 11 🕆 Chapter 2 🗘               |                       |
| Position      | 00:00:14.15 🜩                  |                       |
| lip Start an  | d Stop Points                  |                       |
| Start Positio | on 00:00:04.15 🖨 Mark In       |                       |
| End Positio   | n 00:04:52.28 🖨 Mark Qut       |                       |
|               | Select Segment                 | Terretary             |
| elect Drive   |                                |                       |
| OVD/C         | D-RW Drive (D:) IWORSHIP_HON 🔻 |                       |
| Disk Name     | DVD/CD-RW Drive (D:) IWORSHIF  |                       |

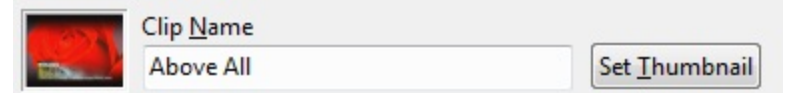

Clip Name - Field in which you create a name for your clip.

**Thumbnail** - Small picture associated with the clip name which will appear in the DVD resource area.

Set Thumbnail Button - Click this button at the frame you choose for your thumbnail.

| DVD Naviga | tion  |        |         |   |   |
|------------|-------|--------|---------|---|---|
| Edit Mode  | Loop  | Segm   | ent     |   | • |
| Title      | 11    | *      | Chapter | 2 | - |
| Position   | 00:00 | 0:14.1 | 5 🌩     |   |   |

Edit Mode - Two choices appear for editing clips: Loop Segment and Continuous Play. Click on the down triangle for selection. Loop Segment loops only the current segment you are editing. Continuous Play plays the entire DVD allowing you to edit it.

Title - The Main Menu or Main Segments of the DVD.

**Position** - The numerical elapsed time and current location in the DVD. You can increase or decrease Mark In and Mark Out points by navigating the triangles and editing the number fields.

Chapter - Sub-menu segments under each title.

| Start Position | 00:00:04.15 🌻 | Mark <u>I</u> n |
|----------------|---------------|-----------------|
| End Position   | 00:04:52.28   | Mark Out        |
|                | S             | elect Segment   |

Clip Start - The position at which you Mark In the starting point of your edited clip.

Clip End - The position at which you Mark Out the ending point of your edited clip.

Select Segment - Click this button when you wish to select the entire segment you are playing. It will automatically set the Mark In and Mark Out at its beginning and ending points.

| Select Drive |                                |
|--------------|--------------------------------|
| DVD/CE       | D-RW Drive (D:) IWORSHIP_HO↑ ▼ |
| Disk Name    | DVD/CD-RW Drive (D:) IWORSHIF  |

**DVD Drive and Name -** Displays the name of the DVD and the drive playing. If you have multiple drives you can click the down triangle and select additional DVDs.

**Disk Name** - You can create a disk name to recognize as it appears in the DVD database.

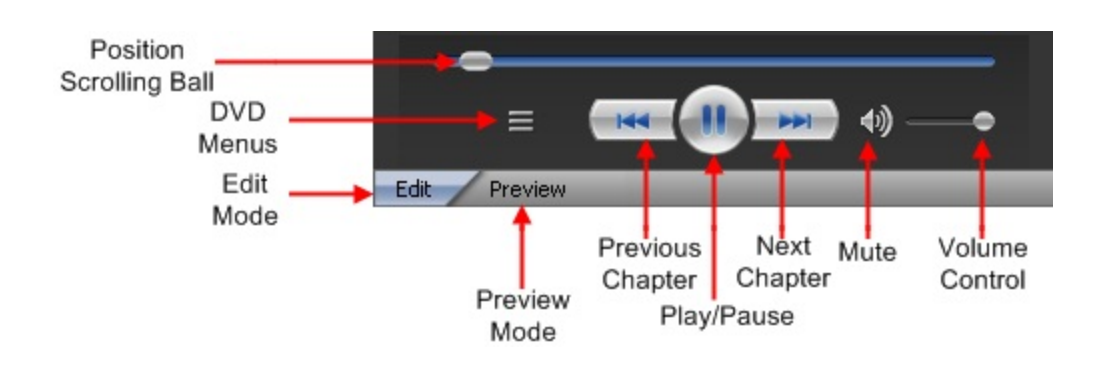

**Position Scrolling Ball** - A visual tracking of the position of the DVD. It can be scrolled forward and backward to new locations on the segment.

Edit Mode - Click this button to edit your clips.

Preview Mode - Click this button to preview your edited clip.

**DVD Menus -** Each DVD will have different menus for displaying the Title, Root, Subtitles (lyrics), Audio (split tracks, click tracks, Stereo, Surround, etc.), Angle (the camera angles available), and Chapter Menus.

\* For additional instructions see Creating & Managing DVD Clips, Using DVD Clips, Using Predefined Clips

## **DVD Clip Database Overview**

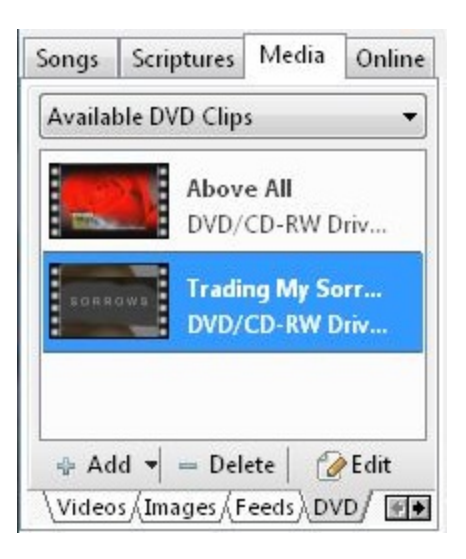

| Songs   | Scriptures   | Media | Online |
|---------|--------------|-------|--------|
| Availa  | ble DVD Clip | s     | •      |
| Availal | ble DVD Clip | 5     |        |
| All DVI | O Clips      |       |        |

**DVD Clips Database Views**- In the DVD clip database there are two views available. The All DVD Clips list and the Available DVD Clips list. All DVD Clips shows a list of all the DVD clips created. Available DVD Clips displays a list of clips created for the DVD that is currently in the DVD drive. DVD clips listed under All DVD Clips cannot be edited, but can be deleted.

🖶 Add 🔻 😑 Delete 🛛 🕜 Edit

Add - When clicked the Select Clip window appears allowing you to create a new DVD clip.

Delete - Removes the selected DVD clip from the DVD clip database.

Edit - When clicked the Select Clip window appears allowing you to make changes to an existing DVD clip.

| ÷ | Add 🛛 = Delete 🖉 Edit       |
|---|-----------------------------|
|   | Add New DVD Clip            |
|   | Add New from Selected       |
|   | Add/Update Predefined Clips |

Add New DVD Clip... - When clicked the Select Clip window appears allowing you to create a new DVD clip.

Add New From Selected - When clicked creates a copy of the selected clip and loads the Select Clip window allowing you to create a new DVD clip.

Add/Update Predefined Clips... - Allows you to add DVD clips to the database that have already been created for certain DVDs.

For additional instructions on how to set up different kinds of DVD clips see <u>Creating & Managing DVD Clips</u>, <u>Using DVD Clips</u>, <u>Using DVD Clips</u>, <u>Using Predefined Clips</u>

# **Creating & Managing DVD Clips**

### Creating DVD Clips:

- 1. Insert a DVD into the DVD ROM drive.
- 2. Click on the Media tab in the Resource Area.
- 3. Click on the **DVD** tab.
- 4. Click the **Add** button.

The Select Clip window will appear.

- 5. Type the clip name in the **Clip Name** field at the top left.
- 6. Click the item you want to play in the DVD menu to the right .
- 7. As video plays, click the Mark In button to select the beginning of your clip.
- 8. Click the Mark Out button to select the end of the clip. Notes
  - To play the whole DVD click Select Segment.
  - For iWorship DVDs and others like it, you may click **Select Segment** when the video starts playing. EasyWorship will set the Mark In and Mark Out points at the beginning and end of the song for you.
- 9. The Preview button will allow you to preview your edited clip in the window. Click the Edit button to resume editing.
- 10. Scroll the clip to find the frame you wish to use for a thumbnail and click Set Thumbnail.
- 11. Click **OK**. The clip and thumbnail will appear in the DVD clip database.

| w Select Clip                                        |                                                              |
|------------------------------------------------------|--------------------------------------------------------------|
| Clip Name Step 5                                     | Step 10                                                      |
|                                                      | Set Inumbrail                                                |
| DVD Navigation                                       |                                                              |
| Edit Mode Continuous Play                            | I WORSHIP () home                                            |
| Title 1 🔭 Chapter 1 👘                                | Since<br>Song }                                              |
| Position 00:00:00.00                                 | SCND 1 All Rell the Power  SCND 3  Describe Eyes of By Resrt |
| Clip Start and Stop Points                           | Step 7 Step 6                                                |
| Start Position 00:00:04.15 🖶 Mark In                 | Step 8                                                       |
| End Position 00:04:52.28 🚽 Mark Out                  | Step 8 More Made We Stade   More More   More   More          |
| Select Segment                                       |                                                              |
| Select Drive                                         | •                                                            |
| 💿 DVD/CD-RW Drive (D:) IWORSHIP_HON 👻                |                                                              |
| Disk Name DVD/CD-RW Drive (D:) IWORSHIF              |                                                              |
|                                                      | Edit Preview Step 9 Step 11                                  |
| * Some DVD's may have limited editing capabilities a | is determined by the manufacturer OK Cancel                  |

### Editing DVD Clips:

- 1. Select a clip in the DVD clip database.
- 2. Click Edit.
- 3. The Select Clip window will appear, allowing you to make changes to the DVD clip.
- 4. Click OK to apply the changes.

## Deleting DVD Clips:

- 1. Select a clip in the DVD clip database.
- 2. Click Delete.
- 3. Click **Yes** on the prompt that appears to verify that you want to delete the clip.

See DVD Clip Editor Overview, Using DVD Clips, Using Predefined Clips

# **Using DVD Clips**

## Using DVD Clips in the Schedule:

- 1. Select a DVD clip in the DVD clip database.
- 2. Click the 💠 on the **Schedule** toolbar.
- 3. When it is time for the DVD clip to be played in the service, just click **Go Live** service.

## ✓Notes:

- You may also drag and drop a clip from the database to the schedule.
- Go live with a DVD clip directly from the database by double-clicking it.
- The DVD has to be in the drive for the clip to play.
- DVD clips can be transferred via the schedule to another computer.
- Clips are forward compatible but not backward compatible. Clips created on Windows 9x will work on Windows XP but clips created on XP will not work on 9x.
- Clips created on Windows 9x-XP will not work on Windows Vista-7 and vise versa.

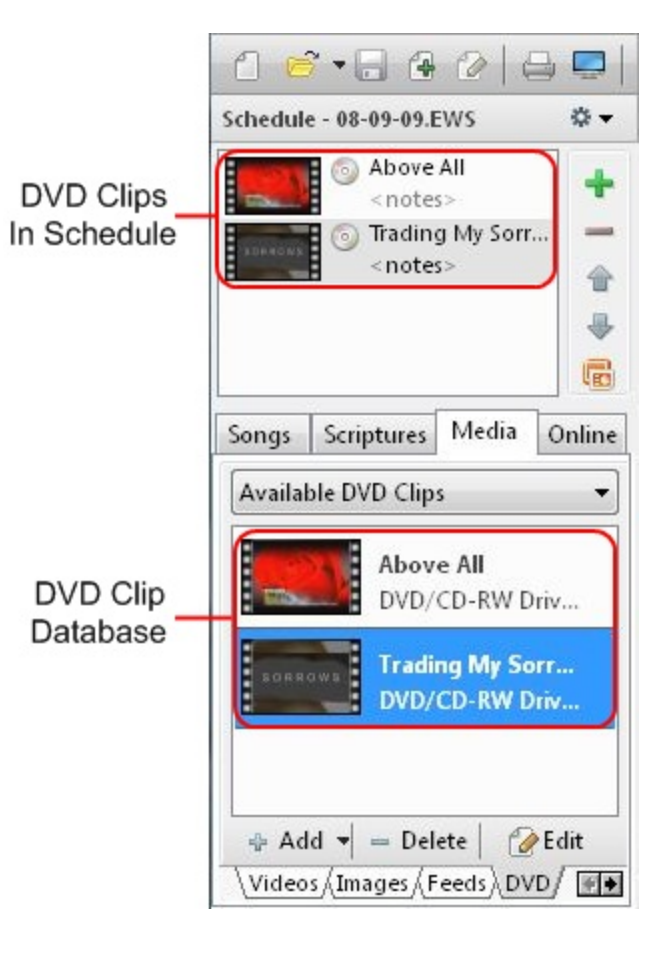

See DVD Clip Editor Overview and Creating & Managing DVD Clips

# **Using Predefined Clips**

Predefined clips are predefined with the proper start and stop points already set. This saves you the time of having to edit each segment to prepare a DVD clip for the DVD clip database. For example, if you have an iWorship type DVD which contains 7 songs, you can select **Add/Update Predefined Clips** and each of the 7 songs will now appear in the DVD clip database, predefined and ready to play. Not all DVDs will support predefined clips.

#### **Notes**

EasyWorship does not copy the electronic image of the DVD. It only creates a bookmark to a location on the DVD according to how you edited or saved that clip. You still must have the DVD inserted into the drive to play the clips.

If the DVD has segments that have lyrics on lower, upper, or middle thirds, you can select these predefined clips in that format. This is also true for split tracks, click tracks and no lyric tracks. If the DVD has those segments, you can now save the same song in different formats. For example, you may wish to save the song "Open the Eyes of My Heart" in upper thirds, lower thirds, and center. Or upper thirds click track, lower thirds split track. Then when you have a presentation, you can select the format predefined and ready for projection.

- 1. Insert a DVD into the DVD ROM drive.
- 2. Click on the Media tab.
- 3. Click on the DVD tab.
- 5. Click the drop down triangle on the Add button, then click Add/Update Predefined clips.

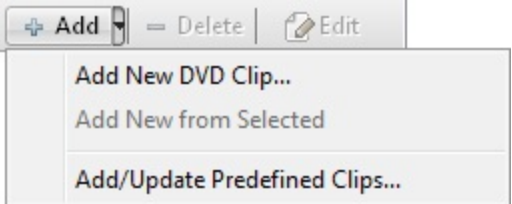

6. The Select Predefined DVD Clips window will appear.

| Preser    | tly there is no predefined clip information available for this disk. |
|-----------|----------------------------------------------------------------------|
|           |                                                                      |
|           |                                                                      |
|           |                                                                      |
|           |                                                                      |
| Clear any | predefined clips that are not selected and have not been edited      |

7. Check **Check the internet for the latest clip info** if you want EasyWorship to connect to the EasyWorship predefined clip site to check for new or updated DVD clips for this DVD.

- 8. Check Show this window when a new DVD is inserted to be prompted if there are any predefined clips for a DVD when it is inserted into the drive.
- 9. If predefined clips are available, they will appear in the window.
- 10. Check the boxes next to types of clips you wish to use.
- 11. Click OK.
- 12. Check **Clear any predefined clips that are not selected and have not been edited** to clear any predefined clips already loaded for that DVD. Clips that have not been edited and are not selected in this window will be cleared.
- 13. The selected predefined clips will now appear in the DVD clip database.

### **Notes**

Predefined DVD clips can be edited by selecting the clip and click the edit button at the bottom of the DVD clip database. See <u>Creating & Managing DVD Clips</u>

## **Recommended DVD Decoder**

Descaler is the recommended decoder

Download here: <u>https://support.easyworship.com/support/solutions/articles/6000015386-install-dscaler-for-dvd-play</u>-back-ew-2009

# **Using Feeds as Backgrounds**

### Add a Feed to Backgrounds:

You can add a feed to the **Background** palette and use it as a live background. The feed must be added to the **Videos Resource Area** to appear in the **Add** area.

- 1. Click the Media tab.
- 2. Click the Feeds tab.
- 3. Right-click a feed, then click Add Feed to Backgrounds.
- 4. The feed is now available in the **Background** palette.

### ⊠Tips

- Use the <u>VJ</u> feature for camera switching.
- Add camera feeds to backgrounds, use the background designer to make text appear on the lower third, then use the VJ feature to switch cameras behind text.

For more details on working with backgrounds see Using Backgrounds and Using Video Jockey Mode.

# **Using Feeds**

EasyWorship can project images from your computer through external devices (DVD, VHS, Camera(s), and Mixer) using a capture card. Most capture cards are *PCI* cards that are installed into PCI slots on the motherboard of your computer. Each capture card has its own input connections. Some are RCA (composite) jacks, some are S-video, and some are FireWire IEEE1392. It is important that you determine the type of interface cable desired before you order your capture card.

### ⊠Notes

FireWire IEEE1392 has some latency that is noticeable. This option may not be desirable if your audience can see the source and output screen. Some capture cards do not work well with multiple cards of the same type. Please go to the <u>System Requirements</u> on www.easyworship.com for a list of suggested cards.

## Adding a feed:

- 1. Open EasyWorship.
- 2. In the Resource Area, click the Media tab.
- 3. Click the Feeds tab.

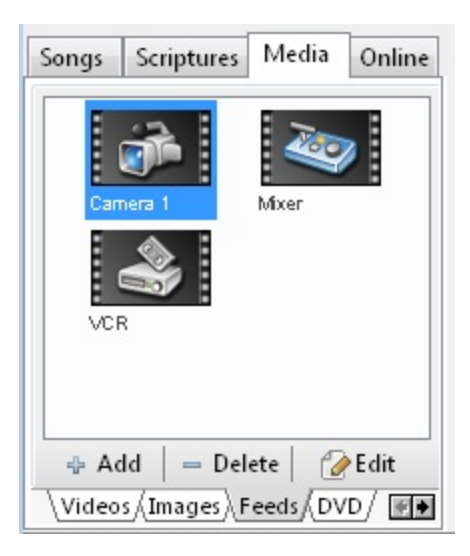

- 5. Click Add.
- 6. The Add Feed dialog box appears with the installed capture cards listed under Available Input Devices.

| Add Feed                                        | ×         |
|-------------------------------------------------|-----------|
| Name DVD<br>Aspect Ratio Automatic              | -         |
| Favor Capture instead of Preview Pin            | Advanced  |
| Available Input Devices                         | Preview   |
| <unassigned><br/>USB 2860 Device</unassigned>   |           |
| Please select an available video device from ab | ove.      |
|                                                 | OK Cancel |

- 7. Click the capture card to which you want to connect the device.
- 8. Type a name for the device in the **Name** box.
- 9. Select the type of device from the **Device list**.
- 10. Click Advanced.
- 11. The Advanced Feed Options dialog box appears.

| Marced Feed     | Options   |   |    |        |
|-----------------|-----------|---|----|--------|
| Input Device    | S-Video   | - |    |        |
| Resolution      | 320 x 240 | • |    |        |
| Frame Rate      | 29.97     |   |    |        |
| Video Standard  | NTSC_M    | • |    |        |
| Color / Compres | sion YUY2 | • |    | ∢ —●   |
|                 |           |   | ОК | Cancel |

- 1. In the Input Device list, click whether you are connecting by Composite or S-video.
- 2. In the Resolution list, set the resolution to at least 320x240 or 640x480.
- 3. Leave the Frame Rate at the default setting of 29.97.
- 4. Leave the Video Standard at the default setting.
- 5. Leave the Color/Compression at the default setting.
- 6. Click OK to return to the Add Feed dialog box.
- 10. Click OK when you are done.

The added device appears in the Resource Area. To add additional devices repeat steps 1-10.

### **Deleting Feeds:**

- 1. In the Resource Area, click the Media tab.
- 2. Click the **Feeds** tab.
- 3. Click the device that you want to delete.
- 4. Click **Delete**.
- A message appears asking you if you want to permanently delete the feed.
   Click Yes to delete the feed.

### **Editing Feeds:**

- 1. In the Resource Area, click the Media tab.
- 2. Click the **Feeds** tab.
- 3. Click the feed that you want to edit.
- 4. Click Edit.
- 5. Make the desired changes.
- 6. Click OK.

# **Working with Images**

Follow the instructions below to use the images tab.

### Adding Images:

EasyWorship comes with images ready for you to use in your presentations. EasyWorship can import images that you have produced, or additional images you have purchased.

### Notes

EasyWorship will display .bmp, .jpg, .wmf and .ico files. For the best results store all images in <u>Your Profile</u>/images folder. See <u>Locating Your Profile Data</u> to find out how to located your images folder.

- 1. Click the Media tab.
- 2. Click the Images tab.
- 3. Click the Add button to access the Add Images dialog box.
- 4. Locate and highlight the image that you want to import.
- 5. Click Open.
- 6. The imported image appears in the Images area.

### Adding Images From the Media Store in EasyWorship:

- 1. For installing Sample Media see Installing Sample Media
- 2. For purchasing and downloading media see Media Store Tab

## Right-click Features:

When you right-click on a thumbnail in the Images Resource Area, you have the following options:

- Add Images this is a shortcut to adding additional images you might have on a CD.
- Delete Images deletes the image from the resource area. It will prompt you to delete it completely from the / Resources / Images folder.
- Add Image to Schedule adds image to the schedule.
- Add Image to Backgrounds allows you to add images to the Backgrounds palette directly from this view.

### Drag and Drop Features:

- Add to Schedule Drag and drop an image into the schedule from the Images tab.
- Use as Background Drag an image onto a song in the schedule to assign that image to a song as a background.
- Add a New Image Drag and drop images from any folder in the Windows Operating System to the Images area. EasyWorship will then add a shortcut to that image into your Images tab.

# **Displaying Images**

## **Displaying Images:**

In the Resource Area:

- 1. Click the Media tab.
- Click on the **Images** tab, then drag and drop the image to the **Schedule** Area.
   Select the image in the **Schedule** Area and click **Go** Live **Schedule** Area. the Live Area.

# **Playing Videos**

## Playing Videos:

- 1. In the Resource Area, click the Media tab.
- 2. Click the Video tab.
- 3. Drag and drop the video thumbnail to the Schedule Area.
- 4. Highlight that video and click the **Go Live** Reputed button.

### Notes

- When displaying a video the video does not appear in the Live Output Area because it takes excessive amounts of memory to display the video clip in the Preview and Live Output Areas simultaneously.
- EasyWorship will play files supported by Windows Media Player and some Quicktime, MP4 and FLV files if the <u>K-Lite codec pack</u> is loaded on the computer.

# **Using Videos**

EasyWorship can play any video format that Window Media Player supports. See Codecs Explained

## Adding Videos:

EasyWorship comes with videos ready for you to use in your presentations. EasyWorship can import videos that you have produced, or additional videos you have purchased.

### In the Resource Area:

- 1. Click the Media tab.
- 2. Click the Videos tab.
- 3. Click the Add button to access the Add Videos dialog box.
- 4. Locate and highlight the video that you want to import.
- 5. Click Open.

## Adding Videos From the Media Store in EasyWorship:

- 1. For installing Sample Media see Installing Sample Media
- 2. For purchasing and downloading media see Media Store Tab

### **Deleting Videos:**

### In the Resource Area:

- 1. Click the **Media** tab.
- 2. Right-click the video that you want to delete.
- 3. Click Delete.
- 4. A message appears asking if you want to permanently delete the video.
- 5. Click **Yes** to delete the video.

### Select Thumbnail from Video:

Use this feature if EasyWorship doesn't automatically build a thumbnail for one of the videos, or you wish to change the thumbnail that was automatically build.

### In the Resource Area:

- 1. Click the media tab.
- 2. Right-click a video you wish to select the thumbnail for.
- 3. Click Select Thumbnail from Video.
- 4. Drag the slider bar to the frame you wish to display as the thumbnail in your videos palette. The thumbnail for the video will change as you drag the slider.

| BGSP01-113.mpg<br>00:00:00 |  |
|----------------------------|--|
| -                          |  |

5. Click away from the select thumbnail box to set the thumbnail.

### **Right-click Features:**

When you right-click on a thumbnail in the Videos Resource Area, you now have the following options:

- Add Videos this is a shortcut to adding additional videos you might have on a CD.
- Delete the Video deletes the video from the Resource Area. It will prompt you to delete it completely from Your
   <u>Profile</u> > Resources > Videos folder. See Locating Your Profile Data
- Add Video to Schedule adds video to the schedule.
- Add Video to Backgrounds allows you to add this video to the Backgrounds palette from this view.
- Select Thumbnail from Video allows you to preview the video and set the thumbnail for that video.

### Drag and Drop Features:

- Add to Schedule Drag and drop a video into the schedule from the Images tab.
- Use as Background Drag a video onto a song in the schedule to assign that image to a song as a background.
- Add a New Video Drag and drop a video from any folder in Windows to the Images Area. EasyWorship will then add a shortcut to that video into your Images tab.

### ✓Notes

- Store your videos in the following location on your hard drive: Your Profile > Resources > Videos. At this point you
  may wish to create sub-folders to better categorize your collection. See Locating Your Profile Data. See How Can I
  Organize Images and Videos?
- You can also copy and paste new videos into: Your Profile > Resources > Videos and they will appear in the Media Area automatically.

See <u>How do Videos</u>, <u>Images & Backgrounds Work?</u> and <u>Codecs Explained</u> under media if you are having problems with videos.

# **Online Content**

EasyWorship allows you to schedule online content to be displayed during a presentation. Clicking the **Online** tab in the **Resource Area** unlocks EasyWorship's online options. When clicking the **Online** tab, you will notice that the **Preview** and **Live Areas** are now replaced with a web browser with three tabs at the top left. The **Media Store** tab allows you to purchase and download media and bibles directly to EasyWorship. The **SongSelect** tab allows you to import lyrics via the SongSelect lyric service. This allows you to keep SongSelect open and available at all times for quick access. The **Web** tab allows you to add web sites to the schedule to be displayed during a presentation. The **Web** tab also allows you to schedule Flash content and YouTube videos.

See <u>Media Store Tab</u>, <u>SongSelect Tab</u>, and <u>Web Tab</u> for more information.

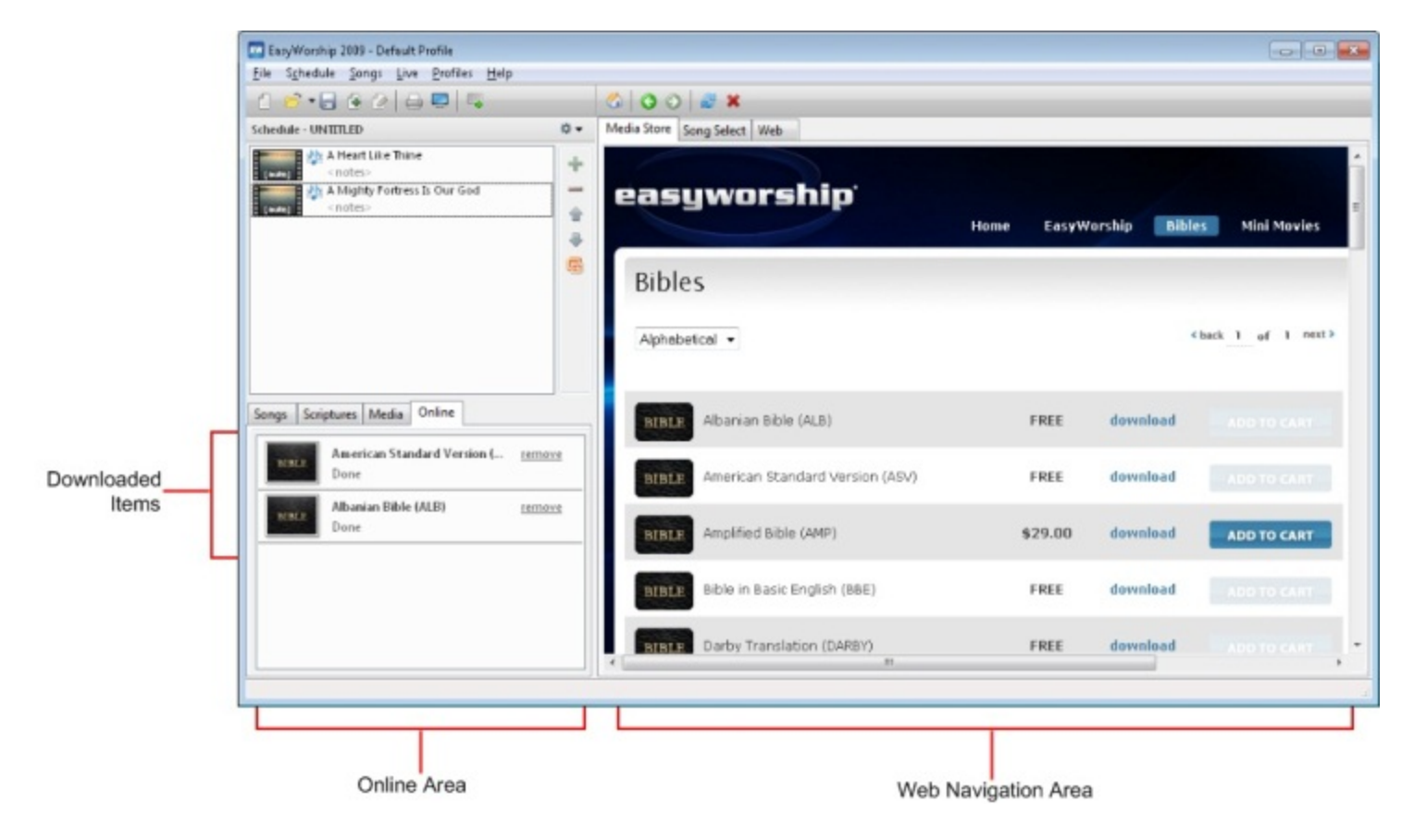

# Media Store Tab

Using the media store built into EasyWorship will help simplify the process of purchasing and adding media to EasyWorship. Using the media store allows you to purchase, download and display media quickly.

## Using the Media Store Tab:

- 1. Click the **Online** tab in the resource area.
- 2. Click the Media Store tab at the top left of the web browser area to the right.
- 3. Browse the media store and add videos, images or bibles to your cart.
- 4. After you check out, links will be provided to download the items you have purchased.
- 5. Click the links to start the download process.
- 6. During the download process, the items will appear in the **Online** tab as Store Downloads with the progress shown underneath.
- 7. The videos and images will automatically appear in their respective tabs under the Media tab.
- 8. Bibles will install automatically. Free bibles will appear immediately in the **Scriptures** tab. Purchased bibles require you to enter the new serial number you received via email. See Installing Bible Text Using the Media Store

# SongSelect Tab

See Importing Songs from SongSelect

# Web Tab

### Using the Web Tab:

- 1. Click the Online tab.
- 2. Click the Web tab.
- 3. Type the web address into the address bar and press ENTER.
- 4. Click the Schedule button to add that web page to the schedule.

### Playing YouTube Content:

| 🕉 O O 🖉 🗙                     | www.youtube.com | • | Schedule |
|-------------------------------|-----------------|---|----------|
| Madia Stars   SanaSalast   We |                 |   |          |

- Media Store SongSelect Web
  - 1. Click the **Online** tab.
  - 2. Click the **Web** tab.
  - 3. Type in www.youtube.com into the address bar at the top of the window and press enter.
  - 4. Click the video you want to play.
  - 5. When the video appears click the Schedule button at the top right corner of the window.
  - The following prompt will appear,
     "Would you like EasyWorship to automatically display this video full screen when you go live?" If this prompt doesn't appear, the full screen option is not available for this video.
  - 7. Click Yes or No.

## Playing Flash Content:

- 1. Click the Online tab.
- 2. Click the Web tab.
- 3. Type in the address to the flash content and press ENTER.
- 4. Click the **Schedule** button.

## Playing Flash Content From the Hard Drive:

- 1. Click the Online tab.
- 2. Click the Web tab.
- 3. Type in the path to the swf or html file in the address bar at the top.
- 4. Make sure that you type the name of the swf or html file at the end of the path.
- **Example:** C:\FlashFiles\RubberChickenDance\RCD.swf or C:\FlashFiles\RubberChickenDance\index.html 5. Press ENTER.
- The flash content should play in the Online Area.
- 6. Click the Schedule button to add it to the schedule.

## **Installing Sample Media**

When you purchase EasyWorship 2009 you have access to pre-selected free media that can be downloaded through the Media Store within EasyWorship. Follow the instructions below to download the sample media that comes with EasyWorship 2009.

- 1. Open EasyWorship.
- 2. Click the **Online** tab.
- 3. On the Media Store tab click Login.
- 4. At the Account Login screen enter your email address and password, then click Login.
- 5. The My Downloads page will appear.
- 6. Click the **WMV** button next to each video and the **JPG** button next to each image.
- 7. The download progress will appear in the Store Downloads area to the left.
- 8. After each media file has downloaded, you can find it under the **Media** tab.

### ✓Notes:

- When logging in, use the email address and password you used when you purchased the software. If you purchased over the phone or through one of our dealers, select First Time Here. Enter your email address and click Proceed. The email address you use when creating a media store account must also be listed as a contact on the account that purchased EasyWorship in order to access the sample media.
- You may email <a href="mailto:support@easyworship.com">support@easyworship.com</a> if you need help with your account.
- Media files are downloaded to the EasyWorship profile you are currently using. The default download location is:
   XP C:\Documents and Settings\All Users\Shared Documents\Softouch\EasyWorship\Default\Resources
   Vista 7 C:\Users\Public\Public Documents\Softouch\EasyWorship\Default\Resources

See Adding Backgrounds if you would like to use free sample media for backgrounds.

# **Adding Backgrounds**

### Adding Backgrounds

EasyWorship allows you to choose backgrounds for your songs and scriptures. Backgrounds can be gradients, colors, pictures, videos, or live feeds. You can also customize your backgrounds using the <u>Background Designer</u>. EasyWorship comes standard with backgrounds, but you may wish to add others also. The **Options** button in the **Background Options** dialog box allows you to add, remove, modify, and customize backgrounds.

## Adding multiple backgrounds to the background palette:

- 1. Click the Background button.
- 2. Click Options.
- 3. Click Add Multiple.
- 4. Browse to and select the videos or images to be added.
- 5. Click Open.

The selected pictures / videos appear in the **Back-ground** palette.

| Background Options                                |                                | - |
|---------------------------------------------------|--------------------------------|---|
| I raise my hands to You,<br>No one else can touch |                                |   |
| my heart like You do,                             |                                |   |
|                                                   |                                |   |
| Override Global Options f<br>this Background      |                                | + |
| Background Designer                               | Add Add Multiple - Delete Edit |   |

Adding a single background to the background palette:

- 1. Click the Background button.
- 2. Click Options.
- 3. Click Add.

The Fill Effects dialog box appears with five tabs

### Adding a color background:

- 1. Click the **Color** tab to choose a color from the color palette, or click **Custom Color** to select a solid color background.
- 2. Click **OK** to add that color to the background palette.

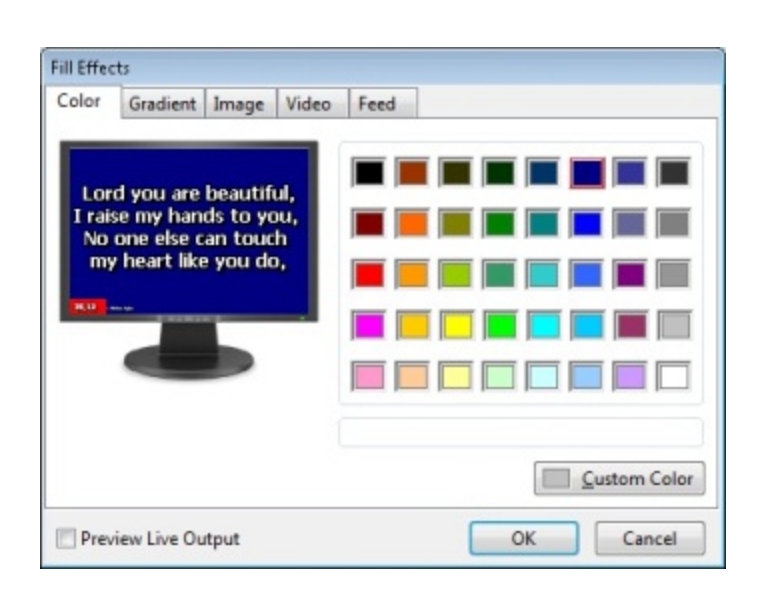

### Adding a gradient background:

- 1. Click the **Gradient** tab to choose the desired color from the Color 1 and Color 2 lists.
- 2. Click the desired **Shading Style**. The **Variants** boxes allows for previewing the gradient.
- 3. Click the desired variant and click OK.

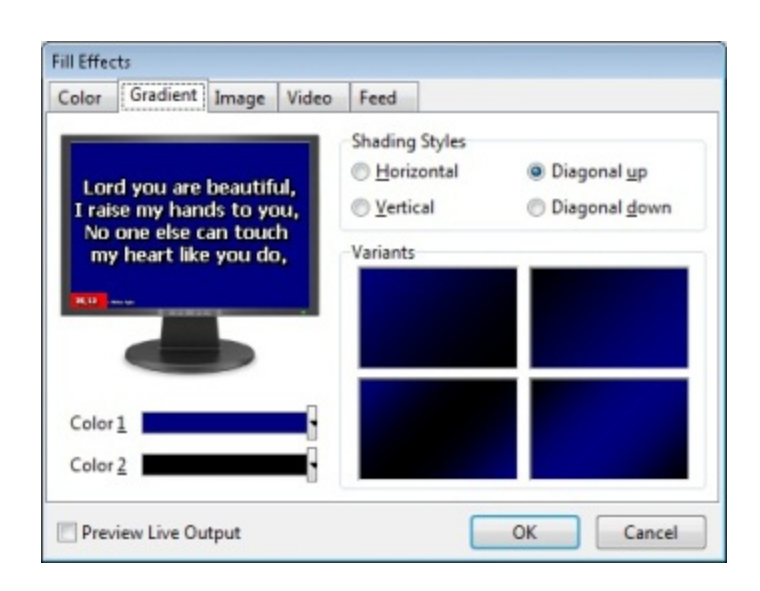

## Adding an Image background:

- 1. Click the Picture
- 2. Click Browse to add an image background.
- 3. Browse to the image to be added.
- 4. Select the image file.
- 5. Click Open.
- 6. The selected picture appears with its path displayed below it.

The image can be tiled by clicking **Tile Image**.

| Fill Effec                | ts                                                 |                                           |                 |      |    |        |
|---------------------------|----------------------------------------------------|-------------------------------------------|-----------------|------|----|--------|
| Color                     | Gradient                                           | Image                                     | Video           | Feed |    |        |
| Lor<br>I rais<br>No<br>my | d you are<br>se my han<br>one else c<br>heart like | beautifi<br>ds to yo<br>an touc<br>you do | ul,<br>ju,<br>h |      |    |        |
| Aspec                     | t Ratio Str                                        | etch                                      | -               |      |    |        |
| Tik                       | e Image                                            |                                           |                 |      |    | Browse |
| Prev                      | iew Live Ou                                        | rtput                                     |                 |      | ОК | Cancel |
### Adding a Video background:

- 1. Click the Video tab to add a video background.
- 2. Click the **Browse** button.
- 3. Browse to the video to be added.
- 4. Select the video file.
- 5. Click Open.
- 6. Use the video controls in the **Video** tab to preview the video.
- 7. Use the **Set Thumbnail** button to set a different thumbnail for the video.
- 8. Click OK.

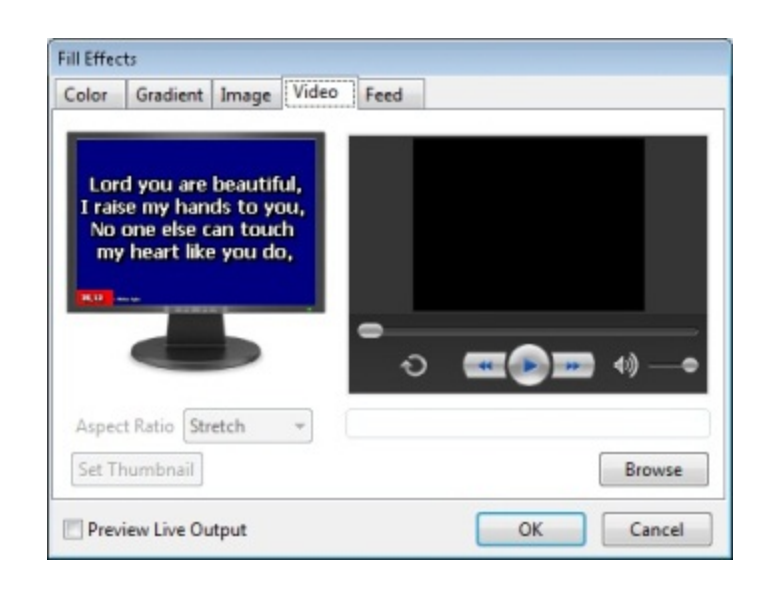

| Color Gradient Image Vide                                                                             | o Feed             |
|----------------------------------------------------------------------------------------------------|--------------------|
|                                                                                                    | Select Feed        |
| Lord you are beautiful,<br>I raise my hands to you,<br>No one else can touch<br>my heart like you do, | Camera I Mixer VCR |
|                                                                                                    |                    |

# Select a feed. Click OK.

Adding a Feed background:

See <u>Working with Feeds</u> for more information about using feeds as backgrounds.

1. Click the Feed tab to add a feed background.

### Removing a background:

- 1. Click on the **Background** button.
- 2. Click on **Options**.
- 3. Select the background to be removed.
- 4. Click the **Delete** button.
- 5. Click the Yes button to remove the background

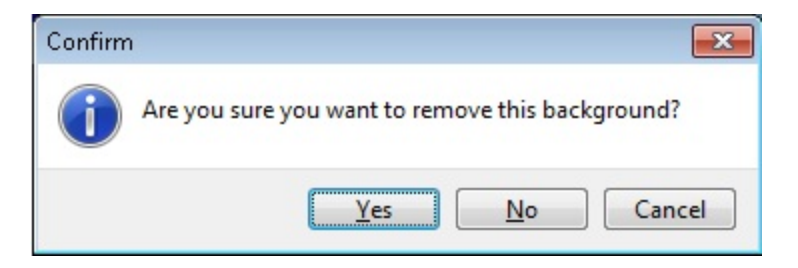

### **Right-click Features:**

- Assign a background to the Logo button by selecting Set as Logo.
- Set background for Foldback screen by selecting Set as Foldback
- Move a background up and down in the Background palette by selecting Move Item Up or Move Item Down.
- Add a single background to the **Background** palette by selecting **Add**...
- Add a single background to the **Background** palette by selecting **Add Multiple**...
- Modify a background by selecting Modify...
- Remove a background by selecting **Remove**.

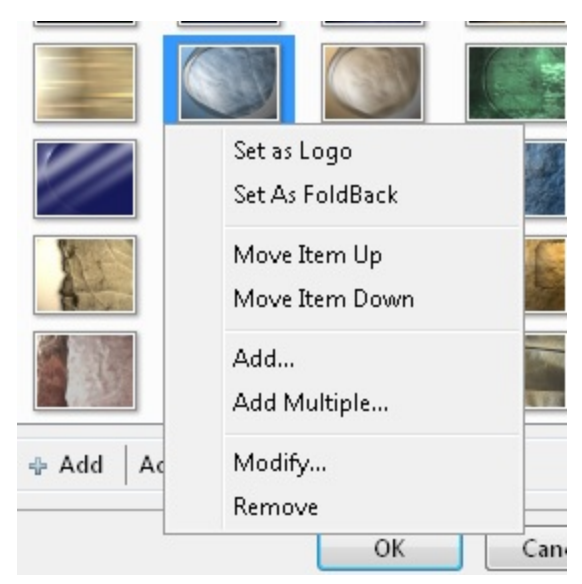

Right-clicking a thumbnail in the Videos, Images or Feeds Resource Area displays a menu to:

Add a Video, Image or Feeds to Backgrounds - allows you to add this video to the **Background** palette from this view.

| 🐌 Vi  | deos                                                                             | So | ngs Se | criptures                          | Media                                  | Online                      |   |
|-------|----------------------------------------------------------------------------------|----|--------|------------------------------------|----------------------------------------|-----------------------------|---|
|       | Add Videos<br>Delete Video<br>Delete Invalid Shortcuts                           |    | Image  | es<br>Add Imag<br>Delete Im        | jes<br>age                             |                             |   |
|       | Add Video to Schedule<br>Add Video to Backgrounds<br>Select Thumbnail from Video |    | acl    | Delete Inv<br>Add Imag<br>Add Imag | valid Shor<br>je to Back<br>je to Scho | rtcuts<br>kgrounds<br>edule |   |
| Songs | Set Aspect Ratio Scriptures Media Online                                         | •  |        | Set Aspec                          | t Ratio                                |                             | • |
| Cam   | Add Feed<br>Edit Feed<br>Delete Feed                                             |    |        |                                    |                                        |                             |   |
|       | Add Feed to Schedule<br>Add Feed to Backgrounds                                  |    |        |                                    |                                        |                             |   |
|       | Set Aspect Ratio                                                                 | •  |        |                                    |                                        |                             |   |

## **Background Options**

The **Options** button in the **Background Options** dialog box allows you to add, remove, modify, and customize backgrounds.

See Adding Backgrounds, Using the Background Designer and Modifying Backgrounds

### Right-click Features:

- Assign a background to the Logo button by selecting Set as Logo.
- Move a background up and down in the Background palette by selecting Move Item Up or Move Item Down.
- Add a single background to the Background palette by selecting Add...
- Add a single background to the Background palette by selecting Add Multiple...
- Modify a background by selecting Modify...
- Remove a background by selecting Remove.

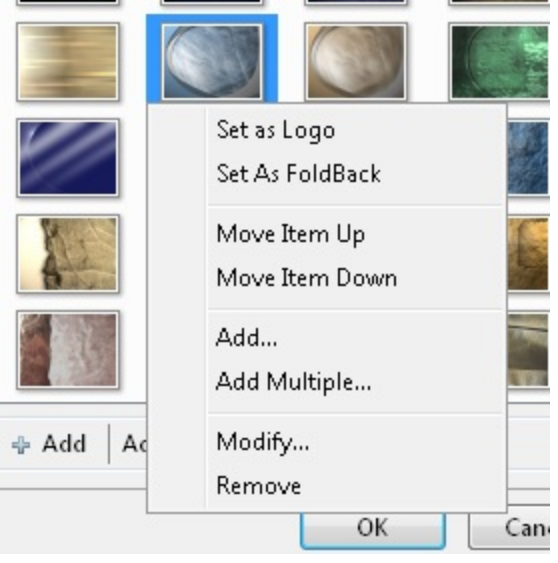

## **Editing Backgrounds**

### Editing a background:

- 1. Click on the **Background** button.
- 2. Click Options.
- 3. Select the background to be modified.
- 4. Click Edit to access the Fill Effects dialog box.
  - Set a different frame in a video clip for the thumbnail, using the slider ball under the video window and the **Set Thumbnail** button.

| Fill Effec                | ts                                                 |                                            |               |        |    |         |
|---------------------------|----------------------------------------------------|--------------------------------------------|---------------|--------|----|---------|
| Color                     | Gradient                                           | Image                                      | Video         | Feed   |    |         |
| Lor<br>I rais<br>No<br>my | d you are<br>se my han<br>one else c<br>heart like | beautifu<br>ds to yo<br>an touch<br>you do | l,<br>u,<br>1 | •<br>• | •  | ● 4) —• |
| Aspec                     | t Ratio Str                                        | etch                                       | -             |        |    |         |
| Set T                     | humbnail                                           |                                            |               |        |    | Browse  |
| Prev                      | iew Live Ou                                        | tput                                       |               |        | ОК | Cancel  |

• For picture backgrounds, select Tile Picture to tile that background picture when it is displayed.

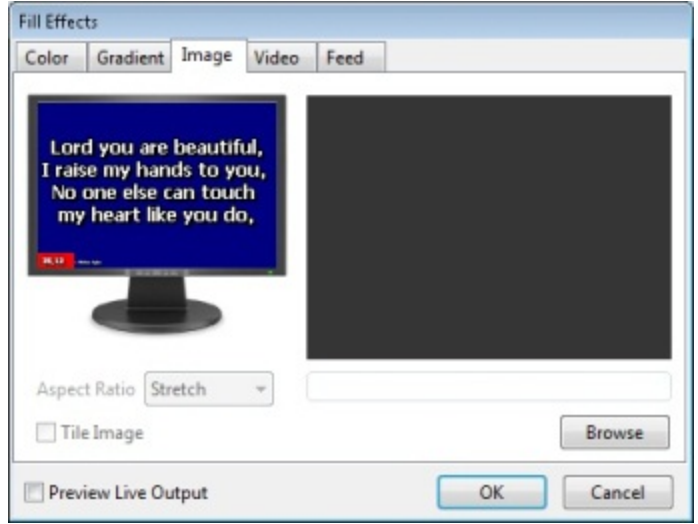

## **Using Backgrounds**

If a schedule item has the word **Auto** on it, a background **has not** been assigned to that song, that song is using the last background selected under the **Background** button in the **Preview** area.

### Setting a global background:

- 1. Click the **Background** button at the top of the **Preview Area**.
- 2. Click on the background to be used on all songs that don't have a background assigned to them.

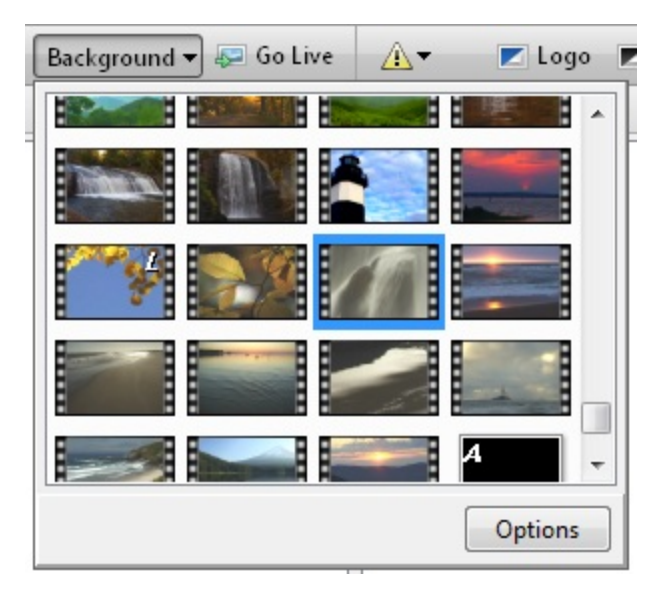

### Assign a Background to a Song: Drag and Drop:

- 1. Click the **Background** button at the top of the **Preview Area**.
- 2. Drag and drop the background onto a song in the schedule.

(This does not update the database.)

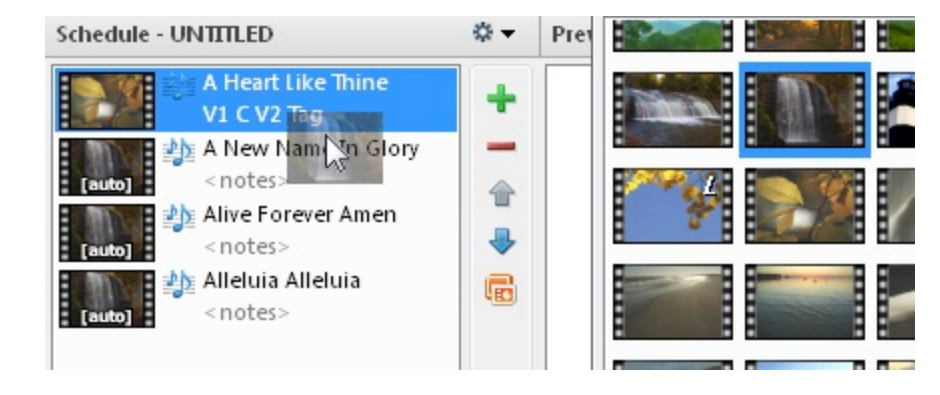

### In the Song Editor:

- 1. Create a new song or right-click on a song in the database or schedule and select edit song.
- 2. In the Song Editor click on the Background button.
- 3. Select the background to be assigned to that song.
- 4. Click OK.

### Using a background that is not in the backgrounds list:

- 1. Click Fill Effects.
- 2. Select the tab for the type of background you want to use.
- 3. If you are not using a color or gradient, click the Browse button at the bottom right.

- 4. Browse to the file or feed you wish to use
- 5. Select the file or feed and click **Open**
- 6. Click OK. The background will now be saved to the song in the **Song Resource Area**. You can also click the **Auto-matic** button to choose the default background for all songs to be applied to this song as well. No background will be saved to the song when choosing **Automatic**. See <u>Adding Backgrounds</u>
- 7. You can also use Text Box Resizing here in this Editor.
  - Click on the picture in the Editor widow. Resizing buttons will appear.
  - Set the size and location of the text box and save to the song.

See Text Box Resizing in the Song Editor

### Using Video Jockey (VJ) Mode

Video Jock or VJ is a feature that gives you access to Media and Backgrounds at your fingertips. When clicking media or backgrounds in the **VJ Control Area**, the live background will change on the fly as you click. Follow the steps below to enable and use VJ.

- 1. Click the down arrow at the top right of the Live Area.
- 2. Select Video Jockey Mode from the list.

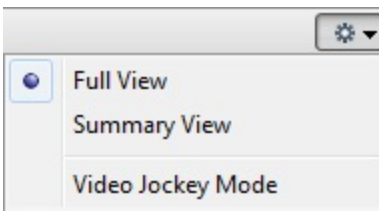

3. The VJ Control Area will replace the Live Preview Area.

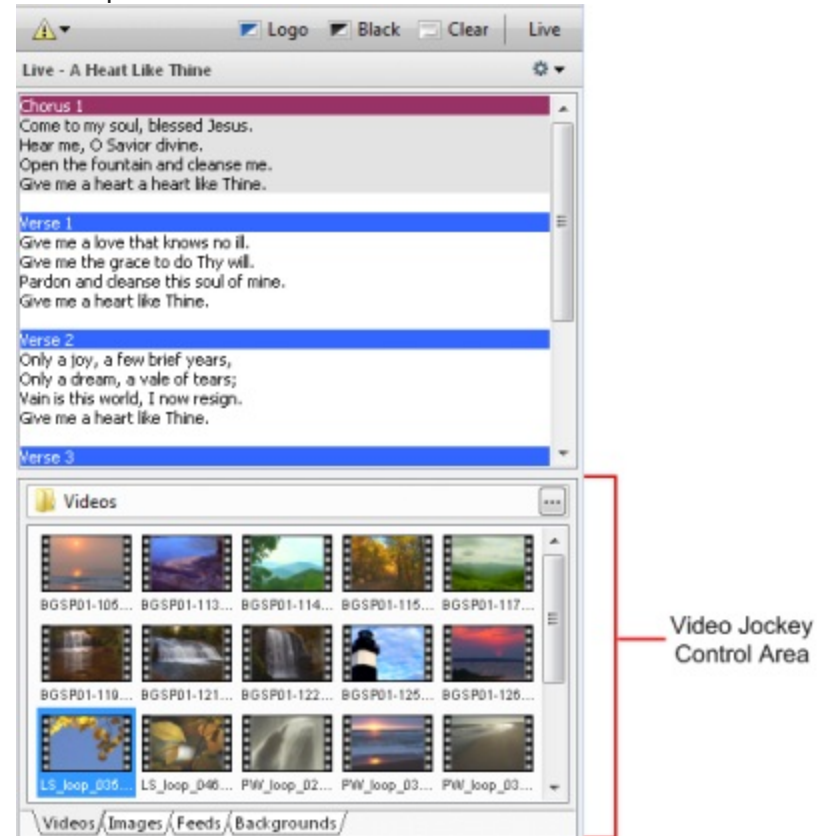

- 4. Click on any video, image, feed or background.
- 5. The background on the output screen will change on the fly as you click.

## **Using the Background Designer**

EasyWorship allows for image and video backgrounds to be altered. Backgrounds that are altered using the **Background Designer** appear in the background palette with an "**A**" in the upper left corner.

Before altering an image or video background, create a duplicate so that there will be a copy of the original in the background palette.

### To add a duplicate picture or video:

See Adding Backgrounds

### Accessing the Background Designer:

- 1. In the Background Options window, click the background that you want to customize.
- 2. Select the Override Global Options for this Background check box.
- 3. Click the Background Designer button.
- 4. The **Background Designer** dialog box appears

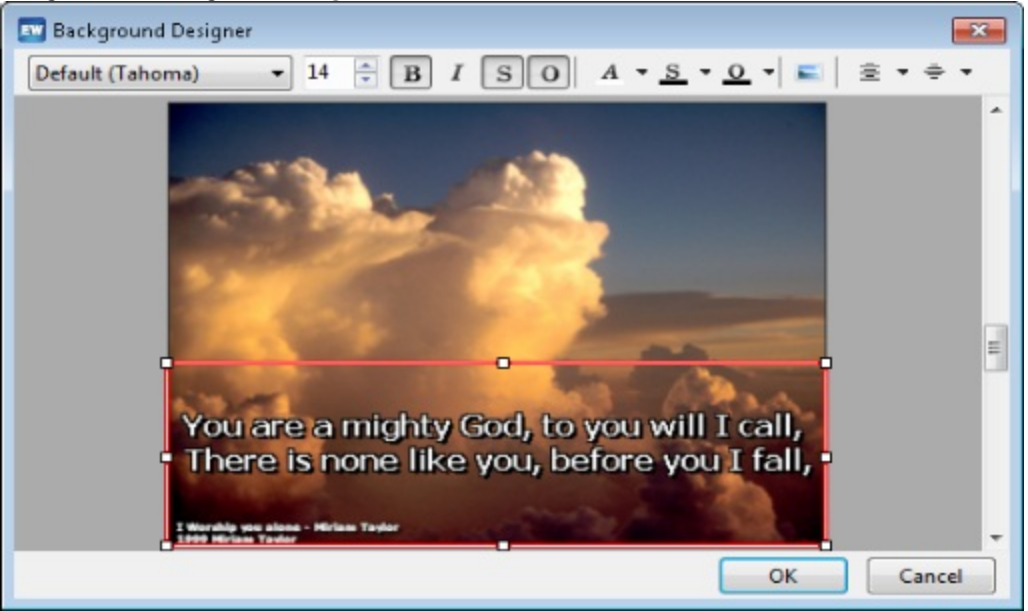

### Moving and resizing the Text Box:

- 1. Click on the picture.
- 2. Resizing handles appear in all corners and in the center of each side of the text box.
- 3. Resize the frame using the resizing handles.
- 4. Click and drag the text box to the desired location.
- 5. Click OK when all changes are complete.

### Using the Formatting Toolbar:

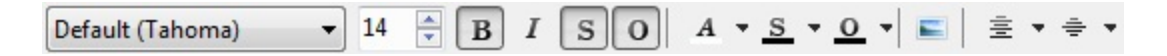

- 1. Click the Font Name drop down box to select the font to be used.
- 2. Change the font size percentage using the up and down arrows 14
- 3. Use the B and I buttons to turn on Bold and Italics.
- 4. Use the S and O buttons to turn on Shadow and Outlining.
- 5. Click the arrow next to A, S, and O buttons to select the Font, Outline and Shadow color.
- Click the solution to change the fill effects.

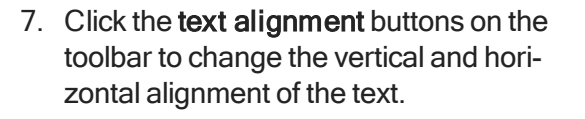

| A | 0 | s | •   | 0   | •   |  |
|---|---|---|-----|-----|-----|--|
|   |   | A | uto | mat | tic |  |
|   |   |   |     |     |     |  |
|   |   |   |     |     |     |  |
|   |   |   |     |     |     |  |
|   |   |   |     |     |     |  |
|   |   |   |     |     |     |  |

| Ē  | 9 ≑ ▼                  | ÷        | B                          |
|----|------------------------|----------|----------------------------|
| Ē  | Default Text Alignment | ÷        | Default Vertical Alignment |
|    | Left Align             | <b>T</b> | Top Align                  |
| Ē. | Center                 | ÷.       | Center                     |
| -  | Right Align            | ÷.       | Bottom Align               |

### Right-click Features:

- 1. Right-click the text box.
- 2. Click on **Reset Text Margins** to reset the text box location and size back to default.

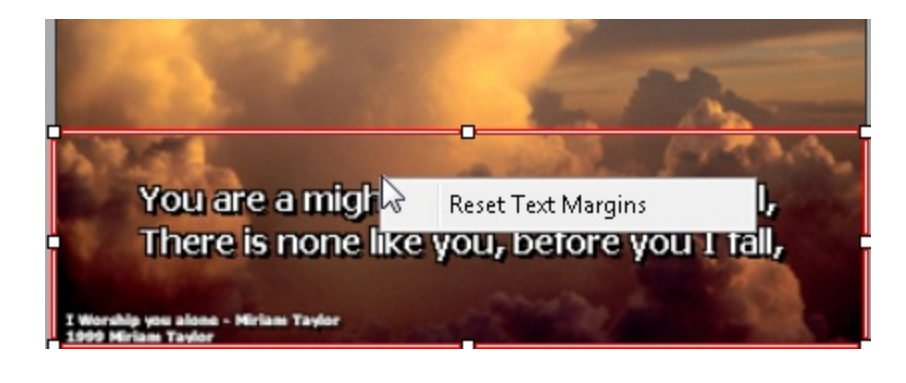

## **Attach A Background To A Song**

You can save a background so that it appears with the song each time you select the song from the database. When you add that song to the schedule, the background will stay attached to the song.

- 1. Click on a song in the Song Resource Area.
- 2. Right-click and choose Edit Song.
- 3. The **Edit Song** window appears. Click on the **Backgrounds** button. The images and videos in the background palette now appear in this **Editor** window.

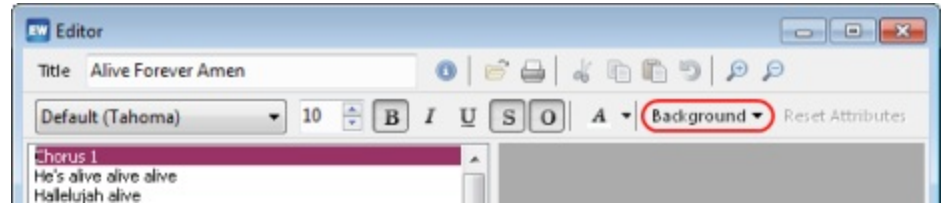

4. Select the background of choice.

| Editor                                                                                       |              |                                     |
|----------------------------------------------------------------------------------------------|--------------|-------------------------------------|
| Title Our God Reigns                                                                         | 0 6 🖨        |                                     |
| Default (Tahoma) 🔹                                                                           | 10 🗦 🖪 I 🖳 S | 0 A  Background  Reset Attributes   |
| Slide 1<br>So much boly                                                                      |              | Automatic                           |
| So divine<br>Yours and so much mine<br>By the morning<br>Light is thine<br>Perfect by design | E            |                                     |
| Side 2<br>Mighty to men<br>Light of the earth<br>Sending the son<br>To echo his worth        |              |                                     |
| Breaker of sin<br>Winner of souls<br>Every creature will know                                |              |                                     |
|                                                                                              |              | Fill Effects<br>Background Designer |

5. Click OK.

### Using a background that is not listed in your backgrounds list:

- 1. In the song editor click the **background** button.
- 2. Click on Fill Effects.
- 3. Select the tab for the type of background you want to use.

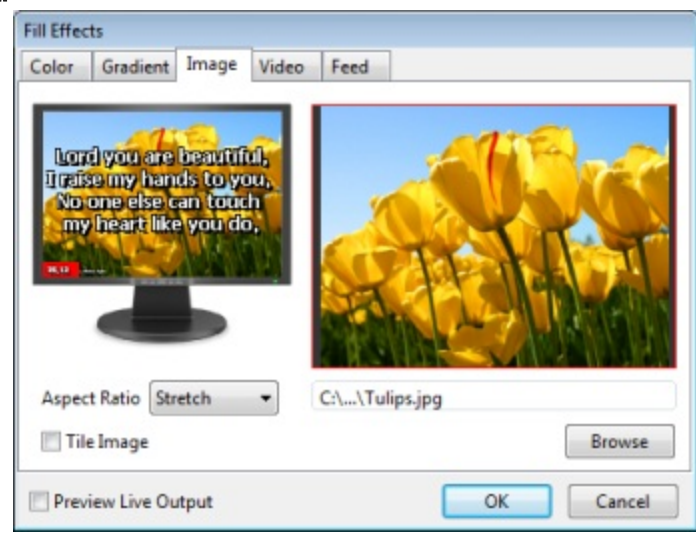

- 4. Click the **Select** Button at the bottom right.
- 5. Browse to the file you wish to use.
- 6. Select the file and click **Open**.

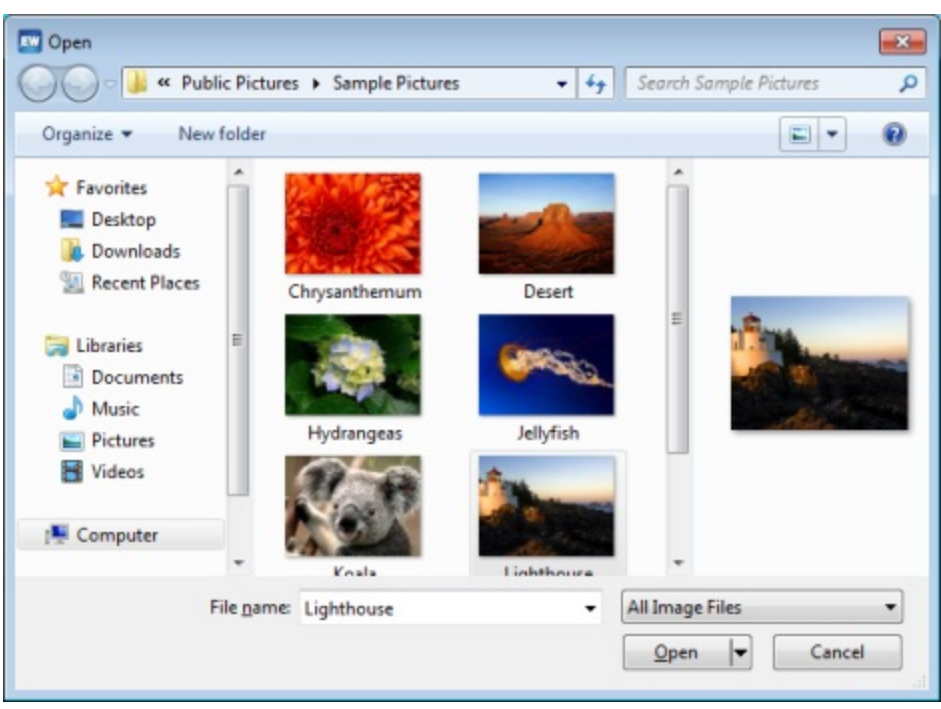

7. After selecting background and **OK**. The background will now be saved to the song in the **Song Resource Area**. You can also click the **Automatic** button to choose the default background for all songs to be applied to this song as well. Actually, no background will be saved to the song when choosing **Automatic**.

## Using PowerPoint 2007 / 2010 Files

### Installing PowerPoint Viewer 2010:

Upon the first attempt to use a PowerPoint 2007 or 2010 file, EasyWorship will prompt you to download PowerPoint Viewer 2010 onto your computer. This will only occur if you do not have <u>Microsoft PowerPoint 2010 Viewer</u> or Microsoft PowerPoint 2007 / 2010 installed.

| Install PowerPoint Viewer                                                | <b>—</b>                                                         |
|--------------------------------------------------------------------------|------------------------------------------------------------------|
| Install Latest PowerPoint Vie                                            | wer                                                              |
| The latest version of the Microsoft<br>downloaded and installed from Mic | PowerPoint Viewer can be<br>crosoft at www.microsoft.com.        |
| Once you have downloaded and in<br>Viewer you may import PowerPoint      | nstalled the latest PowerPoint<br>presentations into EasyWorship |
|                                                                          | Download Cancel                                                  |

- 1. Click the download.
- 2. Click the download on the web page that appears.
- 3. Click Save on the window that appears.
- 4. Browse to your Desktop and click Save.
- 5. After the file has downloaded. Open the file and follow the Wizard to install PowerPoint Viewer 2010.

### Notes

You may also start the download of the PowerPoint Viewer by clicking on Help >Install Microsoft PowerPoint Viewer. Visit <u>www.easyworship.com/support/</u> and enter PowerPoint in the search bar for related articles.

| Hel | P                                   |
|-----|-------------------------------------|
|     | Contents                            |
|     | DirectX Troubleshooting             |
|     | Video Codec Troubleshooting         |
| ß   | Install Microsoft PowerPoint Viewer |
|     | Register Products                   |
|     | About EasyWorship                   |

## **Using PowerPoint Files**

Microsoft PowerPoint files can easily be integrated into the schedule. Follow the instructions below to add a PowerPoint slide show to the schedule.

EasyWorship can project a PowerPoint slide show and allow changes to be made to the schedule without interrupting the slide show. PowerPoint slide shows can be easily navigated by clicking on the slide you wish to project in the **Live Area**. Slide shows with automatic timings and transitions may also be used.

If Microsoft PowerPoint is not installed on the computer, EasyWorship will use PowerPoint viewer 2003 to display the slide show. If PowerPoint 2007 and 2010 files are used, PowerPoint Viewer 2010 must be installed on the computer. You may also use the PowerPoint 2007 / 2010 applications as well. See <u>PowerPoint 2010</u>

### To add a PowerPoint file to your presentation:

1. In the Schedule Area, click on the PowerPoint 🚾 icon.

| Ormanize - New                                                                                    | folder |                                          | 8== -              |                          |
|---------------------------------------------------------------------------------------------------|--------|------------------------------------------|--------------------|--------------------------|
| riganize ♥ New                                                                                    | folder | Name                                     | Date modified      |                          |
| E Desktop                                                                                         |        | Cover the Soviet Union for Lottie Moon 1 | 12/4/2007 2:05 PM  |                          |
| 鷆 Downloads                                                                                       |        | FBC WELCOME 2                            | 1/7/2008 1:20 PM   |                          |
| 💹 Recent Places                                                                                   |        | ) Jan. 6th announcements                 | 9/29/2008 5:45 PM  |                          |
|                                                                                                   |        | Photo Album1                             | 8/2/2006 2:08 PM   |                          |
| <ul> <li>Libraries</li> <li>Documents</li> <li>Music</li> <li>Pictures</li> <li>Videos</li> </ul> | н      | 🐴 Silent prayer & scripture slide show   | 9/3/2002 9:50 PM   | Select a fi<br>to previe |
| 🌉 Computer                                                                                        |        | <                                        | •                  |                          |
| F                                                                                                 | ile na | me: All                                  | Presentation Files | •                        |

### The Add PowerPoint Presentation dialog box appears.

- 2. Locate and select the desired PowerPoint file.
- 3. Click Open
- 4. The Importing PowerPoint Slides dialog box appears showing the progress.
- 5. Once the slide show is imported, it will appear in the Schedule Area. Clicking Go Live sends it to the Live Output Area.

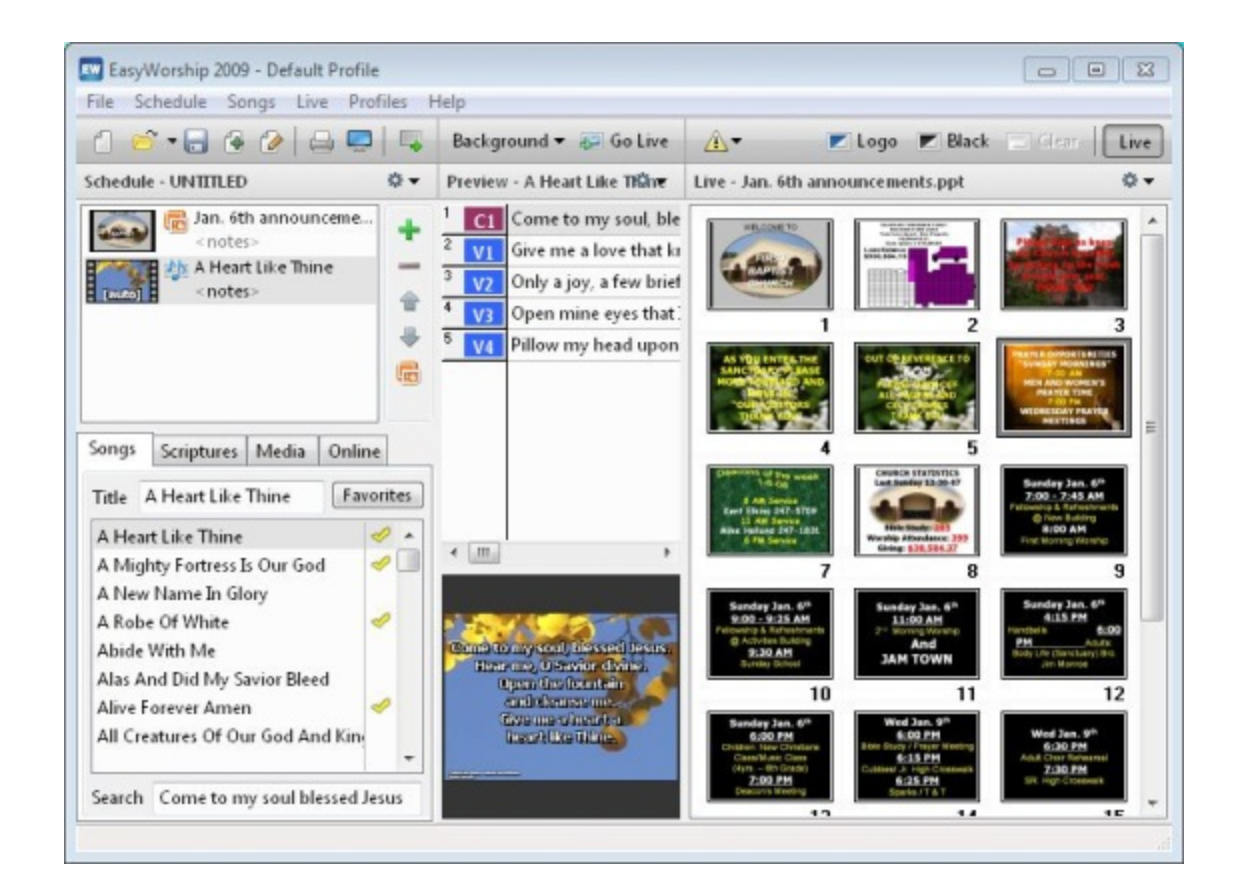

### **Notes**

You can save the schedule and use it to copy or move the PowerPoint file. See <u>Transferring Songs Images and Videos via</u> <u>the Schedule</u> EasyWorship packs the PowerPoint file into the schedule. When the schedule is opened it will use the original file from the hard drive if it is available. If the original file isn't available it uses the packed PowerPoint in the Schedule. See <u>Check schedule for Changes</u> for the options available when opening a schedule with a PowerPoint file in it.

### Thumbnail Sizing:

- 1. Click the drop-down arrow at the top right of the **Preview Area** or the **Live Area** to change the size of the slides in that area.
- 2. Click the **Go Live** button to automatically display the slides to the congregation; or double-click a particular slide to display it to the congregation.

|   |      | . ♦ |
|---|------|-----|
|   | 25%  |     |
| • | 33%  |     |
|   | 50%  |     |
|   | 63%  |     |
|   | 75%  |     |
|   | 83%  |     |
|   | 100% |     |

Jump In and Out of PowerPoint:

- 1. While displaying a PowerPoint presentation, click on the **Scriptures** tab in the **Resource Area**
- 2. Find a scripture, press ENTER or click **Go Live**. The scripture is immediately projected. Then a PowerPoint button appears at the top of the **Live Area**.
- 3. Click the **PowerPoint** button, the PowerPoint presentation projects again at the same place you exited to project the scripture.

Live - Genesis 1:4 (KJV)

**•** 

And God saw the light, that [it was] good: and God divided

## **PowerPoint on the Foldback Screen**

EasyWorship will also display PowerPoint slide shows on the Foldback monitor; however, the foldback view provided more information for the people on the stage than the Front of House screen. On the foldback screen, the PowerPoint slide will appear like the Front of House, but foldback also has the ability to show the thumbnails of the slides in the presentation, allowing people on stage to see what is currently selected along with what the next and previous slides are.

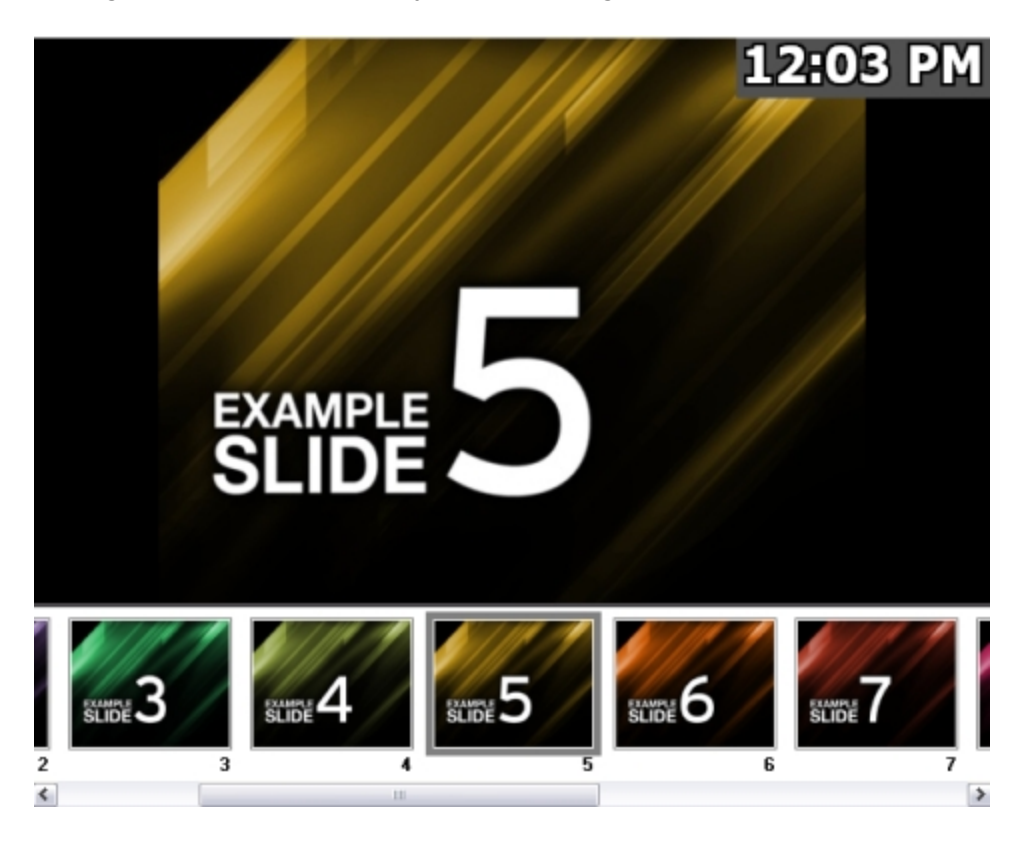

See <u>PowerPoint Options</u> under Display Foldback for a list of options available for displaying PowerPoint on the foldback screen.

## **Using PowerPoint Files With Audio & Video**

EasyWorship allows you to use PowerPoint Files with Audio and Video in the slide show. The following information will help you make sure these files will always work when you use them in EasyWorship.

### Method 1: All Versions of PowerPoint

Create the PowerPoint slide show on the presentation computer. This will make sure that PowerPoint can find all of the media files it needs to access, when EasyWorship displays it.

### Method 2: All Versions of PowerPoint

Making changes to your file organization structures can also help make sure audio and video always works in your Power-Point slide shows.

1. Create a folder on the root of your C: drive on your computer and the Presentation computer like, "PowerPoints".

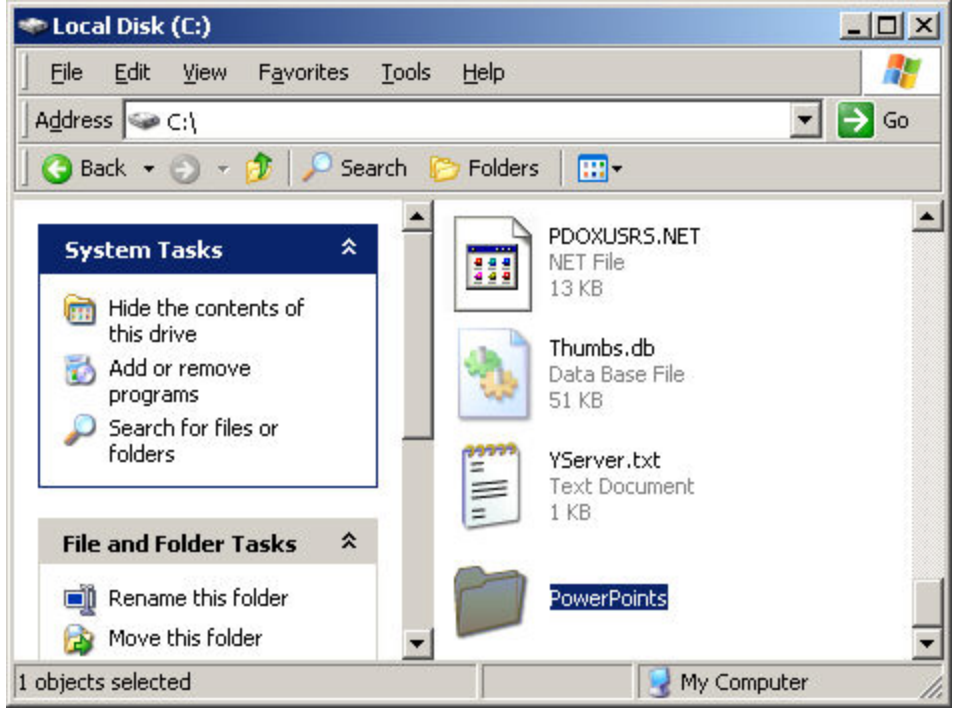

2. Inside that folder, create another folder called " audio".

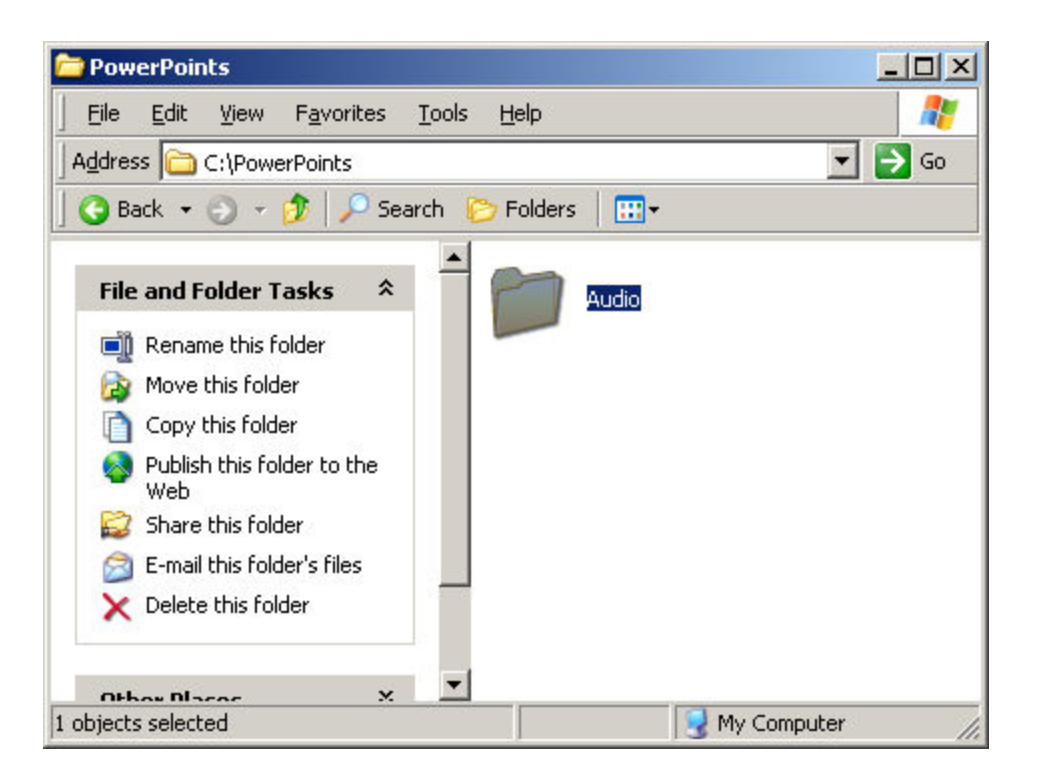

- 3. Copy the audio files you want to use for your presentation into the **audio** folder.
- 4. Add the audio files to your PowerPoint slide show.
- 5. Save the slide show in the PowerPoints folder. C:\PowerPoints
- 6. Copy the PowerPoint and audio files from C:\PowerPoints to a CD or Memory Stick.
- 7. At the presentation computer, copy the files into the same location on that hard drive. Copy the PowerPoint file to C:\PowerPoints and audio files to C:\PowerPoints\audio.
- 8. Add the PowerPoint slide show to your schedule. See Using PowerPoint Files

### Notes

The audio folder is not necessary, but helps keep the files tidy.

### Method 3: PowerPoint 2003

With PowerPoint 2003 you can use the **Package for CD...** feature.

- 1. Create the PowerPoint slide show.
- 2. Click on File
- 3. Click Package for CD...

| File     | Edit <u>V</u> iew      | Insert     | Format      | Tools |
|----------|------------------------|------------|-------------|-------|
|          | <u>N</u> ew            |            | Cti         | rl+N  |
| 2        | Open                   |            | Ctr         | l+0   |
|          | ⊆lose                  |            |             |       |
|          | <u>S</u> ave           |            | Ct          | rl+S  |
|          | Save <u>A</u> s        |            |             |       |
| Ħ        | Save as $PDE$          |            |             |       |
| <u>s</u> | Save as Web            | Page       |             |       |
| ۵.       | File Searc <u>h</u>    |            |             |       |
|          | Per <u>m</u> ission    |            |             | •     |
|          | Package for C          | D          |             |       |
|          | We <u>b</u> Page Pre   | view       |             |       |
|          | Page Setyp             |            |             |       |
| ۵.       | Print Pre <u>v</u> iew |            |             |       |
| 3        | <u>P</u> rint          |            | Ct          | rl+P  |
|          | Sen <u>d</u> To        |            |             | •     |
|          | Properties             |            |             |       |
|          | 1 \\Desktop            | )test\NFL  | .ppt        |       |
|          | 2 \ \Owner\            | Desktop\N  | FL.ppt      |       |
|          | 3 \\My Doct            | uments\Lic | ense.ppt    |       |
|          | <u>4</u> \\Do You      | Hear Wha   | t I Hear.pp | ot    |
|          | E <u>x</u> it          |            |             |       |

4. Click Copy To folder...

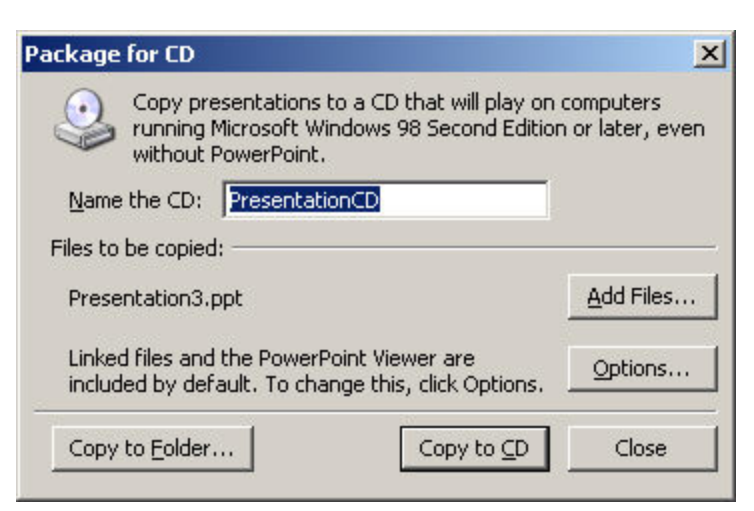

- 5. Under Folder name type the name of the folder.
- 6. Click the Browse button.

- 7. Browse to the folder you want to save the slide show in.
- 8. Click Select.

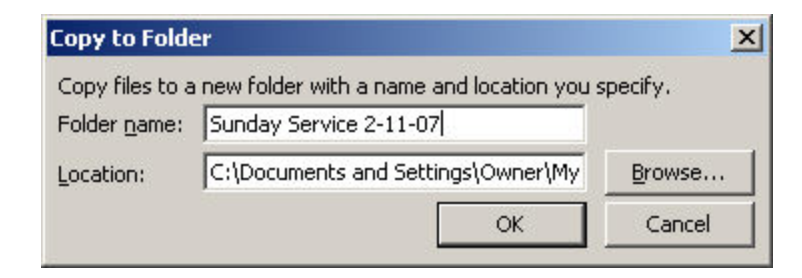

- 7. Click OK.
- 8. Click Close.
- 9. You can now transfer the folder with the presentation and audio files in it to your presentation computer.
- 10. Add the PowerPoint to your schedule. See Using PowerPoint Files
- 11. Disable the option to use **PowerPoint application instead of viewer**. See <u>Use PowerPoint application instead of Viewer</u> for info on how to make that change. (You should only have to make this setting change once)

## **Creating 16x9 Widescreen Slide Shows**

If your projection system projects in a widescreen or 16x9 format, you may have noticed that PowerPoint slideshows appear on the screen with black bars on the left and right. In order to make the PowerPoint slide show fill the screen, the page setup needs to be changed.

- 1. Open Microsoft PowerPoint.
- 2. In PowerPoint 2007 click the **Design** tab.
- 3. In PowerPoint 2003 or older click the File menu.
- 4. Click Page Setup.
- 5. In PowerPoint 2007 under Slides sized for: Select On-Screen Show 16x9
- 6. In PowerPoint 2003 under Slides sized for: Select Custom. Set Width to 8 and Height to 4.5
- 7. Click OK.
- 8. Save the file and add it to your EasyWorship Schedule.

See Using PowerPoint Files

## **Import PowerPoint Text Into the Database**

### Save PowerPoint as Outline/RTF file

- 1. Open your PowerPoint file in PowerPoint.
- 2. Select File >Save as.
- 3. In the Save as box, select the Outline/RTF file format at the bottom.
- 4. Click Save.

### Import the RTF Into EasyWorship

- 1. Open EasyWorship.
- 2. On the toolbar, click the **New Song** icon.
- 3. In the **Song Editor** next to the song title click the **Open Folder** icon.
- 4. Browse to the .rtf file you saved.
- 5. Select the file and click **Open**.
- 6. Click **OK** on the song to save the song to the database.

### **Note**

- Not all PowerPoint files are made the same, so this may not work for all PowerPoint files.
- You may want to select all of the text in the song and click on Reset Attributes to reset the text attributes to default.

## How Do I Delete Messages From the Message Alert List?

- In the Message Alert window:
  1. Click on the Message drop down box.
  2. Use the arrow keys on your keyboard to select the message you want to remove.
  3. Press the delete key on your keyboard.

| /lessage Al | ert                                           | <b>—</b>    |
|-------------|-----------------------------------------------|-------------|
| Message     | Is Available, See the Ushers at the Back      | Add         |
| Count       | Child Care Is Available, See the Ushers at th | Remove      |
| Current Ru  | inning Messages                               | Hide        |
| There are   | There are no running messages.                |             |
|             |                                               | Select Next |
|             |                                               | Close       |

## **Using Foldback Alert**

EasyWorship allows you to display messages to the congregation. You can add, remove, hide, and scroll messages. You can also set a priority message, and control the order in which messages are displayed.

- 1. Click the Alerts Area icon on the Live toolbar, the Foldback Alert or press CTRL+F.
- 2. The Foldback Alert dialog box appears.

| FoldBack Al | ert                                     | ×               |
|-------------|-----------------------------------------|-----------------|
| Message     | -                                       | Add             |
| Count       | 2                                       | Remove          |
| Current Ru  | unning Messages                         | Hide            |
| Count       | Message                                 |                 |
| ▶ 2         | Please Announce Blue Toyota's Lights On | Select Priority |
|             |                                         | Select Next     |
| •           | 4                                       | Close           |

### Adding a message:

- 1. In the Message box, type or select the message that you want to display.
- 2. In the **Count** box, type or select the number of times that you want to display the message.
- 3. Click Add to add the message to the Current Running Messages list.

| FoldBack Alert                                                                 | ×                       | 10:19 AM                                                                                                    | Only a joy,                                               |
|--------------------------------------------------------------------------------|-------------------------|----------------------------------------------------------------------------------------------------|-----------------------------------------------------------|
| Message<br>Count 2 ×                                                           | Add<br>Remove           | Verse 2<br>Only a joy, a few brief years,<br>Only a dream, a vale of tears;<br>Vain is this world. I now resign. | brief yea<br>Only a drea<br>vale of tea<br>Vain is this y |
| Current Running Messages Count Message Please Appounce Blue Toyota's Lights Op | Hide<br>Select Priority | Give me a heart like Thine.                                                                                      | I now resi<br>Give me a heart l                           |
|                                                                                | Select Next Close       | Foldback Screen                                                                                                  | Front of House                                            |

- The messages in the Current Running Messages list are displayed to the congregation in the order that they
  appear in the list.
- The arrow to the left of the Count column indicates which message is currently being displayed.

- The Count column shows a "countdown" of the messages as they are displayed.
- If you do not want the messages displayed to the congregation, click Hide.
- To display the messages again, click Show.

### Removing a message:

- 1. In the Current Running Messages list, click the message that you want to remove.
- 2. Click Remove.

### Select a priority message:

- 1. In the Current Running Messages list, click the message that you want to display first.
- 2. Click Select Priority.
- You can also manually control the order of the messages as they are being displayed to the congregation using the Display Next command.

### Select the next message:

- 1. In the Current Running Messages list, click the message that you want to display next.
- 2. Click Display Next.

### Changing the Foldback Alert options:

- 1. On the Live menu click Display Foldback Options.
- 2. Then click Alerts and Time.
- For more info, see <u>Alerts and Time</u> in the **Display Foldback Options** section.

### Deleting a message from the Message drop down list:

- 1. Click the drop down list to show the list of messages already entered.
- 2. Use the arrow keys on the keyboard to select the message you want to delete.
- 3. Press the DELETE key on the keyboard.

## **Using Message Alert**

EasyWorship allows you to display messages to the congregation. You can add, remove, hide, and scroll messages. You can also set a priority message, and control the order in which messages are displayed.

- 1. Click the Alerts Aricon on the Live toolbar, then Message Alert or press CTRL+M.
- 2. The Message Alert dialog box appears.

| Message Al | ert                                                 | <b>—</b>        |
|------------|-----------------------------------------------------|-----------------|
| Message    | Is Available, See the Ushers at the Back 👻          | Add             |
| Count      | 15 💂                                                | Remove          |
| Current Ru | unning Messages                                     | Show            |
| Count<br>1 | Message<br>Please Silence Your Cell Phone or Pagers | Select Priority |
| 15         | Child Care Is Available, See the Ushers at the      | Select Next     |
| •          | 4                                                   | Close           |

### Adding a message:

- 1. In the Message box, type or select the message that you want to display.
- 2. In the Count box, type or select the number of times that you want to display the message.
- 3. Click Add to add the message to the Current Running Messages list.

| Message Alert                                     | ×               |                                   |
|---------------------------------------------------|-----------------|-----------------------------------|
| Message                                           | Add             | Uniy a joy, a rew                 |
| Count 15                                          | Remove          | Drier years,                      |
| Current Running Messages                          | Hide            | Uniy a dream, a                   |
| Count Message                                     |                 | vale of tears;                    |
| 1 Please Silence Your Cell Phone or Pagers        | Select Priority | Vain is this world,               |
| 15 Child Care Is Available, See the Ushers at the | Select Next     | I now resign.                     |
|                                                   | Close           | Give me a heart like Thine.       |
|                                                   | c.osc           | Please Silence Your Cell Phone or |

- The messages in the Current Running Messages list are displayed to the congregation in the order that they
  appear in the list.
- The arrow to the left of the Count column indicates which message is currently being displayed.

- The Count column shows a "countdown" of the messages as they are displayed.
- If you do not want the messages displayed to the congregation, click Hide.
- To display the messages again, click Show.

### Removing a message:

- 1. In the Current Running Messages list, click the message that you want to remove.
- 2. Click Remove.

### Select a priority message:

- 1. In the Current Running Messages list, click the message that you want to display first.
- 2. Click Select Priority.
- You can also manually control the order of the messages as they are being displayed to the congregation using the **Display Next** command.

### To select the next message:

- 1. In the Current Running Messages list, click the message that you want to display next.
- 2. Click Display Next.

### Changing the message alert options:

- 1. On the Live menu click Options
- 2. then click the Message Alert tab.
- For more options, see <u>Alerts</u> in the Options and Settings section.

### Deleting a message from the Message drop down list:

- 1. Click the drop down list to show the list of messages already entered.
- 2. Use the arrow keys on the keyboard to select the message you want to delete.
- 3. Press the DELETE key on the keyboard.

## **Using Nursery Alert**

EasyWorship allows you to quickly display a number, or set of numbers, which you have assigned to each child in the nursery. You can alert the parents in the congregation by displaying their child's number in one of the corners of the screen. This lets a parent know when they are needed in the nursery.

### Add or Remove a nursery alert:

- 1. Click the Alerts Area icon on the Live toolbar, then Nursery Alert or press CTRL+N.
- 2. The Nursery Alert dialog box appears.

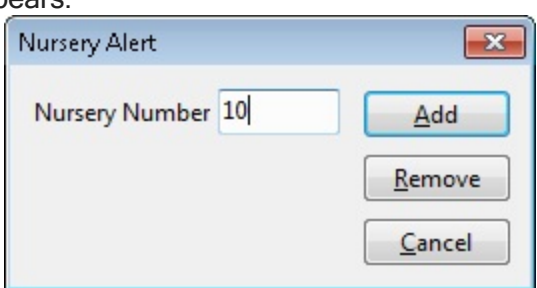

- 3. Enter the parent number or name in the **Nursery Number** box.
- 4. Click Add to display the nursery alert.
- Click **Remove** to take the number off the display.
- 5. You can type multiple numbers or names separated with a space. Using a comma separator works, however when removing then message from the screen you have to click **Remove** for each number or name.

### Notes

To change the nursery alert options, on the Live menu, click Options, and then click Alerts. For more details, see <u>Alerts</u> in the EasyWorship Options and Settings section.

## **Understanding Profiles**

Profiles consist of both User Settings and Application data. Application Data consists of databases such as songs and backgrounds, along with videos, images, feeds and DVD clips. User Settings consist of settings like font size, color and transition settings. It also contains information about the EasyWorship window size and location. Settings like the output monitor setting are global settings that will affect all users and are not part of the profile settings. Profiles combines the ability of allowing EasyWorship to store application data in different locations with the ability to have multiple sets of user settings for that application data.

The profile data can be stored on the local hard drive, on a server or shared network folder. EasyWorship will create a Default profile in the following location. **Common Documents\Softouch\EasyWorship**.

### Notes

Common Documents Locations By Operating System: Windows XP - C:\Documents and Settings\All Users\Shared Documents Windows Vista & 7 - C:\Users\Public\Public Documents

### Possible Configurations of Profiles:

- Use the same set of application data as another profile but different user settings.
- Use a different set of application data with the same user settings as another profile.
- Use a different set of application data and a different set of user settings.

EasyWorship also allows for easy hot swapping between profiles. This means that EasyWorship doesn't have to be closed when switching from one profile to another.

See Creating Profiles, Locating Your Profile Data and Using Profiles for more information about using profiles.

## **Creating Profiles**

EasyWorship will create a default profile automatically when it is installed. If another set of data or settings is desired, creating a new profile can accommodate this need.

### Creating a New Profile:

- 1. Open EasyWorship
- 2. Click on the **Profiles** menu.
- 3. Click on Profiles Manager

| Profiles Help |                  |   |
|---------------|------------------|---|
| •             | Default          |   |
|               | Shared           |   |
|               | Profiles Manager |   |
|               | Database Tools   | ٠ |

4. The Profiles Manager screen appears.

| Profiles Manager 🗾                                                                                                    |  |
|----------------------------------------------------------------------------------------------------|--|
| Select Application Profile<br>Profiles allow you to change the location of the application<br>data and/or the application options used.             |  |
| Select the application profile you would like to start using.                                                                                       |  |
| Default                                                                                                    |  |
| Shared                                                                                                    |  |
| Manage application profiles<br>Create a new application profile<br>Edit the selected application profile<br>Delete the selected application profile |  |
| What is an application profile? Select profile Cancel                                                                                               |  |

5. Click on **Create a new application Profile** under Manage application profiles.

Manage application profiles

<u>Create a new application profile</u> Edit the selected application profile Delete the selected application profile 6. Type the name of the profile in the **Profile Name** area. For Example: Youth, Pastor, Contemporary...

### **Profile Information:**

- Under Create a new application data instance the default path for the profile data will be displayed. Click Browse to select a different location.
  - You may use another profile's set of data if you don't want to create a new set of data. See Using A Shared Database
  - The default profile data will be in Shared or Public Documents \ Softouch \ EasyWorship.
  - A new folder for the profile data can be created in the default location, another place on the hard drive, on a server or shared network folder. Click Make New Folder in the browse window to create a folder.

### **Create Application Profile**

Profiles allow you to change the location of the application data and/or the application options used.

| Youth     |                                       |         |
|-----------|---------------------------------------|---------|
| Profile i | nformation                            |         |
| O Cre     | ate a new application data instance   |         |
| C         | :\\Softouch\EasyWorship\Youth\        | Browse  |
| O Use     | an existing application data instance | e       |
|           | because for exclination data location | Desures |

### Notes

Shared or Public Documents can be located in different locations depending on your operating system. For Windows XP it will be in My Computer\C:\Documents and Settings\All Users\Shared Documents for Windows Vista it will be located in Computer\C:\Users\Public\Public Documents.

### **Application Options:**

- 8. Create a name for options to be used on this profile.
- If Create a new application data instance is selected, there will be no profile options to select from the drop down list. EasyWorship will automatically create an application options name.

| ype a  | name to create a new set of        |
|--------|------------------------------------|
| onlica | tion options or select an existing |
| )      | new application options name       |
|        | new application options name       |
|        |                                    |

Use an existing application data instance

 If Use an existing application data instance is selected, type in the desired name for this profile's options or select a name from the drop down list.

| \\R\    | EasyWorship\Default\                               | Browse                       |
|---------|----------------------------------------------------|------------------------------|
| Appli   | cation options                                     |                              |
| Typ     | e a name to create a n<br>lication options or sele | ew set of<br>ect an existing |
| $\odot$ | Youth                                              |                              |
|         |                                                    |                              |

| ۲ | Default | <b>*</b> |
|---|---------|----------|
|   | Default |          |
|   | Shared  |          |

• To create a new set of application options type the name for the new options in the **"new application options name"** box.

| \\R\ | EasyWorship\Default\                | Brow          |
|------|-------------------------------------|---------------|
| Appl | ication options                     |               |
| Tur  |                                     | v set of      |
| app  | lication options or select          | t an existing |
| ann  | lication ontions or select<br>Youth | t an existing |

### 9. Click Save Profile.

10. The new profile will now show up in the profiles list.

### **Notes**

If you want to return to the **Profiles Manager** after creating the new profile uncheck the option for "Start Using this profile when complete".

## **Editing Profiles**

To change the settings or folder location of a profile:

- 1. Open EasyWorship
- 2. Click on the **Profiles** menu.
- 3. Select Profiles Manager.

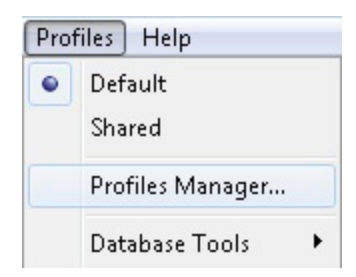

4. Select the profile to be edited.

Select the application profile you would like to start using.

Default

Shared

5. Click Edit the selected profile

### Manage application profiles

- Create a new application profile Edit the selected application profile Delete the selected application profile
- 6. The Edit Application Profile window appears.

### **Profile Information:**

- Create a new application data instance.
  - Allows you to select another location to store the application data for this profile.
- Use an existing application data instance.
  - Uses the original application data location assigned when the profile was created.

### Application options:

- Type in the name of a new set of options for this profile.
  - Allows you to type in the name of a new set of options for this profile.
- Select another set of options for this profile.
  - Allows you to select another set of options for this profile if another set of options has been created.

| pea   | a name    | to identify this application profil                                   | e.     |
|-------|-----------|-----------------------------------------------------------------------|--------|
| Share | ed        |                                                                       |        |
| Profi | ile infor | mation                                                                |        |
| 0     | Create    | a new application data instance                                       |        |
|       | \\R\      | EasyWorship\Default\                                                  | Browse |
| 0     | Use an (  | existing application data instanc<br>EasyWorship\Default\             | Browse |
|       | Appli     | cation options                                                        |        |
|       | Тур       | e a name to create a new set of<br>lication ontions or select an exis | tina   |
|       | 0         | new application options nar                                           | ne     |
|       |           | [et                                                                   | _      |

## **Locating Your Profile Data**

You may eventually need to transfer your database from one computer to another or copy videos or images into the resources folder. To find the location of the data for your profile use the following steps.

- 1. Open EasyWorship.
- 2. Click on the **Profiles** menu.
- 3. Click on Profiles Manager.
- 4. Select the profile.
- 5. Click on **Edit the Selected Profile** at the bottom of the window.
- 6. Click in the **"Use an existing application data instance"** field, to show the location of the profile on the hard drive. Use the right arrow key to scroll the text for viewing the end of the file path.

| Default                                 |  |
|-----------------------------------------|--|
| Shared                                  |  |
|                                         |  |
|                                         |  |
| lanage application profiles             |  |
| Create a new application profile        |  |
| Edit the selected application profile   |  |
| Delete the selected application profile |  |

ocs\Softouch\EasyWorship\Default\ Browse...

- 7. Using My Computer or Windows Explorer Browse to that location on your hard drive to find your data files.
- The databases will be stored in a Databases folder in a folder called Data.
- Videos and Images will be stored in the Resources folder.
- Options for the profile will be stored in the Options folder.

## **Using a Shared Database**

### **Profile Information:**

- 1. Open EasyWorship
- 2. Click on the Profiles menu.
- 3. Click on Profiles Manager
- 4. The Profiles Manager screen appears

| Prof                 | iles Help                                                                                                    |   |
|----------------------|----------------------------------------------------------------------------------------------------|---|
| •                    | Default                                                                                                    |   |
|                      | Shared                                                                                                    |   |
|                      | onarca                                                                                                    |   |
|                      | Profiles Manager                                                                                                    |   |
|                      | Database Tools                                                                                                    |   |
| Profile              | s Manager                                                                                                    | × |
| Sele<br>Prof<br>data | ect Application Profile<br>iles allow you to change the location of the application<br>and/or the application options used. |   |
| Se                   | lect the application profile you would like to start using.                                                                 |   |
| 0                    | Default                                                                                                    |   |
|                      |                                                                                                    |   |
|                      | fanage application profiles                                                                                                 |   |
|                      | Create a new application profile                                                                                            |   |
|                      | Edit the selected application profile                                                                                       |   |
|                      | Delete the selected application profile                                                                                     |   |
| Wh                   | at is an application profile? Select profile Cancel                                                                         |   |
- 5. Click on Create a new Application Profile.
- 6. Type the name of the profile in the **Profile Name** area. *For Example:* Shared, Network...
- 7. Select Use an existing Application data instance.
- 8. Click **Browse** to locate the shared profile folder.

| ype a na   | me to ide                              | entify this application profil                                                                         | e.     |
|------------|----------------------------------------|----------------------------------------------------------------------------------------------------|--------|
| Shared     |                                        |                                                                                                    |        |
| Profile in | formatio                               | n                                                                                                    |        |
| Crea       | te a new                               | application data instance                                                                              |        |
| C          | \\Softo                                | uch\EasyWorship\Shared                                                                                 | Browse |
| A          | pplication<br>Type a na<br>application | r application data location<br>n options<br>ame to create a new set of<br>on options or select an exis | Browse |
|            | •                                      | пече аррисалот орлогіз па                                                                              | ¥      |
|            |                                        |                                                                                                    |        |

- For network databases browse to Network or My Network Places\Computer Name (*e.g. WorshipPC*)\ SharedDocs or Public\Softouch\EasyWorship\
- 10. Select the profile folder (e.g. Default).
- 11. Click OK

| ≠ 🎍 SharedDocs  | - |
|-----------------|---|
| My Music        |   |
| My Pictures     |   |
| 🔡 My Videos     | - |
| a 🌗 Softouch    |   |
| a 闄 EasyWorship |   |
| a 🌽 Default     |   |
| > 🌽 Databases   |   |
| Options         |   |
| Resources       |   |
|                 |   |

### Profile Options:

- 12. Type in the name you want to use for this profile's options or select a name from the drop down list.
- 13. Click Save Profile.
- 14. The profile you created will now show up in the profiles list.

| \\R\      | EasyWorship\Default\                                                  | Browse           |
|-----------|-----------------------------------------------------------------------|------------------|
| Appli     | cation options                                                        |                  |
| -         |                                                                       |                  |
| app       | e a name to create a new se<br>lication options or select an          | existing         |
| ann<br>() | e a name to create a new se<br>lication options or select an<br>Youth | t of<br>existing |

### **Notes**

If you want to return to the Profiles Manager after creating the new profile. uncheck, the option for "Start Using this profile when complete".

# **Using Profiles**

### **Changing Profiles:**

EasyWorship allows you to change profiles giving you the ability to use different databases and settings.

Switching from one profile to another is easy.

- 1. Click on the **Profiles** menu.
- 2. Select the profile you want to use.
- 3. EasyWorship will load that profile.

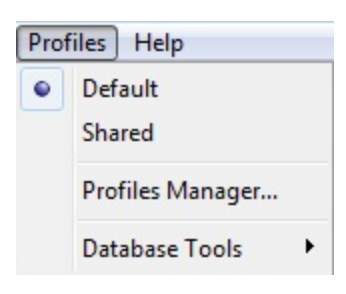

If you have a schedule open, EasyWorship will ask you to close it before loading the selected profile.

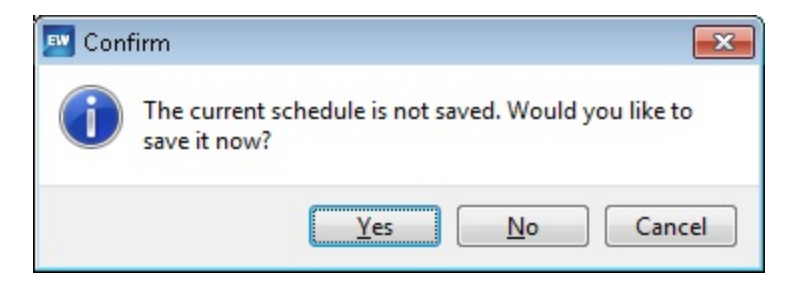

Determining which profile is currently loaded is also easy. The current profile is displayed in the title bar at the top left of the window.

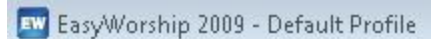

# **Recommended Presenter Remotes**

Most EasyWorship customers are familiar with using a presenter remote for advancing slides in PowerPoint slide shows. Many remote controls purchased for this purpose use hard coded keyboard Hotkey combinations that work with Power-Point. EasyWorship requires different Hotkey combinations than PowerPoint. A programmable presenter remote is the best solution for use with EasyWorship. Below is a list of remote controls that allow the buttons to be programmed to match the Hotkeys for EasyWorship. See <u>EasyWorship Hotkeys</u> for a list of EasyWorship hotkeys.

### **Recommended Presenter Remotes:**

Interlink Remotes: (http://www.smklink.com/presentation remotes/index.html)

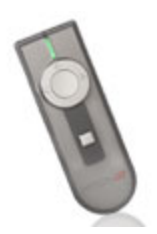

VP4450 - RemotePoint Emerald Navigator (Get Key Programming Utility Here)

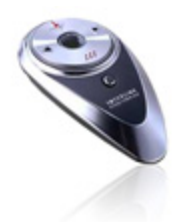

VP4300 - RemotePoint Presenter Special Edition

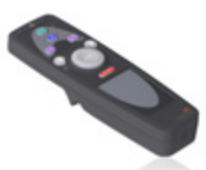

VP4810 - RemotePoint RF (Get Drivers Here)

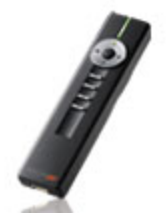

VP4910 - RemotePoint Jade (Get Key Programming Utility Here)

### ✓Notes

- All of the Interlink wireless presenters listed here have four programmable buttons.
- The bottom of the wheel on the emerald is an unmarked programmable button
- Software for the VP4300 is not available for download. All other utilities are available via the Interlink <u>Download</u>
  <u>Center</u>.

### Honeywell Remotes: (www.powerremote.com)

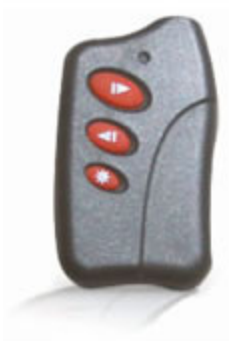

PowerPresenter RF See: Changing the Remote Key Strokes in the Manual PowerPresenter Plus (Includes 128mb Flash memory) See How to Change the Remote Key Strokes in the Manual

### ✓Notes

- This remote requires no software to program.
- It has two programmable buttons and allows for three functions. Each button has its own command. Pressing both buttons allows for a third command. It also includes another button for a laser pointer.

Can I use a remote that can't be programmed?

Yes, some non-programmable remotes will work. Changing the hotkeys in EasyWorship is required. See Using a Non - Programmable Presenter Remote

## **Using a Non-Programmable Wireless Presenter**

Most wireless presenters are programmed to emulate keyboard key combinations that trigger functions in PowerPoint. If the key combinations can't be changed, EasyWorship's Hotkeys have to be changed to match the key combinations used on the presenter you have.

<u>Click here</u> to visit our online Knowledge Base article about Non-programmable Presenter Remotes for more information. (Requires an internet connection to view)

See Changing EasyWorship Hotkeys

## **Adding Notes In A Song**

Notes can easily be added to a song. Use the instructions below to add notes to a song.

- 1. Edit or create a new song.
- 2. Enter an open parenthesis after any song tags.
- 3. Enter the text to be displayed as a note.
- 4. Enter a closed parenthesis at the end of the note.

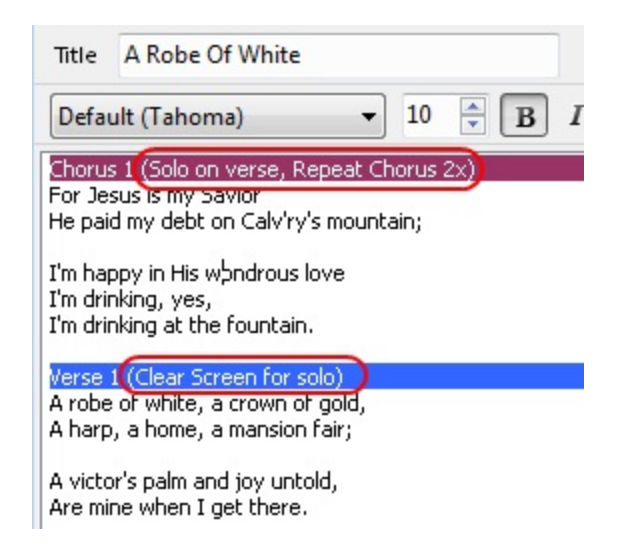

# Adding a Blank Slide To a Song

A blank slide can easily be added to a song. Use the instructions below to add a blank slide to a song.

- 1. Right-click in the place where you want the slide.
- 2. Select the slide song tag.
- 3. Press ENTER.

There will now be a blank slide in the song.

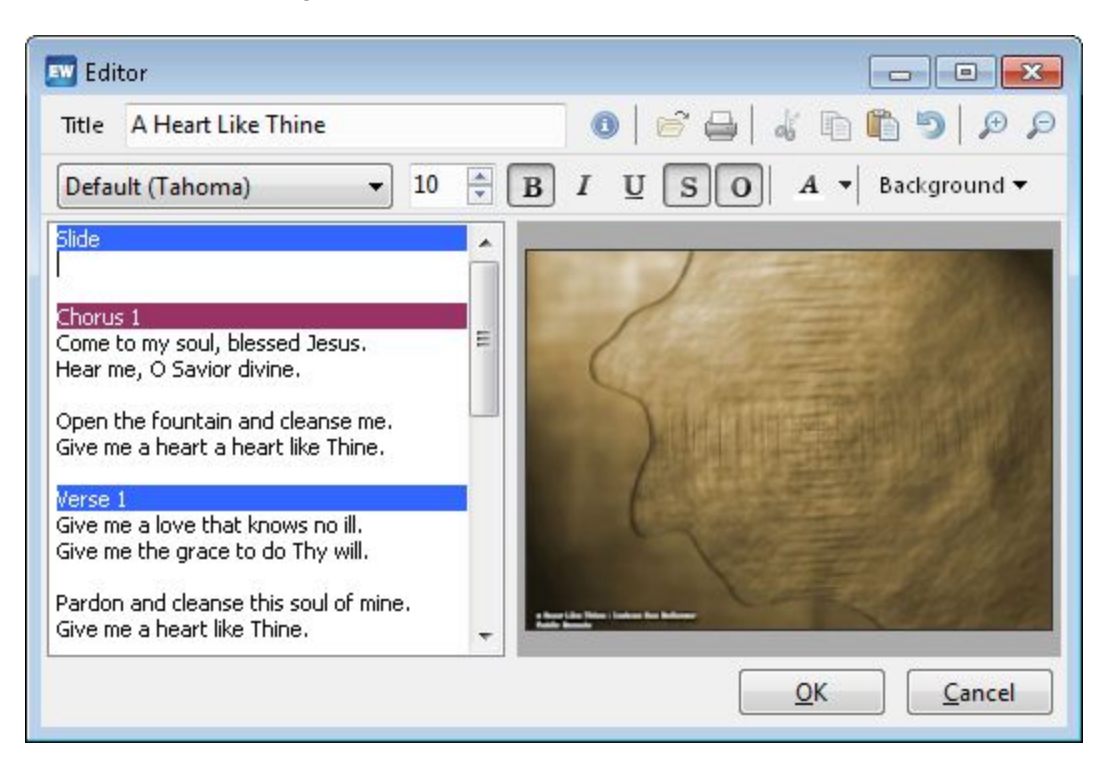

# **Changing EasyWorship Hotkeys**

- Browse to the following path.
  Windows 9x / ME: C:\WINDOWS\All Users\Application Data\Softouch\EasyWorship\SEttings\hotkeys.ini Windows 2000 / XP: C:\Documents and Settings\All Users\Application Data\Softouch\EasyWorship\Settings\hotkeys.ini Windows Vista / 7: C:\Program Data\Softouch\EasyWorship\Settings\hotkeys.ini
- 2. Double-click the HotKeys.ini file to open it.

It will open in Notepad allowing you to make changes.

| 📕 HotKeys.ini - Notepad                                                                                                    |       |
|----------------------------------------------------------------------------------------------------|-------|
| <u>File E</u> dit F <u>o</u> rmat <u>V</u> iew <u>H</u> elp                                                                                                    |       |
| [[HotKeys]<br>SlideNextKeys=78, 40, 32<br>SlidePrevKeys=80, 38, 8<br>SlideFirstKeys=36<br>SlideLastKeys=35<br>ScheduleNextKeys=39<br>SchedulePrevKeys=37<br>GoLiveNextKeys=34<br>GoLivePrevKeys=33<br>BlackScreenKeys=C-66<br>ClearScreenKeys=C-67<br>LogoScreenKeys=C-76<br>JumpVerseKeys=86<br>JumpChorusKeys=66<br>JumpEndigEKeys=83<br>JumpSlideKeys=83<br>JumpEndingKeys=73 |       |
| 3                                                                                                    | ► //: |

3. Make the following changes, adding the numbers in bold to make EasyWorship match your non-programmable presenter remote.

Next Slide - SlideNextKeys= 78, 40, 32, 34 Previous Slide - SlidePrevKeys= 80, 38, 8, 33 Black Screen - BlackScreenKeys= C-66, 66 GoLive - GoLiveNextKeys= 0 Go ToBridge - JumpBridgeKeys= 0

Notes This will disable the following hotkeys in EasyWorship.
 PageDown = Go Live
 PageUp=Go Live Previous (Currently not active in EasyWorship)
 B = Jump to bridge

**Notes** This will also setup the following PowerPoint HotKeys to work in EasyWorship. **PageDown** = Next Slide **PageUp** = Previous Slide

### **B** = Black Screen

- 4. After making changes, click File then Save.
- 5. Close the window.
- You will need to know what each value is. Each item can have multiple keys separated by comas; for example, SlideNextKeys = "78, 40, 32" which is 'N', Down Arrow, and Space.
- If you want to use the CTRL or ALT, key simply precede the number with 'C-', or 'A-' or 'CA-' for both CTRL and ALT together; for example, BlackScreenKeys = "C-66" which is CTRL-B.

### Here is a list of keys:

| Commonly Used           | Alphabet              | <b>P</b> =80 |
|-------------------------|-----------------------|--------------|
| Keys:                   | <b>A - Z</b> = 65 -90 | <b>Q</b> =81 |
| <b>B</b> = 66           | <b>A</b> =65          | <b>R</b> =82 |
| <b>C</b> = 67           | <b>B</b> =66          | <b>S</b> =83 |
| <b>N</b> = 78           | <b>C</b> =67          | <b>T</b> =84 |
| <b>P</b> = 80           | <b>D</b> =68          | <b>U</b> =85 |
| BackSpace = 8           | <b>E</b> =69          | <b>V</b> =86 |
| LeftArrow = 37          | <b>F</b> =70          | <b>W</b> =87 |
| UpArrow = 38            | <b>G</b> =71          | <b>X</b> =88 |
| RightArrow = 39         | <b>H</b> =72          | <b>Y</b> =89 |
| DownArrow = 40          | <b>I</b> =73          | <b>Z</b> =90 |
| SpaceBar = 32           | <b>J</b> =74          |              |
| <b>PGUP</b> = 33        | <b>K</b> =75          |              |
| <b>PGDN =</b> 34        | <b>L</b> =76          |              |
| <b>End</b> = 35         | <b>M</b> =77          |              |
| <b>Home</b> = 36        | <b>N</b> =78          |              |
| .( <b>Period)</b> = 190 | <b>O</b> =79          |              |
| Escape(ESC) = 27        |                       |              |

See What HotKeys are available in EasyWorship?

# **Creating Congregational Prompts**

- 1. Edit or create a new song.
- 2. Select all of the text in the song and set the text size, e.g. 30%.
- 3. In the Song Editor press SHIFT+ENTER to create spacing between the song text and the prompt.
- 4. Type in the prompt, e.g., a prompt for offertory.
- 5. Select the prompt text and set lower the size of it. Use the up and down arrow buttons next to the font size to increase or decrease the font size.
- 6. Copy and paste the prompt onto the slides you wish to use it on.
- 7. Select the prompt text and set the color you wish to use.
- 8. Click OK.

### Notes

If you don't want these changes to be permanent, make the changes to the song in the schedule and not the database. Font sizing can be different for each computer depending on the screen resolution being used for the output screen. Use a custom position that matches the output screen at your church, and the text will always show up the same.

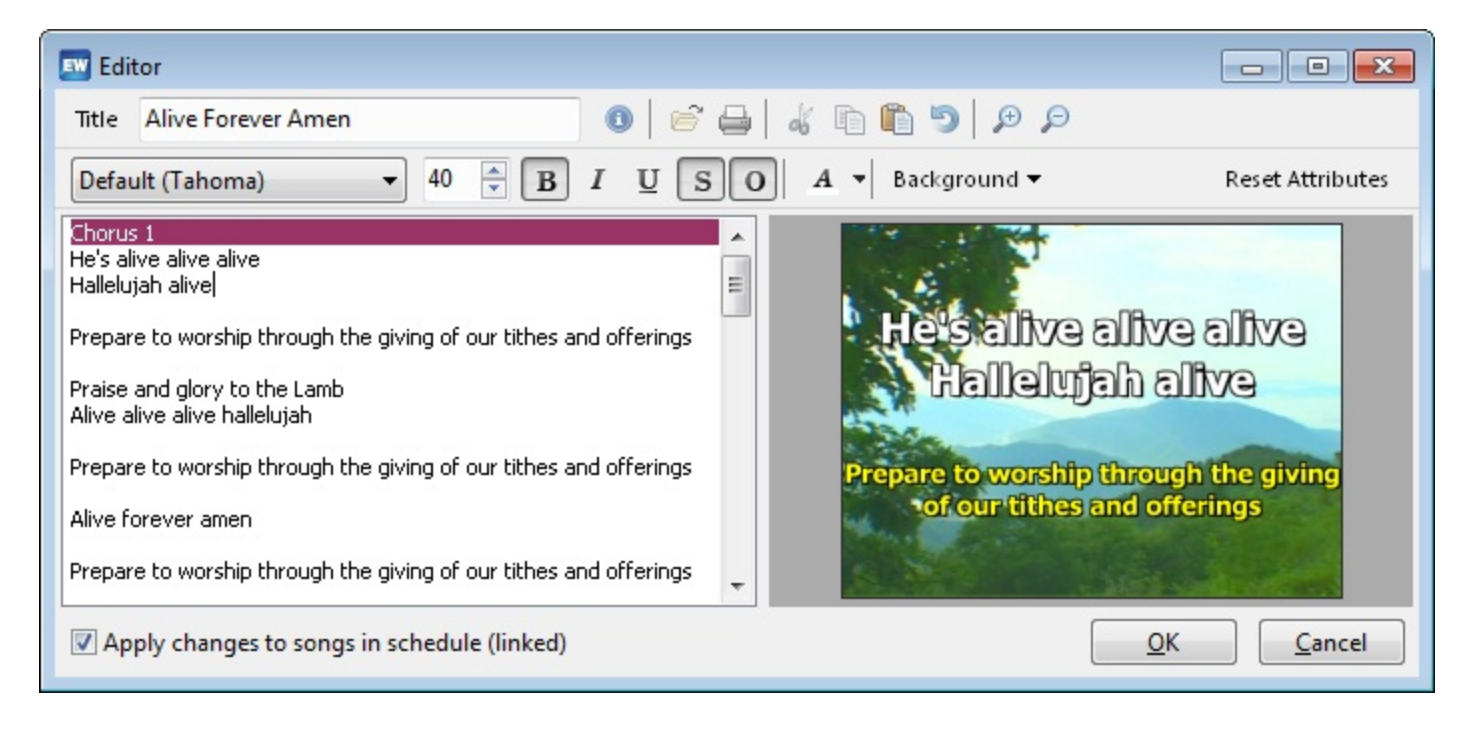

# **Organizing Images and Videos**

### To organize images and videos in folders:

- 1. Browse to Your Profile > Resources > Videos or Images. See Locating Your Profile Data
- 2. Create any folders you would like to create.
- 3. Copy your images or videos into any of the folders you would like.
- 4. In the Resource Area, click the Media tab.
- 5. Click on the Images or Videos tab.

| Songs | Scriptures | Media | Online |  |
|-------|------------|-------|--------|--|
| 🚺 Vie | leos       |       |        |  |

- 6. Click on the folders button at the top right.
- 7. Select the folders of images or videos you wish to display as thumbnails in the videos palette, and click OK.

| Select Fo | blder                          | ×   |
|-----------|--------------------------------|-----|
| 🚺 Vio     | leos                           |     |
| Þ - ]     | Beach                          |     |
| Þ - ]]    | Christmas                      |     |
| ▶ - ]]    | Easter                         |     |
| Þ - ]]    | Fall                           | =   |
| Þ - ]]    | Spring                         |     |
| Þ - 🌗     | Waterfalls and Streams         |     |
| Þ - ]]    | Winter                         |     |
|           | BGSP01-114                     |     |
|           | BGSP01-115                     |     |
|           | BGSP01-117                     |     |
|           | BGSP01-125                     |     |
|           | BGSP01-126                     |     |
|           | LS_loop_035_WorshipScapes_m1v3 | -   |
|           | OK Cano                        | :el |

8. Thumbnails for the data in that folder appear in the Media area.

| Songs | Scriptures    | Media     | Online     |            |
|-------|---------------|-----------|------------|------------|
| 🔋 Wa  | aterfalls and | l Streams |            |            |
| BGSF  | P01-113 B     | GSP01-119 | BGSP01-121 | BGSPD1-122 |
| PW_I  | oop_02        |           |            |            |

#### Notes

If you add images or videos when displaying a folder, it will cause the image or video you added to be added to the folder you are currently viewing.

# **Playing Flash Content**

To play SWF files. See <u>Playing Flash Content</u> For playing FLV files <u>install the K-Lite codec pack</u>.

# **Playing Quicktime Files In EasyWorship**

Natively, EasyWorship and Windows don't support Quicktime files. However, with the proper video codecs installed, EasyWorship will play most Quicktime files. This Codec pack will allow you to play Mp4, H.264 and most Mov files along with FLV files.

See Installing the K-Lite Codec Pack on the online Knowledge Base.

# **Running EasyWorship in Single Monitor Mode**

If the computer being used for EasyWorship doesn't have dual monitor capability, it is best to purchase and install a video card that supports dual monitor capability.

See <u>Computer Requirements Video Card</u> for more information on the best type of video card to purchase. See <u>Dual Monitors Explained</u> for more information about how dual monitors work.

EasyWorship can run in single monitor mode although it is not recommended, nor designed for this purpose.

### Working in Single Monitor Mode:

- 1. After clicking **Go Live** with the presentation, hold the CTRL + SPACE BAR and the working screen will disappear, leaving only the output screen.
- 2. Navigate using the EasyWorship Hotkeys on the keyboard.
- Use the Arrow Down key to advance the next verse or slide of a song.
- Use Page Down key to advance the next item in the schedule.
- Use Left Arrow Key to select the previous item in the schedule.
- Use ESC or CTRL + SPACE BAR to bring the working screen back and discontinue the live output of the working screen.

See What Hotkeys are available in EasyWorship? for a more extensive list of Hotkeys.

# **Using Custom Position**

Here are a couple of reasons to use the custom position.

- Building services at home so that the display matches the presentation computer.
- Using the Foldback feature with the Matrox DualHead2Go.

#### **Building Services At Home:**

If a schedule is built on a computer using a different output resolution than the presentation computer, the songs will not display correctly on the presentation computer. Setting a custom resolution on the source computer will correct this problem.

#### On the Presentation Computer

Determine the output screen size of the presentation computer.

- 1. Open display settings on the presentation computer.
- 2. Click on the second monitor.
- The resolution for that screen will be displayed there. e.g. 1024x768.

### On the Home Computer

- 1. Open EasyWorship on your home computer.
- 2. Click on the **Options** button on the toolbar.
- 3. Under General, Select Output Monitor, change Output Monitor to Custom Position.
- 4. Change the **Width** and **Height** to match the presentation computer.
- 5. Click OK.

Using Foldback: See Foldback Monitor Setup

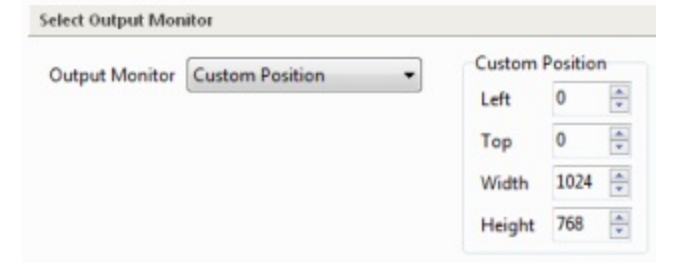

# How Do I Add Videos To the Background Palette?

Adding Video to the Background Palette: See Adding Backgrounds

# How Do I Edit Scriptures?

See <u>Using Scriptures</u> Under Scriptures.

# How Do I Use the Schedule?

See Using the Schedule

## How Do Videos, Images & Backgrounds Work?

### Images & Videos

EasyWorship reads the resources folder in your profile to display the thumbnails for images and videos. The files aren't stored in a database. Only the thumbnails are in a database. When you add videos and images to the **Media** tab from another location on your hard drive, such as My Documents, EasyWorship will create a shortcut to the video or image in your profile Resources folder.

If you delete the video from its original location (My Documents), an exclamation point will appear on the thumbnail for that video or image. The exclamation point means that EasyWorship can't find the file.

If you add a video or image to the media area from an external disk like a CD or memory stick, EasyWorship will copy the actual file to the Resources folder in your profile.

When adding images or videos, you may manually copy your files directly to the video or images folder in Resources folder located in <u>Your Profile</u>. This is the preferred method. This way you keep all of your images and videos in the same place. In the event that you want to transfer all of your backgrounds and songs from one computer to another, all you would have to transfer is the data folder and the Resources folder.

See Locating Your Profile Data to find out how to located your resources folder.

### Backgrounds

Backgrounds work differently than the images and videos tabs. Backgrounds is an actual database of links to the files you have added to your **Backgrounds** palette. It also contains thumbnails of those images or videos. The actual videos and images aren't in the database. When you add an image or video to the **Background** palette, EasyWorship creates an entry in the database telling it where to look for that file with an attached thumbnail for that file. This is why we recommend keeping all videos and images in the Resources folder mentioned above.

If you add a video or image to the media area from an external disk like a CD or memory stick, EasyWorship will not copy the actual file to the database. It will only create a link to the external drive. When you take that disk out or disconnect the drive, an exclamation point will appear on the thumbnail for that background. The exclamation point means that EasyWorship can't find the file.

# What HotKeys Are Available In EasyWorship?

See EasyWorship Hotkeys

# Where Is the Manual That Comes With EasyWorship?

EasyWorship has a Documentation Manual available under the Documentation folder on your EasyWorship CD. It can be accessed from the install menu that appears when you insert the CD into your drive. You may also download the most recent version from our <u>web site</u>.

## **Adding and Removing Demo Data**

You may have said no to this option during installation. At any time you may add or remove these song lyrics from your song database.

1. Select Profiles > Database tools > Add/Remove Demo Data

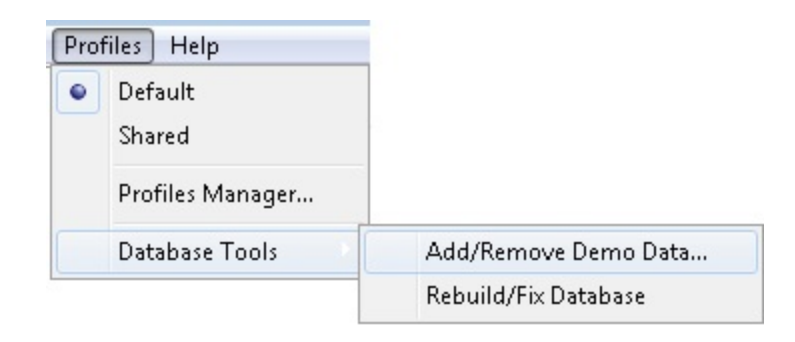

3. The Add/Remove Demo Data window will appear.

### Adding Demo Data:

- 1. To install the 100+ classic and contemporary songs from <u>GreatWorshipSongs.com</u>, Select "Install songs from GreatWorshipSongs.com now"
- 2. Click Next.
- . The same process applies for removing these songs from your song database

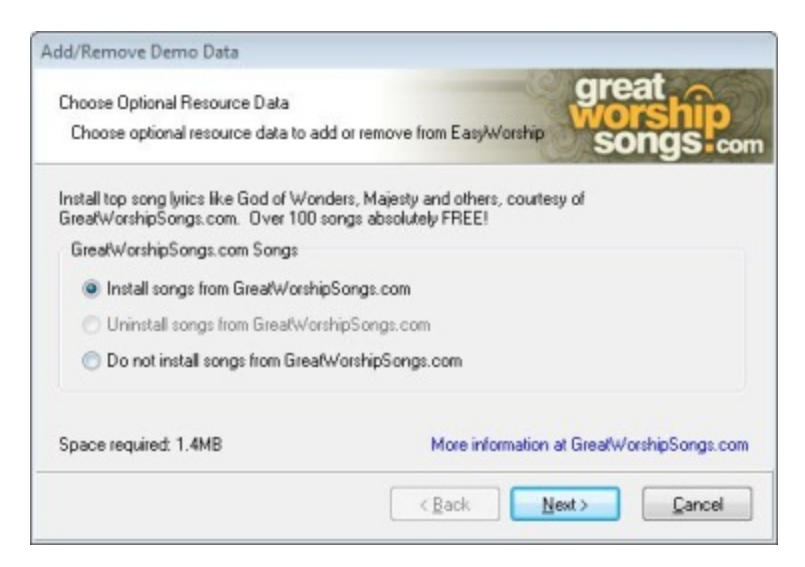

 You now have the option to add the songs and backgrounds from EasyWorship. This will install public domain songs like Amazing Grace and the free images and videos that come with EasyWorship ( about 116 images, 21 videos and 223 songs ).

- 6. To install the default backgrounds and songs from EasyWorship, select **"Install default songs and backgrounds from EasyWorship"**
- 7. Click Next.

| Add/Remove Demo Data                                                                |                           |
|-------------------------------------------------------------------------------------|---------------------------|
| Choose Optional Resource Data<br>Choose optional resource data to add or remove fro | m EasyWorship easyworship |
| Install the default songs and backgrounds from EasyV                                | Vorship                   |
| Default EasyWorship Songs and Backgrounds                                           |                           |
| Install default songs and backgrounds from Ea                                       | syWorship                 |
| Uninstall default songs and backgrounds from                                        | EasyWorship               |
| O Do not install default songs and backgrounds f                                    | rom EasyWorship           |
| Space required: 16.7MB                                                              |                           |
|                                                                                     | Back Next > Cancel        |

• Now a window will appear giving you the summary of your song database choices.

| Add/Remove Demo Data                                                                                   |                                                        |
|----------------------------------------------------------------------------------------------------|--------------------------------------------------------|
| Choose Optional Resource Data<br>Choose optional resource data to add o                                | r remove from EasyWorship                              |
| You have chosen the following options fo                                                               | r installing or removing resource data for EasyWorship |
| Resource Data Summary<br>Install songs from GreatWorshipSongs<br>Install default songs and backgrounds | com at 1.4MB<br>from EasyWorship at 16.7MB             |
| Space required: 18.1MB                                                                                 | Kack Einish Gancel                                     |

8. Click **Finish** to proceed with installation of the EasyWorship demo data or click **Back** to change your previous selections or.

Remove Demo Data:

- 1. Selec Profiles > Database tools > Add/Remove Demo Data
- 3. The Add/Remove Demo Data window will appear.
- 4. Select Uninstall songs from GreatWorshipSongs.com.
- 5. Click Next.
- 6. Then select Uninstall Default songs and backgrounds from EasyWorship.
  - This feature also removes the backgrounds installed with EasyWorship.
  - This feature may not be available if you upgraded from a previous version of EasyWorship.
- 7. Click Finish.

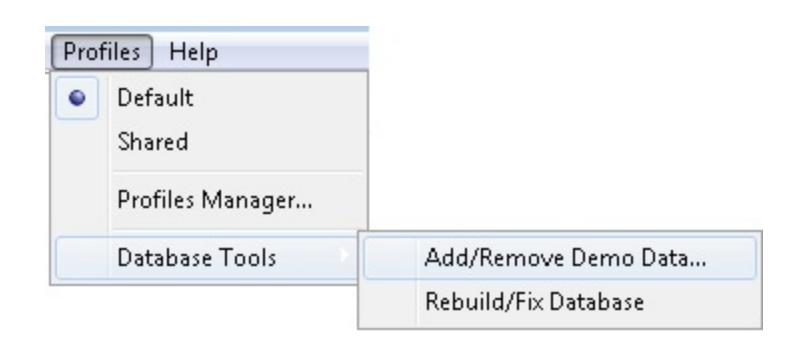

### Notes

Removing the demo data will not remove any songs or backgrounds that have been modified or added to the database.

# **Databases and Profile Backup**

It's a good idea to make a backup of your database. You can also use the backup to move songs, scriptures, and presentations from one computer to another.

- 1. Locate your profile folder. See Locating Your Profile Data
- 2. Right-click on the profile folder you wish to backup.
- 3. Select Send To, then select the memory stick or CD drive that you want to backup to.
  - You may also copy and paste the profile folder to any location you wish.

### **Notes**

- Inside the Profile folder
  - The databases will be stored in a databases folder in a folder called "Data."
  - Videos and images will be stored in the Resources folder.
  - Options for the profile will be stored in the Options folder.
- Default locations for profile folders:
  - Windows XP users browse to: My Computer/ C: Drive/ Documents and Settings/ All Users/ Shared Documents/ Softouch/ EasyWorship/
  - Windows Vista / 7 users browse to: Computer/ C: Drive/ Users/ Public/ Public Documents/ Softouch/ EasyWorship/

# Transferring the EasyWorship Database To Another Computer

### Step 1

Determine Which Profile Folder EasyWorship is using on the Source (old) computer. Open EasyWorship on the source (old) computer.

- 1. Click the **Profiles** menu.
- 2. Click Profiles Manager.
- 3. Select the profile you wish to transfer. (You may only have Default listed here)
- 4. From the links at the bottom of the window, click the option to Edit the selected application profile.
- 5. Click in the **Use an existing application data instance** field, to show the location of the profile on the hard drive.
- 6. Use the right arrow key to scroll the text for viewing the end of the file path. The Profile folder is the last folder in the path.

Example: Softouch/EasyWorship/Default/

\* Default is the profile folder that you need to back up in this case.

- 7. Write this information down for use in Step 2.
- 8. Close the EasyWorship program.

### Step 2

### Backup the Profile Data.

 Browse to the following location: Windows Vista / 7 Computer / C: Drive / Users / Public / Public Documents / Softouch / EasyWorship / Profile folder from Step 1

### Windows XP / 2000

My Computer / C: Drive / Documents and Settings / All Users / Shared Documents / Softouch / EasyWorship / Profile folder from Step 1

- 2. Inside the profile folder you will find Databases, Options and Resources.
- 3. Right-click each folder, select send to, then select your memory stick (flash drive).
- 4. After the folders have finished transferring to the memory stick, unplug it and proceed to Step 3.

### Step 3

### Restore the profile data.

- 1. Plug the memory stick into the destination (New) computer.
- 2. Open Computer (My Computer), then double-click on the drive for the memory stick.
- 3. Select the **Databases**, **Options** and **Resources** folders. (hold down the CTRL key on your keyboard and click the folders to select multiple)
- 4. Press CTRL+C to copy the folders. (You will not see anything happen, this makes it possible to paste the folders later)
- 5. Browse to the appropriate location for the Operating System you are using.

Windows Vista / 7

Computer / C: Drive / Users / Public / Public Documents / Softouch / EasyWorship

### Windows XP / 2000

My Computer / C: Drive / Documents and Settings / All Users / Shared Documents / Softouch / EasyWorship

- Right-click the Default folder or the folder that EasyWorship is using on this computer. If there is more than one profile folder in the EasyWorship folder, you may need to go through the steps in Step 1 to determine which profile folder EasyWorship is using on this computer.
- 7. Click paste.
- 8. If asked to overwrite or merge folders, allow it to do so. This will replace the database on the destination (new) computer.
- 9. The database transfer is now complete.

SeeTransferring The EasyWorship Database To Another Computer on the online Knowledge Base.

# **Using Command Line Switches**

EasyWorship now allows you to assign values to the EasyWorship shortcut to change the behavior of the program when it opens. These values are called command line switches.

### Available Command Line Switches:

- **ProfileName="a\_profile\_name"** (start EasyWorship with a selected profile)
- /RebuildDatabase (force the database to rebuild and then rebuild the SongKeys)
- /RebuildSongKeys (force EasyWorship to rebuild SongKeys)
- /ConvertDatabase (force EasyWorship to make sure the database is up to date)
- /ResolveShortcuts (force EasyWorship to make sure it's internal media shortcuts are resolved if possible)

### Setting a Command Line Switch:

- 1. Right-click on the EasyWorship icon on the Desktop.
- 2. Click Properties.
- 3. Click on the shortcut tab.
- 4. In the Target field after the last quotation mark type a space using the space bar key.
- 5. Type in the command line switch you desire to use after the space.
- 6. Click **OK** to apply and save the settings.

| General Shortcut    |                        | Compatibility        |  |
|---------------------|------------------------|----------------------|--|
| EasyV               | Vorship 2009           |                      |  |
| Target type: Ap     | plication              |                      |  |
| Target location: Ea | syWorship 2009         |                      |  |
| Target:             | EasyWorship.exe" profi | lename="WorshipCrew" |  |

#### ✓Notes

Command line switches are designed for advanced users. If you have any problems with or questions regarding command line switches, please contact support at <a href="mailto:support@easyworship.com">support@easyworship.com</a>.

# **Using the Rebuild Database Utility**

EasyWorship has a utility to correct database problems. You may lose the song you were inputting at the time, but will retain all your other songs and graphics.

### Rebuild Database Utility:

- 1. Click the Start icon.
- 2. Select Programs or All Programs.
- 3. Select EasyWorship.
- 4. Select Rebuild EasyWorship Database.
- 5. The EasyWorship Splash Screen will appear with a progress bar at the bottom right.
- 6. When the rebuild is complete, EasyWorship will open.

### Notes

The Rebuild Database feature will automatically backup your database into a folder called rebuild backup.

This usually fixes any database error messages. However, if you still have a problem, check our knowledge based technical support at <a href="http://www.easyworship.com">http://www.easyworship.com</a>.

The link info is: http://www.easyworship.com/support/kb

Or call technical support for any other error messages +1-918-250-1493.

# ActiveMovie Window Appears Over My DVD Editor

See <u>DVD Plays on Both Screens</u> for instructions on correcting this issue. A video codec can also cause this problem. See <u>Recommended DVD & Mpg2 Decoders</u> for info on what codecs should be used.

## **Audio Pauses During Transition**

Some customers that use Media Player to play audio while using EasyWorship to display lyrics, have seen this issue. During the transition from slide to slide or song to song, the music pauses. This problem can be corrected easily.

- 1. Click on the **Live menu**.
- 2. Click on **Options**.
- 3. Click on **Advanced**.
- 4. Slide the Video Quality slider to the middle of the Speed Quality bar.
- 5. Click **OK**.

| DirectX Options                                                            |      |         |  |
|----------------------------------------------------------------------------|------|---------|--|
| Enable DirectX Support<br>Vertical Retrace Checking<br>Video Quality Speed | Auto | Quality |  |

### **Borland Database Engine Error \$2108**

An error occurred while attempting to initialize the Borland Database Engine (error \$2108)

- 1. Browse to C:\Program Files\Common Files\, in my Computer or Windows Explorer.
- 2. Rename the Borland Shared folder to Borland Shared old.
- 3. Click on **Start**.
- 4. Click on **run**.
- 5. Type in **regedit** in the Run box.
- 6. Click OK.
- 7. Browse to go to HKEY\_LOCAL\_MACHINE\SOFTWARE\.
- 8. Rename the Borland folder to Borland Old.
- 9. Close the registry editor.
- 10. Reinstall EasyWorship.

### **Borland Database Engine Error \$251E**

An error occurred while attempting to initialize the Borland Database Engine (error \$251E)

- 1. Browse to C:\Program Files\Softouch\EasyWorship, in My Computer or Windows Explorer.
- 2. Right-click on the EasyWorship.exe file.
- 3. Click on properties.
- 4. Click on the **Compatibility** tab.
- 5. Make sure the compatibility mode box is not checked.
- 6. Click **OK**.

If an EasyWorship upgrade has been installed without installing a full version first, installing the full version may fix this problem.

### **DVD Plays on Both Screens**

The video card is set up to play the video on both monitors. Disabling the full screen options on your video card will correct this problem.

### nVidia cards:

- 1. Click Start.
- 2. Click Control Panel.
- 3. Click on **Display**.
- 4. Click on the **Settings** tab.
- 5. Click Advanced.
- 6. Click on the **GeForce** Tab

A box will appear the left of the window.

- If Launch Page and Control Panel User Interface appear in the box follow the instructions below. If not skip to step 7.
- 1. Click on Control Panel User Interface.
- 2. Select Classic NVIDIA Control Panel.
- 3. Click Apply.
- 4. <u>Go to step 7</u>.

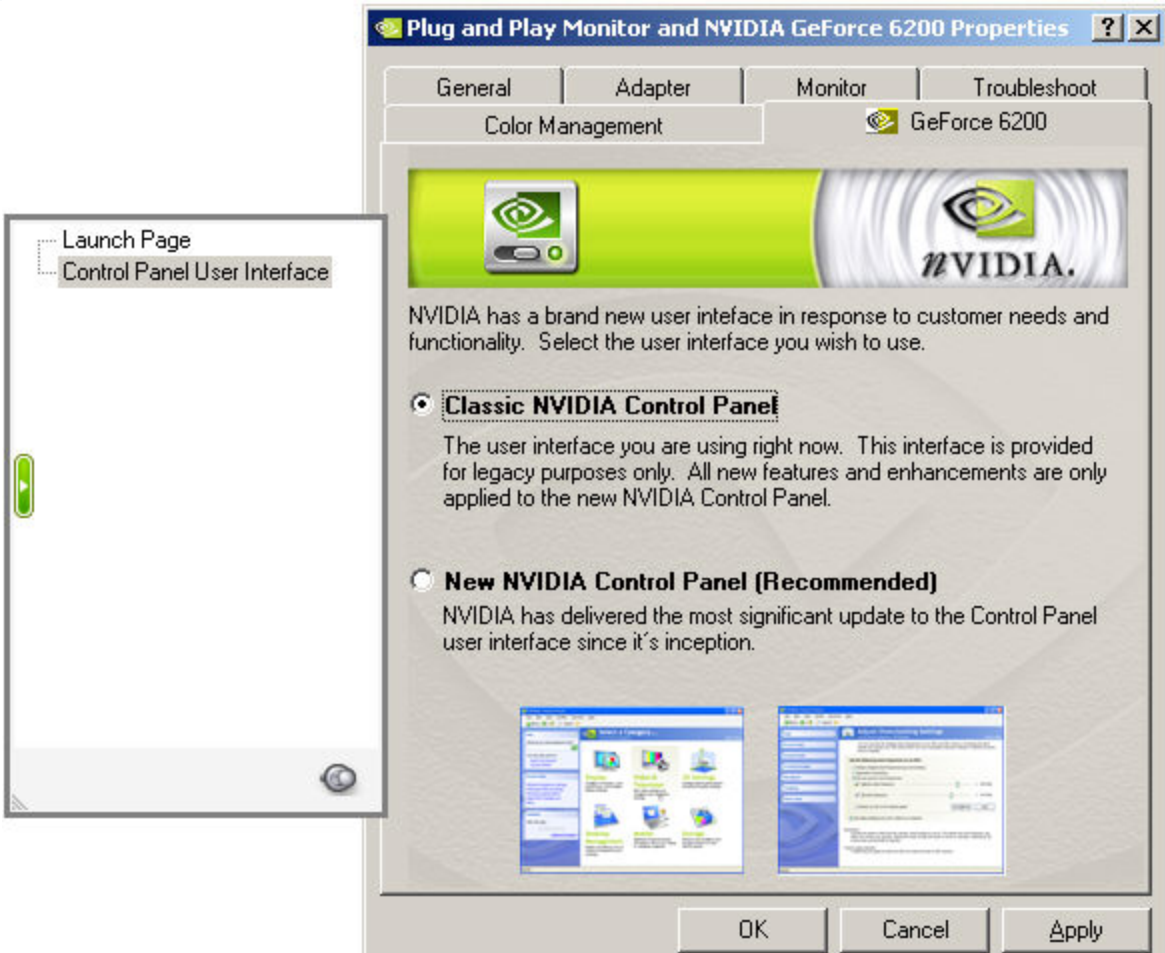

- 7. Click on Full Screen Video.
- 8. Select disable under Full screen device.
- 9. Click **OK**.

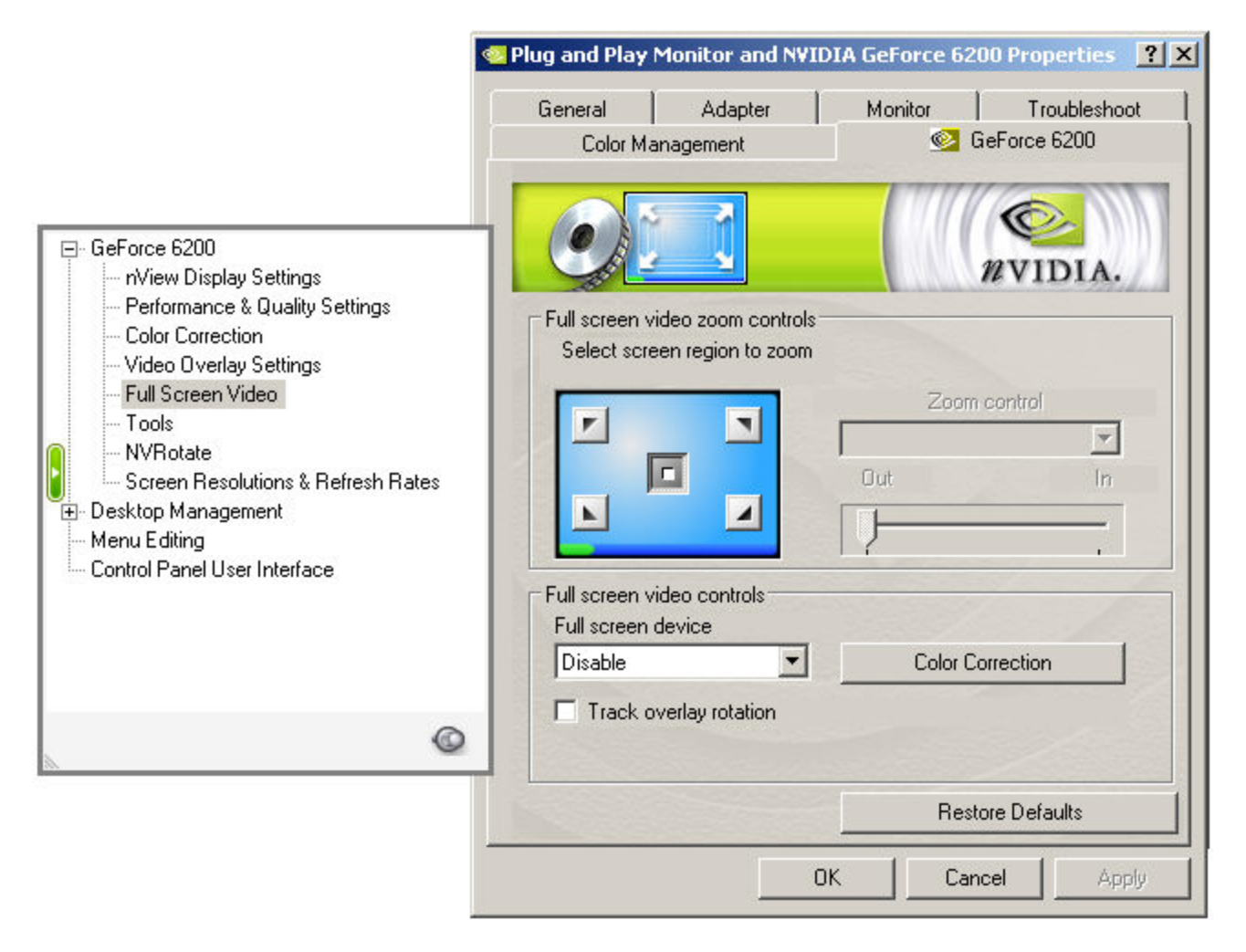

#### ATI Cards:

- 1. Click the **Start** button.
- 2. Open Control Panel.
- 3. Open the Catalyst Control Panel.
- 4. Go to Video, Theater Mode.
- 5. Select Main Display.
- 6. Change the Overlay Display Setting to Standard.
- 7. Click Apply then Done.
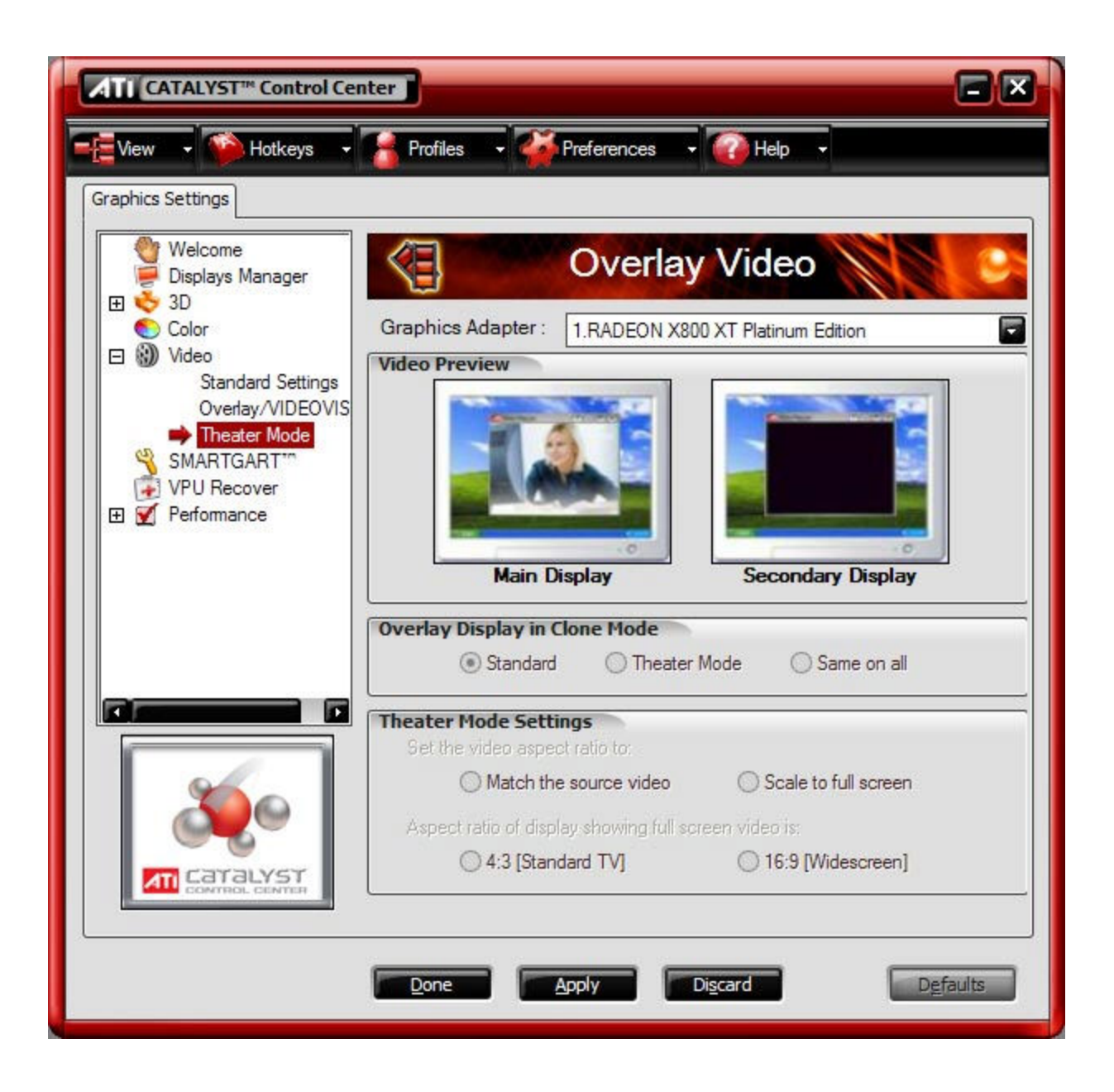

# **Exclamation Points On My Thumbnails**

This error appears when EasyWorship cannot link the thumbnail in your **Videos Resource Area** to the actual location of the video. This may be caused when you delete, rename or move the video or image file.

See How do Videos, Images & Backgrounds Work?

### To remove the exclamation points:

- 1. Open EasyWorship.
- 2. Click on the **Media** tab in the **Resources Area**.
- 3. Click on the Videos or Images tab.
- 4. Select the thumbnail with the exclamation point
- 5. Click the **Delete** button below.
- 6. If you wish to re-add that same video or image file thumbnail, click the **Add** button.

Please get in the habit of storing videos and images in this location: Your Profile\Resources\Videos or Images See Locating Your Profile Data for help finding your EasyWorship profile data.

Adding your videos and images to the videos or images folder will make the videos or images automatically show up in EasyWorship without having to add them using the add button. See <u>Send To Shortcut for Copying Media</u>

 Click in the Look In field and follow the above path to locate and store your videos. When you highlight the video file and click Open, the thumbnail will now be added to the Video Resource Area. Open EasyWorship again and see if this fixes your error.

#### ✓Notes

Anytime you add videos from the Videos Resource Area, for example, from a Worship Films videos volume CD, the file is stored in Your Profile\Resources\Videos. This is the default path to which EasyWorship auto formats. That is why it is a good idea to store files constantly in this path. See <u>Locating Your Profile Data</u> for help finding your EasyWorship profile data.

## 'Index: Title Author' Error

## If you receive the Index Title Author Error message, follow these steps:

- 1. Close EasyWorship.
- 2. Right-click the EasyWorship icon on the Desktop.
- 3. Click on the shortcut tab.
- 4. In the Target field add after the last quote press the space bar then type in /convertdatabase.
- 5. Click OK.
- 6. Open EasyWorship.
- 7. The database will convert and EasyWorship will open.
- 8. Remove the /convertdatabase switch from the target filed of the shortcut.

# **Internet Connectivity**

EasyWorship doesn't require an internet connection for you to use it. However, there are some functions that require an internet connection. Here are some issues that may occur when using these features.

**Issue:** Action Canceled or You are not Authorized message appears when trying to access the tabs in the Online Area. **Cause:** Your internet connection is limited or disconnected. You may have a firewall blocking EasyWorship's access to the internet.

**Resolution:** Make sure you can access the internet through an internet browser. Make sure your firewall software hasn't added EasyWorship to a block list.

Issue: Unable to get available bibles message appears when trying to download bibles.

Cause: Your internet connection is limited or disconnected. You may have a firewall blocking EasyWorship's access to the internet.

**Resolution:** Make sure you can access the internet through an internet browser. Make sure your firewall software hasn't added EasyWorship to a block list.

Contact Customer Support if your problem cannot be resolved by following the steps above.

## **No Sound**

When playing video clips or audio files through EasyWorship, sound should come from either the speakers connected to the computer or the sound system already in place in the building. Please check the following if you are unable to hear sound from audio sources in EasyWorship.

## Check the Mute Button in EasyWorship

When playing a video or audio file in EasyWorship the VCR controls will appear in the **Preview Area** and or the **Live Area**. The audio can be muted and un-muted there by pressing the speaker icon.

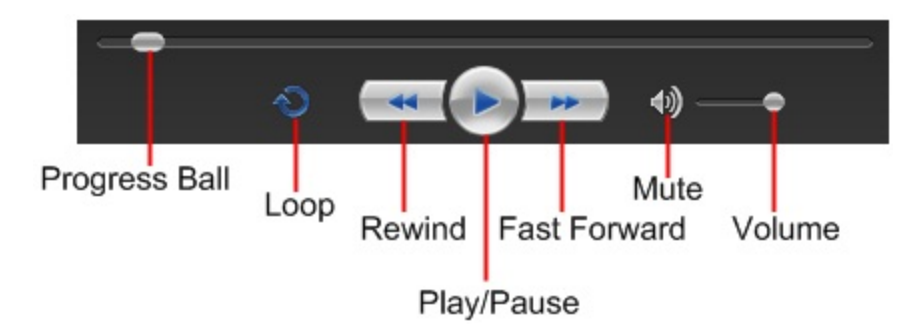

## **Check Cables and Connections**

The connection to the computer's audio output jack must be connected. Verify that the computer is plugged into the speakers or sound board. Also, check the audio cable to the sound equipment for any kind of damage.

### Check the Sound Board Mute Button and Volume

Many customers connect their computer to a sound board that controls the audio to the sound system. Verify that the channel on the sound board for the computer is not muted and the fader for the audio is at an appropriate level. Also, verify that the master volume is at an appropriate level.

# 'Path Not Found' C:\...\Temp... Error

## If you receive this error follow the instructions below:

- 1. Close EasyWorship.
- 2. Open EasyWorship.
- 3. Close it again.
- 4. Reopen it again.

The error should be corrected.

#### **Notes**

This process clears out all of the temp files for the schedules. Sometimes EasyWorship will try to access an old temp file that has already been removed. This resets the temp folder so it won't try to access the file again.

# **PowerPoint Troubleshooting**

**Issue:** PowerPoint slide show with audio doesn't play the audio in EasyWorship.

Cause: PowerPoint isn't able to find the audio file.

**Resolution:** First, make sure the audio file is on the computer's hard drive, preferably in the same folder as the PowerPoint file. Open the PowerPoint file in the PowerPoint program, then run the slide show so that it can find the audio files. Save the PowerPoint file and close PowerPoint. It should now play the audio in EasyWorship.

**Issue:** EasyWorship is unable to add a PowerPoint slide show to your schedule. A message appears saying the file is corrupt.

**Cause:** Usually, this is caused by editing a PowerPoint file that has been created on a newer version of PowerPoint with an older version of PowerPoint.

**Resolution:** Import the original PowerPoint file.

**Issue:** Out of memory error when adding a PowerPoint to your schedule, or when opening a schedule with a PowerPoint file in it.

Cause: The schedule file has corrupted, or the PowerPoint file is too large. Resolution: Recreate the schedule. Try reducing the size of the PowerPoint file before adding to your schedule.

Issue: PowerPoint doesn't display correctly

**Resolution:** Click on the **Live** menu, click **Options**, then the **Misc** tab. Try toggling the Use PowerPoint application instead of viewer off or on.

Issue: Thumbnails don't display properly.

**Resolution:** Click on the **Live** menu, click **Options**, then the **Misc** tab. Try toggling the Build Thumbnails with PowerPoint Application instead of viewer off or on.

Contact Customer Support if your problem cannot be resolved by following the steps above, or visit <u>www.easy-worship.com/support</u>.

## **PSAPI.DLL Error**

# The procedure entry point GetProcessImageFileNameW could not be located in the dynamic link library PSAPI.DLL.

First, read the information on this Microsoft Help Article. <u>http://support.microsoft.com/default.aspx/kb/932540</u> This problem usually occurs after upgrading to Internet Explorer 7. This error occurs when clicking the Songs menu, then SongSelect Lyric Service.

- 1. Click on the **Start** button.
- 2. Click on Search.
- 3. Select the option to search for all files and folders.
- 4. Type in **PSAPI.DLL**
- 5. Click the **Search** button.
- 6. Rename all instances of **PSAPI.DLL**.
- 7. Restart Wndows.

### ✓Notes

Be sure **not** to delete or rename any other files with the PSAPI.DLL in the file name. Rename only the files with PSAPI.DLL as the exact file name.

# My Schedule Won't Save

This usually occurs with a song that had a background added in the database and the background has been removed from the hard drive. The song is still referencing the image or video. When EasyWorship tries to save the schedule, it's unable to do so because it can't find one of the images or videos to add it to the schedule. Follow the instructions below to correct this problem.

- 1. Click on the **Schedule** menu.
- 2. Click on Check schedule for errors.
- 3. EasyWorship will display an Unresolved schedule items window.
- 4. Select Remove Delete all schedule items or properties that cannot be resolved.
- 5. Click Finish.

| pen Sch                         | edule                                                                                                    |
|---------------------------------|----------------------------------------------------------------------------------------------------|
| <u> </u>                        | Unresolved schedule items<br>The following schedule properties could not be found or resolved.                                                                                                    |
| r y                             | LS_loop_035_WorshipScapes_m1v3.mpg                                                                                                    |
| Option:<br>How w<br>D<br>B<br>D | s<br>ould you like to handle the schedule items with unresolved properties?<br>o Nothing - Ignore all schedule items that have unresolved properties<br>amove - Delete all schedule items or properties that cannot be resolved |
| 0 h                             | sporve - Contect each schedule kein of property individually                                                                                                    |

# Song Editor Loads Slowly

Some customers have experienced slow response when creating a new song, editing a song, opening options or opening the background designer. A large font database in the Windows Operating System will cause this slow response. EasyWorship has to load all of the fonts in the Windows fonts database when opening these windows. Having thousands of fonts in the Windows font database can cause these windows to load slowly. Removing some of the fonts in the Windows font database will correct this problem.

# **Text Over Video Troubleshooting**

Issue: My video shows up as a still image when I set it as a background. Cause: DirectX is not enabled. Resolution: Click on help, DirectX troubleshooting. A message will appear "You do not have DirectX enabled. Would you like to try to enable it now?" Click Yes to enable DirectX.

Issue: Only part of the text appears over the video background.

Cause: You do not have enough video memory to display text over video.

**Resolution:** Upgrade your video card to a video card with 128 mb video ram. You may also try reducing the color quality for one, or both of your monitors under your video settings in Windows.

**Issue:** The video speeds up and slows down when transitioning from one song or slide to the next. **Cause:** Your video codec isn't handling the video properly. **Resolution:** Try downloading a new video codec such as DScaler. See Recommended DVD & Mpg2 Decoders

Contact Customer Support if your problem cannot be resolved by following the steps above.

# **Transitions Flicker**

This is an issue that only occurs with NVIDIA 6, 7 and 8 series graphics cards using the latest drivers on Windows Vista.

To resolve this issue, change the theme in Windows to the Classic Theme. Or change the screen resolution on both screens to the same resolution.

## To change the theme:

- 1. Right-click on the Windows Desktop.
- 2. Click Personalize.
- 3. Click on the **Theme**.
- 4. Change the theme to **Classic**.
- 5. Click OK.

## To change the screen resolution on both monitors:

- 1. Right-click on the Windows Desktop.
- 2. Click Personalize.
- 3. Click on **Display Settings**.
- 4. Click on Monitor 1 and set the resolution to the same resolution as Monitor 2. (1024x768 or lower is recommended for Monitor 2)
- 5. Click OK.

# **Troubleshooting Images**

**Issue:** I can see my image in the image tab, but EasyWorship will not allow me to add it to my schedule. **Cause:** The image resolution is too large.

**Resolution:** Edit the image using an image editing software such as Microsoft Office Picture Manager to resize the image to 800x600 or 1024x768. You are not limited to these resolutions; however, they are the most common resolutions used.

Issue: My image is stretched.

**Cause:** EasyWorship automatically stretches your image to fit the screen. If it is not the same resolution as the screen, EasyWorship will stretch it.

**Resolution:** Use an image editor such as paint to increase the size of the picture. You may also add the image to a Power-Point slide show. You can tell EasyWorship to tile the picture under **Background > Options >** select the picture and click **Modify**. Check the box to **Tile Picture**.

Contact Customer Support if your problem cannot be resolved by following the steps above.

# **Unable to Create Back Surface Error Message**

This error usually appears when there are issues with the memory insufficiency in your video graphics card. You may also have your color quality settings set too low. Many times it is fixable. However, the video card may need to be upgraded.

*See:*Computer Requirements under Computer Requirements to see if your computer meets the requirements to use the DirectX functionality of EasyWorship.

Follow these steps to adjust your video setting for a possible solution:

- 1. Close EasyWorship.
- 2. Right-click on the Windows Desktop.
- 3. Click on: XP: Properties, Vista: Personalize, 7: Screen Resolution
- 3. Click the Settings Tab or the Display Settings Link.

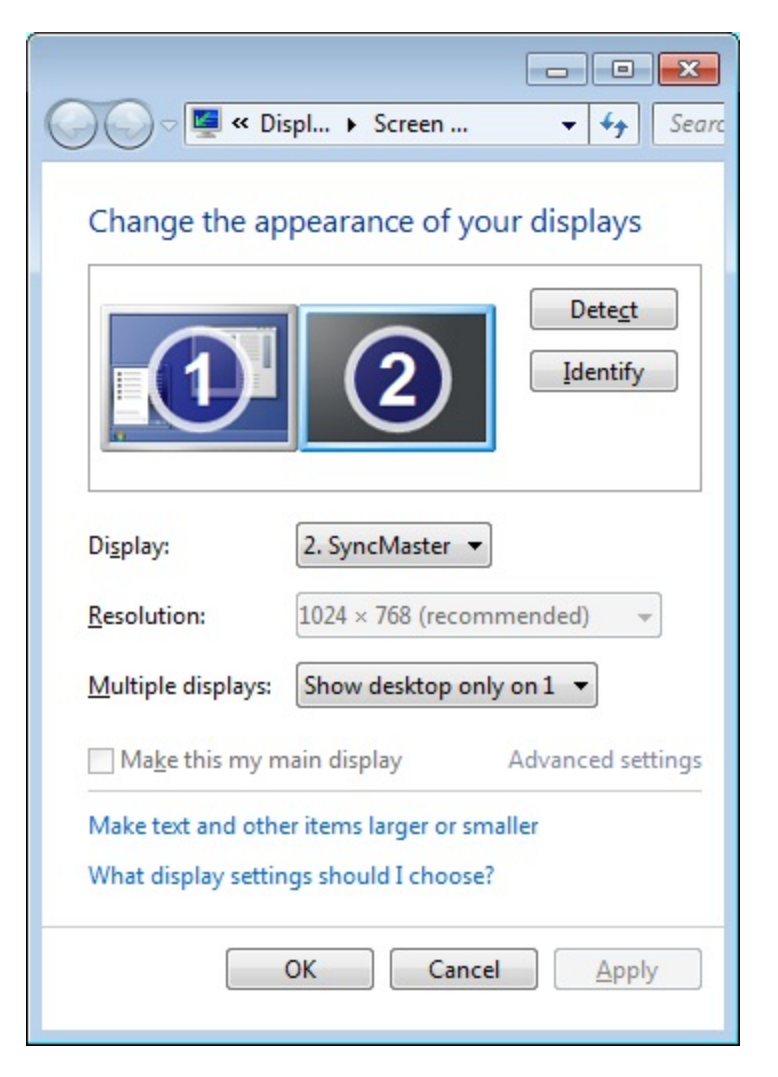

- 6. Click on Monitor 2.
- 7. In the Color Quality area, verify that the color quality isn't 8bit. If it is, change the color quality to Highest (32bit).

- 8. Click Apply. You will be asked if you wish to keep these settings. Click Yes.
- 9. Close out all these windows and open EasyWorship again and see if this will fix your error.

## If the steps above don't fix your error:

Make sure your computer has at least 64 MB of video ram.

- 1. Follow steps 1-5 above.
- 2. Select Monitor 2.
- 3. Click the Advanced button at the bottom right.
- 4. Click the Adapter tab.

| dapter                    | Monitor     | Troubleshoot Co  | olor Manag | gement     |   |
|---------------------------|-------------|------------------|------------|------------|---|
| Adapt                     | ter Type    |                  |            |            |   |
|                           | NVIDIA      | GeForce 6200     |            |            |   |
| -                         |             |                  |            |            | _ |
|                           |             |                  |            | Properties |   |
| Adapt                     | ter Informa | ation            |            |            |   |
| Chip 1                    | Type:       | GeForce 6200     |            |            |   |
| DAC Type: Integrated RAMD |             |                  | DAC        |            |   |
| Adapt                     | ter String: | GeForce 6200     |            |            |   |
| Bios In                   | nformation  | Version 5.44.a2. | 11.2c      |            |   |
| Total                     | Available G | aphics Memory:   | 527 MB     |            |   |
| Dedic                     | ated Video  | Memory:          | 256 MB     |            |   |
| System Video Memory:      |             |                  | 0 MB       |            |   |
| Share                     | d System M  | Memory:          | 271 MB     |            |   |
| _                         |             | _                |            |            |   |
| Lis                       | t All Modes |                  |            |            |   |

- If the Memory Size or Dedicated Video Memory is less than 64 MB, you will have to upgrade your video card.
- If the Memory Size or Dedicated Video Memory is N/A, your video card isn't reporting the amount of memory available for the second monitor. You will probably need to upgrade the video card in your computer. Contact tech support before upgrading your video card.

## **DVD Problems**

See Troubleshooting DVD Issues